iSitePower-M (MAP05A1, MAB05B1)

# **User Manual**

 Issue
 06

 Date
 2023-04-24

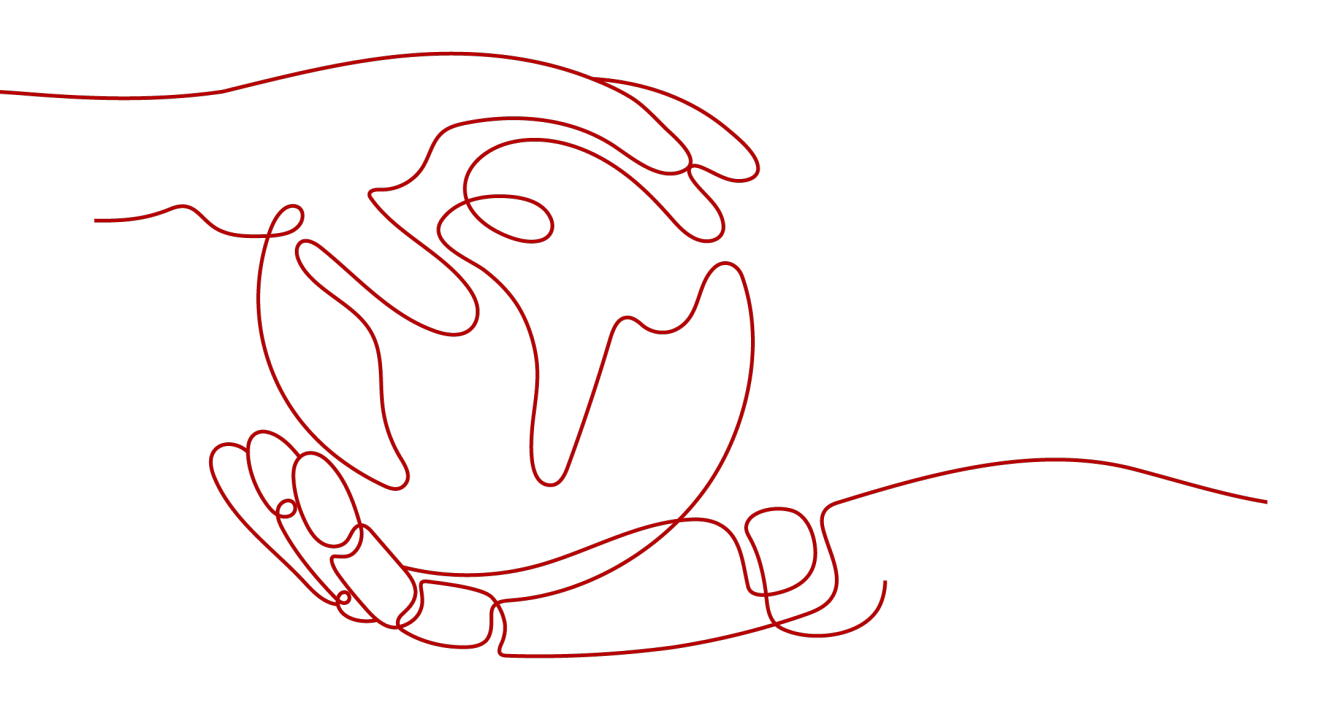

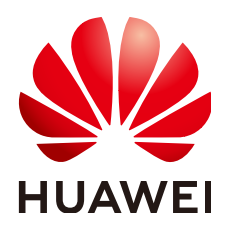

HUAWEI DIGITAL POWER TECHNOLOGIES CO., LTD.

#### Copyright © Huawei Digital Power Technologies Co., Ltd. 2023. All rights reserved.

No part of this document may be reproduced or transmitted in any form or by any means without prior written consent of Huawei Digital Power Technologies Co., Ltd.

#### **Trademarks and Permissions**

NUAWEI and other Huawei trademarks are the property of Huawei Technologies Co., Ltd. All other trademarks and trade names mentioned in this document are the property of their respective holders.

#### Notice

The purchased products, services and features are stipulated by the contract made between Huawei Digital Power Technologies Co., Ltd. and the customer. All or part of the products, services and features described in this document may not be within the purchase scope or the usage scope. Unless otherwise specified in the contract, all statements, information, and recommendations in this document are provided "AS IS" without warranties, guarantees or representations of any kind, either express or implied. The information in this document is subject to change without notice. Every effort has been made in the preparation of this document to ensure accuracy of the contents, but all statements, information, and recommendations in this document do not constitute a warranty of any kind, express or implied.

### Huawei Digital Power Technologies Co., Ltd.

Address: Huawei Digital Power Antuoshan Headquarters

Futian, Shenzhen 518043

People's Republic of China

Website: <u>https://e.huawei.com</u>

# **About This Document**

### Purpose

This document describes the iSitePower-M system (including the power module MAP05A1 and battery module MAB05B1) in terms of its overview, installation, commissioning, maintenance, and technical specifications.

# **Intended Audience**

This document is intended for:

- Sales engineers
- Hardware installation engineers
- Installation and commissioning engineers
- Technical support engineers
- Maintenance engineers

## **Symbol Conventions**

The symbols that may be found in this guide are defined as follows.

| Symbol | Description                                                                                                    |
|--------|----------------------------------------------------------------------------------------------------|
|        | Indicates a hazard with a high level of risk which, if not avoided, will result in death or serious injury.                                                                |
|        | Indicates a hazard with a medium level of risk which, if not avoided, could result in death or serious injury.                                                             |
|        | Indicates a hazard with a low level of risk which, if not avoided, could result in minor or moderate injury.                                                               |
| NOTICE | Indicates a potentially hazardous situation which, if not<br>avoided, could result in equipment damage, data loss,<br>performance deterioration, or unanticipated results. |
|        | NOTICE is used to address practices not related to personal injury.                                                                                                    |

| Symbol | Description                                                                                                    |
|--------|----------------------------------------------------------------------------------------------------|
|        | Supplements the important information in the main text.<br>NOTE is used to address information not related to personal<br>injury, equipment damage, and environment deterioration. |

## Change History

Changes between document issues are cumulative. The latest document issue contains all updates made in previous issues.

#### Issue 06 (2023-04-24)

- Updated 1 Safety Information.
- Updated 4.3 System Networking.
- Updated 6 Application Scenarios.
- Added 7.5 (Optional) Installing a 4G Wireless Backhaul Module.
- Added 9.2.5 Mains+Genset+ESS.
- Added 9.2.6 PV+Mains+Genset+ESS.
- Updated 10 Electrical Connections.
- Updated 11.2 System Commissioning.
- Added 12.6 Battery SOH Check.
- Added 12.3 Troubleshooting.

#### Issue 05 (2023-04-19)

- Updated 1 Safety Information.
- Added 2 Transportation and Storage.
- Added **3 Emergency Handling**.

#### Issue 04 (2023-02-16)

- Updated 1 Safety Information.
- Updated 4.3 System Networking.

#### Issue 03 (2022-10-28)

- Updated the safety precautions.
- Updated the electrical connections.
- Updated the description of application scenarios.
- Updated the system commissioning.

#### Issue 02 (2021-12-30)

• Added the label description.

- Added the description of application scenarios.
- Updated the description of battery charge.
- Updated some specifications.

#### Issue 01 (2021-09-30)

This is the first official release.

# **Contents**

| About This Document                          | ii |
|----------------------------------------------|----|
| 1 Safety Information                         | 1  |
| 1.1 Personal Safety                          | 2  |
| 1.2 Electrical Safety                        | 4  |
| 1.3 Environment Requirements                 |    |
| 1.4 Mechanical Safety                        | 11 |
| 1.5 Battery Safety                           | 15 |
| 2 Transportation and Storage                 | 21 |
| 2.1 Transportation Requirements              |    |
| 2.2 Storage Requirements                     |    |
| 3 Emergency Handling                         | 25 |
| 4 Product Description                        |    |
| 4.1 Overview                                 |    |
| 4.2 Appearance                               |    |
| 4.3 System Networking                        |    |
| 4.4 Label Description                        |    |
| 5 Components                                 |    |
| 5.1 Power Module                             |    |
| 5.2 Battery Module                           |    |
| 5.3 (Optional) AC Parallel Box ACDB220-90-1B |    |
| 5.4 (Optional) Backhaul Module iIOT-WAC0412  |    |
| 6 Application Scenarios                      |    |
| 6.1 PV+ESS                                   |    |
| 6.2 Mains+ESS                                | 51 |
| 6.3 PV+Mains+ESS                             | 53 |
| 6.4 PV+Genset+ESS                            | 57 |
| 6.5 Mains+Genset+ESS                         | 61 |
| 6.6 PV+Mains+Genset+ESS                      |    |
| 7 System Installation                        |    |
| 7.1 Installation Preparations                |    |

| 7.1.1 Checking Before the Installation                           | 70  |
|------------------------------------------------------------------|-----|
| 7.1.2 Tools and Instruments                                      |     |
| 713 Determining the Installation Position                        | 73  |
| 7.2 Installing a Mounting Bracket                                |     |
| 7.2.1 Ground Mounting                                            |     |
| 7.2.2 Wall Mounting                                              |     |
| 7.3 Installing Modules                                           |     |
| 7.4 (Optional) Installing Battery Modules for Capacity Expansion |     |
| 7.5 (Optional) Installing a 4G Wireless Backhaul Module          |     |
| 7.6 (Optional) Installing an AC Parallel Box                     |     |
| 8 Setting Address DIP Switches                                   |     |
| 0 Proparing Cables                                               | 07  |
| 9 Preparing Cables                                               | 0/  |
| 9.1 Cables Delivered with the Product                            |     |
| 9.2 Cables Prepared by the Customer                              |     |
| 9.2.1 PV+ESS                                                     |     |
| 9.2.2 Mains+ESS                                                  |     |
| 9.2.3 PV+Mains+ESS                                               |     |
| 9.2.4 PV+Genset+ESS                                              |     |
| 9.2.5 Mains+Gensel+ESS                                           |     |
|                                                                  |     |
| 10 Electrical Connections                                        | 98  |
| 10.1 PV+ESS                                                      |     |
| 10.1.1 Installing a PE Cable                                     |     |
| 10.1.2 Installing Internal Cables                                |     |
| 10.1.3 Installing PV Input Power Cables                          |     |
| 10.1.4 Installing an AC Output Power Cable                       |     |
| 10.1.5 (Optional) Installing a Communications Cable              |     |
| 10.2 Mains+ESS                                                   |     |
| 10.2.1 Installing a PE Cable                                     |     |
| 10.2.2 Installing Internal Cables                                |     |
| 10.2.3 Installing an AC Output Power Cable                       |     |
| 10.2.4 Installing an AC Input Power Cable                        |     |
| 10.2.5 (Optional) Installing a Communications Cable              |     |
| 10.3 PV+Mains+ESS                                                |     |
| 10.3.1 Installing a PE Cable                                     |     |
| 10.3.2 Installing Internal Cables                                |     |
| 10.3.3 Installing PV Input Power Cables                          |     |
| 10.3.4 Installing an AC Output Power Cable                       | 117 |
| 10.2.5 Installing an AC Input Power Cable                        |     |
|                                                                  |     |
| 10.3.6 (Optional) Installing a Communications Cable              |     |

| 10.4.1 Installing a PE Cable                                      |     |
|-------------------------------------------------------------------|-----|
| 10.4.2 Installing Internal Cables                                 | 122 |
| 10.4.3 Installing PV Input Power Cables                           | 124 |
| 10.4.4 Installing an AC Output Power Cable                        | 125 |
| 10.4.5 Installing an AC Input Power Cable                         | 126 |
| 10.4.6 Installing Genset Control Cables                           | 128 |
| 10.4.7 (Optional) Installing a Communications Cable               | 129 |
| 10.5 Mains+Genset+ESS                                             | 129 |
| 10.5.1 Installing Ground Cables                                   |     |
| 10.5.2 Installing the Internal Cable                              | 130 |
| 10.5.3 Installing an AC Output Power Cable                        | 133 |
| 10.5.4 Installing an AC Input Power Cable                         | 135 |
| 10.5.5 Installing Genset Control Cables                           | 136 |
| 10.5.6 Installing the Grid Detection Cable of the ATS             | 137 |
| 10.5.7 (Optional) Installing a Communications Cable               | 138 |
| 10.6 PV+Mains+Genset+ESS                                          | 138 |
| 10.6.1 Installing Ground Cables                                   | 138 |
| 10.6.2 Installing the Internal Cable                              | 139 |
| 10.6.3 Installing PV Input Power Cables                           | 142 |
| 10.6.4 Installing an AC Output Power Cable                        | 143 |
| 10.6.5 Installing an AC Input Power Cable                         | 144 |
| 10.6.6 Installing Genset Control Cables                           | 146 |
| 10.6.7 Installing the Grid Detection Cable of the ATS             | 147 |
| 10.6.8 (Optional) Installing a Communications Cable               | 148 |
| 10.7 (Optional) Installing Parallel Cables                        | 148 |
| 10.7.1 Installing a PE Cable for the AC Parallel Box              |     |
| 10.7.2 Installing Input Power Cables for the AC Parallel Box      | 149 |
| 10.7.3 Installing Output Power Cables for the AC Parallel Box     | 151 |
| 10.7.4 Installing Parallel Communications Cables                  | 153 |
| 10.8 (Optional) Installing Cables in Capacity Expansion Scenarios | 154 |
| 10.8.1 Installing a PE Cable                                      | 155 |
| 10.8.2 Installing Internal Cables                                 | 156 |
| 10.9 (Optional) Connecting a Remote EPO Cable                     | 158 |
| 10.10 Installation Verification                                   | 159 |
| 10.10.1 Verifying the Installation                                | 159 |
| 10.10.2 Arranging Cables                                          | 160 |
| 10.10.3 Subsequent Operations                                     |     |
| 11 System Commissioning                                           | 164 |
| 11.1 System Power-On                                              | 165 |
| 11.2 System Commissioning                                         | 165 |
| 11.2.1 Installing the App                                         | 165 |
| 11.2.2 Setup Wizard                                               |     |

| 12 System Maintenance                                                 | 171 |
|-----------------------------------------------------------------------|-----|
| 12.1 System Power-Off                                                 |     |
| 12.2 Routine Maintenance                                              | 172 |
| 12.3 Troubleshooting                                                  |     |
| 12.4 Battery Storage and Charge                                       |     |
| 12.5 Storage with Low SOC                                             | 196 |
| 12.6 Battery SOH Check                                                |     |
| 13 FAQs                                                               | 198 |
| 13.1 How Do I Upgrade the Device Software Version?                    |     |
| 13.2 Tools for Preparing PV Cables                                    | 199 |
| 13.3 Special Cables                                                   |     |
| 13.4 Removing Power Terminals                                         |     |
| 13.5 Power-On                                                         |     |
| 13.6 SOC Changes                                                      |     |
| 13.7 Checking Cable Connections When the Product Fails to Be Upgraded |     |
| 13.8 WiFi QR Code Scanning                                            |     |
| 13.9 Querying the Battery Capacity in Parallel-System Scenarios       | 200 |
| 13.10 Problem Handling                                                | 201 |
| 13.11 Resetting Passwords                                             | 201 |
| A Technical Specifications                                            | 202 |
| A.1 ESS                                                               |     |
| A.2 Power Module                                                      |     |
| A.3 Battery Module                                                    |     |
| A.4 AC Parallel Box                                                   |     |
| B Preparing Cables and Terminals                                      | 207 |
| B.1 Preparing a Cord End Terminal                                     | 207 |
| B.2 Preparing an OT Terminal                                          |     |
| B.3 Preparing a PV Input Power Cable                                  |     |
| B.4 Stripping Length                                                  | 209 |
| C Contact Information                                                 | 211 |

# Safety Information

#### Statement

Before transporting, storing, installing, operating, using, and/or maintaining the equipment, read this document, strictly follow the instructions provided herein, and follow all the safety instructions on the equipment and in this document. In this document, "equipment" refers to the products, software, components, spare parts, and/or services related to this document; "the Company" refers to the manufacturer (producer), seller, and/or service provider of the equipment; "you" refers to the entity that transports, stores, installs, operates, uses, and/or maintains the equipment.

The Danger, Warning, Caution, and Notice statements described in this document do not cover all the safety precautions. You also need to comply with relevant international, national, or regional standards and industry practices. The Company shall not be liable for any consequences that may arise due to violations of safety requirements or safety standards concerning the design, production, and usage of the equipment.

The equipment should be used in an environment that meets the design specifications. Otherwise, the equipment may be faulty, malfunctioning, or damaged, which is not covered under the warranty. The Company shall not be liable for any property loss, personal injury, or even death caused thereby.

Comply with applicable laws, regulations, standards, and specifications during transportation, storage, installation, operation, use, and maintenance.

Do not perform reverse engineering, decompilation, disassembly, adaptation, implantation, or other derivative operations on the equipment software. Do not study the internal implementation logic of the equipment, obtain the source code of the equipment software, violate intellectual property rights, or disclose any of the performance test results of the equipment software.

# The Company shall not be liable for any of the following circumstances or their consequences:

- The equipment is damaged due to force majeure such as earthquakes, floods, volcanic eruptions, debris flows, lightning strikes, fires, wars, armed conflicts, typhoons, hurricanes, tornadoes, and other extreme weather conditions.
- The equipment is operated beyond the conditions specified in this document.

- The equipment is installed or used in environments that do not comply with international, national, or regional standards.
- The equipment is installed or used by unqualified personnel.
- You fail to follow the operation instructions and safety precautions on the product and in the document.
- You remove or modify the product or modify the software code without authorization.
- You or a third party authorized by you cause the equipment damage during transportation.
- The equipment is damaged due to storage conditions that do not meet the requirements specified in the product document.
- You fail to prepare materials and tools that comply with local laws, regulations, and related standards.
- The equipment is damaged due to your or a third party's negligence, intentional breach, gross negligence, or improper operations, or other reasons not related to the Company.

## **1.1 Personal Safety**

#### ▲ DANGER

Ensure that power is off during installation. Do not install or remove a cable with power on. Transient contact between the core of the cable and the conductor will cause electric arcs, sparks, fire, or explosion, which may result in personal injury.

#### A DANGER

Non-standard and improper operations on the energized equipment may cause fire, electric shocks, or explosion, resulting in property damage, personal injury, or even death.

#### **DANGER**

Before operations, remove conductive objects such as watches, bracelets, bangles, rings, and necklaces to prevent electric shocks.

#### 

During operations, use dedicated insulated tools to prevent electric shocks or short circuits. The dielectric withstanding voltage level must comply with local laws, regulations, standards, and specifications.

#### **DANGER**

During operations, wear personal protective equipment such as protective clothing, insulated shoes, goggles, safety helmets, and insulated gloves.

#### Figure 1-1 Personal protective equipment

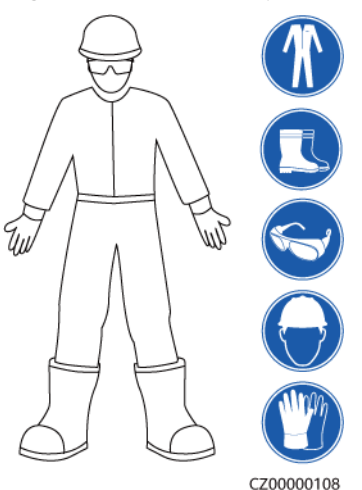

#### **General Requirements**

- Do not stop protective devices. Pay attention to the warnings, cautions, and related precautionary measures in this document and on the equipment.
- If there is a likelihood of personal injury or equipment damage during operations, immediately stop, report the case to the supervisor, and take feasible protective measures.
- Do not power on the equipment before it is installed or confirmed by professionals.
- Do not touch the power supply equipment directly or with conductors such as damp objects. Before touching any conductor surface or terminal, measure the voltage at the contact point to ensure that there is no risk of electric shock.
- Do not touch operating equipment because the enclosure is hot.
- In the case of a fire, immediately leave the building or the equipment area and activate the fire alarm or call emergency services. Do not enter the affected building or equipment area under any circumstances.

#### **Personnel Requirements**

- Only professionals and trained personnel are allowed to operate the equipment.
  - Professionals: personnel who are familiar with the working principles and structure of the equipment, trained or experienced in equipment operations and are clear of the sources and degree of various potential hazards in equipment installation, operation, maintenance
  - Trained personnel: personnel who are trained in technology and safety, have required experience, are aware of possible hazards on themselves in

certain operations, and are able to take protective measures to minimize the hazards on themselves and other people

- Personnel who plan to install or maintain the equipment must receive adequate training, be able to correctly perform all operations, and understand all necessary safety precautions and local relevant standards.
- Only qualified professionals or trained personnel are allowed to install, operate, and maintain the equipment.
- Only qualified professionals are allowed to remove safety facilities and inspect the equipment.
- Personnel who will perform special tasks such as electrical operations, working at heights, and operations of special equipment must possess the required local qualifications.
- Only authorized professionals are allowed to replace the equipment or components (including software).
- Only personnel who need to work on the equipment are allowed to access the equipment.

## **1.2 Electrical Safety**

#### 

Before connecting cables, ensure that the equipment is intact. Otherwise, electric shocks or fire may occur.

#### 

Non-standard and improper operations may result in fire or electric shocks.

#### **DANGER**

Prevent foreign matter from entering the equipment during operations. Otherwise, equipment damage, load power derating, power failure, or personal injury may occur.

#### 

For the equipment that needs to be grounded, install the ground cable first when installing the equipment and remove the ground cable last when removing the equipment.

#### **General Requirements**

- Follow the procedures described in the document for installation, operation, and maintenance. Do not reconstruct or alter the equipment, add components, or change the installation sequence without permission.
- Obtain approval from the national or local electric utility company before connecting the equipment to the grid.
- Observe the power plant safety regulations, such as the operation and work ticket mechanisms.
- Install temporary fences or warning ropes and hang "No Entry" signs around the operation area to keep unauthorized personnel away from the area.
- Before installing or removing power cables, turn off the switches of the equipment and its upstream and downstream switches.
- If any liquid is detected inside the equipment, disconnect the power supply immediately and do not use the equipment.
- Before performing operations on the equipment, check that all tools meet the requirements and record the tools. After the operations are complete, collect all of the tools to prevent them from being left inside the equipment.
- Before installing power cables, check that cable labels are correct and cable terminals are insulated.
- When installing the equipment, use a torque tool of a proper measurement range to tighten the screws. When using a wrench to tighten the screws, ensure that the wrench does not tilt and the torque error does not exceed 10% of the specified value.
- Ensure that bolts are tightened with a torque tool and marked in red and blue after double-check. Installation personnel mark tightened bolts in blue. Quality inspection personnel confirm that the bolts are tightened and then mark them in red. (The marks should cross the edges of the bolts.)

| -8 |          |
|----|----------|
|    | C7000011 |

- After the installation is complete, ensure that protective cases, insulation tubes, and other necessary items for all electrical components are in position to avoid electric shocks.
- If the equipment has multiple inputs, disconnect all the inputs before operating the equipment.
- Before maintaining a downstream electrical or power distribution device, turn off the output switch on the power supply equipment.
- During equipment maintenance, attach "Do not switch on" labels near the upstream and downstream switches or circuit breakers as well as warning signs to prevent accidental connection. The equipment can be powered on only after troubleshooting is complete.
- If fault diagnosis and troubleshooting need to be performed after power-off, take the following safety measures: Disconnect the power supply. Check whether the equipment is live. Install a ground cable. Hang warning signs and set up fences.
- Do not open equipment panels.

- Check equipment connections periodically, ensuring that all screws are securely tightened.
- Only qualified professionals can replace a damaged cable.
- Do not scrawl, damage, or block any labels or nameplates on the equipment. Promptly replace labels that have worn out.
- Do not use solvents such as water, alcohol, or oil to clean electrical components inside or outside of the equipment.

#### Grounding

- Ensure that the grounding impedance of the equipment complies with local electrical standards.
- Ensure that the equipment is connected permanently to the protective ground. Before operating the equipment, check its electrical connection to ensure that it is reliably grounded.
- Do not work on the equipment in the absence of a properly installed ground conductor.
- Do not damage the ground conductor.
- For the equipment that uses a three-pin socket, ensure that the ground terminal in the socket is connected to the protective ground point.
- If high touch current may occur on the equipment, ground the protective ground terminal on the equipment enclosure before connecting the power supply; otherwise, electric shock as a result of touch current may occur.

#### **Cabling Requirements**

- When selecting, installing, and routing cables, follow local safety regulations and rules.
- When routing power cables, ensure that there is no coiling or twisting. Do not join or weld power cables. If necessary, use a longer cable.
- Ensure that all cables are properly connected and insulated, and meet specifications.
- Ensure that the slots and holes for routing cables are free from sharp edges, and that the positions where cables are routed through pipes or cable holes are equipped with cushion materials to prevent the cables from being damaged by sharp edges or burrs.
- Ensure that cables of the same type are bound together neatly and straight and that the cable sheath is intact. When routing cables of different types, ensure that they are away from each other without entanglement and overlapping.
- When cable connection is completed or paused for a short period of time, seal the cable holes with sealing putty immediately to prevent small animals or moisture from entering.
- Secure buried cables using cable supports and cable clips. Ensure that the cables in the backfill area are in close contact with the ground to prevent cable deformation or damage during backfilling.
- If the external conditions (such as the cable layout or ambient temperature) change, verify the cable usage in accordance with the IEC-60364-5-52 or local laws and regulations. For example, check that the current-carrying capacity meets requirements.

- When routing cables, reserve at least 30 mm clearance between the cables and heat-generating components or areas. This prevents deterioration or damage to the cable insulation layer.
- When the temperature is low, violent impact or vibration may damage the plastic cable sheathing. To ensure safety, comply with the following requirements:
  - Cables can be laid or installed only when the temperature is higher than 0°C. Handle cables with caution, especially at a low temperature.
  - Cables stored at subzero temperatures must be stored at room temperature for at least 24 hours before they are laid out.
- Do not perform any improper operations, for example, dropping cables directly from a vehicle. Otherwise, the cable performance may deteriorate due to cable damage, which affects the current-carrying capacity and temperature rise.

ESD

#### NOTICE

The static electricity generated by human bodies may damage the electrostaticsensitive components on boards, for example, the large-scale integrated (LSI) circuits.

• When touching the equipment and handling boards, modules with exposed circuit boards, or application-specific integrated circuits (ASICs), observe ESD protection regulations and wear ESD clothing and ESD gloves or a well-grounded ESD wrist strap.

Figure 1-2 Wearing an ESD wrist strap

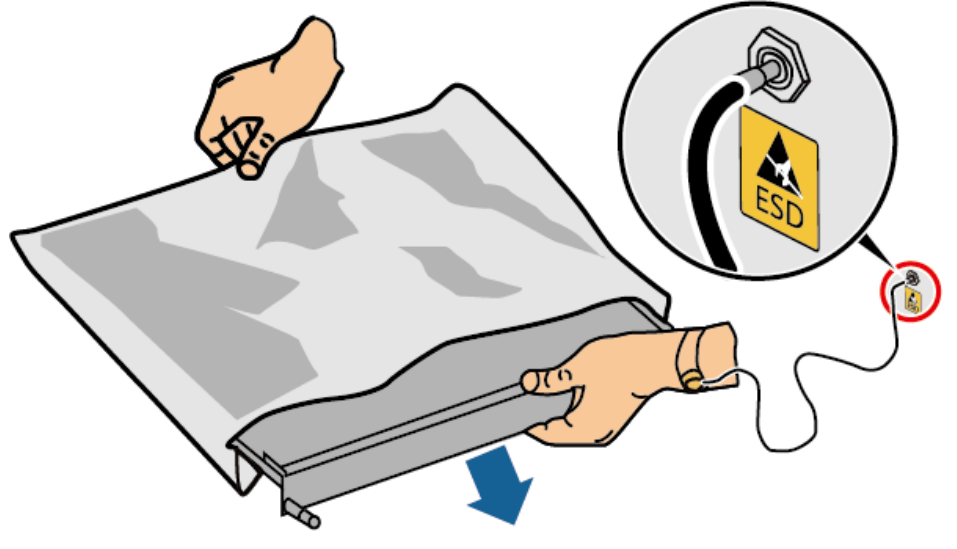

DC15000001

• When holding a board or a module with exposed circuit boards, hold its edge without touching any components. Do not touch the components with bare hands.

• Package boards or modules with ESD packaging materials before storing or transporting them.

### **1.3 Environment Requirements**

#### A DANGER

Do not expose the equipment to flammable or explosive gas or smoke. Do not perform any operation on the equipment in such environments.

#### 

Do not store any flammable or explosive materials in the equipment area.

#### ▲ DANGER

Do not place the equipment near heat sources or fire sources, such as smoke, candles, heaters, or other heating devices. Overheat may damage the equipment or cause a fire.

#### 

Install the equipment in an area far away from liquids. Do not install it under areas prone to condensation, such as under water pipes and air exhaust vents, or areas prone to water leakage, such as air conditioner vents, ventilation vents, or feeder windows of the equipment room. Ensure that no liquid enters the equipment to prevent faults or short circuits.

#### 

To prevent damage or fire due to high temperature, ensure that the ventilation vents or heat dissipation systems are not obstructed or covered by other objects while the equipment is running.

#### **General Requirements**

- The installation and usage environment must meet relevant international, national, and local standards for lithium batteries, and are in accordance with the local laws and regulations. The user is obliged to protect the ESS against fire or other hazards.
- Keep the ESS out of the reach of children and away from daily working or living areas, including but not limited to the following areas: studio, bedroom, lounge, living room, music room, kitchen, study, game room, home theater, sunroom, toilet, bathroom, laundry, and attic.

- When installing the ESS in a garage, keep it clear of the drive path. It is recommended that the ESS be mounted on the wall higher than the bumper to prevent collision.
- Do not install the ESS in places that are enclosed, unventilated, without proper fire fighting facilities, or difficult for firefighters to access. Do not place flammable or explosive materials around the ESS. It is recommended that the ESS be mounted on a wall to avoid contact with water.
- Install the ESS in a sheltered place or install an awning over it to avoid direct sunlight or rain.
- For areas prone to natural disasters such as floods, debris flows, earthquakes, and typhoons, take corresponding precautions for installation.
- Do not install the ESS in an easily accessible position because the temperature of the enclosure and heat sink is high when the ESS is running.
- Do not install the ESS on a moving object, such as ship, train, or car.
- Ensure that the equipment is stored in a clean, dry, and well ventilated area with proper temperature and humidity and is protected from dust and condensation.
- Keep the installation and operating environments of the equipment within the allowed ranges. Otherwise, its performance and safety will be compromised.
- Do not install, use, or operate outdoor equipment and cables (including but not limited to moving equipment, operating equipment and cables, inserting connectors to or removing connectors from signal ports connected to outdoor facilities, working at heights, performing outdoor installation, and opening doors) in harsh weather conditions such as lightning, rain, snow, and level 6 or stronger wind.
- Do not install the equipment in an environment with direct sunlight, dust, smoke, volatile or corrosive gases, infrared and other radiations, organic solvents, or salty air.
- Do not install the equipment in an environment with conductive metal or magnetic dust.
- Do not install the equipment in an area conducive to the growth of microorganisms such as fungus or mildew.
- Do not install the equipment in an area with strong vibration, noise, or electromagnetic interference.
- Ensure that the site complies with local laws, regulations, and related standards.
- Ensure that the ground in the installation environment is solid, free from spongy or soft soil, and not prone to subsidence. The site must not be located in a low-lying land prone to water or snow accumulation, and the horizontal level of the site must be above the highest water level of that area in history.
- Do not install the equipment in a position that may be submerged in water.
- If the equipment is installed in a place with abundant vegetation, in addition to routine weeding, harden the ground underneath the equipment using cement or gravel.
- Do not install the equipment outdoors in salt-affected areas because it may be corroded. A salt-affected area refers to the region within 500 m of the coast or prone to sea breeze. Regions prone to sea breeze vary with weather

conditions (such as typhoons and monsoons) or terrains (such as dams and hills).

- When installing the equipment, ensure that the installation surface is solid enough to bear the weight of the equipment.
- After installing the equipment, remove the packing materials such as cartons, foam, plastics, and cable ties from the equipment area.

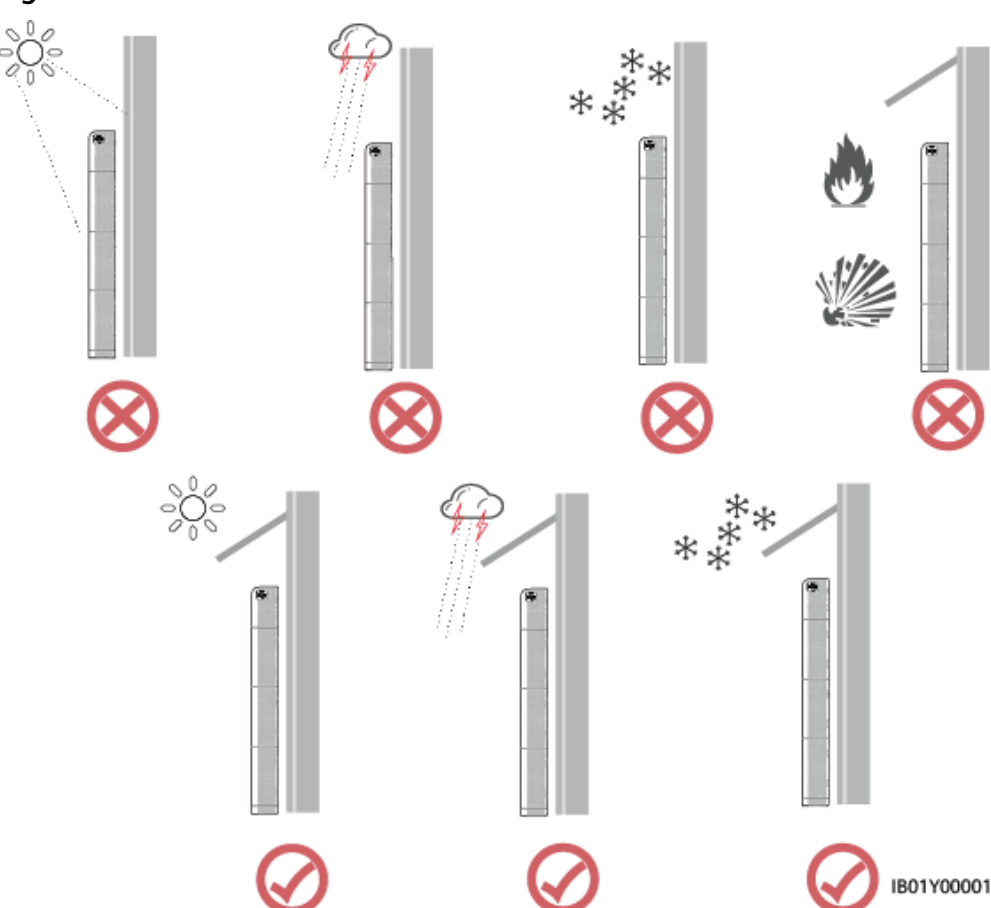

#### Figure 1-3 Installation environment

#### **NOTE**

- The operation and service life of the battery depend on the operating temperature. Install the battery at a temperature equal to the ambient temperature or in a better environment.
- The operating temperature of the LUNA2000 ranges from -20°C to +55°C. If the LUNA2000 is installed in a cold environment, the built-in thermal control system starts to heat the battery to achieve better performance. The heating process consumes rechargeable power, which reduces the system energy efficiency in cold weather.
- If the LUNA2000 is stored in a cold environment (for example, 0°C) before installation, the LUNA2000 needs some time (< 2 h) to heat up before it can be charged. You are advised to place the LUNA2000 in a warm place before installation to facilitate commissioning.
- When the ambient temperature of the LUNA2000 is higher than +45°C or lower than 10°C, the battery charge and discharge power will be derated.

# **1.4 Mechanical Safety**

#### 1 DANGER

When working at heights, wear a safety helmet and safety harness or waist belt and fasten it to a solid structure. Do not mount it on an insecure moveable object or metal object with sharp edges. Make sure that the hooks will not slide off.

#### 

Ensure that all necessary tools are ready and inspected by a professional organization. Do not use tools that have signs of scratches or fail to pass the inspection or whose inspection validity period has expired. Ensure that the tools are secure and not overloaded.

#### 

Do not drill holes into the equipment. Doing so may affect the sealing performance and electromagnetic containment of the equipment and damage components or cables inside. Metal shavings from drilling may short-circuit boards inside the equipment.

#### **General Requirements**

- Repaint any paint scratches caused during equipment transportation or installation in a timely manner. Equipment with scratches cannot be exposed for an extended period of time.
- Do not perform operations such as arc welding and cutting on the equipment without evaluation by the Company.
- Do not install other devices on the top of the equipment without evaluation by the Company.
- When performing operations over the top of the equipment, take measures to protect the equipment against damage.
- Use correct tools and operate them in the correct way.

#### **Moving Heavy Objects**

• Be cautious to prevent injury when moving heavy objects.

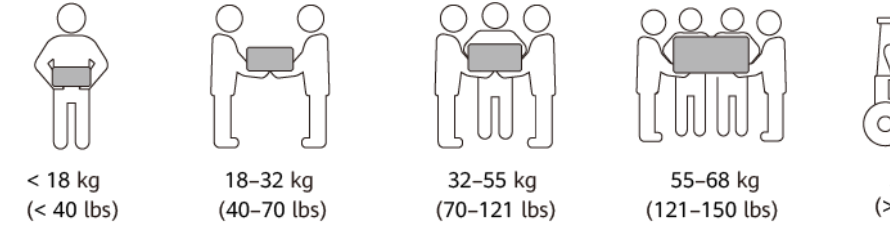

- If multiple persons need to move a heavy object together, determine the manpower and work division with consideration of height and other conditions to ensure that the weight is equally distributed.
- If two persons or more move a heavy object together, ensure that the object is lifted and landed simultaneously and moved at a uniform pace under the supervision of one person.
- Wear personal protective gears such as protective gloves and shoes when manually moving the equipment.
- To move an object by hand, approach to the object, squat down, and then lift the object gently and stably by the force of the legs instead of your back. Do not lift it suddenly or turn your body around.
- Do not quickly lift a heavy object above your waist. Place the object on a workbench that is half-waist high or any other appropriate place, adjust the positions of your palms, and then lift it.
- Move a heavy object stably with balanced force at an even and low speed. Put down the object stably and slowly to prevent any collision or drop from scratching the surface of the equipment or damaging the components and cables.
- When moving a heavy object, be aware of the workbench, slope, staircase, and slippery places. When moving a heavy object through a door, ensure that the door is wide enough to move the object and avoid bumping or injury.
- When transferring a heavy object, move your feet instead of turning your waist around. When lifting and transferring a heavy object, ensure that your feet point to the target direction of movement.
- When transporting the equipment using a pallet truck or forklift, ensure that the tynes are properly positioned so that the equipment does not topple. Before moving the equipment, secure it to the pallet truck or forklift using ropes. When moving the equipment, assign dedicated personnel to take care of it.
- Choose sea or roads in good conditions for transportation as transportation by railway or air is not supported. Avoid tilt or jolt during transportation.

#### Working at Heights

- Any operations performed 2 meters or higher above the ground should be supervised properly.
- Only trained and qualified personnel are allowed to work at heights.
- Do not work at heights when steel pipes are wet or other risky situations exist. After the preceding conditions no longer exist, the safety owner and relevant technical personnel need to check the involved equipment. Operators can begin working only after safety is confirmed.
- Set a restricted area and prominent signs for working at heights to warn away irrelevant personnel.
- Set guard rails and warning signs at the edges and openings of the area involving working at heights to prevent falls.
- Do not pile up scaffolding, springboards, or other objects on the ground under the area involving working at heights. Do not allow people to stay or pass under the area involving working at heights.

- Carry operation machines and tools properly to prevent equipment damage or personal injury caused by falling objects.
- Personnel involving working at heights are not allowed to throw objects from the height to the ground, or vice versa. Objects should be transported by slings, hanging baskets, highline trolleys, or cranes.
- Do not perform operations on the upper and lower layers at the same time. If unavoidable, install a dedicated protective shelter between the upper and lower layers or take other protective measures. Do not pile up tools or materials on the upper layer.
- Dismantle the scaffolding from top down after finishing the job. Do not dismantle the upper and lower layers at the same time. When removing a part, ensure that other parts will not collapse.
- Ensure that personnel working at heights strictly comply with the safety regulations. The Company is not responsible for any accident caused by violation of the safety regulations on working at heights.
- Behave cautiously when working at heights. Do not rest at heights.

#### **Using Ladders**

- Use wooden or insulated ladders when you need to perform live-line working at heights.
- Platform ladders with protective rails are preferred. Single ladders are not recommended.
- Before using a ladder, check that it is intact and confirm its load bearing capacity. Do not overload it.
- Ensure that the ladder is securely positioned and held firm.

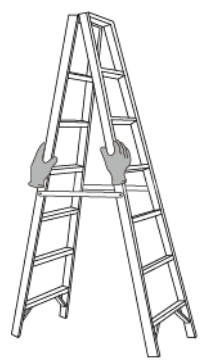

CZ00000107

- When climbing up the ladder, keep your body stable and your center of gravity between the side rails, and do not overreach to the sides.
- When a step ladder is used, ensure that the pull ropes are secured.
- If a single ladder is used, the recommended angle for the ladder against the floor is 75 degrees, as shown in the following figure. A square can be used to measure the angle.

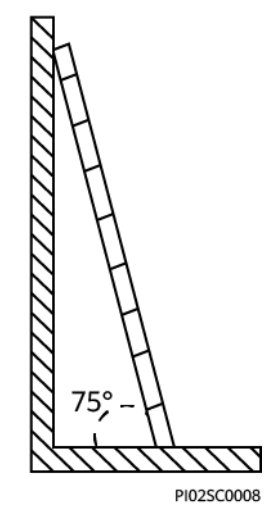

- If a single ladder is used, ensure that the wider end of the ladder is at the bottom, and take protective measures to prevent the ladder from sliding.
- If a single ladder is used, do not climb higher than the fourth rung of the ladder from the top.
- If you use a single ladder to climb up to a platform, ensure that the ladder is at least 1 m higher than the platform.

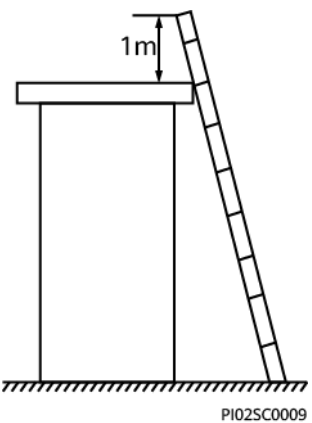

#### **Drilling Holes**

- Obtain consent from the customer and contractor before drilling holes.
- Wear protective equipment such as safety goggles and protective gloves when drilling holes.
- To avoid short circuits or other risks, do not drill holes into buried pipes or cables.
- When drilling holes, protect the equipment from shavings. After drilling, clean up any shavings.

## 1.5 Battery Safety

#### **DANGER**

Do not connect the positive and negative poles of a battery together. Otherwise, the battery may be short-circuited. Battery short circuits can generate high instantaneous current and releases a large amount of energy, which may cause battery leakage, smoke, flammable gas release, thermal runaway, fire, or explosion. To avoid battery short circuits, do not maintain batteries with power on.

#### **DANGER**

Do not expose batteries at high temperatures or around heat sources, such as scorching sunlight, fire sources, transformers, and heaters. Battery overheating may cause leakage, smoke, flammable gas release, thermal runaway, fire, or explosion.

#### ▲ DANGER

Protect batteries from mechanical vibration, falling, collision, punctures, and strong impact. Otherwise, the batteries may be damaged or catch fire.

#### **DANGER**

To avoid leakage, smoke, flammable gas release, thermal runaway, fire, or explosion, do not disassemble, alter, or damage batteries, for example, insert foreign objects into batteries, squeeze batteries, or immerse batteries in water or other liquids.

#### A DANGER

Do not touch battery terminals with other metal objects, which may cause heat or electrolyte leakage.

#### 

There is a risk of fire or explosion if the model of the battery in use or used for replacement is incorrect. Use a battery of the model recommended by the manufacturer.

#### **DANGER**

Battery electrolyte is toxic and volatile. Do not get contact with leaked liquids or inhale gases in the case of battery leakage or odor. In such cases, stay away from the battery and contact professionals immediately. Professionals must wear safety goggles, rubber gloves, gas masks, and protective clothing, power off the equipment, remove the battery, and contact technical engineers.

#### ▲ DANGER

A battery is an enclosed system and will not release any gases under normal operations. If a battery is improperly treated, for example, burnt, needle-pricked, squeezed, struck by lightning, overcharged, or subject to other adverse conditions that may cause battery thermal runaway, the battery may be damaged or an abnormal chemical reaction may occur inside the battery, resulting in electrolyte leakage or production of gases such as CO and  $H_2$ . To prevent fire or device corrosion, ensure that flammable gas is properly exhausted.

#### **DANGER**

The gas generated by a burning battery may irritate your eyes, skin, and throat. Take protective measures promptly.

#### 

Install batteries in a dry area. Do not install them under areas prone to water leakage, such as air conditioner vents, ventilation vents, feeder windows of the equipment room, or water pipes. Ensure that no liquid enters the equipment to prevent faults or short circuits.

#### 

Before unpacking, storage, and transportation, ensure that the packing cases are intact and the batteries are correctly placed according to the labels on the packing cases. Do not place a battery upside down or vertically, lay it on one side, or tilt it. Stack the batteries according to the stacking requirements on the packing cases. Ensure that the batteries do not fall or get damaged. Otherwise, they will need to be scrapped.

#### 

After unpacking batteries, place them in the required direction. Do not place a battery upside down or vertically, lay it on one side, tilt it, or stack it. Ensure that the batteries do not fall or get damaged. Otherwise, they will need to be scrapped.

#### 

Tighten the screws on copper bars or cables to the torque specified in this document. Periodically confirm whether the screws are tightened, check for rust, corrosion, or other foreign objects, and clean them up if any. Loose screw connections will result in excessive voltage drops and batteries may catch fire when the current is high.

#### 

After batteries are discharged, charge them in time to avoid damage due to overdischarge.

#### Statement

# The Company shall not be liable for any damage or other consequences to the batteries it provides due to the following reasons:

- Batteries are damaged due to force majeure such as earthquakes, floods, volcanic eruptions, debris flows, lightning strikes, fires, wars, armed conflicts, typhoons, hurricanes, tornadoes, and other extreme weather conditions.
- Batteries are damaged because the onsite equipment operating environment or external power parameters do not meet the environment requirements for normal operation, for example, the actual operating temperature of batteries is too high or too low, or the power grid is unstable and experiences outages frequently.
- Batteries are damaged, fall, leak, or crack due to improper operations or incorrect connection.
- After being installed and connected to the system, the batteries are not powered on in time due to your reasons, which causes damage to the batteries due to overdischarge.
- Batteries are damaged because they are not accepted in time due to your reasons.
- You set battery operating parameters incorrectly.
- You use batteries of different types together, causing acceleration of capacity attenuation. For example, you use our batteries together with batteries of other vendors or with batteries of different rated capacity.
- You maintain batteries improperly, causing frequent overdischarge; you expand the load capacity without notifying us; or you have not fully charged the batteries for a long time.
- You do not perform battery maintenance based on the operation guide, such as failure to check battery terminals regularly.
- Batteries are damaged because you do not store them in accordance with storage requirements (for example, in an environment that is damp or prone to rain).
- Batteries are not charged as required during storage due to your reasons, resulting in capacity loss or other irreversible damages to the batteries.

- Batteries are damaged due to your or a third party's reasons, for example, relocating or reinstalling the batteries without complying with the Company's requirements.
- You change the battery use scenarios without notifying the Company.
- You connect extra loads to the batteries.
- The battery storage period has exceeded the upper limit.
- The battery warranty period has expired. Do not use a battery whose warranty period has expired, as this poses safety risks.

#### **General Requirements**

#### NOTICE

To ensure battery safety and battery management accuracy, use batteries provided by the Company. The Company is not responsible for any faults of batteries not provided by it.

- Before installing, operating, and maintaining batteries, read the battery manufacturer's instructions and comply with their requirements. The safety precautions specified in this document are highly important and require special attention. For additional safety precautions, see the instructions provided by the battery manufacturer.
- Use batteries within the specified temperature range. When the ambient temperature of the batteries is lower than the allowed range, do not charge the batteries to prevent internal short circuits caused during low-temperature charging.
- Before unpacking batteries, check whether the packaging is intact. Do not use batteries with damaged packaging. If any damage is found, notify the carrier and manufacturer immediately.
- Power on batteries within 24 hours after unpacking. If batteries cannot be powered on in time, place them in a dry indoor environment without corrosive gases. During later maintenance, ensure that the power-off time does not exceed 24 hours.
- Do not use a damaged battery (such as damage caused when a battery is dropped, bumped, bulged, or dented on the enclosure), because the damage may cause electrolyte leakage or flammable gas release. In the case of electrolyte leakage or structural deformation, contact the installer or professional O&M personnel immediately to remove or replace the battery. Do not store the damaged battery near other devices or flammable materials and keep it away from non-professionals.
- Before working on a battery, ensure that there is no irritant or scorched smell around the battery.
- When installing batteries, do not place installation tools, metal parts, or sundries on the batteries. After the installation is complete, clean up the objects on the batteries and the surrounding area.
- If batteries are exposed to water accidentally, do not install them. Instead, transport the batteries to a safe isolation point and dispose of them in a timely manner.

- Before installing battery packs, check whether they are abnormal. A battery pack is deemed abnormal when any of the following symptoms occurs:
  - The enclosure of the battery pack is obviously deformed or damaged.
  - The voltage between the positive and negative electrodes of the battery pack is far below the specified range.
- Check whether the positive and negative battery terminals are grounded unexpectedly. If so, disconnect the battery terminals from the ground.
- Do not perform welding or grinding work around batteries to prevent fire caused by electric sparks or arcs.
- If batteries are left unused for a long period of time, store and charge them according to the battery requirements.
- Do not charge or discharge batteries by using a device that does not comply with local laws and regulations.
- Keep the battery loop disconnected during installation and maintenance.
- Monitor damaged batteries during storage for signs of smoke, flame, electrolyte leakage, or heat.
- If a battery is faulty, its surface temperature may be high. Do not touch the battery to avoid scalds.
- Do not stand on, lean on, or sit on the top of the equipment.
- In backup power scenarios, do not use the batteries for the following situations:
  - Medical devices substantially important to human life
  - Control equipment such as trains and elevators, as this may cause personal injury
  - Computer systems of social and public importance
  - Locations near medical devices
  - Other devices similar to those described above

#### **Short-Circuit Protection**

- When installing and maintaining batteries, wrap the exposed cable terminals on the batteries with insulation tape.
- Avoid foreign objects (such as conductive objects, screws, and liquids) from entering a battery, as this may cause short circuits.

#### Recycling

- Dispose of waste batteries in accordance with local laws and regulations. Do not dispose of batteries as household waste. Improper disposal of batteries may result in environmental pollution or an explosion.
- If a battery leaks or is damaged, contact technical support or a battery recycling company for disposal.
- If batteries are out of service life, contact a battery recycling company for disposal.
- Do not expose waste batteries to high temperatures or direct sunlight.
- Do not place waste batteries in environments with high humidity or corrosive substances.

• Do not use faulty batteries. Contact a battery recycling company to scrap them as soon as possible to avoid environmental pollution.

# **2** Transportation and Storage

# 2.1 Transportation Requirements

#### 

Load or unload batteries with caution. Otherwise, the batteries may be shortcircuited or damaged (such as leakage and crack), catch fire, or explode.

#### 

Do not move a battery by holding its terminals, bolts, or cables. Otherwise, the battery may be damaged.

Keep batteries in the correct direction during transportation. They must not be placed upside down or tilted, and must be protected against falling down, mechanical impact, rains, snows, and falling into water during transportation.

#### 

Before unpacking, storage, and transportation, ensure that the packing cases are intact and the batteries are correctly placed according to the labels on the packing cases. Do not place a battery upside down or vertically, lay it on one side, or tilt it. Stack the batteries according to the stacking requirements on the packing cases. Ensure that the batteries do not fall or get damaged. Otherwise, they will need to be scrapped.

• Batteries have obtained the certifications of the UN38.3 (UN38.3: section 38.3 of the sixth Revised Edition of the Recommendations on the Transport of Dangerous Goods, Manual of Tests and Criteria) and SN/T 0370.2-2009 (Part 2: Performance Test of the Rules for the Inspection of Packaging for Exporting Dangerous Goods). The batteries belong to class 9 dangerous goods.

- Batteries can be delivered to the site directly if the road or sea transportation requirements are met.
- Comply with the international regulations on the transport of dangerous goods and meet the requirements of the transportation regulatory authorities in the countries of departure, route, and destination.
- Choose sea or roads in good conditions for transportation. Do not transport batteries by railway or air. Avoid tilt or jolt during transportation.
- Maritime transport must comply with the *International Maritime Dangerous Goods Code* (IMDG Code).
- Road transport must comply with the *Agreement Concerning the International Carriage of Dangerous Goods by Road* (ADR) or JT/T 617.
- Before transportation, check that the battery package is intact and that there is no abnormal odor, leakage, smoke, or sign of burning. Otherwise, the batteries cannot be transported.
- The packing case must be secured for transportation. Handle the case with care during loading and unloading, and take moisture-proof measures during transportation.
- Exercise caution when moving batteries to prevent bumping and ensure personal safety.
- Unless otherwise specified, dangerous goods cannot be mixed with goods containing food, medicine, animal feed, or their additives in the same vehicle or container.
- Unless otherwise specified, when dangerous goods packages are loaded in the same vehicle or container as ordinary goods, they should be separated in either of the following ways:
  - Use a spacer that is as high as the packages.
  - Keep a distance of at least 0.8 m around.
- Before transporting a faulty battery (with scorch, leakage, bulge, or water intrusion), insulate its positive and negative terminals, pack it, and place it in an insulated explosion-proof box as soon as possible. Record information such as the site name, address, time, and fault symptom on the box.
- When transporting faulty batteries, avoid approaching flammable material storage areas, residential areas, or other densely populated places, such as mass transit facilities or elevators.

# 2.2 Storage Requirements

#### 

- Ensure that batteries are stored in a dry, clean, and ventilated indoor environment that is free from sources of strong infrared or other radiations, organic solvents, corrosive gases, and conductive metal dust. Do not expose batteries to direct sunlight or rain and keep them far away from sources of heat and ignition.
- If a battery is faulty (with scorch, leakage, bulge, or water intrusion), move it to a dangerous goods warehouse for separate storage. The distance between the battery and any combustible materials must be at least 3 m. The battery must be scrapped as soon as possible.
- Place batteries correctly according to the signs on the packing case during storage. Do not place batteries upside down, lay them on one side, or tilt them. Stack batteries in accordance with the stacking requirements on the packing cases.
- Store batteries in a separate place. Do not store batteries together with other devices. Do not stack batteries too high. If a large number of batteries are stored onsite, the site should be equipped with qualified fire fighting facilities, such as fire sand and fire extinguishers.

#### 

Batteries should be used soon after being deployed onsite. Batteries that have been stored for an extended period should be charged periodically. Otherwise, they may be damaged.

- The storage environment must comply with local regulations and standards.
- The storage environment must be clean and dry. The product must be protected against rain and water.
- The air must not contain corrosive or flammable gases.
- The storage environment requirements are as follows:
  - Ambient temperature: -10–55°C; recommended storage temperature: 20– 30°C
  - Relative humidity: 5% to 80%
- If equipment except battery packs has been stored for more than two years, it must be checked and tested by professionals before use.
- Proof that the product is stored according to the requirements must be available, such as temperature and humidity log data, storage environment photos, and inspection reports.
- Ensure that batteries are delivered based on the "first in, first out" rule.

• Ensure that the storage duration starts from the latest charge time marked on the battery packing case and that the latest charge time is updated after every charge.

# **3** Emergency Handling

If an accident (including but not limited to the following) occurs on the site, ensure the safety of onsite personnel first and contact the Company's service engineers.

#### **Battery Falling or Strong Impact**

#### ▲ DANGER

If a battery is dropped or violently impacted during installation, it may become faulty and cannot be used. Using a faulty battery will cause safety risks such as cell leakage and electric shock.

- If a battery has obvious damage or abnormal odor, smoke, or fire occurs, evacuate the personnel immediately, call emergency services, and contact the professionals. The professionals can use fire extinguishing facilities to extinguish the fire under safety protection.
- If the appearance is not deformed or damaged, and there is no obvious abnormal odor, smoke, or fire, contact the professionals to transfer the battery to an open and safe place, or contact a recycling company for disposal.

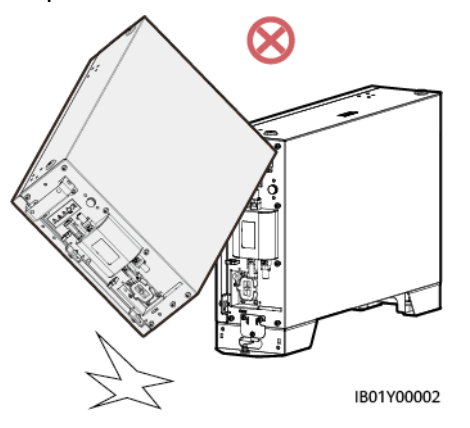

#### Flood

- Power off the system if it is safe to do so.
- If any part of the batteries is submerged in water, do not touch the batteries to avoid electric shock.
- Do not use batteries that have been soaked in water. Contact a battery recycling company for disposal.

#### Smoke or Fire

#### 

- In case of smoke or fire, if there is a large amount of smoke in the battery storage room, do not open the door to prevent explosion risks and toxic gas inhalation.
- If a lithium battery catches fire, flammable and toxic gases will be released. Therefore, during the extinguishing process, all firefighters must wear a full set of protective suite, including flame retardant/fireproof clothing, air-purifying respirator or breathing apparatus, firefighter helmet and mask, and insulated shoes.
- A lithium battery fire may last for several hours. After it is extinguished, the fire may be reignited by the heat generated from residual ingredients due to internal cell damage. After an open flame is extinguished, continue spraying water to cool the batteries. Wait until the battery temperature drops to the room temperature±10°C and monitor for 24 hours to ensure that there is no sign of temperature rise before removing the batteries. Move the removed batteries to a safe place (an open and safe outdoor place is recommended), and then place the batteries in the fire sand box or salt water.

If a Huawei ESS emits smoke or catches fire, household members should not dispose of the ESS by themselves. Follow the processes in the flowchart below.

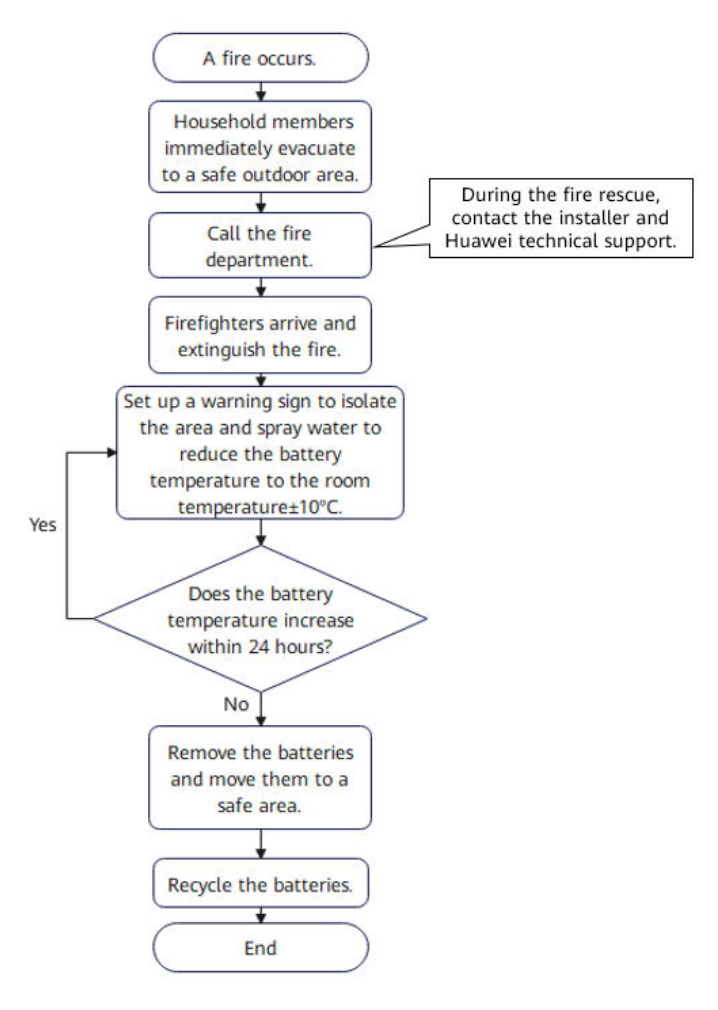

The detailed description is as follows:

1. If batteries emit smoke or catch fires, notify all household members to evacuate immediately.

2. After evacuating to a safe outdoor area (20 m away is recommended), call the fire department immediately. While waiting for the fire rescue, contact the installer and Huawei technical support.

3. Firefighters arrive at the site and extinguish the fire.

4. After the fire is extinguished, set up a warning sign to isolate the area and spray water to reduce the battery temperature to the room temperature±10°C. (You can use an infrared thermometer or thermal imager.)

5. Observe the batteries for 24 hours and ensure that there is no sign of temperature rise before removing the batteries. (Only professionals are allowed to remove the batteries.)

6. After removing the batteries, move them to a safe place (an open and safe outdoor place is recommended), place them in the fire sand box or salt water. These operations must be performed by professionals who must take insulation measures, such as wearing insulated gloves, insulated shoes, and personal protective equipment (PPE).
7. After the battery fire is extinguished, if there is no potential risk onsite, the battery must be handled and recycled by professionals in accordance with local laws and regulations.

## **Electric Shock**

## ▲ DANGER

Before the injured person is separated from the source of electricity, onsite paramedic personnel are not allowed to touch the injured person with their hands to avoid electric shocks.

#### 

Even if the AC circuit breaker of an inverter is turned off, PV modules and the DC side of the inverter are still energized in the daytime.

For household members, if an electric shock occurs related to a PV device, you are advised to follow the following steps:

(1) Turn off the AC circuit breaker of the inverter.

(2) Wear dedicated insulated shoes and insulated gloves, and use insulated tools to separate the injured person from the source of electricity. If no professional equipment is available, you can step on a dry wooden stool or hold insulated tools (such as a long dry wooden stick) to separate the injured person from the source of electricity while ensuring your safety.

(3) If the injury is serious, call the emergency medical service immediately. Let the injured person lie flat and monitor the person's consciousness, breathing, and heartbeat changes. Personnel who have first aid qualifications or have received first aid training can perform first aid such as artificial respiration and cardiopulmonary resuscitation based on the situation of the injury onsite until the paramedic personnel arrive to send the injured person to the hospital.

(4) Install warning objects and barricades around the electric shock site to prevent other personnel from getting electric shocks.

(5) Notify distributors and installers to dispatch professional O&M personnel to rectify the fault.

# **Battery Leakage**

#### A DANGER

- The leaked electrolyte is a colorless viscous liquid that may evaporate rapidly and is flammable, turning into white salt residues. The electrolyte has a pungent smell and is corrosive, irritating to eyes and skin. Avoid contact with it.
- When handling chemical leakage incidents, professional maintenance personnel and firefighters must wear necessary protective equipment such as air-purifying respirator and other PPE.

For household members, if battery leakage occurs, you are advised to follow the following steps:

(1) Stop the ESS immediately and set the battery power control module (DCDC) switch to OFF. Turn off the AC circuit breaker of the inverter and set the inverter DC switch to OFF.

(2) Indoor installation scenario: Indoor personnel should quickly evacuate, open the doors, windows, and ventilation devices of the room, and turn off indoor fire sources during the evacuation. Outdoor installation scenario: Notify outdoor personnel to stay away from the site and set up a warning sign to isolate the area.

(3) After evacuating to a safe area, notify professional maintenance personnel or firefighters to handle the emergency.

Avoid contact with electrolytes or released gases. In the case of contact, take the following measures:

- Inhalation: Evacuate from contaminated areas, get fresh air immediately, and seek immediate medical attention.
- Eye contact: Immediately wash your eyes with water for at least 15 minutes, do not rub your eyes, and seek immediate medical attention.
- Skin contact: Wash the affected areas immediately with soap and water and seek immediate medical attention.
- Intake: Seek immediate medical attention.

# **Conclusion and Follow-Up Procedure**

- After a battery fire is extinguished and there is no potential risk onsite, professionals handle and recycle the batteries after wearing insulated gloves, insulated shoes, and other PPE in accordance with local laws and regulations. After an accident occurs, the manufacturer can identify the damage to the device and replace the device according to the corresponding procedure to restore the ESS.
- After a battery fire is extinguished, the fire extinguishing water may pollute the surrounding soil and water source. In this case, notify the related environmental protection department for evaluation and handling.
- If you have any questions about Huawei residential inverters and ESSs, contact the device distributor and installer. You can also contact us through the local service hotline on Huawei official website.

# **4** Product Description

# 4.1 Overview

# Function

The iSitePower-M system consists of power modules and battery modules. It can store and release electricity based on the status of PV modules, mains, and gensets.

# Models

• Model of the power module in the iSitePower-M: iSitePower-M-MAP05A1

Figure 4-1 Model number

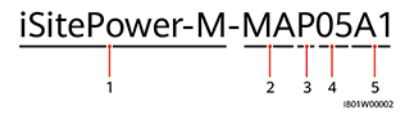

Table 4-1 Model description

| No. | Meaning       | Value                                    |
|-----|---------------|------------------------------------------|
| 1   | Product label | iSitePower-M: hybrid power supply series |
| 2   | Version       | MA: product version                      |
| 3   | Module type   | P: power module                          |
| 4   | Power level   | 05: 5 kW                                 |
| 5   | Design code   | A1: module number                        |

• Model of the battery module in the iSitePower-M: iSitePower-M-MAB05B1

# Figure 4-2 Model number <u>iSitePower-M-MAB05B1</u> 1 2 3 4 5

#### Table 4-2 Model description

| No. | Meaning                                                | Value               |  |  |
|-----|--------------------------------------------------------|---------------------|--|--|
| 1   | Product label iSitePower-M: hybrid power supply series |                     |  |  |
| 2   | Version                                                | MA: product version |  |  |
| 3   | Module type                                            | B: battery module   |  |  |
| 4   | Power level                                            | 05: 5 kWh           |  |  |
| 5   | Design code                                            | B1: module number   |  |  |

# 4.2 Appearance

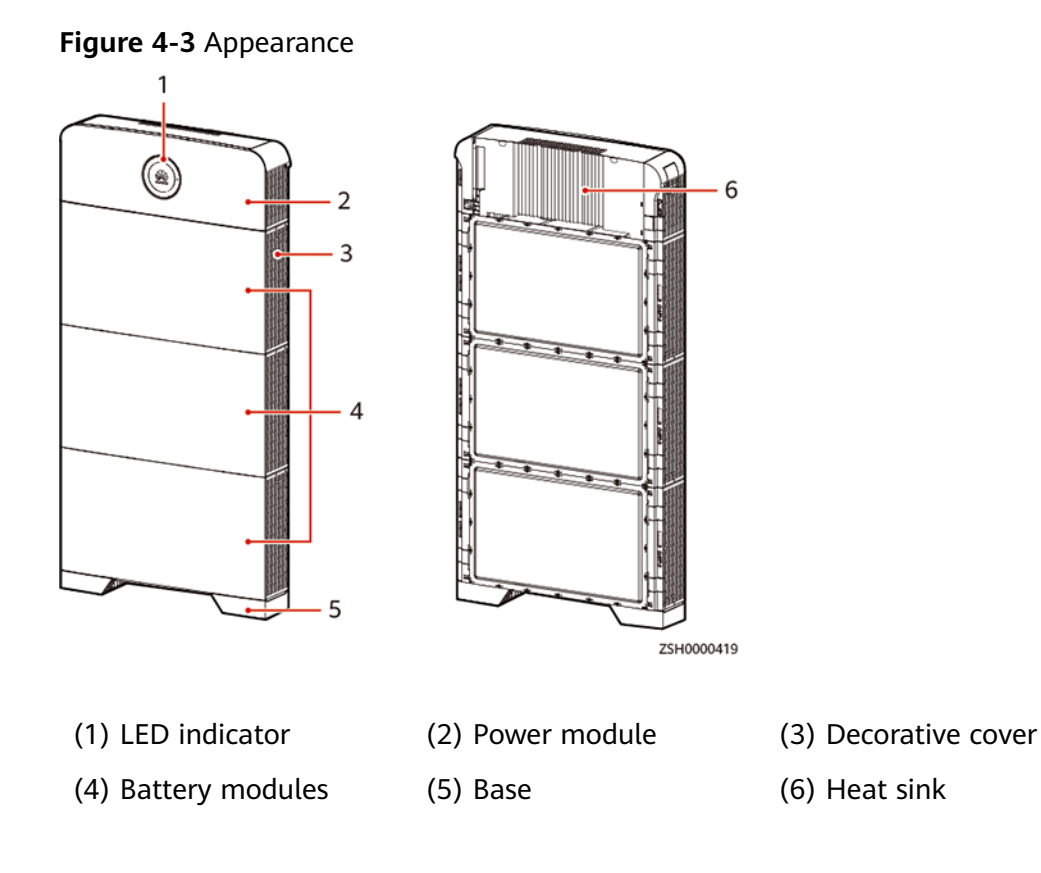

## Figure 4-4 LED indicators

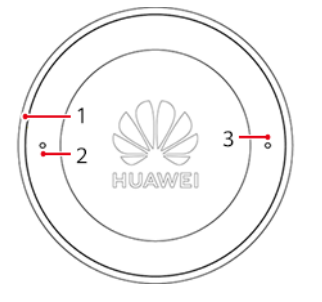

(1) Annular strip light

(2) Running indicator

(3) WiFi indicator

| Indicator              | Status                                       | Description                                                                                                    |  |  |
|------------------------|----------------------------------------------|----------------------------------------------------------------------------------------------------|--|--|
| Running<br>indicator   | Steady on in<br>green                        | The power system is running properly.                                                                                                    |  |  |
|                        | Off                                          | <ul><li>The power system is not running.</li><li>The power system is faulty.</li><li>The power system has no input current.</li></ul>                                   |  |  |
|                        | Steady on in red                             | The power system is running properly, but an alarm is generated.                                                                                                    |  |  |
| WiFi                   | Off                                          | The WiFi function is abnormal.                                                                                                    |  |  |
| Indicator              | Steady on in<br>green                        | The WiFi function is normal.                                                                                                    |  |  |
| Annular<br>strip light | Steady on in<br>green                        | Indicates the battery capacity and that the<br>product is discharging.<br><b>NOTE</b><br>A part of the strip light dims when every 10% of<br>battery power is consumed. |  |  |
|                        | Blinking green at<br>an interval of<br>1.25s | Indicates that the product is being charged.                                                                                                    |  |  |

# 4.3 System Networking

# **Networking Scenarios**

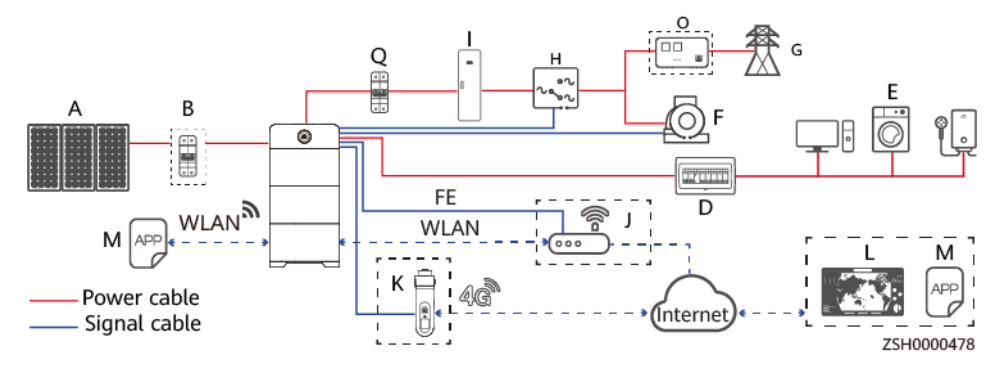

**Figure 4-5** Single system (dashed boxes indicating optional components)

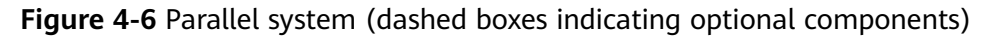

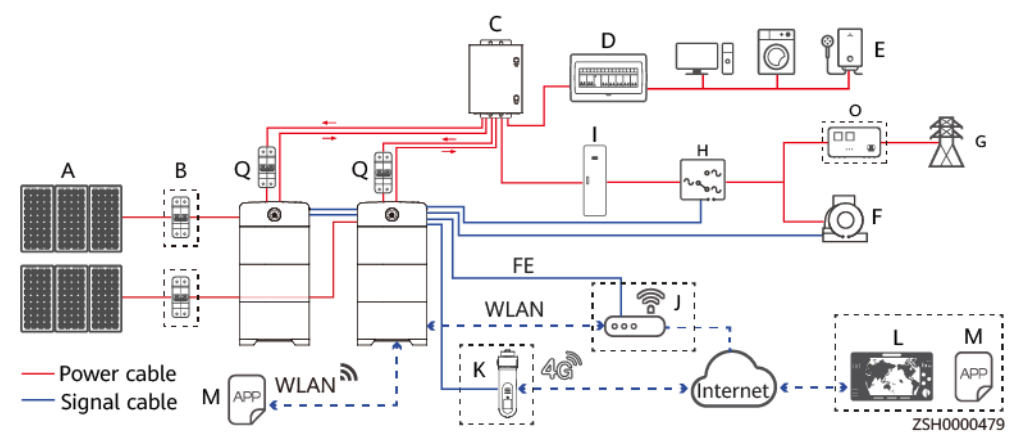

Table 4-4 Application scenarios

| Device                                 | PV<br>+ESS   | Main<br>s+ESS | PV<br>+Mains<br>+ESS | PV<br>+Genset<br>+ESS | Mains<br>+Genset<br>+ESS | PV+Mains<br>+Genset<br>+ESS |
|----------------------------------------|--------------|---------------|----------------------|-----------------------|--------------------------|-----------------------------|
| (A) PV string                          | √            | ×             | $\checkmark$         | $\checkmark$          | ×                        | $\checkmark$                |
| (B) DC switch                          | √            | ×             | $\checkmark$         | $\checkmark$          | ×                        | $\checkmark$                |
| (C) AC<br>parallel box                 | √            | √             | $\checkmark$         | $\checkmark$          | $\checkmark$             | $\checkmark$                |
| (D) Power<br>distribution<br>box (PDB) | $\checkmark$ | $\checkmark$  | $\checkmark$         | $\checkmark$          | $\checkmark$             | $\checkmark$                |
| (E) Load                               | √            | $\checkmark$  | $\checkmark$         | $\checkmark$          | $\checkmark$             | $\checkmark$                |

| Device                                                                       | PV<br>+ESS   | Main<br>s+ESS | PV<br>+Mains<br>+ESS | PV<br>+Genset<br>+ESS | Mains<br>+Genset<br>+ESS | PV+Mains<br>+Genset<br>+ESS |  |
|------------------------------------------------------------------------------|--------------|---------------|----------------------|-----------------------|--------------------------|-----------------------------|--|
| (F) Genset                                                                   | ×            | ×             | ×                    | $\checkmark$          | $\checkmark$             | $\checkmark$                |  |
| (G) Power<br>grid                                                            | ×            | √             | ~                    | ×                     | $\checkmark$             | $\checkmark$                |  |
| (H) ATS                                                                      | ×            | ×             | ×                    | ×                     | $\checkmark$             | $\checkmark$                |  |
| (I) AC power<br>distribution<br>cabinet (PDC)                                | ×            | $\checkmark$  | ~                    | √                     | ~                        | $\checkmark$                |  |
| (J) Router                                                                   | $\checkmark$ | $\checkmark$  | $\checkmark$         | $\checkmark$          | $\checkmark$             | $\checkmark$                |  |
| (K) 4G<br>wireless<br>backhaul<br>module                                     | $\checkmark$ | √             | $\checkmark$         | $\checkmark$          | $\checkmark$             | $\checkmark$                |  |
| (L)<br>FusionSolar<br>Smart PV<br>Management<br>System                       | $\checkmark$ | √             | $\checkmark$         | $\checkmark$          | $\checkmark$             | $\checkmark$                |  |
| (M)<br>FusionSolar<br>app                                                    | $\checkmark$ | $\checkmark$  | $\checkmark$         | $\checkmark$          | $\checkmark$             | $\checkmark$                |  |
| (O)<br>Automatic<br>voltage<br>regulator<br>(AVR)                            | ×            | ×             | ×                    | ×                     | $\checkmark$             | $\checkmark$                |  |
| (Q) AC switch                                                                | $\checkmark$ | $\checkmark$  | $\checkmark$         | $\checkmark$          | $\checkmark$             | $\checkmark$                |  |
| Note: $\checkmark$ indicates supported and $\times$ indicates not supported. |              |               |                      |                       |                          |                             |  |

# **Capacity Expansion and Power Expansion Supported**

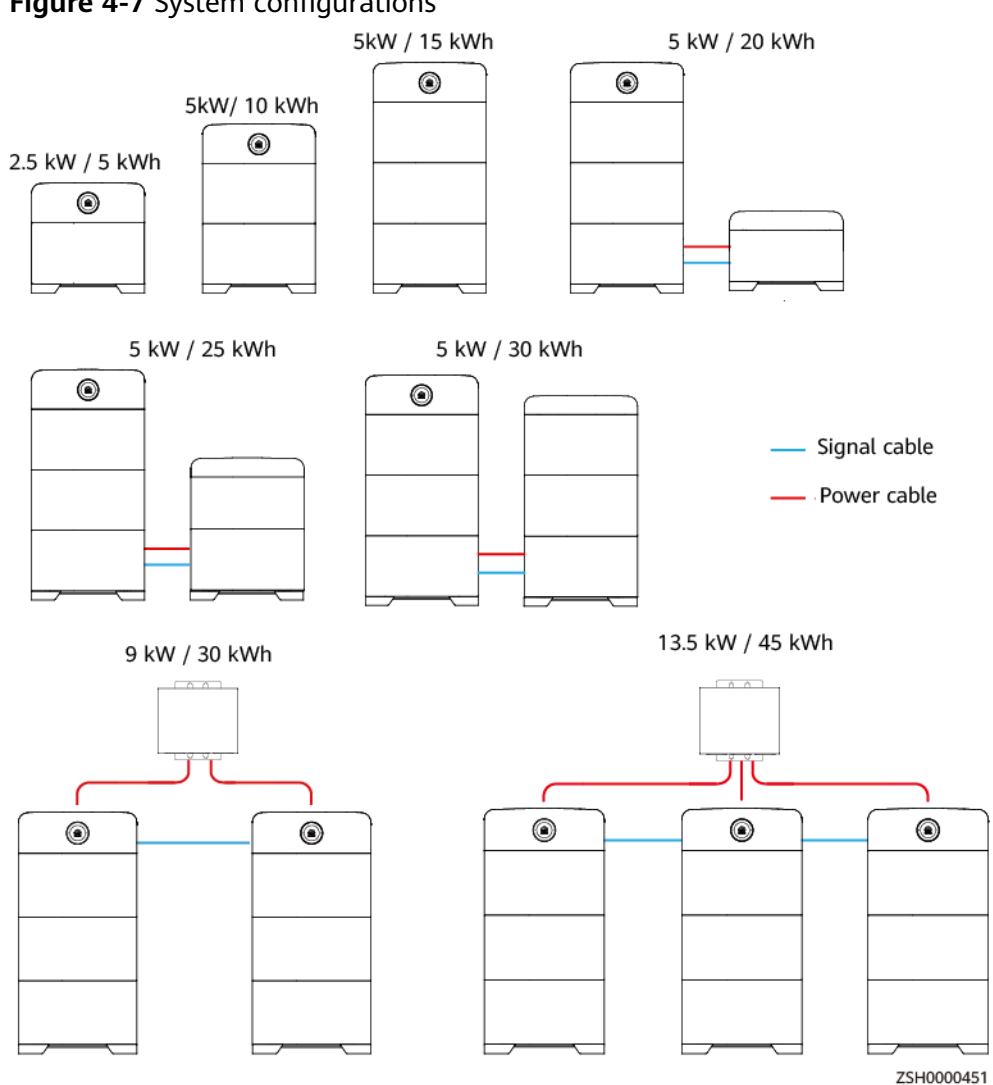

## Figure 4-7 System configurations

#### D NOTE

- Maximum capacity: In single-system scenarios, a maximum of six battery modules can be connected. In parallel-system scenarios, a maximum of three power modules can be connected. Each power module can connect to a maximum of three battery modules.
- In parallel-system scenarios, three routes of single-phase output can be combined but they cannot be used as three-phase output.
- In parallel-system scenarios, it is recommended that the number of battery modules on the master and slave products be the same.
- In parallel-system scenarios, if the number of battery modules in the master product is different from that in the slave product (not recommended), for example, two power modules and five battery modules, the power/capacity of battery modules is 9 kW/25 kWh.
- In parallel-system scenarios, if the number of battery modules in the master product is different from that in the slave product (not recommended), the products with larger capacity may fail to fully discharge in heavy load scenarios.
- One power module and one battery module: If the product supplies power separately, the load power cannot exceed 2.5 kW. If the load power exceeds 2.5 kW, the product shuts down for 10 seconds and then restarts, which repeats for three times. The product runs with a power limit of 2.8 kW for 1 hour and then stops working.

| Scenario                            | Number of<br>Power<br>Modules | Number of<br>Battery<br>Modules | Maximum<br>Output<br>Power | Capacity |
|-------------------------------------|-------------------------------|---------------------------------|----------------------------|----------|
| Single system                       | 1                             | 1                               | 2.5 kW                     | 5 kWh    |
|                                     |                               | 2                               | 5 kW                       | 10 kWh   |
|                                     |                               | 3                               | 5 kW                       | 15 kWh   |
| Single system                       |                               | 4                               | 5 kW                       | 20 kWh   |
| (capacity<br>expansion<br>scenario) |                               | 5                               | 5 kW                       | 25 kWh   |
|                                     |                               | 6                               | 5 kW                       | 30 kWh   |
| Parallel                            | 2                             | 2                               | 5 kW                       | 10 kWh   |
| system                              |                               | 4                               | 9 kW                       | 20 kWh   |
|                                     |                               | 6                               | 9 kW                       | 30 kWh   |
|                                     | 3                             | 3                               | 7.5 kW                     | 15 kWh   |
|                                     |                               | 6                               | 13.5 kW                    | 30 kWh   |
|                                     |                               | 9                               | 13.5 kW                    | 45 kWh   |

Table 4-5 Recommended battery configuration

# 4.4 Label Description

# **Enclosure Labels**

| Table 4-6 Enclosure label description |
|---------------------------------------|
|---------------------------------------|

| Label                                                                                                    | Item                      | Description                                                                                                    |
|----------------------------------------------------------------------------------------------------|---------------------------|----------------------------------------------------------------------------------------------------|
| 於 DANGER     Assembly may fall over, causing injury and damage to the equipment.     设备可能倾倒,导致人身伤害或者设备损坏。                                                                             | Tiltwatch                 | The product may tilt,<br>which may cause<br>personal injury or<br>device damage. Secure<br>the product to the<br>ground using screws.                                                                                                    |
| ▲ WARNING<br>Never bouch the enclosure of an operating<br>battery.<br>储能系统工作时产条触镜外壳。                                                                                                  | Burn warning              | Do not touch the<br>product because the<br>enclosure is hot when<br>it is running.                                                                                                    |
| <b>MANGER</b> Start maintaining the battery at least 5 minutes     after the battery disconnects from all external     power supplies.     MitEKARE与外部所有电源新开后,需要至少等待     5分钟,才可以进行维护。 | Delayed discharge         | High voltage exists<br>after the product is<br>powered on. Residual<br>voltage still exists after<br>the product is powered<br>off. It takes 5 minutes<br>for the product to<br>discharge to the safe<br>voltage.                                                     |
|                                                                                                    | Operation                 | <ul> <li>High voltage exists<br/>after the product is<br/>powered on. Only<br/>qualified and<br/>trained electrical<br/>technicians are<br/>allowed to install<br/>and operate the<br/>product.</li> <li>Ground the product<br/>before powering it<br/>on.</li> </ul> |
| CAUTION     Read instructions carefully before performing     any operation on the battery,     对体影系统进行任何操作前,请行如阅读说明书!                                                                | Refer to<br>documentation | Reminds operators to<br>refer to the<br>documentation of the<br>battery.                                                                                                    |
| Konstantiation     Warning     Do not disconnect under load!     就止带负荷断开连接!                                                                                                    | Operation warning         | Do not remove the connector when the product is running.                                                                                                    |

| Label                                                                                     | Item                        | Description                                                                                                    |
|-------------------------------------------------------------------------------------------|-----------------------------|----------------------------------------------------------------------------------------------------|
|                                                                                           | Grounding label             | Indicates the position for connecting the PE cable.                                                                                |
| (1P)PN/ITEM:XXXXXXX<br>(32P)MODEL:ISitePower-M MAP05A1<br>(S)SN:XXXXXXXXXXX MADE IN CHINA | Serial number (SN)<br>label | Indicates the product<br>SN.                                                                                                    |
| MAC:XXXXXXXXXXXXXXXXXXXXXXXXXXXXXXXXXXXX                                                  | MAC address label           | Indicates the MAC address.                                                                                                    |
| WIFI<br>SSID:<br>iSitePower-M-XXXXXXXXXXXX<br>PSW:<br>Changeme                            | WiFi login QR code          | Scan the QR code to<br>connect to the WiFi<br>network of the product<br>and log in to the<br>product to set<br>parameters locally. |

#### **NOTE**

The labels are for reference only.

# **5** Components

# 5.1 Power Module

A power module consists of a power unit and a monitoring unit. The power unit is responsible for energy access and conversion. The monitoring unit is responsible for power signal access and monitoring management of PV, grid power, genset power, and batteries.

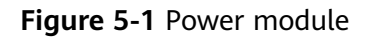

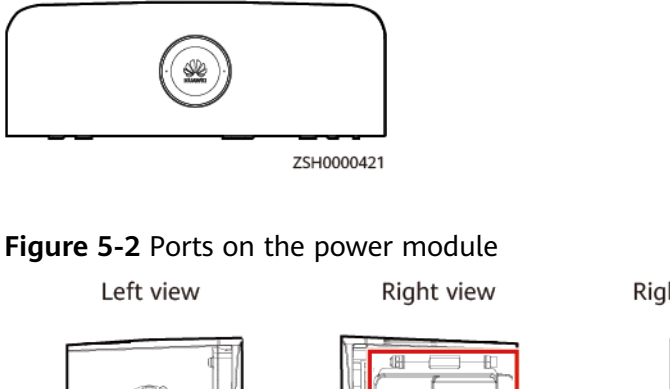

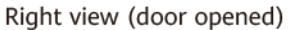

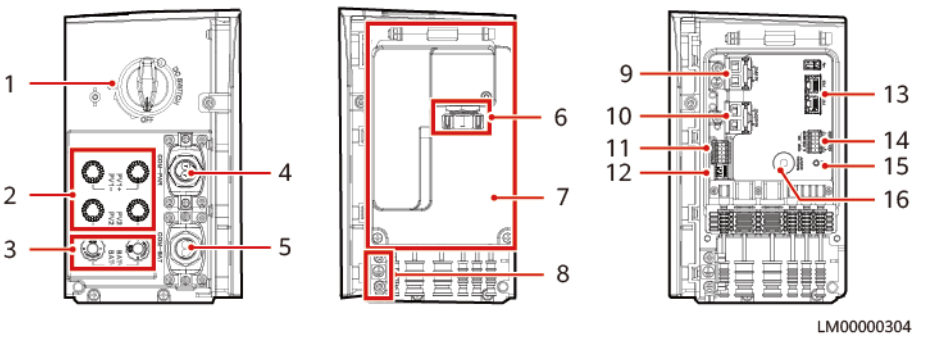

- (1) DC SWITCH (PV switch)
- (3) Battery module input ports

(2) PV input ports

(4) COM-PAR (communications port between parallel power modules)

| (5) COM-BAT (communications port between the power module and battery module) | (6) 4G wireless backhaul module port |
|-------------------------------------------------------------------------------|--------------------------------------|
| (7) Maintenance compartment door                                              | (8) Ground point                     |
| (9) AC input ports                                                            | (10) AC output ports                 |
| (11) Reserved ports                                                           | (12) DIP switch                      |
| (13) FE ports (communications ports)                                          | (14) COM and dry contact ports       |
| (15) WiFi switch                                                              | (16) Manual ON/OFF switch            |

# **DIP Switch**

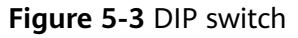

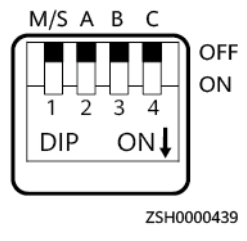

 Table 5-1 DIP switch description

| Parallel<br>Power<br>Module CAN<br>Address | Pin 1<br>(M/S) | Pin 2 (A) | Pin 3 (B) | Pin 4 (C) | Remarks           |
|--------------------------------------------|----------------|-----------|-----------|-----------|-------------------|
| 1                                          | ON             | OFF       | OFF       | OFF       | Master<br>address |
| 2                                          | OFF            | ON        | OFF       | OFF       | Slave<br>address  |
| 3                                          | OFF            | OFF       | ON        | OFF       | Slave<br>address  |

# COM and Dry Contact Ports

## Figure 5-4 Wiring terminals

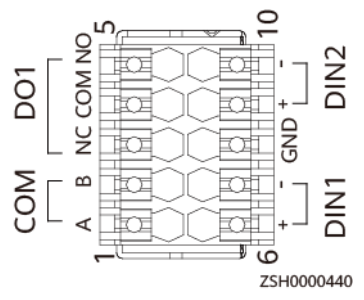

| Pin                                                                          | Signal | Description                                            | Function                                                                                      |  |
|------------------------------------------------------------------------------|--------|--------------------------------------------------------|-----------------------------------------------------------------------------------------------|--|
| 1                                                                            | -      | -                                                      | Reserved ports                                                                                |  |
| 2                                                                            |        |                                                        |                                                                                               |  |
| 3                                                                            | NC     | Dry contact output<br>normally closed<br>(NC) terminal | Connect to a genset<br>and control genset<br>startup and shutdown                             |  |
| 4                                                                            | СОМ    | Dry contact output common terminal                     | signals <sup>[1]</sup> .                                                                      |  |
| 5                                                                            | NO     | Dry contact output<br>normally open<br>(NO) terminal   |                                                                                               |  |
| 6                                                                            | DIN1+  | Dry contact input                                      | • Connect to an ATS.                                                                          |  |
| 7                                                                            | DIN1-  | DIN 1                                                  | scenario, the DIN                                                                             |  |
| 9                                                                            | DIN2+  | Dry contact input                                      | dry contacts are                                                                              |  |
| 10                                                                           | DIN2-  | DIN 2                                                  | mains signals.                                                                                |  |
|                                                                              |        |                                                        | <ul> <li>Connect to an EPO<br/>switch to remotely<br/>shut down the<br/>equipment.</li> </ul> |  |
| 8                                                                            | GND    | -                                                      | -                                                                                             |  |
| Note [1]: For a genset that starts when the dry contact is open, connect the |        |                                                        |                                                                                               |  |

Table 5-2 Terminals on the panel

Note [1]: For a genset that starts when the dry contact is open, connect the signal cable to ports NC and COM. For a genset that starts when the dry contact is closed, connect the signal cable to ports NO and COM.

# WiFi Switch

The power module has a built-in WiFi module. You can press the WiFi switch to enable or disable WiFi and reset the WiFi password and user login password.

- Enable/Disable WiFi: Hold down the WiFi switch for at least 10s to enable or disable WiFi. The WiFi function is disabled by default.
- Reset the WiFi password and user login password: Press the WiFi switch for three times within 10s and each time lasts for 1s. Wait for more than 1s each time before pressing the switch again. Then the WiFi module is restarted, and the WiFi password and user login password are reset successfully.
- The last six digits of the product WiFi name are the same as the last six digits of the product SN. The default password is **Changeme**.

#### NOTICE

Password reset will result in system restart, which may interrupt the power supply to loads. Therefore, you are advised not to reset the passwords when power is supplied to loads.

# **Communications Ports**

| Port                                                                     | Communication<br>s Parameter     | Communications<br>Protocol | Function                                                                             |
|--------------------------------------------------------------------------|----------------------------------|----------------------------|--------------------------------------------------------------------------------------|
| COM-PAR                                                                  | Baud rate: 1<br>Mbit/s           | CAN                        | Parallel<br>communications port<br>for power modules                                 |
| COM-BAT                                                                  | Baud rate: 250<br>kbit/s         | CAN                        | Parallel<br>communications port<br>between the battery<br>module and power<br>module |
| FE                                                                       | 10/100 Mbit/s<br>autonegotiation | FE1: BIN/HTTPS             | Parallel control communications ports                                                |
|                                                                          |                                  | FE2: TCP-Modbus            |                                                                                      |
| <b>NOTE</b><br>The preceding ports are protected by security mechanisms. |                                  |                            |                                                                                      |

 Table 5-3 Communications port description

| Table 5-4 COM-PAR pin | definitions |
|-----------------------|-------------|
|-----------------------|-------------|

| Pin | Signal                    | Description                      |
|-----|---------------------------|----------------------------------|
| 1   | Synchronization signal 1+ | Parallel synchronization signals |
| 2   | Synchronization signal 1– |                                  |
| 3   | Synchronization signal 2+ |                                  |
| 6   | Synchronization signal 2– |                                  |
| 4   | Synchronization signal 3+ |                                  |
| 5   | Synchronization signal 3– |                                  |
| 7   | CANH                      | Parallel high-speed CAN          |

| Pin | Signal | Description |
|-----|--------|-------------|
| 8   | CANL   |             |

### Table 5-5 COM-BAT pin definitions

| Pin        | Signal | Description          |
|------------|--------|----------------------|
| 1          | START+ | Manual ON/OFF switch |
| 2          | START- |                      |
| 3, 4, 5, 6 | Null   | -                    |
| 7          | CANH   | CAN bus high level   |
| 8          | CANL   | CAN bus low level    |

Table 5-6 Pin definitions for the FE port

| Pin        | Signal | Description            |
|------------|--------|------------------------|
| 1          | TX+    | Transmit data over FE. |
| 2          | TX-    |                        |
| 3          | RX+    | Receive data over FE.  |
| 6          | RX-    |                        |
| 4, 5, 7, 8 | Null   | -                      |

# 5.2 Battery Module

The standard capacity is 5 kWh.

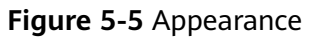

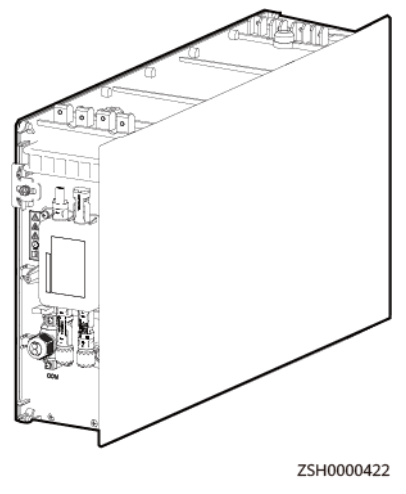

#### Figure 5-6 Ports on the battery module

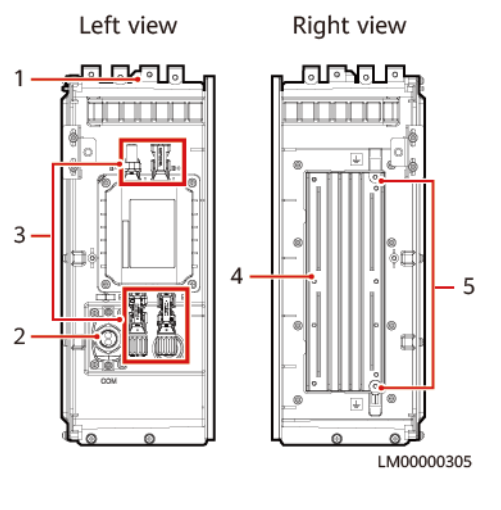

(1) Alignment boss

(2) COM port

(3) Terminals for battery module cascading

(4) Heat sink

(5) Ground points

# **Communications Port**

| Table | 5-7 | Communication | port | description |
|-------|-----|---------------|------|-------------|
|-------|-----|---------------|------|-------------|

| Port                                                            | Communications<br>Parameter | Communicati<br>ons Protocol | Description                                        |
|-----------------------------------------------------------------|-----------------------------|-----------------------------|----------------------------------------------------|
| СОМ                                                             | Baud rate: 250 kbit/s       | CAN                         | Communicati<br>ons port for<br>a battery<br>module |
| NOTE<br>The preceding port is protected by security mechanisms. |                             |                             |                                                    |

#### Table 5-8 COM pin definition

| Pin | Signal | Description          |
|-----|--------|----------------------|
| 1   | START+ | Manual ON/OFF switch |
| 2   | START- |                      |
| 3   | Null   | -                    |
| 4   | Null   |                      |
| 5   | Null   |                      |

| Pin | Signal | Description        |
|-----|--------|--------------------|
| 6   | Null   |                    |
| 7   | CANH   | CAN bus high level |
| 8   | CANL   | CAN bus low level  |

# 5.3 (Optional) AC Parallel Box ACDB220-90-1B

The AC parallel box is used for paralleling of power modules to increase the system power. A maximum of three power modules can be connected in parallel.

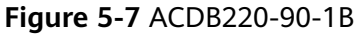

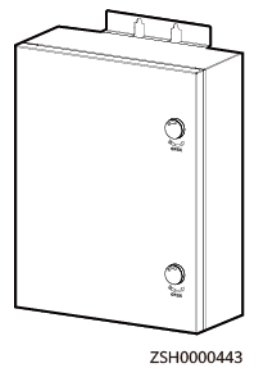

Figure 5-8 ACDB220-90-1B interior

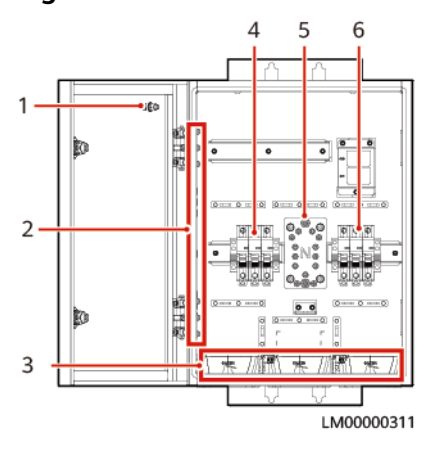

(1) Ground point on the (2) Ground bar (3) Cable bags door

(4) AC input circuit (5) N wiring terminal (6) AC output circuit breaker breaker

# 5.4 (Optional) Backhaul Module iIOT-WAC0412

The iIOT-WAC0412 is an IoT outdoor 4G wireless backhaul module. It reports alarms and signals to the FusionSolar Smart PV Management System in wireless communication mode.

#### NOTICE

- The 4G wireless backhaul module may be disconnected or fail to connect to the network in an enclosed metal environment or in a base station with weak signals.
- Recommended SIM card monthly data package: 500 MB

Figure 5-9 4G wireless backhaul module

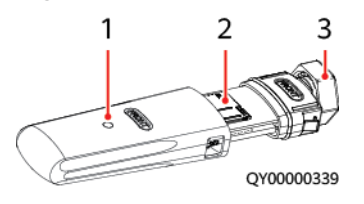

| (1) Indicator | (2) SIM card installation | (3) Module installation |
|---------------|---------------------------|-------------------------|
|               | position                  | port                    |

| Table 5 | -9 Ind | licator | status | description |
|---------|--------|---------|--------|-------------|
|---------|--------|---------|--------|-------------|

| Color | Status                                                              | Remarks  | Description                                                      |  |
|-------|---------------------------------------------------------------------|----------|------------------------------------------------------------------|--|
| Green | Steady on                                                           | Abnormal | The backhaul<br>module is not<br>running.                        |  |
|       | Blinking slowly<br>On for 0.8s and<br>off for 0.064s<br>alternately | Normal   | The backhaul<br>module is not<br>registered with<br>the network. |  |
|       | Blinking slowly<br>On for 2s and off<br>for 0.064s<br>alternately   | Normal   | The backhaul<br>module is<br>registered with<br>the network.     |  |
|       | Blinking slowly<br>On for 0.6s and<br>off for 0.064s<br>alternately | Normal   | The backhaul<br>module is<br>transmitting data.                  |  |

| Color | Status    | Remarks  | Description                       |  |  |
|-------|-----------|----------|-----------------------------------|--|--|
| Red   | Steady on | Abnormal | The backhaul<br>module is faulty. |  |  |

## Figure 5-10 Port pins (male)

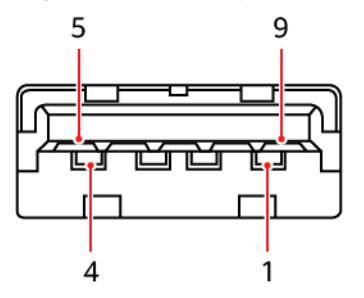

Table 5-10 Port pin definitions

| Pin | Signal   | Description  |
|-----|----------|--------------|
| 1   | VBUS     | Power supply |
| 2   | D-       | NC           |
| 3   | D+       | NC           |
| 4   | GND1     | Power ground |
| 5   | STDA_RX- | Signal       |
| 6   | STDA_RX+ | Signal       |
| 7   | GND2     | NC           |
| 8   | STDA_TX- | Signal       |
| 9   | STDA_TX+ | Signal       |

Table 5-11 Supported frequency bands

| Frequency Band | Transmit (Tx)     | Receive (Rx)      |  |  |
|----------------|-------------------|-------------------|--|--|
| GSM 850        | 824 MHz-849 MHz   | 869 MHz-894 MHz   |  |  |
| GSM 900        | 880 MHz-915 MHz   | 925 MHz–960 MHz   |  |  |
| GSM 1800       | 1710 MHz-1785 MHz | 1805 MHz-1880 MHz |  |  |
| GSM 1900       | 1850 MHz–1910 MHz | 1930 MHz–1990 MHz |  |  |

# **6** Application Scenarios

The iSitePower-M is mainly used in houses, apartments, shops, and business outlets. Based on different energy inputs, the application scenarios are classified into six types.

- PV+ESS
- Mains+ESS
- PV+mains+ESS
- PV+genset+ESS
- Mains+genset+ESS
- PV+mains+genset+ESS

#### NOTICE

- In a parallel system, the battery SOC settings of the master and slave products can be different. When setting the battery SOC, you need to set the master and slave products separately.
- Optimizers are not supported in any scenario.
- The time for switching from bypass mode to inverter mode is less than 20 ms.
- The startup power of the genset cannot exceed three to seven times the rated power of the genset to ensure that the startup power does not exceed the loading power of the equipment. For example, if the rated power of the genset is 1 kW, the startup power cannot exceed 3–7 kW.

# 6.1 PV+ESS

## Working Logic

Power supply priority: PV > ESS

- 1. When the PV power is greater than the load power, the PV system supplies power to the loads and charges the ESSs.
- 2. When the PV power is less than the load power or there is no PV power, the PV system and the ESSs supply power to the loads. When the ESSs discharge

to the value of **End-of-Discharge SOC for Lithium Batteries(%)**, the loads power off.

3. After the ESS discharge ends, the PV system charges the ESSs. When the value of **Available SOC for Lithium Batteries(%)** is reached, the ESSs resume power supply to loads.

| End-of-Discharge SOC for<br>Lithium Batteries(%) |               | Available SOC for Lithium Batteries(%) |               |  |  |  |  |
|--------------------------------------------------|---------------|----------------------------------------|---------------|--|--|--|--|
| Value Range                                      | Default Value | Value Range                            | Default Value |  |  |  |  |
| 5–15 5                                           |               | 20–95                                  | 20            |  |  |  |  |

**NOTE** 

- Lithium battery SOC: lithium battery real-time capacity percentage.
- End-of-Discharge SOC for Lithium Batteries(%): In any mode, the ESSs discharge to the value of End-of-Discharge SOC for Lithium Batteries(%), protecting the batteries.
- Available SOC for Lithium Batteries(%): When the ESSs have only PV input (no AC input), the ESSs discharge to the value of End-of-Discharge SOC for Lithium Batteries(%). The PV system charges the ESSs until the value of Available SOC for Lithium Batteries(%) is reached. Then the ESSs supply power to loads. This prevents unstable power supply when the irradiance is low.

# Parameters Settings

#### Figure 6-1 Setting basic parameters

| < Quick Setup                                          |              |                                   |
|--------------------------------------------------------|--------------|-----------------------------------|
| Networking<br>Basic Parameters Co                      | ompleted     |                                   |
| Synchronize the time and date wi<br>your mobile phone. | th 💽         | Enable Synchronize the time and   |
| Local Time Zone                                        | X0000X       | date with your mobile phone. to   |
| Date XX-XX-XX                                          |              | zone of the iSitePower-M with     |
| Time                                                   | XX:XX        | those of the mobile phone.        |
| Power Supply Scenario                                  | PV+ESS >     |                                   |
| Output Voltage ⑦                                       | $xxx \vee >$ | Set the output voltage and output |
| Output Frequency ⑦                                     | XX Hz >      | power grid standards.             |
| Next                                                   |              |                                   |

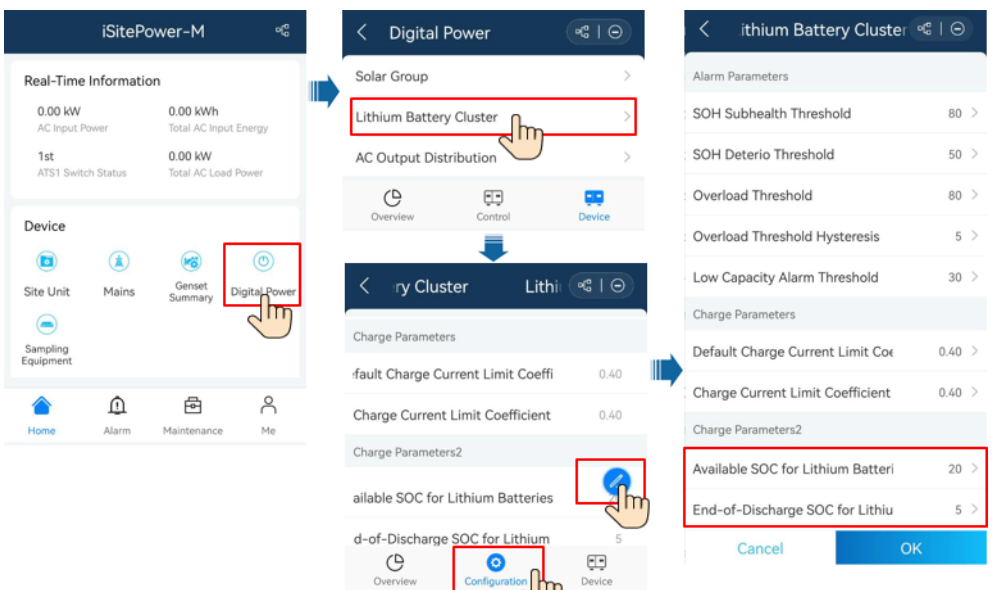

#### Figure 6-2 Setting lithium battery parameters

# **Networking Scenarios**

**Figure 6-3** Single system networking (dashed boxes indicating optional components)

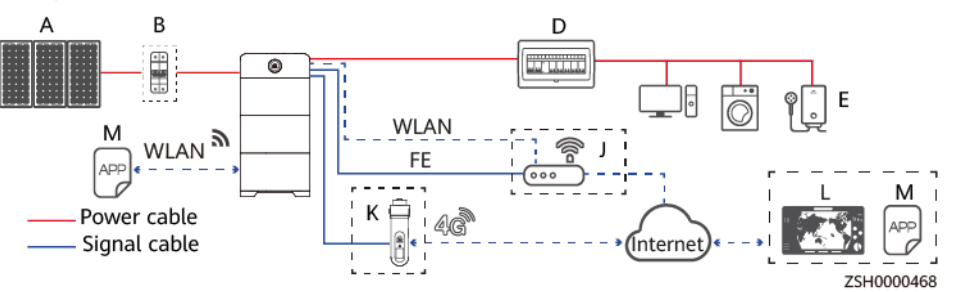

**Figure 6-4** Parallel system networking (dashed boxes indicating optional components)

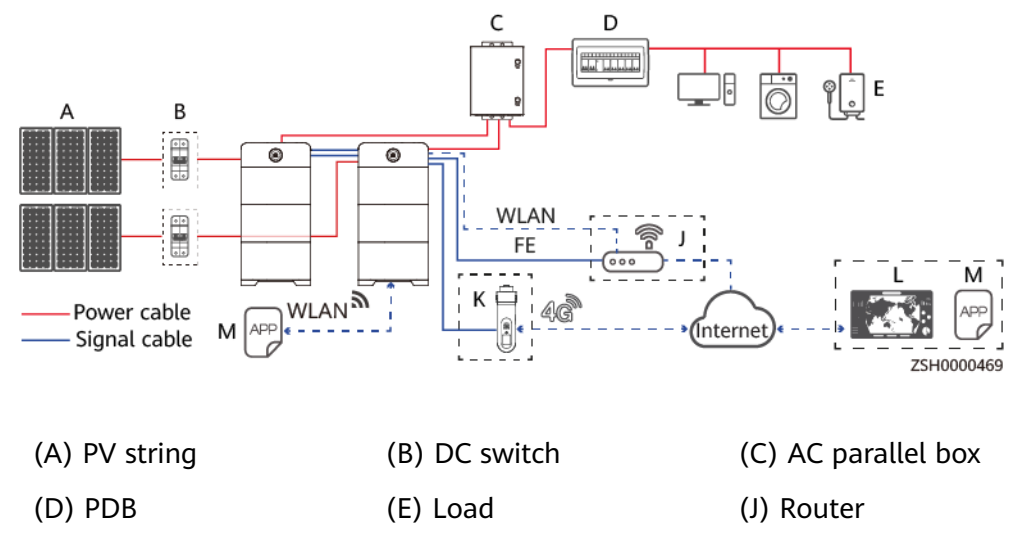

(K) 4G wireless backhaul (L) FusionSolar Smart PV (M) FusionSolar app module Management System

# 6.2 Mains+ESS

# **Working Logic**

Power supply priority: mains > ESS

- 1. When the mains is available, the mains supplies power to loads and charges the ESSs.
- 2. When the mains is unavailable and the lithium battery SOC is greater than the value of End-of-Discharge SOC for Lithium Batteries(%), the ESSs supply power to loads until the value of End-of-Discharge SOC for Lithium Batteries(%) is reached. When the lithium battery SOC is less than the value of End-of-Discharge SOC for Lithium Batteries(%), the loads power off.
- 3. When the mains recovers, the mains supplies power to loads and charges the ESSs.

| End-of-Discharge SOC for Lithium Batteries(%) |               |  |  |  |
|-----------------------------------------------|---------------|--|--|--|
| Value Range                                   | Default Value |  |  |  |
| 5–15                                          | 5             |  |  |  |

#### **NOTE**

- Lithium battery SOC: lithium battery real-time capacity percentage.
- End-of-Discharge SOC for Lithium Batteries(%): In any mode, the ESSs discharge to the value of End-of-Discharge SOC for Lithium Batteries(%), protecting the batteries.

# **Parameters Settings**

| < Quick Setup                                         |                                         |
|-------------------------------------------------------|-----------------------------------------|
| Networking                                            | 0                                       |
| Basic Parameters                                      | Completed                               |
| Synchronize the time and date v<br>your mobile phone. | vith 💽                                  |
| Local Time Zone                                       | >>>>>>>>>>>>>>>>>>>>>>>>>>>>>>>>>>>>>>> |
| Date                                                  | XX-XX-XX                                |
| Time                                                  | 20(:20)                                 |
| Power Supply Scenario                                 | Mains+ES: >                             |
| Output Voltage ⑦                                      | XXXX V >                                |
| Output Frequency ⑦                                    | XX Hz >                                 |
| Bypass Input Overvoltage Limit                        | XXXX % >                                |
| ervoltage Limit Bypas                                 | s xxxx % >                              |
| -                                                     |                                         |

#### Figure 6-5 Setting basic parameters

## Figure 6-6 Setting lithium battery parameters

| iSite                     | Power-M                    | o{c}         | <  | Digital P       | ower              | •C   Θ  |   | <       | ithium Batt       | ery Cluste   | er ≪ª I⊝ |
|---------------------------|----------------------------|--------------|----|-----------------|-------------------|---------|---|---------|-------------------|--------------|----------|
| Real-Time Inform          | ation                      |              | Sc | lar Group       |                   | >       |   | Alarm i | Parameters        |              |          |
| 0.00 kW<br>AC Input Power | 0.00 kWh<br>Total AC Input | Energy       | Li | hium Battery:   | Cluster           | >       |   | SOH S   | Subhealth Thres   | hold         | 80 >     |
| 1st<br>ATS1 Switch Status | 0.00 kW<br>Total AC Load   | Power        | A  | Output Distr    | ribution          | >       |   | SOH     | Deterio Threshol  | d            | 50 >     |
|                           |                            |              |    | Oversiew        | Control           | Device  |   | Overlo  | ad Threshold      |              | 80 >     |
| Device                    |                            |              |    | Overview        |                   | Device  |   | Overlo  | ad Threshold H    | ysteresis    | 5 >      |
| Site Unit Main:           | Genset E                   | DigitaLPower | <  | ry Clust        | er Lith           | i 🔹 I 😡 |   | Low C   | apacity Alarm T   | hreshold     | 30 >     |
| $\bigcirc$                | Junnary                    | 2 m          | Ch | Development     |                   |         |   | Charge  | Parameters        |              |          |
| Sampling<br>Equipment     |                            | _            | Ch | arge Parameters | s                 | 0.60    |   | Defau   | It Charge Curren  | t Limit Co∈  | 0.40 >   |
| <u>^</u>                  | Ē                          | ô            | 1d | in charge cur   | rrent Limit Coem  | 0.40    | - | Charg   | e Current Limit ( | Coefficient  | 0.40 >   |
| Home Alarm                | Maintenance                | Me           | Ch | arge Current I  | Limit Coefficient | 0.40    |   | Charge  | Parameters2       |              |          |
|                           |                            |              | Ch | arge Parameters | s2                |         |   | End-o   | f-Discharge SO    | C for Lithiu | 5 >      |
|                           |                            |              | d- | of-Discharge    | SOC for Lithium   | Device  | ) |         | Cancel            |              | ОК       |

# **Networking Scenarios**

**Figure 6-7** Single system networking (dashed boxes indicating optional components)

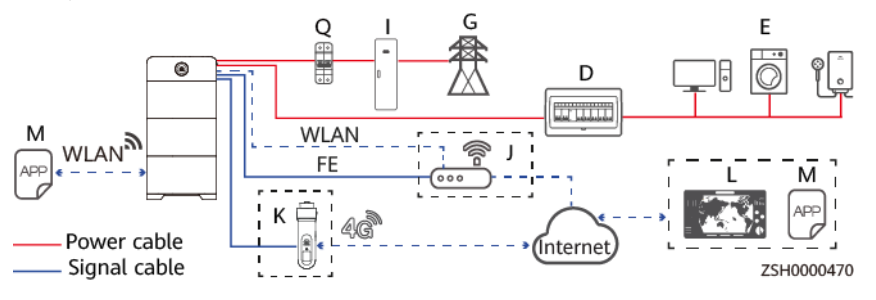

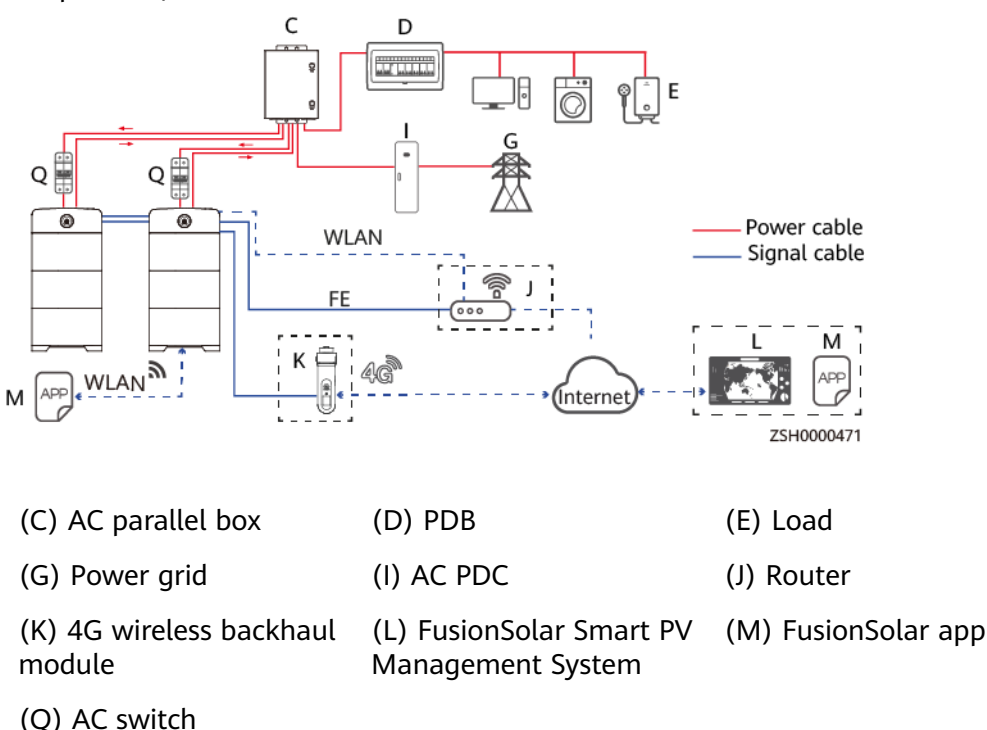

**Figure 6-8** Parallel system networking (dashed boxes indicating optional components)

# 6.3 PV+Mains+ESS

# **Working Logic**

- 1. Maximize PV Consumption:
  - a. When the mains is available:

#### **NOTE**

When the ESSs are powered on for the first time and the lithium battery SOC is greater than the value of **Backup Power SOC(%)**, the PV system and ESSs supply power to loads, and the ESSs discharge to the value of **Backup Power SOC(%)**.

- i. The mains supplies power to loads. The PV system charges the ESSs (the ESSs do not supply power to the loads in this case). After the ESSs are fully charged, the mode switches to ii.
- ii. The PV system and the ESSs supply power to the loads. When the ESSs discharge to the value of **Backup Power SOC(%)**, the mode switches to i.
- b. When the mains is unavailable:
  - i. When the lithium battery SOC is greater than the value of **End-of-Discharge SOC for Lithium Batteries(%)**, the PV system and ESSs supply power to loads (when the PV power is greater than the load power, the PV system supplies power to the loads and charges the ESSs). When the ESSs discharge to the value of **End-of-Discharge**

**SOC for Lithium Batteries(%)**, the loads power off and the mode switches to ii.

- ii. When the lithium battery SOC is less than or equal to the value of End-of-Discharge SOC for Lithium Batteries(%), the PV system charges the ESSs (the PV system and the ESSs do not supply power to the loads). When the value of Available SOC for Lithium Batteries(%) is reached, the mode switches to i.
- 2. Maximize Power Backup:
  - a. When the mains is available, the mains supplies power to loads, and the mains and PV system charge the ESSs until the ESSs are fully charged.
  - b. When the mains is unavailable:
    - i. When the lithium battery SOC is greater than the value of End-of-Discharge SOC for Lithium Batteries(%), the PV system and ESSs supply power to loads (when the PV power is greater than the load power, the PV system supplies power to the loads and charges the ESSs). When the ESSs discharge to the value of End-of-Discharge SOC for Lithium Batteries(%), the loads power off and the mode switches to ii.
    - ii. When the lithium battery SOC is less than or equal to the value of End-of-Discharge SOC for Lithium Batteries(%), the PV system charges the ESSs (the PV system and the ESSs do not supply power to the loads). When the value of Available SOC for Lithium Batteries(%) is reached, the mode switches to i.

| Operating Mo                         | ode                         | Backup Power<br>(Maximize PV<br>Consumption) | SOC(%)           | End-of-Disch<br>SOC for Lithi<br>Batteries(%) | arge<br>um           | Available S<br>Lithium<br>Batteries(% | OC for               |
|--------------------------------------|-----------------------------|----------------------------------------------|------------------|-----------------------------------------------|----------------------|---------------------------------------|----------------------|
| Value Range                          | Default<br>Value            | Value Range                                  | Default<br>Value | Value Range                                   | Defa<br>ult<br>Value | Value<br>Range                        | Defa<br>ult<br>Value |
| Maximize     PV     Consumpt     ion | Maximize<br>Power<br>Backup | 20–50                                        | 20               | 5-15                                          | 5                    | 20–95                                 | 20                   |
| Maximize     Power     Backup        |                             |                                              |                  |                                               |                      |                                       |                      |

| Table 6-3 Lithium | battery parameter |
|-------------------|-------------------|
|-------------------|-------------------|

#### 

- Lithium battery SOC: lithium battery real-time capacity percentage.
- Backup Power SOC(%): In Maximize PV Consumption mode, when the mains is normal, the lithium battery SOC is greater than the value of Backup Power SOC(%) to provide backup power.
- End-of-Discharge SOC for Lithium Batteries(%): In any mode, the ESSs discharge to the value of End-of-Discharge SOC for Lithium Batteries(%), protecting the batteries.
- Available SOC for Lithium Batteries(%): When the ESSs have only PV input (no AC input), the ESSs discharge to the value of End-of-Discharge SOC for Lithium Batteries(%). The PV system charges the ESSs until the value of Available SOC for Lithium Batteries(%) is reached. Then the ESSs supply power to loads. This prevents unstable power supply when the irradiance is low.

## **Parameters Settings**

| Maximize PV Cons                                    | sumption      | Maximize Power Backup                            |                                 |  |  |
|-----------------------------------------------------|---------------|--------------------------------------------------|---------------------------------|--|--|
| < Quick Setup                                       | •             | < Quick Setup                                    |                                 |  |  |
| Networking<br>Basic Parameters                      | Completed     | Networking<br>Basic Parameters                   | Completed                       |  |  |
| Synchronize the time and date<br>your mobile phone. | with 💽        | Synchronize the time and date your mobile phone. | with                            |  |  |
| Local Time Zone                                     | XXXX          | Local Time Zone                                  | XXXX                            |  |  |
| Date                                                | XX-XX-XX      | Date                                             | XX-XX-XX                        |  |  |
| Time                                                | XX:XX         | Time                                             | XX:XX                           |  |  |
| Power Supply Scenario                               | V+Mains+ >    | Power Supply Scenario                            | V+Mains+ >                      |  |  |
| Output Voltage ⑦                                    | $XXX \lor >$  | Output Voltage ⑦                                 | $\mathbf{XXX} \lor \rightarrow$ |  |  |
| Output Frequency ⑦                                  | XX Hz >       | Output Frequency ⑦                               | XX Hz >                         |  |  |
| Bypass Input Overvoltage Limi                       | t XXX% >      | Bypass Input Overvoltage Limit                   | XXX% >                          |  |  |
| Bypass Input Undervoltage Lir                       | ni: XXX% >    | Bypass Input Undervoltage Lim                    | it XXX% >                       |  |  |
| Operating Mode ⑦                                    | Maximize PV 🗦 | Operating Mode 🕜 🛛 M                             | aximize Power 🗦                 |  |  |
| Backup Power SOC(%)                                 | 20 >          | Next                                             |                                 |  |  |
| Next                                                |               |                                                  |                                 |  |  |

#### Figure 6-9 Setting basic parameters

#### Table 6-4 Basic parameters

| Parameter                          | Description                                                                                                 |
|------------------------------------|----------------------------------------------------------------------------------------------------|
| Output Voltage                     | Set the output voltage and output frequency based on the                                                    |
| Output Frequency                   | local power grid standards.                                                                                 |
| Bypass Input<br>Overvoltage Limit  | Set the bypass input overvoltage and undervoltage protection thresholds. When the bypass input voltage      |
| Bypass Input<br>Undervoltage Limit | reaches the preset value, the system stops output immediately and reports a bypass module protection alarm. |

| Parameter              | Description                                                                                                    |
|------------------------|----------------------------------------------------------------------------------------------------|
| Operating Mode         | <b>Maximize PV Consumption</b> : PV power is preferentially used for loads.                                                                                                    |
|                        | <b>Maximize Power Backup</b> : The mains is preferentially used to supply power to loads. At the same time, the mains and PV system charge the ESSs until the ESSs are fully charged. |
| Backup Power<br>SOC(%) | This parameter is available only when <b>Operating Mode</b> is set to <b>Maximize PV Consumption</b> .                                                                                |

## Figure 6-10 Setting lithium battery parameters

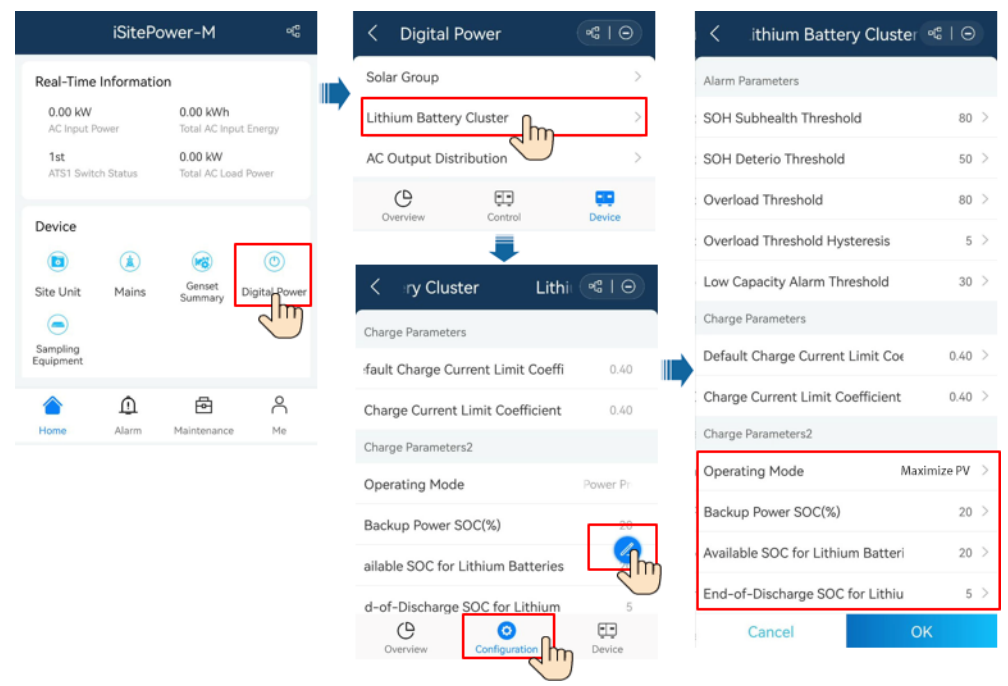

## **Networking Scenarios**

**Figure 6-11** Single system networking (dashed boxes indicating optional components)

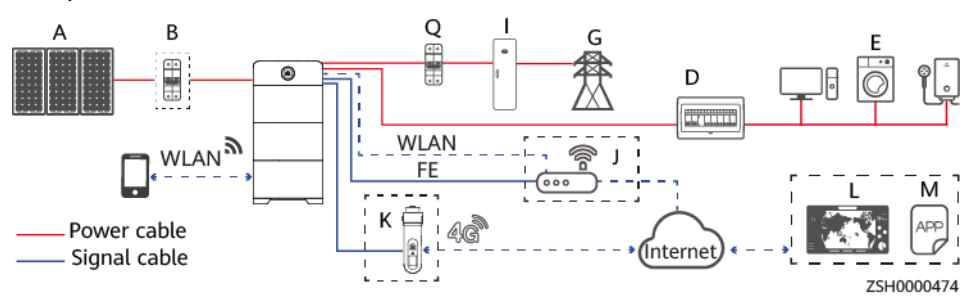

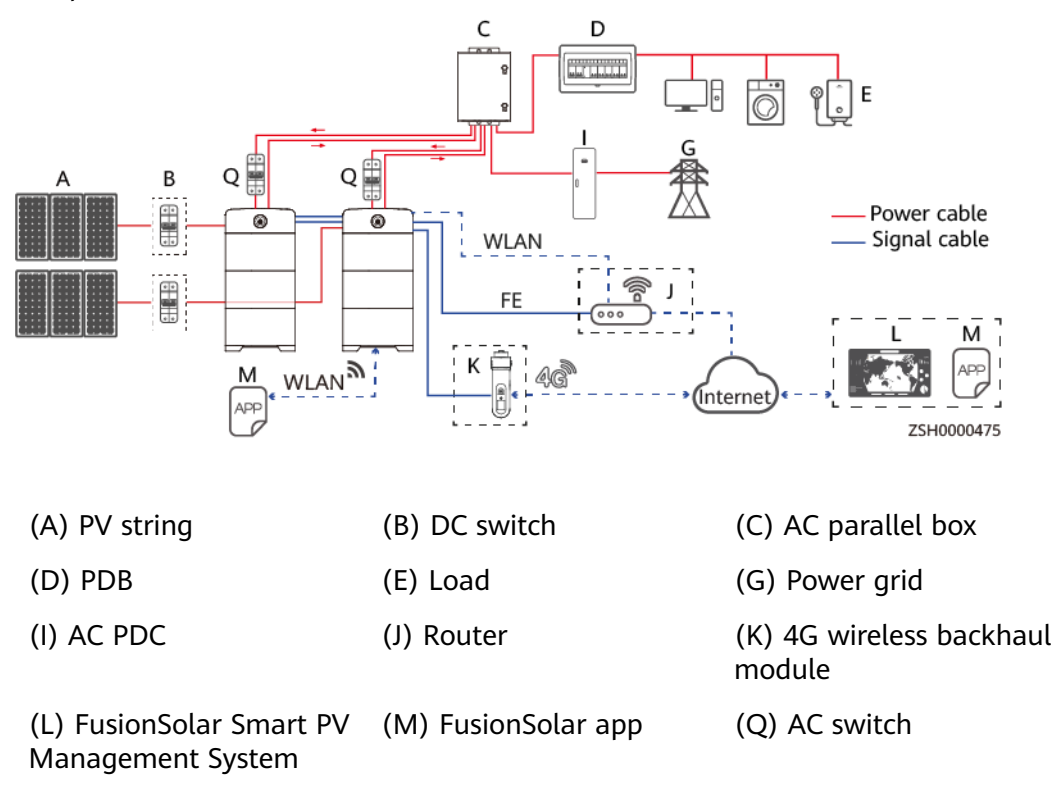

# **Figure 6-12** Parallel system networking (dashed boxes indicating optional components)

# 6.4 PV+Genset+ESS

# **Working Logic**

- The PV system and ESSs supply power to loads. When the lithium battery SOC is less than or equal to the value of Genset Startup SOC(%), the genset starts and the mode switches to 2. If the genset fails to start, after the ESSs discharge to the value of End-of-Discharge SOC for Lithium Batteries(%), the loads power off and the mode switches to 3.
- 2. The genset supplies power to loads. At the same time, the genset and PV system charge the ESSs until the value of **Genset Shutdown SOC(%)** is reached. The mode switches to 1.
- 3. The PV system charges the ESSs until the value of **Available SOC for Lithium Batteries(%)** is reached, and the mode switches to 1.

| Genset Startup<br>SOC(%) |         | End-of-Discharge<br>SOC for Lithium<br>Batteries(%) |         | Available SOC for<br>Lithium Batteries(%) |         | Genset Shutdown<br>SOC(%) |         |
|--------------------------|---------|-----------------------------------------------------|---------|-------------------------------------------|---------|---------------------------|---------|
| Value                    | Default | Value                                               | Default | Value                                     | Default | Value                     | Default |
| Range                    | Value   | Range                                               | Value   | Range                                     | Value   | Range                     | Value   |

## Table 6-5 Lithium battery parameters

| Genset Sta<br>SOC(%) | rtup | End-of-Dis<br>SOC for Lit<br>Batteries(% | charge<br>:hium<br>%) | Available S<br>Lithium Ba | OC for<br>tteries(%) | Genset Shu<br>SOC(%) | ıtdown |
|----------------------|------|------------------------------------------|-----------------------|---------------------------|----------------------|----------------------|--------|
| 15-30                | 15   | 5-15                                     | 5                     | 20-95                     | 20                   | 85–100               | 90     |

#### D NOTE

- Lithium battery SOC: lithium battery real-time capacity percentage.
- End-of-Discharge SOC for Lithium Batteries(%): In any mode, the ESSs discharge to the value of End-of-Discharge SOC for Lithium Batteries(%), protecting the batteries.
- Available SOC for Lithium Batteries(%): When the ESSs have only PV input (no AC input), the ESSs discharge to the value of End-of-Discharge SOC for Lithium Batteries(%). The PV system charges the ESSs until the value of Available SOC for Lithium Batteries(%) is reached. Then the ESSs supply power to loads. This prevents unstable power supply when the irradiance is low.
- Genset Startup SOC(%): The ESSs discharge until the lithium battery SOC is less than or equal to the value of Genset Startup SOC(%). Then the genset is started to prevent load power-off.
- Genset Shutdown SOC(%): The ESSs are charged until the value of Available SOC for Lithium Batteries(%) is reached. Then the genset is shut down. This reduces the genset runtime.

# **Parameters Settings**

| < Quick Setu                                       | ıp          |
|----------------------------------------------------|-------------|
| Networking<br>Basic Parameters                     | Completed   |
| Synchronize the time and day<br>your mobile phone. | te with     |
| Local Time Zone                                    | XXXX        |
| Date                                               | xx-xx-xx    |
| Time                                               | xx:xx       |
| Power Supply Scenario                              | ∃enset+El ⊃ |
| Output Voltage ⊘                                   | xxx v >     |
| Output Frequency ⑦                                 | XX Hz >     |
| Rated Power(kW) ⑦                                  | XXX>        |
| Genset Startup SOC(%) 💿                            | 15 >        |
| Genset Shutdown SOC(%)                             | 90 >        |
| Next                                               |             |

# Figure 6-13 Setting basic parameters

### Table 6-6 Basic parameters

| Parameter                 | Description                                                                                                    |
|---------------------------|----------------------------------------------------------------------------------------------------|
| Output Voltage            | Set the output voltage and output frequency based on the                                                                                                    |
| Output Frequency          | local power grid standards.                                                                                                    |
| Rated Power(kW)           | Set the genset power to prevent genset overload and system breakdown when ESSs are charged.                                                                  |
| Genset Startup<br>SOC(%)  | The value of <b>Genset Startup SOC(%)</b> must be at least<br>10% greater than the value of <b>End-of-Discharge SOC for</b><br><b>Lithium Batteries(%)</b> . |
| Genset Shutdown<br>SOC(%) | The genset shuts down when the ESSs charge to the value of <b>Genset Shutdown SOC(%)</b> .                                                                   |

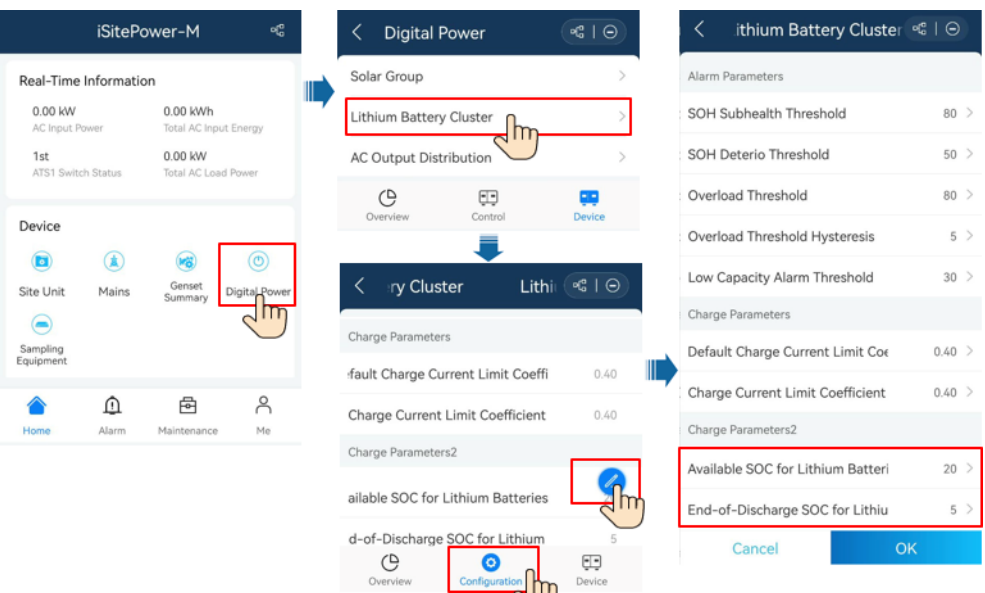

#### Figure 6-14 Setting lithium battery parameters

# **Networking Scenarios**

**Figure 6-15** Single system networking (dashed boxes indicating optional components)

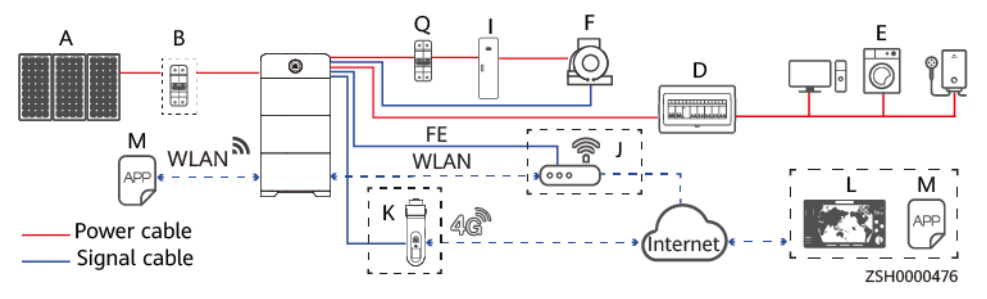

**Figure 6-16** Parallel system networking (dashed boxes indicating optional components)

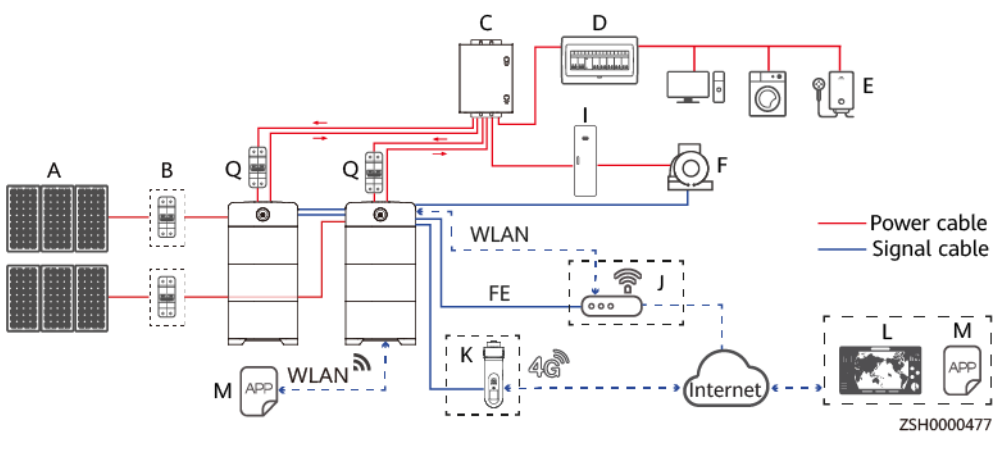

| (A) PV string                                 | (B) DC switch       | (C) AC parallel box             |
|-----------------------------------------------|---------------------|---------------------------------|
| (D) PDB                                       | (E) Load            | (F) Genset                      |
| (I) AC PDC                                    | (J) Router          | (K) 4G wireless backhaul module |
| (L) FusionSolar Smart PV<br>Management System | (M) FusionSolar app | (Q) AC switch                   |

# 6.5 Mains+Genset+ESS

## Working Logic

- 1. When the mains is available, the genset shuts down. The mains supplies power to loads and charges the ESSs.
- 2. When the mains is unavailable:
  - a. The ESSs supply power to loads. When the lithium battery SOC is less than or equal to the value of **Genset Startup SOC(%)**, the genset starts and the mode switches to b. If the genset fails to start, the ESSs discharge to the value of **End-of-Discharge SOC for Lithium Batteries(%)**, and the loads power off.
  - b. The genset supplies power to loads and charges the ESSs until the value of **Genset Shutdown SOC(%)** is reached. The mode switches to a.

Table 6-7 Lithium battery parameters

| Genset Startup SOC(%) |               | End-of-Dischar<br>Lithium Batter | rge SOC for<br>ies(%) | Genset Shutdown SOC(%) |               |  |
|-----------------------|---------------|----------------------------------|-----------------------|------------------------|---------------|--|
| Value Range           | Default Value | Value Range                      | Default Value         | Value Range            | Default Value |  |
| 15–30                 | 15            | 5–15                             | 5                     | 85–100                 | 90            |  |

#### **NOTE**

- Lithium battery SOC: lithium battery real-time capacity percentage.
- End-of-Discharge SOC for Lithium Batteries(%): In any mode, the ESSs discharge to the value of End-of-Discharge SOC for Lithium Batteries(%), protecting the batteries.
- Genset Startup SOC(%): The ESSs discharge until the lithium battery SOC is less than or equal to the value of Genset Startup SOC(%). Then the genset is started to prevent load power-off.
- Genset Shutdown SOC(%): The ESSs are charged until the value of Available SOC for Lithium Batteries(%) is reached. Then the genset is shut down. This reduces the genset runtime.

# **Parameters Settings**

| < Quick S                   | etup       |               |             |   |
|-----------------------------|------------|---------------|-------------|---|
| Network<br>Basic Parameters | ing<br>Cor | -O<br>npleted |             |   |
| Date                        | x          | x-xx          | -xx         |   |
| Time                        |            | x             | cxx         |   |
| Power Supply Scenario       |            | SS            | M           | > |
| Output Voltage ⑦            |            | x             | ∝v          | 2 |
| Output Frequency ⑦          |            | x             | <b>K</b> Hz | > |
| Bypass Input Overvoltage    | Limit      | x             | (X%         | > |
| Undervoltage Limit          | By         | >             | X%          | > |
| Mains/Genset Detection F    | Port       | ſ             | DIN1        | 2 |
| Pry Contact Status          | М          | C             | lose        | > |
| Rated Power(kW) 💿           |            | 1             | xxx         | > |
| Genset Startup SOC(%)(      | D          |               | 15          | 2 |
| Genset Shutdown SOC(%       | )          |               | 90          | > |
| Next                        | #2         |               |             |   |

# Figure 6-17 Setting basic parameters

## Table 6-8 Basic parameters

| Parameter                          | Description                                                                                                    |
|------------------------------------|----------------------------------------------------------------------------------------------------|
| Output Voltage                     | Set the output voltage and output frequency based on the local power grid standards.                                                                                                    |
| Output Frequency                   |                                                                                                    |
| Bypass Input<br>Overvoltage Limit  | Set the bypass input overvoltage and undervoltage<br>protection thresholds. When the bypass input voltage<br>reaches the preset value, the system stops output<br>immediately and reports a bypass module protection<br>alarm. |
| Bypass Input<br>Undervoltage Limit |                                                                                                    |
| Mains/Genset<br>Detection Port     | Select a mains/genset detection port.                                                                                                    |

| Parameter                          | Description                                                                                                    |
|------------------------------------|----------------------------------------------------------------------------------------------------|
| Mains Outage Dry<br>Contact Status | Set the mains outage dry contact status.                                                                                                    |
| Rated Power(kW)                    | Set the genset output power to prevent genset overload and system breakdown when ESSs are charged.                                              |
| Genset Startup<br>SOC(%)           | The value of <b>Genset Startup SOC(%)</b> must be at least 10% greater than the value of <b>End-of-Discharge SOC for Lithium Batteries(%)</b> . |
| Genset Shutdown<br>SOC(%)          | The genset shuts down when the ESSs charge to the value of <b>Genset Shutdown SOC(%)</b> .                                                      |

#### Figure 6-18 Setting lithium battery parameters

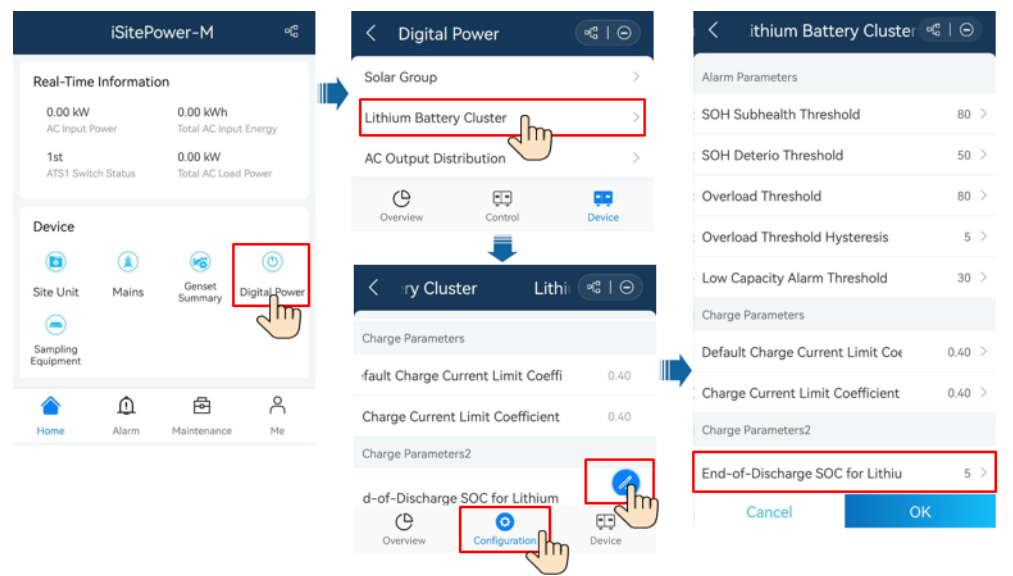

# **Networking Scenarios**

## 

If an ATS without overvoltage/undervoltage protection is used, the ATS may make misjudgment due to overvoltage/undervoltage of the power grid. To ensure the power supply quality, install an AVR before the ATS.
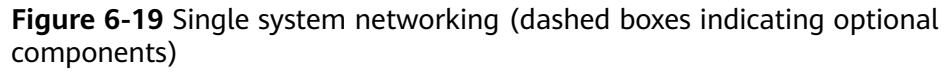

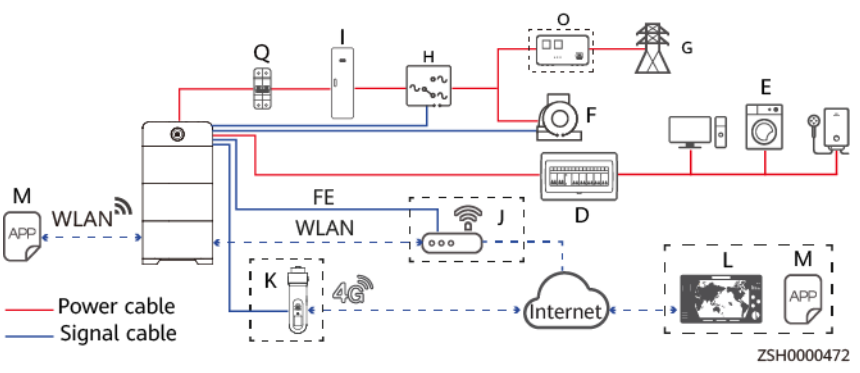

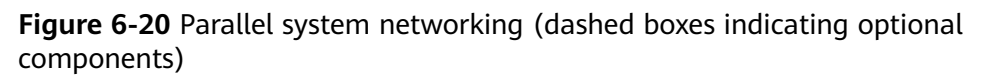

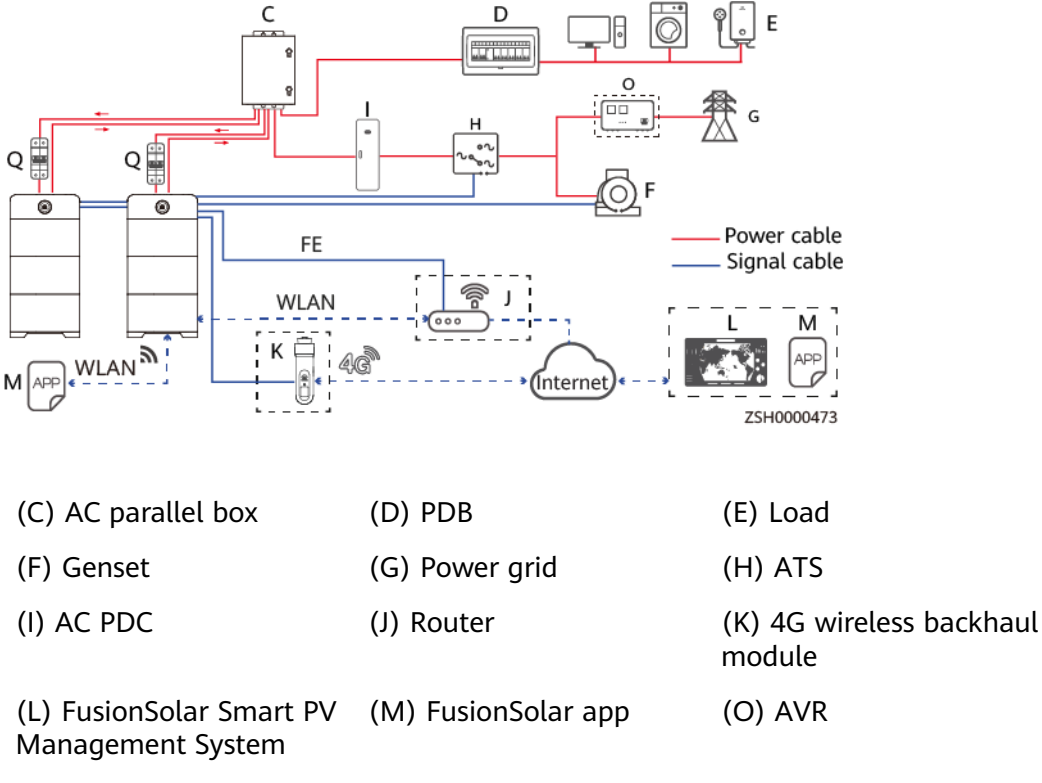

(Q) AC switch

# 6.6 PV+Mains+Genset+ESS

#### Working Logic

- 1. Maximize PV Consumption:
  - a. When the mains is available:

#### 

When the ESSs are powered on for the first time and the lithium battery SOC is greater than the value of **Backup Power SOC(%)**, the PV system and ESSs supply power to loads, and the ESSs discharge to the value of **Backup Power SOC(%)**.

- i. The mains supplies power to loads. The PV system charges the ESSs (the ESSs do not supply power to the loads in this case). After the ESSs are fully charged, the mode switches to ii.
- ii. The PV system and the ESSs supply power to the loads. When the ESSs discharge to the value of **Backup Power SOC(%)**, the mode switches to i.
- b. When the mains is unavailable:
  - The PV system and ESSs supply power to loads. When the lithium battery SOC is less than or equal to the value of Genset Startup SOC(%), the genset starts and the mode switches to ii. If the genset fails to start, after the ESSs discharge to the value of End-of-Discharge SOC for Lithium Batteries(%), the loads power off and the mode switches to iii.
  - ii. The genset supplies power to loads. At the same time, the genset and PV system charge the ESSs until the value of **Genset Shutdown SOC(%)** is reached. The mode switches to i.
  - iii. The PV system charges the ESSs (the PV system and the ESSs do not supply power to the loads) until the value of Available SOC for Lithium Batteries(%) is reached, and the mode switches to i.
- 2. Maximize Power Backup:
  - a. When the mains is available, the mains supplies power to loads, and the mains and PV system charge the ESSs until the ESSs are fully charged.
  - b. When the mains is unavailable:
    - i. The PV system and ESSs supply power to loads. When the lithium battery SOC is less than or equal to the value of Genset Startup SOC(%), the genset starts and the mode switches to ii. If the genset fails to start, after the ESSs discharge to the value of End-of-Discharge SOC for Lithium Batteries(%), the loads power off and the mode switches to iii.
    - ii. The genset supplies power to loads. At the same time, the genset and PV system charge the ESSs until the value of **Genset Shutdown SOC(%)** is reached. The mode switches to i.
    - iii. The PV system charges the ESSs until the value of Available SOC for Lithium Batteries(%) is reached, and the mode switches to i.

| Table 6-9 Lithium | battery parameters |
|-------------------|--------------------|
|-------------------|--------------------|

| Operating M                                                                                       | ode                                     | Backup<br>Power<br>SOC(%)<br>(Maxim<br>Consum<br>) | ize PV<br>ption          | Genset<br>Startuj<br>SOC(% | :<br>D<br>D)             | Genset<br>Shutdo<br>SOC(% | )<br>own<br>)            | End-of<br>Discha<br>SOC fo<br>Lithiun<br>Batteri<br>) | -<br>rge<br>r<br>n<br>es(% | Availal<br>SOC fo<br>Lithiun<br>Batteri<br>) | ole<br>r<br>n<br>es(%    |
|---------------------------------------------------------------------------------------------------|-----------------------------------------|----------------------------------------------------|--------------------------|----------------------------|--------------------------|---------------------------|--------------------------|-------------------------------------------------------|----------------------------|----------------------------------------------|--------------------------|
| Value<br>Range                                                                                    | Defa<br>ult<br>Valu<br>e                | Value<br>Range                                     | Defa<br>ult<br>Valu<br>e | Value<br>Rang<br>e         | Defa<br>ult<br>Valu<br>e | Value<br>Rang<br>e        | Defa<br>ult<br>Valu<br>e | Value<br>Rang<br>e                                    | Defa<br>ult<br>Valu<br>e   | Value<br>Rang<br>e                           | Defa<br>ult<br>Valu<br>e |
| <ul> <li>Maximiz<br/>e PV<br/>Consump<br/>tion</li> <li>Maximiz<br/>e Power<br/>Backup</li> </ul> | Maxi<br>mize<br>Pow<br>er<br>Back<br>up | 20–50                                              | 20                       | 15-30                      | 15                       | 85-<br>100                | 90                       | 5-15                                                  | 5                          | 20-95                                        | 20                       |

#### D NOTE

- Lithium battery SOC: lithium battery real-time capacity percentage.
- Backup Power SOC(%): In Maximize PV Consumption mode, when the mains is normal, the lithium battery SOC is greater than the value of Backup Power SOC(%) to provide backup power.
- End-of-Discharge SOC for Lithium Batteries(%): In any mode, the ESSs discharge to the value of End-of-Discharge SOC for Lithium Batteries(%), protecting the batteries.
- Available SOC for Lithium Batteries(%): When the ESSs have only PV input (no AC input), the ESSs discharge to the value of End-of-Discharge SOC for Lithium Batteries(%). The PV system charges the ESSs until the value of Available SOC for Lithium Batteries(%) is reached. Then the ESSs supply power to loads. This prevents unstable power supply when the irradiance is low.
- Genset Startup SOC(%): The ESSs discharge until the lithium battery SOC is less than or equal to the value of Genset Startup SOC(%). Then the genset is started to prevent load power-off.
- Genset Shutdown SOC(%): The ESSs are charged until the value of Available SOC for Lithium Batteries(%) is reached. Then the genset is shut down. This reduces the genset runtime.

#### **Parameters Settings**

| Maximize PV Consum                 | nption          | Maximize Power Ba                | ckup           |
|------------------------------------|-----------------|----------------------------------|----------------|
| < Quick Setup                      |                 | < Quick Setup                    |                |
| Networking<br>Basic Parameters Cor | -O<br>mpleted   | Networking<br>Basic Parameters C | O<br>ompleted  |
| Power Supply Scenario              | Genset+E        | Power Supply Scenario            | Genset+ES >    |
| Output Voltage ⑦                   | $_{\rm XXXV} >$ | Output Voltage 💿                 | XXXV >         |
| Output Frequency ⑦                 | XX Hz >         | Output Frequency 🕐               | XX Hz >        |
| Bypass Input Overvoltage Limit     | XXX% >          | Bypass Input Overvoltage Limit   | XXX% >         |
| Bypass Input Undervoltage Limit    | XX% >           | Bypass Input Undervoltage Limit  | XX% >          |
| Operating Mode ⑦ M                 | aximize PV >    | Operating Mode ⑦ Max             | ximize Power > |
| Backup Power SOC(%)                | 20 >            | Mains/Genset Detection Port      | DIN1 >         |
| Mains/Genset Detection Port        | DIN1 >          | Mains Outage Dry Contact Statu   | Close >        |
| Mains Outage Dry Contact Statu     | Close >         | Rated Power(kW) ⑦                | XXX >          |
| Rated Power(kW) ⑦                  | XXX >           | Genset Startup SOC(%) ⑦          | 15 >           |
| Genset Startup SOC(%) ⊘            | 15 >            | Genset Shutdown SOC(%)           | 90 >           |
| Genset Shutdown SOC(%)             | 90 >            | Next                             |                |
| Next                               |                 |                                  |                |

#### Figure 6-21 Setting basic parameters

#### Table 6-10 Basic parameters

| Parameter                          | Description                                                                                                    |  |  |  |
|------------------------------------|----------------------------------------------------------------------------------------------------|--|--|--|
| Output Voltage                     | Set the output voltage and output frequency based on the                                                                                                    |  |  |  |
| Output Frequency                   | local power grid standards.                                                                                                    |  |  |  |
| Bypass Input<br>Overvoltage Limit  | Set the bypass input overvoltage and undervoltage protection thresholds. When the bypass input voltage                                                                                |  |  |  |
| Bypass Input<br>Undervoltage Limit | reaches the preset value, the system stops output immediately and reports a bypass module protection alarm.                                                                           |  |  |  |
| Operating Mode                     | Maximize PV Consumption: PV power is preferentially used for loads.                                                                                                    |  |  |  |
|                                    | <b>Maximize Power Backup</b> : The mains is preferentially used to supply power to loads. At the same time, the mains and PV system charge the ESSs until the ESSs are fully charged. |  |  |  |
| Backup Power<br>SOC(%)             | This parameter is available only when <b>Operating Mode</b> is set to <b>Maximize PV Consumption</b> .                                                                                |  |  |  |
| Mains/Genset<br>Detection Port     | Select a mains/genset detection port.                                                                                                    |  |  |  |
| Mains Outage Dry<br>Contact Status | Set the mains outage dry contact status.                                                                                                    |  |  |  |

| Parameter                 | Description                                                                                                    |
|---------------------------|----------------------------------------------------------------------------------------------------|
| Rated Power(kW)           | Set the genset power to prevent genset overload and system breakdown when ESSs are charged.                                                                  |
| Genset Startup<br>SOC(%)  | The value of <b>Genset Startup SOC(%)</b> must be at least<br>10% greater than the value of <b>End-of-Discharge SOC for</b><br><b>Lithium Batteries(%)</b> . |
| Genset Shutdown<br>SOC(%) | The genset shuts down when the ESSs charge to the value of <b>Genset Shutdown SOC(%)</b> .                                                                   |

#### Figure 6-22 Setting lithium battery parameters

|                         | iSitePov   | ver-M                    | olo                  |   | < [            | Digital Pow    | /er              | •C   Θ   |   | <      | ithium Batter      | y Cluste   | er ≪° I⊝    |
|-------------------------|------------|--------------------------|----------------------|---|----------------|----------------|------------------|----------|---|--------|--------------------|------------|-------------|
| Real-Time In            | nformation |                          |                      |   | Solar (        | Group          |                  | >        |   | Alarm  | Parameters         |            |             |
| 0.00 KW<br>AC Input Pow | ver        | 0.00 kWh<br>Total AC Inp | ut Energy            | " | Lithiur        | m Battery Clu  | <sup>ister</sup> | ×        |   | SOH S  | Subhealth Thresho  | ld         | 80          |
| 1st<br>ATS1 Switch      | Status     | 0.00 kW<br>Total AC Los  | ad Power             |   | AC Ou          | ıtput Distribu | tion             | >        |   | SOH    | Deterio Threshold  |            | 50          |
|                         |            |                          |                      |   | C              | 9              | Control          |          |   | Overlo | ad Threshold       |            | 80          |
| Device                  |            |                          |                      |   | Over           | view           |                  | Device   |   | Overlo | ad Threshold Hys   | teresis    | 5           |
| Site Unit               | Mains      | Genset                   | (O)<br>Digital Power |   | <b>&lt;</b> -> | ry Cluster     | Lithi            | •CI9     |   | Low C  | apacity Alarm Thr  | eshold     | 30          |
|                         |            | Summary                  |                      |   | Charge         | Parameters     |                  |          |   | Charge | Parameters         |            |             |
| Sampling<br>Equipment   |            |                          | _                    |   | fault C        | harge Curren   | t Limit Coeffi   | 0.40     |   | Defau  | It Charge Current  | Limit Coe  | 0.40        |
|                         | ۵          | Ē                        | Å                    | ( | Charge         | e Current Lim  | it Coefficient   | 0.40     |   | Charg  | e Current Limit Co | efficient  | 0.40        |
| Home                    | Alarm      | Maintenance              | Me                   | ( | Charge         | Parameters2    |                  |          |   | Charge | Parameters2        |            |             |
|                         |            |                          |                      | ( | Operat         | ting Mode      |                  | Power Pr |   | Opera  | ting Mode          | 1          | Maximize PV |
|                         |            |                          |                      | ł | Backup         | p Power SOC    | (%)              | 20       |   | Backu  | p Power SOC(%)     |            | 20          |
|                         |            |                          |                      | â | ailable        | SOC for Lith   | ium Batteries    |          |   | Availa | ble SOC for Lithiu | m Batteri  | 20          |
|                         |            |                          |                      |   | d-of-D         | )ischarge SO   | C for Lithium    | 5        | ) | End-c  | f-Discharge SOC f  | for Lithiu | 5           |
|                         |            |                          |                      |   | (              | D O            | 0                | F.F.     |   |        | Cancel             |            | OK          |

#### **Networking Scenarios**

#### **NOTE**

If an ATS without overvoltage/undervoltage protection is used, the ATS may make misjudgment due to overvoltage/undervoltage of the power grid. To ensure the power supply quality, install an AVR before the ATS.

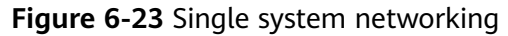

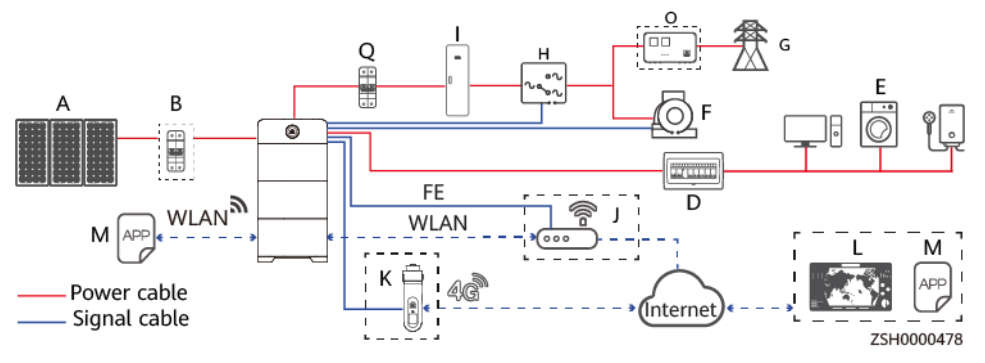

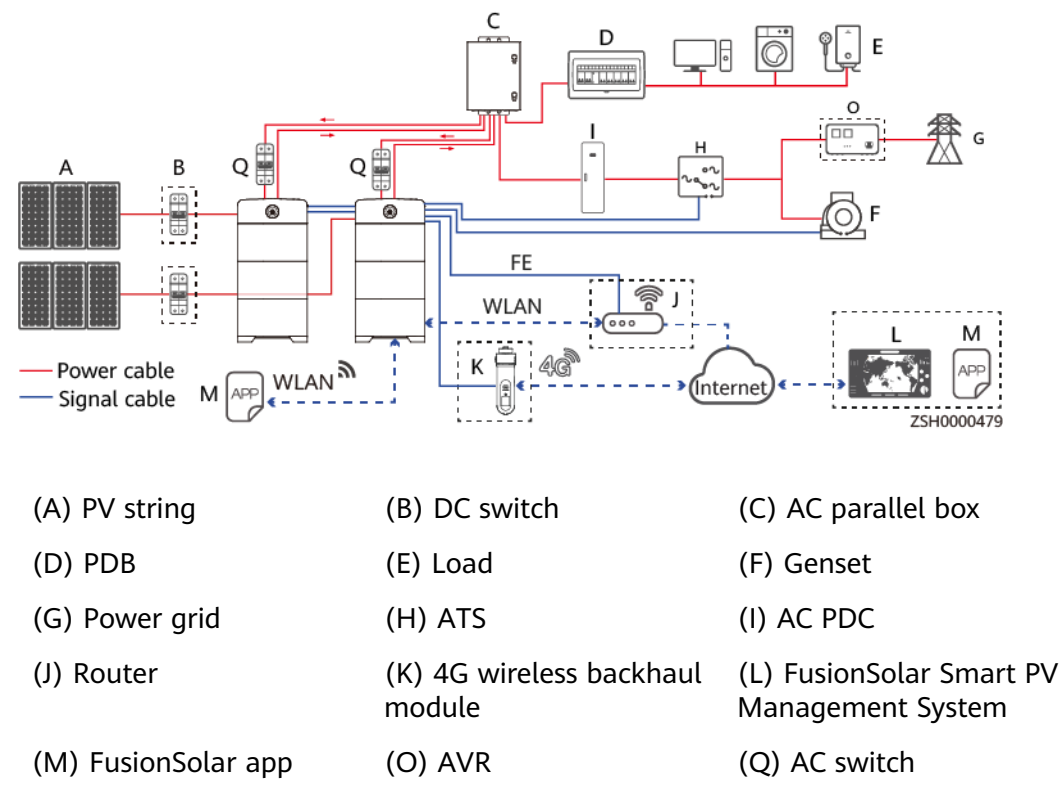

Figure 6-24 Parallel system networking

# **7** System Installation

# 7.1 Installation Preparations

# 7.1.1 Checking Before the Installation

#### **Checking Outer Packaging**

Before unpacking the product, check the outer packaging for damage, such as holes and cracks, and check the model. If any damage is found or the model is not what you requested, do not unpack the product and contact your vendor as soon as possible.

#### **Checking Deliverables**

After unpacking the product, check that the deliverables are intact and complete, and free from any obvious damage. If any item is missing or damaged, contact your vendor.

**NOTE** 

For details about the number of deliverables, see the *Packing List* in the packing case.

# 7.1.2 Tools and Instruments

| Туре             | Tools and Instruments                 |                                                                          |                                              |
|------------------|---------------------------------------|--------------------------------------------------------------------------|----------------------------------------------|
| Installati<br>on |                                       |                                                                          | \$~~~~                                       |
|                  | Hammer drill                          | Insulated torque<br>socket wrench<br>(including an<br>extension bar)     | Adjustable torque<br>wrench                  |
|                  |                                       |                                                                          |                                              |
|                  | Diagonal pliers                       | Wire stripper                                                            | Flat-head<br>insulated torque<br>screwdriver |
|                  |                                       |                                                                          |                                              |
|                  | Phillips insulated torque screwdriver | Rubber mallet                                                            | Utility knife                                |
|                  |                                       |                                                                          |                                              |
|                  | Cable cutter                          | Crimping tool,<br>model: PV-CZM-<br>CZM41100<br>(preferred)/<br>CZM22100 | Cord end terminal crimping tool              |

| Туре | Tools and Instruments                                      |                   |                         |
|------|------------------------------------------------------------|-------------------|-------------------------|
|      | 2 <u>; 0 0 ; C</u>                                         |                   | A                       |
|      | Removal tool (model: PV-<br>MS-HZ open-end wrench)         | Cable tie         | Vacuum cleaner          |
|      |                                                            |                   |                         |
|      | Multimeter (DC voltage<br>measurement range ≥ 600<br>V DC) | Marker            | Steel measuring<br>tape |
|      | <u>&amp; O</u>                                             |                   |                         |
|      | Level                                                      | Hydraulic pliers  | Heat shrink<br>tubing   |
|      | Heat dup                                                   | -                 | -                       |
| DDE  |                                                            |                   |                         |
|      | m                                                          | Protective gloves | Goggles                 |
|      | Insulated gloves                                           |                   |                         |

| Туре | Tools and Instruments |                  |   |
|------|-----------------------|------------------|---|
|      |                       | Certific         | - |
|      | Dust mask             | Protective shoes |   |

# 7.1.3 Determining the Installation Position

#### **Installation Angle Requirement**

The battery can be floor-mounted and wall-mounted. The installation angle requirement is as follows:

• Do not install the battery at forward tilted, back tilted, side tilted, horizontal, or upside down positions.

#### **Installation Position Requirements**

- Install the battery on a solid brick-concrete structure or concrete wall or floor. If other types of walls and floors are used, they must be made of fireretardant materials and meet the load-bearing requirements of the equipment.
- The bearing capacity of the ground must be greater than or equal to 500 kg/m<sup>2</sup>.

#### **Installation Space Requirements**

- During installation, ensure that there is no other devices (except related Huawei devices and awnings) or flammable or explosive materials around the batteries. Reserve adequate space for heat dissipation and safety isolation.
- When the battery is mounted on a wall, do not place any objects under the battery.

#### **Installation Dimensions**

Reserve sufficient clearance around the product for installation and heat dissipation.

#### Figure 7-1 Clearance

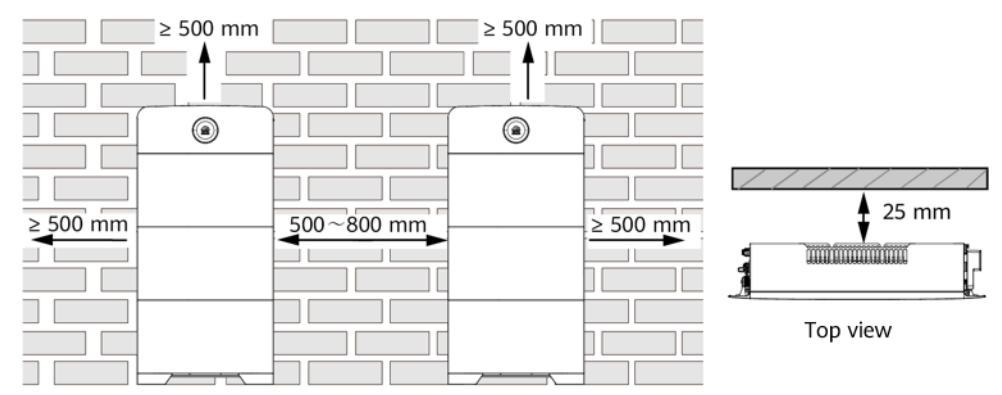

# 7.2 Installing a Mounting Bracket

# 7.2.1 Ground Mounting

#### MARNING

The base must be secured to the ground using bolts. Otherwise, the device may tip over, causing personal injury or device damage.

#### Procedure

#### D NOTE

Two marking-off templates are required for ground mounting. A small marking-off template determines holes on the ground, and a large marking-off template determines holes on the wall.

**Step 1** Cut the marking-off template along the dotted line.

Figure 7-2 Cutting the marking-off template

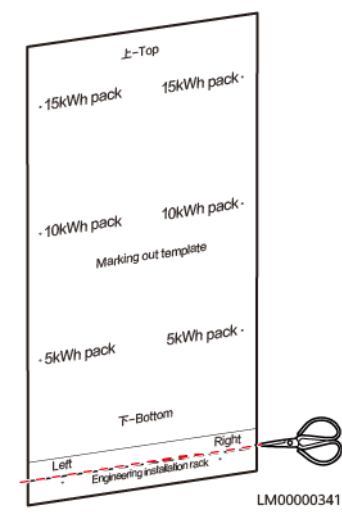

#### **Step 2** Mark mounting holes for the base.

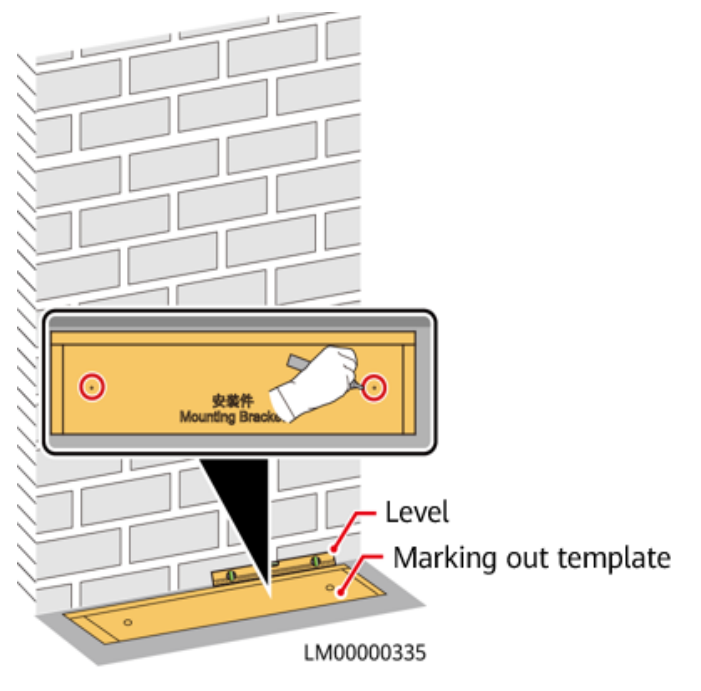

#### Figure 7-3 Marking mounting holes for the base

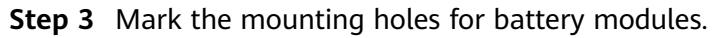

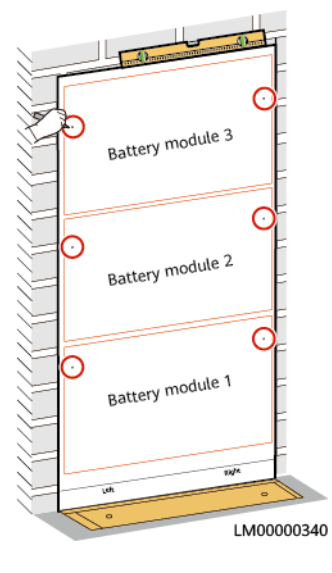

Figure 7-4 Marking the mounting holes for battery modules

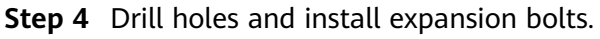

#### A DANGER

When drilling holes, avoid the water pipes and power cables buried in the wall.

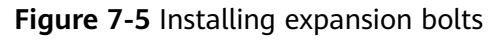

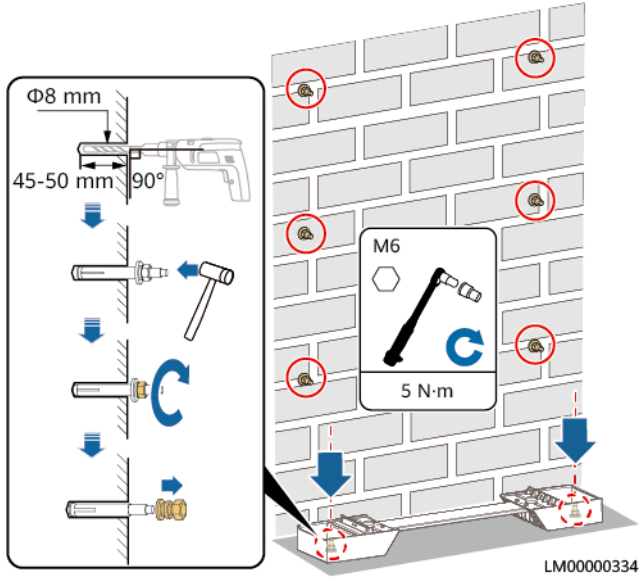

#### **NOTE**

Use the M6x60 expansion bolts delivered with the product to secure the mounting base. If the length or quantity of the M6x60 expansion bolts cannot meet the installation requirements, prepare M6 stainless steel expansion bolts by yourself. The expansion bolts delivered with the product are used for solid brick walls and concrete grounds. If other types of walls and grounds are used, ensure that the load bearing capacity requirements (the weight of one battery module is 50 kg) are met and appropriate bolts are selected.

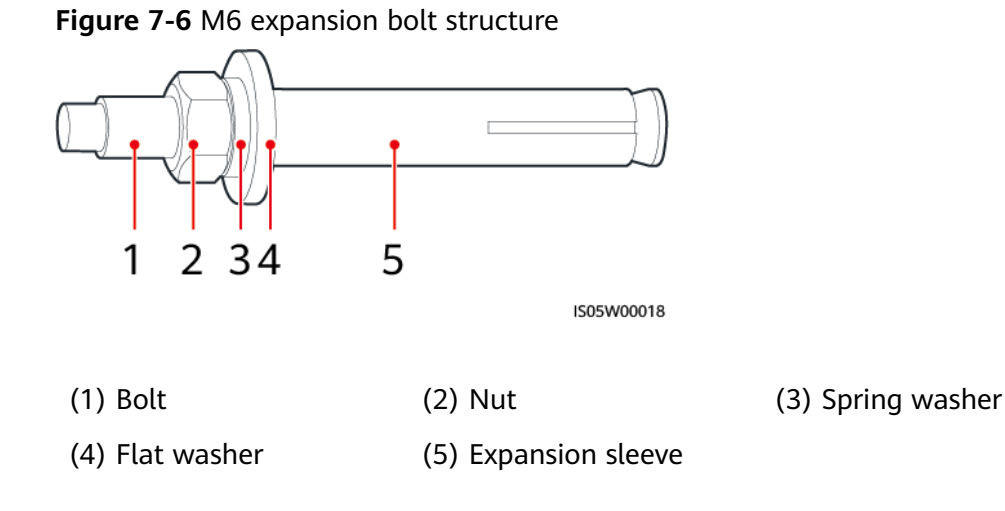

#### NOTICE

- To prevent dust inhalation or contact with eyes, wear safety goggles and a dust mask when drilling holes.
- Wipe away any dust in or around the holes and measure the hole spacing. If the holes are inaccurately positioned, drill holes again.
- Level the head of the expansion sleeve with the concrete wall or ground after removing the nut, spring washer, and flat washer. Otherwise, the mounting bracket will not be securely installed.
- Loosen the nut, spring washer, and flat washer of the expansion bolt at the bottom.

----End

### 7.2.2 Wall Mounting

#### Procedure

**Step 1** Mark the mounting holes for the wall-mounting bracket and battery modules.

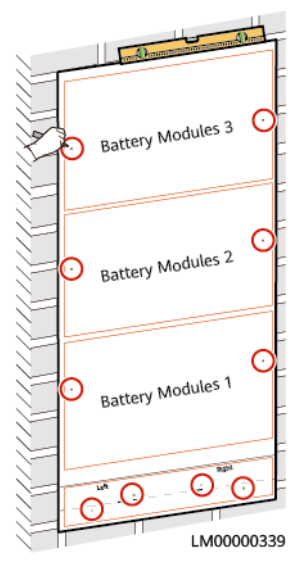

Figure 7-7 Standard mounting holes

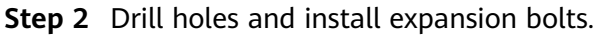

#### **DANGER**

When drilling holes, avoid the water pipes and power cables buried in the wall.

#### **NOTE**

- Use the M12x60 expansion bolts delivered with the product to secure the wall-mounting bracket. If the length or quantity of the expansion bolts cannot meet the installation requirements, prepare M12 stainless steel expansion bolts by yourself.
- Use the M6x60 expansion bolts delivered with the product to secure the modules. If the length or quantity of the expansion bolts cannot meet the installation requirements, prepare M6 stainless steel expansion bolts by yourself.

Figure 7-8 Installing expansion bolts

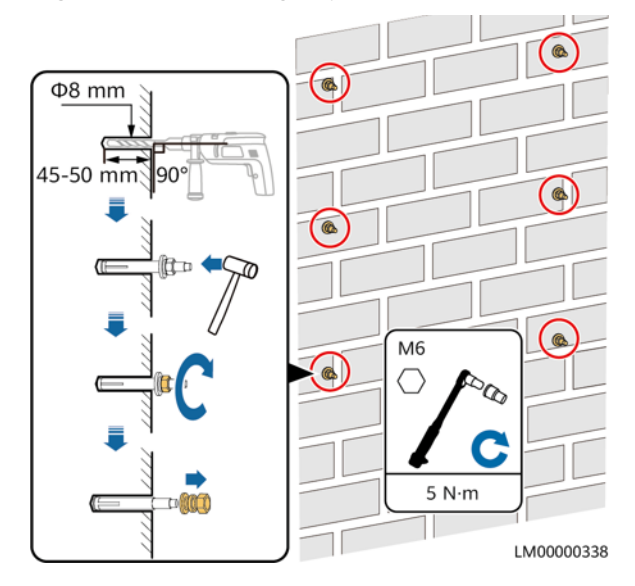

**Step 3** Install a wall-mounting bracket.

Figure 7-9 Installing a wall-mounting bracket

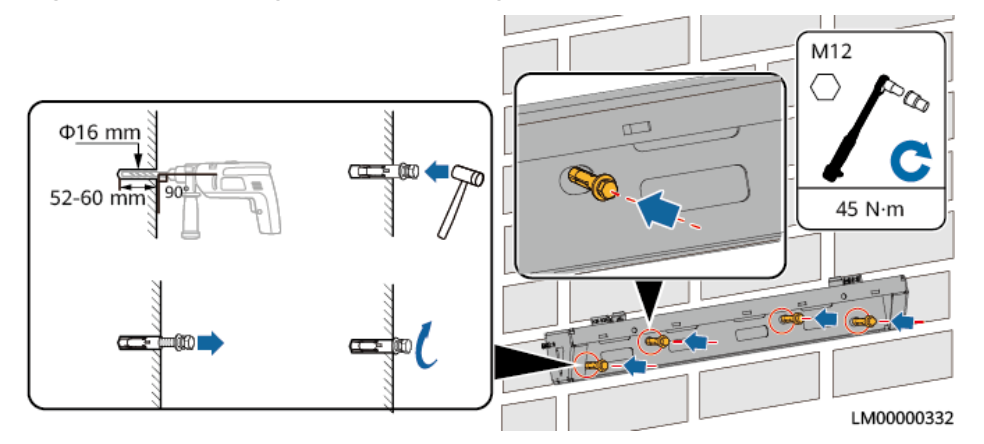

**Step 4** Install a wall-mounting bracket cover.

#### NOTICE

In the wall-mounting scenario, install battery modules before installing the wallmounting base cover.

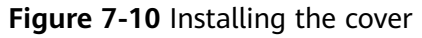

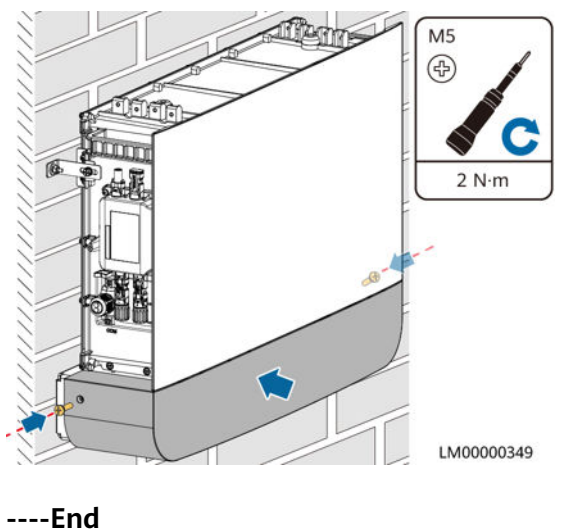

# 7.3 Installing Modules

#### NOTICE

- Two persons are required to move a module.
- Battery modules must be secured to the wall.

#### **Installing Modules**

**Step 1** Install a battery module on the base.

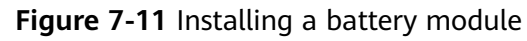

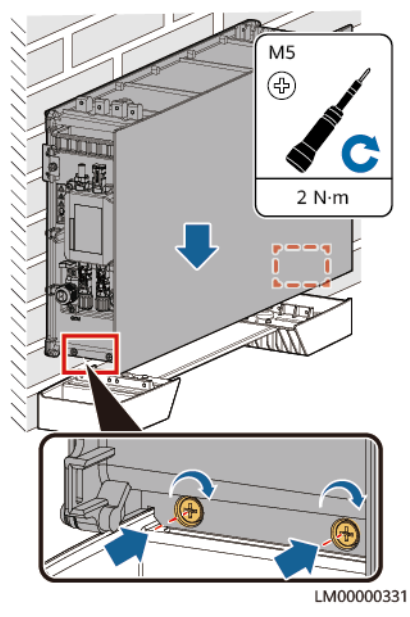

**Step 2** Secure the battery module to the wall.

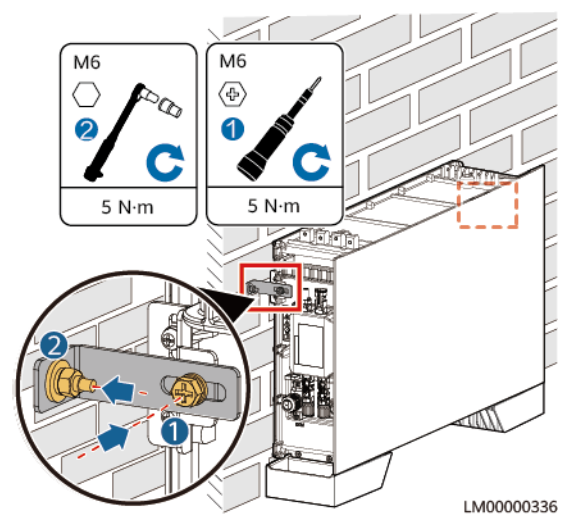

Figure 7-12 Securing the battery module

**Step 3** Install the remaining battery modules and power module from bottom to top. Each time a module is installed, tighten the screws on the left and right, and then secure it against the wall.

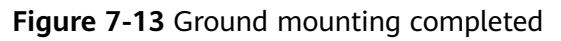

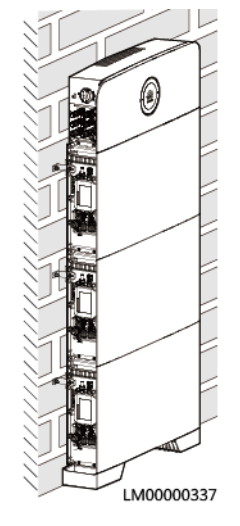

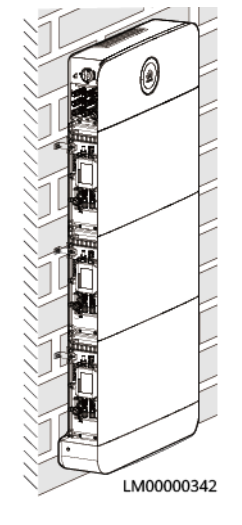

#### Figure 7-14 Wall mounting completed

----End

# 7.4 (Optional) Installing Battery Modules for Capacity Expansion

#### NOTICE

- A maximum of three battery modules can be installed on a bracket or base. If more than three battery modules are required, add a bracket.
- For details about how to install brackets and modules, see **7.2 Installing a Mounting Bracket** and **7.3 Installing Modules**.
- **Step 1** Remove the L-shaped plates from the top cover, rotate them by 180 degrees, and install them back on the top cover.

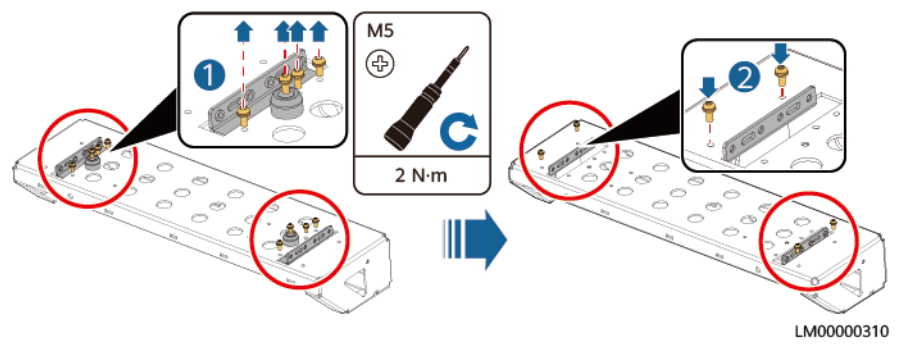

Figure 7-15 Rotating the L-shaped plates on the top cover

**Step 2** Install the top cover on the battery module.

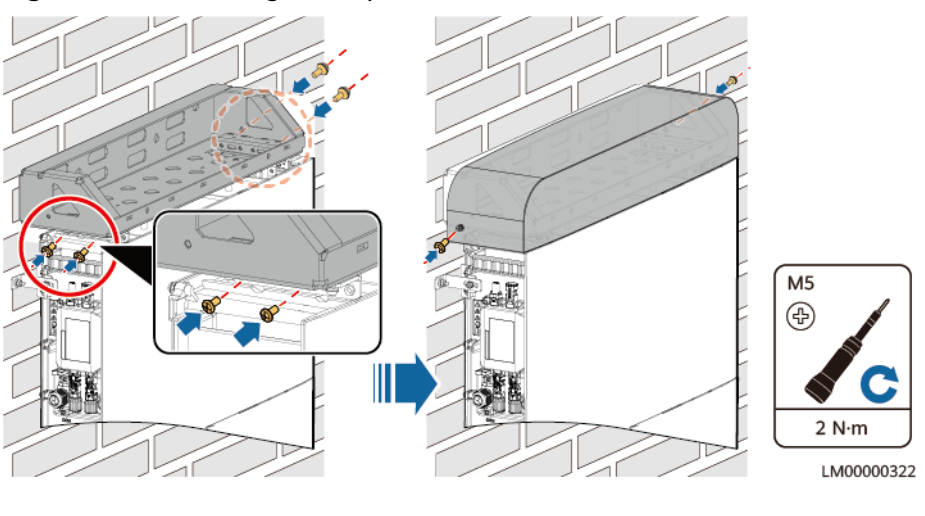

#### Figure 7-16 Installing the top cover

----End

# 7.5 (Optional) Installing a 4G Wireless Backhaul Module

#### Prerequisites

- A 4G wireless backhaul module is configured.
- A SIM card has been activated.

#### Procedure

**Step 1** Install a SIM card.

#### Figure 7-17 Installing a SIM card

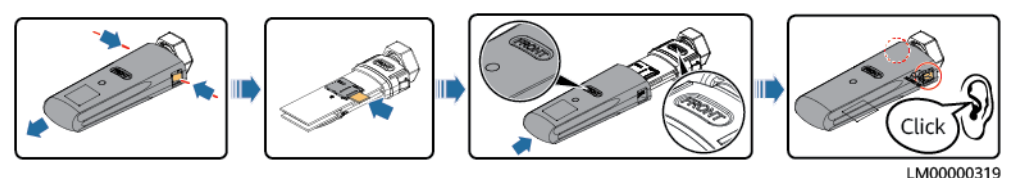

#### 

- Recommended SIM card monthly data package: 500 MB
- When installing a SIM card, determine its installation direction based on the arrow on the card slot.
- Press the SIM card in place to lock it. In this case, the SIM card is correctly installed.
- When removing the SIM card, push it inwards to eject it.
- If you hear two clicks when installing a 4G wireless backhaul module, the module is properly installed. If the module is not properly installed, water may enter it.

Step 2 Install a 4G wireless backhaul module.

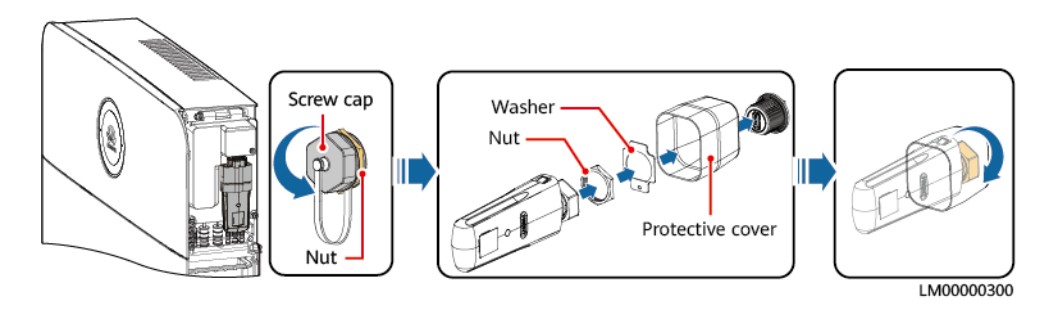

#### **NOTE**

- When installing the 4G wireless backhaul module, ensure that the clip is in place.
- Ensure that the protective cover is properly installed.

----End

# 7.6 (Optional) Installing an AC Parallel Box

#### Prerequisites

In a parallel system, an AC parallel box must be configured.

**Step 1** Mark mounting holes.

Figure 7-18 Marking mounting holes

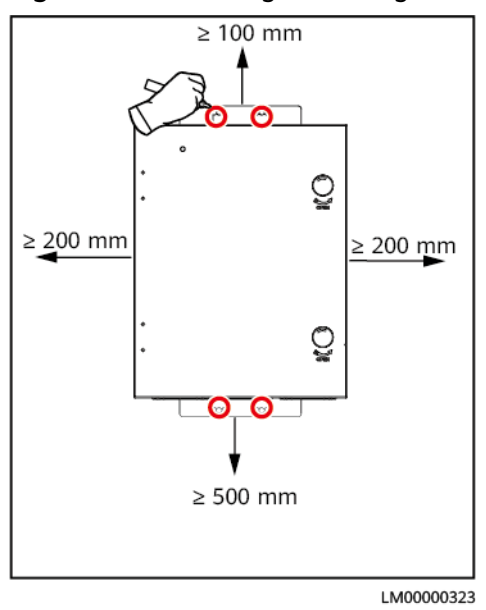

**Step 2** Install expansion bolts.

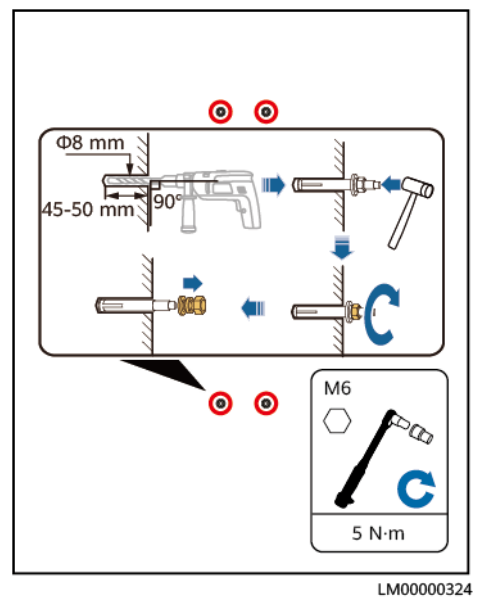

Figure 7-19 Installing expansion bolts

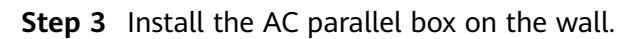

Figure 7-20 Installing the AC parallel box

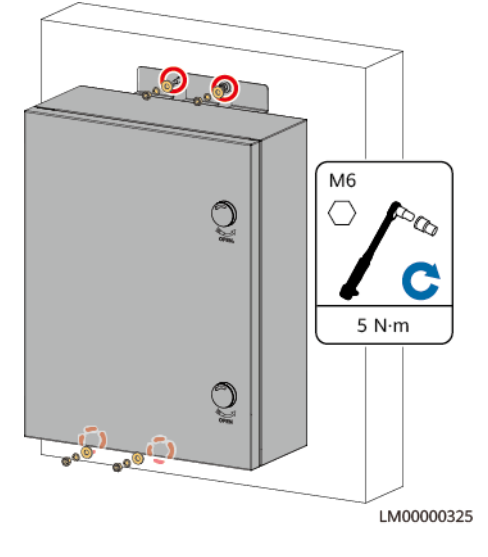

----End

# 8 Setting Address DIP Switches

#### NOTICE

- Before installing parallel cables, correctly set the address DIP switches for the master and slave products.
- The address DIP switches take effect only after the devices are restarted. Set the DIP switches when the devices are powered off (AC and DC inputs are disconnected, and the devices are shut down by pressing the black start button).
- Pin 1 (M/S) indicates whether the product is a master or slave. When Pin 1 is set to ON, the product is a master product. Otherwise, the product is a slave product. Pins 2–4 (A–C) indicate the high-speed CAN communication addresses in a parallel system.
- When only one product is used, set Pin 1 to ON.
- The default address is 0 (Pin 1 to Pin 4: OFF).

**Step 1** Open the power module maintenance compartment.

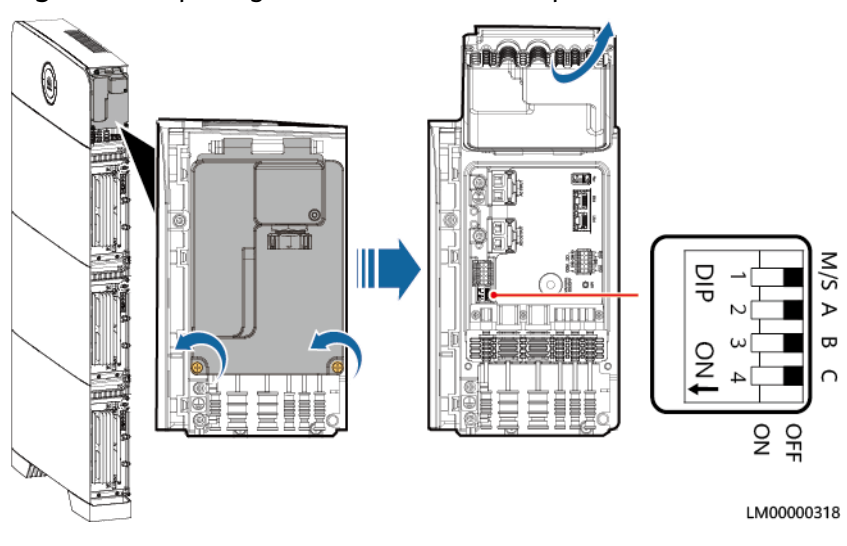

Figure 8-1 Opening the maintenance compartment

#### **Step 2** Set the address DIP switches.

#### Figure 8-2 Address DIP switches

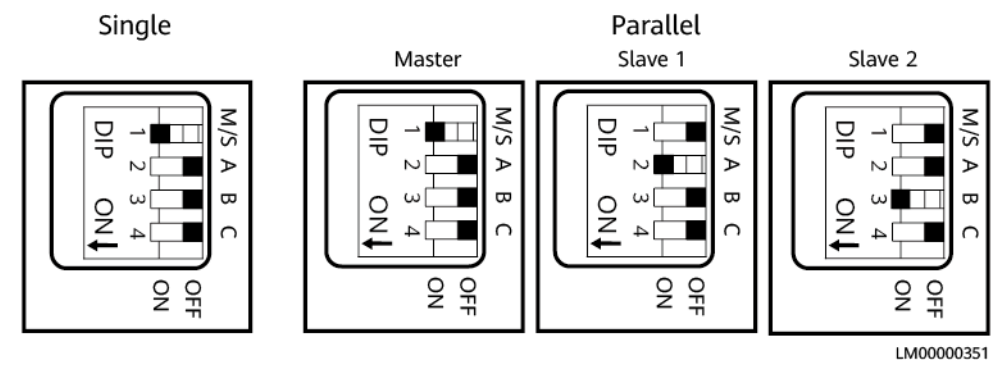

----End

# **9** Preparing Cables

#### NOTICE

- Do not use aluminum cables to avoid electrochemical corrosion of copper and aluminum.
- Power cables should be able to withstand a temperature of at least 90°C.

#### **NOTE**

- The minimum cable cross-sectional area must meet local standards.
- The factors that affect cable selection include the rated current, cable type, routing mode, ambient temperature, and maximum expected line loss.

# 9.1 Cables Delivered with the Product

| Table 9-1 | Cables | delivered | with | the | product |
|-----------|--------|-----------|------|-----|---------|
|-----------|--------|-----------|------|-----|---------|

| No. | Cable                            | Туре                                     |
|-----|----------------------------------|------------------------------------------|
| 1   | Power cables                     | Common outdoor PV cables in the industry |
| 2   | Signal cables                    | Outdoor shielded twisted pair cables     |
| 3   | PE cables (standard<br>scenario) | Outdoor single-core copper cables        |

#### NOTICE

In capacity expansion scenarios, you need to purchase power cables and signal cables for bottom cascading from Huawei.

| No. | Cable                              | Туре                                     |
|-----|------------------------------------|------------------------------------------|
| 1   | Power cables for bottom cascading  | Common outdoor PV cables in the industry |
| 2   | Signal cables for bottom cascading | Outdoor shielded twisted pair cables     |

Table 9-2 (Optional) Cables in capacity expansion scenario

# 9.2 Cables Prepared by the Customer

### 9.2.1 PV+ESS

| Table 9-3 Cables in single-system scenarios | s (including capacity | expansion) |
|---------------------------------------------|-----------------------|------------|
|---------------------------------------------|-----------------------|------------|

| No. | One End           | Other End                                                     | Туре                                                                 | Recommended<br>Specifications                                                                                               |
|-----|-------------------|---------------------------------------------------------------|----------------------------------------------------------------------|----------------------------------------------------------------------------------------------------|
| 1   | PV input<br>port  | DC switch<br>(customer<br>side)                               | Common outdoor PV cable in the industry                              | <ul> <li>Conductor cross-<br/>sectional area: 4–6 mm<sup>2</sup></li> <li>Cable outer diameter:<br/>5.5–9 mm</li> </ul>     |
| 2   | AC output<br>port | PDB<br>(customer<br>side)                                     | Outdoor three-core copper cable (L/N/PE)                             | <ul> <li>Conductor cross-<br/>sectional area: 4–6 mm<sup>2</sup></li> <li>Cable outer diameter:<br/>13.7–16.9 mm</li> </ul> |
| 3   | Ground<br>point   | Site ground<br>bar<br>(customer<br>side)                      | Outdoor single-core<br>copper cable                                  | Conductor cross-sectional<br>area: 4–6 mm <sup>2</sup> (same as<br>the cross-sectional area of<br>the AC input power cable) |
| 4   | Ground<br>point   | Ground point<br>on the<br>module for<br>capacity<br>expansion | Outdoor single-core<br>copper cable (capacity<br>expansion scenario) | Conductor cross-sectional<br>area: 6 mm <sup>2</sup>                                                                        |

| No. | One End            | Other End                                | Туре                                     | Recommended<br>Specifications                                                                                               |
|-----|--------------------|------------------------------------------|------------------------------------------|----------------------------------------------------------------------------------------------------|
| 1   | PV input<br>port   | DC switch<br>(customer<br>side)          | Common outdoor PV cable in the industry  | <ul> <li>Conductor cross-<br/>sectional area: 4–6 mm<sup>2</sup></li> <li>Cable outer diameter:<br/>5.5–9 mm</li> </ul>     |
| 2   | Ground<br>point    | Site ground<br>bar<br>(customer<br>side) | Outdoor single-core<br>copper cable      | Main PE cable: 4–6 mm <sup>2</sup><br>(same as the cross-sectional<br>area of the AC input power<br>cable)                  |
| 3   | AC parallel<br>box | AC output<br>port                        | Outdoor three-core copper cable (L/N/PE) | <ul> <li>Conductor cross-<br/>sectional area: 4–6 mm<sup>2</sup></li> <li>Cable outer diameter:<br/>13.7–16.9 mm</li> </ul> |
| 4   | AC parallel<br>box | PDB<br>(customer<br>side)                | Outdoor three-core copper cable (L/N/PE) | <ul> <li>Conductor cross-<br/>sectional area: 25 mm<sup>2</sup></li> <li>Cable outer diameter:<br/>16–26 mm</li> </ul>      |
| 5   | AC parallel<br>box | Site ground<br>bar<br>(customer<br>side) | Outdoor single-core<br>copper cable      | <ul> <li>Conductor cross-<br/>sectional area: 25 mm<sup>2</sup></li> <li>Cable outer diameter: 8–<br/>11 mm</li> </ul>      |

| Table 9-4 Cables in | parallel-system | scenarios |
|---------------------|-----------------|-----------|
|---------------------|-----------------|-----------|

### 9.2.2 Mains+ESS

**Table 9-5** Cables in single-system scenarios (including capacity expansion)

| No. | One End           | Other End                    | Туре                                     | Recommended<br>Specifications                                                                                               |
|-----|-------------------|------------------------------|------------------------------------------|----------------------------------------------------------------------------------------------------|
| 1   | AC output<br>port | PDB<br>(customer<br>side)    | Outdoor three-core copper cable (L/N/PE) | <ul> <li>Conductor cross-<br/>sectional area: 4–6 mm<sup>2</sup></li> <li>Cable outer diameter:<br/>13.7–16.9 mm</li> </ul> |
| 2   | AC input<br>port  | AC PDC<br>(customer<br>side) | Outdoor three-core copper cable (L/N/PE) | <ul> <li>Conductor cross-<br/>sectional area: 4–6 mm<sup>2</sup></li> <li>Cable outer diameter:<br/>13.7–16.9 mm</li> </ul> |

| No. | One End         | Other End                                                     | Туре                                                                 | Recommended<br>Specifications                                                                                               |
|-----|-----------------|---------------------------------------------------------------|----------------------------------------------------------------------|----------------------------------------------------------------------------------------------------|
| 3   | Ground<br>point | Site ground<br>bar<br>(customer<br>side)                      | Outdoor single-core copper cable                                     | Conductor cross-sectional<br>area: 4–6 mm <sup>2</sup> (same as<br>the cross-sectional area of<br>the AC input power cable) |
| 4   | Ground<br>point | Ground point<br>on the<br>module for<br>capacity<br>expansion | Outdoor single-core<br>copper cable (capacity<br>expansion scenario) | Conductor cross-sectional<br>area: 6 mm <sup>2</sup>                                                                        |

| Table 9-6 | Cables in | parallel-system | scenarios |
|-----------|-----------|-----------------|-----------|
|-----------|-----------|-----------------|-----------|

| No. | One End            | Other End                                | Туре                                     | Recommended<br>Specifications                                                                                               |
|-----|--------------------|------------------------------------------|------------------------------------------|----------------------------------------------------------------------------------------------------|
| 1   | Ground<br>point    | Site ground<br>bar<br>(customer<br>side) | Outdoor single-core<br>copper cable      | Main PE cable: 4–6 mm <sup>2</sup><br>(same as the cross-sectional<br>area of the AC input power<br>cable)                  |
| 2   | AC parallel<br>box | AC PDC<br>(customer<br>side)             | Outdoor three-core copper cable (L/N/PE) | <ul> <li>Conductor cross-<br/>sectional area: 25 mm<sup>2</sup></li> <li>Cable outer diameter:<br/>16–26 mm</li> </ul>      |
| 3   | AC parallel<br>box | AC output<br>port                        | Outdoor three-core copper cable (L/N/PE) | <ul> <li>Conductor cross-<br/>sectional area: 4–6 mm<sup>2</sup></li> <li>Cable outer diameter:<br/>13.7–16.9 mm</li> </ul> |
| 4   | AC parallel<br>box | AC input port                            | Outdoor three-core copper cable (L/N/PE) | <ul> <li>Conductor cross-<br/>sectional area: 4–6 mm<sup>2</sup></li> <li>Cable outer diameter:<br/>13.7–16.9 mm</li> </ul> |
| 5   | AC parallel<br>box | PDB<br>(customer<br>side)                | Outdoor three-core copper cable (L/N/PE) | <ul> <li>Conductor cross-<br/>sectional area: 25 mm<sup>2</sup></li> <li>Cable outer diameter:<br/>16–26 mm</li> </ul>      |
| 6   | AC parallel<br>box | Site ground<br>bar<br>(customer<br>side) | Outdoor single-core<br>copper cable      | <ul> <li>Conductor cross-<br/>sectional area: 25 mm<sup>2</sup></li> <li>Cable outer diameter: 8–<br/>11 mm</li> </ul>      |

# 9.2.3 PV+Mains+ESS

| No. | One End           | Other End                                                     | Туре                                                                 | Recommended<br>Specifications                                                                                               |
|-----|-------------------|---------------------------------------------------------------|----------------------------------------------------------------------|----------------------------------------------------------------------------------------------------|
| 1   | PV input<br>port  | DC switch<br>(customer<br>side)                               | Common outdoor PV cable in the industry                              | <ul> <li>Conductor cross-<br/>sectional area: 4–6 mm<sup>2</sup></li> <li>Cable outer diameter:<br/>5.5–9 mm</li> </ul>     |
| 2   | AC output<br>port | PDB<br>(customer<br>side)                                     | Outdoor three-core copper cable (L/N/PE)                             | <ul> <li>Conductor cross-<br/>sectional area: 4–6 mm<sup>2</sup></li> <li>Cable outer diameter:<br/>13.7–16.9 mm</li> </ul> |
| 3   | AC input<br>port  | AC PDC<br>(customer<br>side)                                  | Outdoor three-core copper cable (L/N/PE)                             | <ul> <li>Conductor cross-<br/>sectional area: 4–6 mm<sup>2</sup></li> <li>Cable outer diameter:<br/>13.7–16.9 mm</li> </ul> |
| 4   | Ground<br>point   | Site ground<br>bar<br>(customer<br>side)                      | Outdoor single-core<br>copper cable                                  | Conductor cross-sectional<br>area: 4–6 mm <sup>2</sup> (same as<br>the cross-sectional area of<br>the AC input power cable) |
| 5   | Ground<br>point   | Ground point<br>on the<br>module for<br>capacity<br>expansion | Outdoor single-core<br>copper cable (capacity<br>expansion scenario) | Conductor cross-sectional<br>area: 6 mm <sup>2</sup>                                                                        |

| Table 9-7 Cables in single-system scenarios | (including | capacity | expansion) |
|---------------------------------------------|------------|----------|------------|
|---------------------------------------------|------------|----------|------------|

Table 9-8 Cables in parallel-system scenarios

| No. | One End          | Other End                                | Туре                                    | Recommended<br>Specifications                                                                                           |
|-----|------------------|------------------------------------------|-----------------------------------------|----------------------------------------------------------------------------------------------------|
| 1   | PV input<br>port | DC switch<br>(customer<br>side)          | Common outdoor PV cable in the industry | <ul> <li>Conductor cross-<br/>sectional area: 4–6 mm<sup>2</sup></li> <li>Cable outer diameter:<br/>5.5–9 mm</li> </ul> |
| 2   | Ground<br>point  | Site ground<br>bar<br>(customer<br>side) | Outdoor single-core<br>copper cable     | Main PE cable: 4–6 mm <sup>2</sup><br>(same as the cross-sectional<br>area of the AC input power<br>cable)              |

| No. | One End            | Other End                                | Туре                                     | Recommended<br>Specifications                                                                                               |
|-----|--------------------|------------------------------------------|------------------------------------------|----------------------------------------------------------------------------------------------------|
| 3   | AC parallel<br>box | AC PDC<br>(customer<br>side)             | Outdoor three-core copper cable (L/N/PE) | <ul> <li>Conductor cross-<br/>sectional area: 25 mm<sup>2</sup></li> <li>Cable outer diameter:<br/>16–26 mm</li> </ul>      |
| 4   | AC parallel<br>box | AC output<br>port                        | Outdoor three-core copper cable (L/N/PE) | <ul> <li>Conductor cross-<br/>sectional area: 4–6 mm<sup>2</sup></li> <li>Cable outer diameter:<br/>13.7–16.9 mm</li> </ul> |
| 5   | AC parallel<br>box | AC input port                            | Outdoor three-core copper cable (L/N/PE) | <ul> <li>Conductor cross-<br/>sectional area: 4–6 mm<sup>2</sup></li> <li>Cable outer diameter:<br/>13.7–16.9 mm</li> </ul> |
| 6   | AC parallel<br>box | PDB<br>(customer<br>side)                | Outdoor three-core copper cable (L/N/PE) | <ul> <li>Conductor cross-<br/>sectional area: 25 mm<sup>2</sup></li> <li>Cable outer diameter:<br/>16–26 mm</li> </ul>      |
| 7   | AC parallel<br>box | Site ground<br>bar<br>(customer<br>side) | Outdoor single-core<br>copper cable      | <ul> <li>Conductor cross-<br/>sectional area: 25 mm<sup>2</sup></li> <li>Cable outer diameter: 8–<br/>11 mm</li> </ul>      |

# 9.2.4 PV+Genset+ESS

Table 9-9 Cables in single-system scenarios (including capacity expansion)

| No. | One End           | Other End                       | Туре                                     | Recommended<br>Specifications                                                                                               |
|-----|-------------------|---------------------------------|------------------------------------------|----------------------------------------------------------------------------------------------------|
| 1   | PV input<br>port  | DC switch<br>(customer<br>side) | Common outdoor PV cable in the industry  | <ul> <li>Conductor cross-<br/>sectional area: 4–6 mm<sup>2</sup></li> <li>Cable outer diameter:<br/>5.5–9 mm</li> </ul>     |
| 2   | AC output<br>port | PDB<br>(customer<br>side)       | Outdoor three-core copper cable (L/N/PE) | <ul> <li>Conductor cross-<br/>sectional area: 4–6 mm<sup>2</sup></li> <li>Cable outer diameter:<br/>13.7–16.9 mm</li> </ul> |
| 3   | AC input<br>port  | AC PDC<br>(customer<br>side)    | Outdoor three-core copper cable (L/N/PE) | <ul> <li>Conductor cross-<br/>sectional area: 4–6 mm<sup>2</sup></li> <li>Cable outer diameter:<br/>13.7–16.9 mm</li> </ul> |

| No. | One End                         | Other End                                                     | Туре                                                                 | Recommended<br>Specifications                                                                                                   |
|-----|---------------------------------|---------------------------------------------------------------|----------------------------------------------------------------------|----------------------------------------------------------------------------------------------------|
| 4   | COM and<br>dry contact<br>ports | Genset<br>control signal                                      | Outdoor shielded twisted pair cable (eight cores)                    | <ul> <li>Conductor cross-<br/>sectional area: 0.2–1<br/>mm<sup>2</sup></li> <li>Cable outer diameter:<br/>6.3–7.5 mm</li> </ul> |
| 5   | Ground<br>point                 | Site ground<br>bar<br>(customer<br>side)                      | Outdoor single-core<br>copper cable                                  | Conductor cross-sectional<br>area: 4–6 mm <sup>2</sup> (same as<br>the cross-sectional area of<br>the AC input power cable)     |
| 6   | Ground<br>point                 | Ground point<br>on the<br>module for<br>capacity<br>expansion | Outdoor single-core<br>copper cable (capacity<br>expansion scenario) | Conductor cross-sectional<br>area: 6 mm <sup>2</sup>                                                                            |

Table 9-10 Cables in parallel-system scenarios

| No. | One End                         | Other End                                | Туре                                              | Recommended<br>Specifications                                                                                                   |  |
|-----|---------------------------------|------------------------------------------|---------------------------------------------------|----------------------------------------------------------------------------------------------------|--|
| 1   | PV input<br>port                | DC switch<br>(customer<br>side)          | Common outdoor PV cable in the industry           | <ul> <li>Conductor cross-<br/>sectional area: 4–6 mm<sup>2</sup></li> <li>Cable outer diameter:<br/>5.5–9 mm</li> </ul>         |  |
| 2   | Ground<br>point                 | Site ground<br>bar<br>(customer<br>side) | Outdoor single-core<br>copper cable               | Main PE cable: 4–6 mm <sup>2</sup><br>(same as the cross-sectiona<br>area of the AC input power<br>cable)                       |  |
| 3   | COM and<br>dry contact<br>ports | Genset<br>control signal                 | Outdoor shielded twisted pair cable (eight cores) | <ul> <li>Conductor cross-<br/>sectional area: 0.2–1<br/>mm<sup>2</sup></li> <li>Cable outer diameter:<br/>6.3–7.5 mm</li> </ul> |  |
| 4   | AC parallel<br>box              | AC PDC<br>(customer<br>side)             | Outdoor three-core copper cable (L/N/PE)          | <ul> <li>Conductor cross-<br/>sectional area: 25 mm<sup>2</sup></li> <li>Cable outer diameter:<br/>16–26 mm</li> </ul>          |  |
| 5   | AC parallel<br>box              | AC output<br>port                        | Outdoor three-core copper cable (L/N/PE)          | <ul> <li>Conductor cross-<br/>sectional area: 4–6 mm<sup>2</sup></li> <li>Cable outer diameter:<br/>13.7–16.9 mm</li> </ul>     |  |

| No. | One End            | Other End                                | Туре                                     | Recommended<br>Specifications                                                                                               |
|-----|--------------------|------------------------------------------|------------------------------------------|----------------------------------------------------------------------------------------------------|
| 6   | AC parallel<br>box | AC input port                            | Outdoor three-core copper cable (L/N/PE) | <ul> <li>Conductor cross-<br/>sectional area: 4–6 mm<sup>2</sup></li> <li>Cable outer diameter:<br/>13.7–16.9 mm</li> </ul> |
| 7   | AC parallel<br>box | PDB<br>(customer<br>side)                | Outdoor three-core copper cable (L/N/PE) | <ul> <li>Conductor cross-<br/>sectional area: 25 mm<sup>2</sup></li> <li>Cable outer diameter:<br/>16–26 mm</li> </ul>      |
| 8   | AC parallel<br>box | Site ground<br>bar<br>(customer<br>side) | Outdoor single-core<br>copper cable      | <ul> <li>Conductor cross-<br/>sectional area: 25 mm<sup>2</sup></li> <li>Cable outer diameter: 8–<br/>11 mm</li> </ul>      |

# 9.2.5 Mains+Genset+ESS

| Fable 9-11 Cables in single-system | n scenarios (including | capacity expansion) |
|------------------------------------|------------------------|---------------------|
|------------------------------------|------------------------|---------------------|

| No. | One End                         | Other End                                              | Туре                                              | Recommended<br>Specifications                                                                                                   |
|-----|---------------------------------|--------------------------------------------------------|---------------------------------------------------|----------------------------------------------------------------------------------------------------|
| 1   | AC output<br>port               | PDB<br>(customer<br>side)                              | Outdoor three-core copper cable (L/N/PE)          | <ul> <li>Conductor cross-<br/>sectional area: 4–6 mm<sup>2</sup></li> <li>Cable outer diameter:<br/>13.7–16.9 mm</li> </ul>     |
| 2   | AC input<br>port                | AC PDC<br>(customer<br>side)                           | Outdoor three-core copper cable (L/N/PE)          | <ul> <li>Conductor cross-<br/>sectional area: 4–6 mm<sup>2</sup></li> <li>Cable outer diameter:<br/>13.7–16.9 mm</li> </ul>     |
| 3   | COM and<br>dry contact<br>ports | Genset<br>control<br>signal/ATS<br>detection<br>signal | Outdoor shielded twisted pair cable (eight cores) | <ul> <li>Conductor cross-<br/>sectional area: 0.2–1<br/>mm<sup>2</sup></li> <li>Cable outer diameter:<br/>6.3–7.5 mm</li> </ul> |
| 4   | Ground<br>point                 | Site ground<br>bar<br>(customer<br>side)               | Outdoor single-core<br>copper cable               | Conductor cross-sectional<br>area: 4–6 mm <sup>2</sup> (same as<br>the cross-sectional area of<br>the AC input power cable)     |

| No. | One End         | Other End                                                     | Туре                                                                 | Recommended<br>Specifications                        |
|-----|-----------------|---------------------------------------------------------------|----------------------------------------------------------------------|------------------------------------------------------|
| 5   | Ground<br>point | Ground point<br>on the<br>module for<br>capacity<br>expansion | Outdoor single-core<br>copper cable (capacity<br>expansion scenario) | Conductor cross-sectional<br>area: 6 mm <sup>2</sup> |

 Table 9-12 Cables in parallel-system scenarios

| No. | One End                         | Other End                                              | Туре                                              | Recommended<br>Specifications                                                                                                   |
|-----|---------------------------------|--------------------------------------------------------|---------------------------------------------------|----------------------------------------------------------------------------------------------------|
| 1   | Ground<br>point                 | Site ground<br>bar<br>(customer<br>side)               | Outdoor single-core<br>copper cable               | Main PE cable: 4–6 mm <sup>2</sup><br>(same as the cross-sectional<br>area of the AC input power<br>cable)                      |
| 2   | COM and<br>dry contact<br>ports | Genset<br>control<br>signal/ATS<br>detection<br>signal | Outdoor shielded twisted pair cable (eight cores) | <ul> <li>Conductor cross-<br/>sectional area: 0.2–1<br/>mm<sup>2</sup></li> <li>Cable outer diameter:<br/>6.3–7.5 mm</li> </ul> |
| 3   | AC parallel<br>box              | AC PDC<br>(customer<br>side)                           | Outdoor three-core copper cable (L/N/PE)          | <ul> <li>Conductor cross-<br/>sectional area: 25 mm<sup>2</sup></li> <li>Cable outer diameter:<br/>16–26 mm</li> </ul>          |
| 4   | AC parallel<br>box              | AC output<br>port                                      | Outdoor three-core copper cable (L/N/PE)          | <ul> <li>Conductor cross-<br/>sectional area: 4–6 mm<sup>2</sup></li> <li>Cable outer diameter:<br/>13.7–16.9 mm</li> </ul>     |
| 5   | AC parallel<br>box              | AC input port                                          | Outdoor three-core copper cable (L/N/PE)          | <ul> <li>Conductor cross-<br/>sectional area: 4–6 mm<sup>2</sup></li> <li>Cable outer diameter:<br/>13.7–16.9 mm</li> </ul>     |
| 6   | AC parallel<br>box              | PDB<br>(customer<br>side)                              | Outdoor three-core copper cable (L/N/PE)          | <ul> <li>Conductor cross-<br/>sectional area: 25 mm<sup>2</sup></li> <li>Cable outer diameter:<br/>16–26 mm</li> </ul>          |
| 7   | AC parallel<br>box              | Site ground<br>bar<br>(customer<br>side)               | Outdoor single-core<br>copper cable               | <ul> <li>Conductor cross-<br/>sectional area: 25 mm<sup>2</sup></li> <li>Cable outer diameter: 8–<br/>11 mm</li> </ul>          |

# 9.2.6 PV+Mains+Genset+ESS

| No. | One End                         | Other End                                                     | Туре                                                                 | Recommended<br>Specifications                                                                                                   |  |
|-----|---------------------------------|---------------------------------------------------------------|----------------------------------------------------------------------|----------------------------------------------------------------------------------------------------|--|
| 1   | PV input<br>port                | DC switch<br>(customer<br>side)                               | Common outdoor PV cable in the industry                              | <ul> <li>Conductor cross-<br/>sectional area: 4–6 mm<sup>2</sup></li> <li>Cable outer diameter:<br/>5.5–9 mm</li> </ul>         |  |
| 2   | AC output<br>port               | PDB<br>(customer<br>side)                                     | Outdoor three-core copper cable (L/N/PE)                             | <ul> <li>Conductor cross-<br/>sectional area: 4–6 mm<sup>2</sup></li> <li>Cable outer diameter:<br/>13.7–16.9 mm</li> </ul>     |  |
| 3   | AC input<br>port                | AC PDC<br>(customer<br>side)                                  | Outdoor three-core copper cable (L/N/PE)                             | <ul> <li>Conductor cross-<br/>sectional area: 4–6 mm<sup>2</sup></li> <li>Cable outer diameter:<br/>13.7–16.9 mm</li> </ul>     |  |
| 4   | COM and<br>dry contact<br>ports | Genset<br>control<br>signal/ATS<br>detection<br>signal        | Outdoor shielded twisted pair cable (eight cores)                    | <ul> <li>Conductor cross-<br/>sectional area: 0.2–1<br/>mm<sup>2</sup></li> <li>Cable outer diameter:<br/>6.3–7.5 mm</li> </ul> |  |
| 5   | Ground<br>point                 | Site ground<br>bar<br>(customer<br>side)                      | Outdoor single-core<br>copper cable                                  | Conductor cross-sectional<br>area: 4–6 mm <sup>2</sup> (same as<br>the cross-sectional area of<br>the AC input power cable)     |  |
| 6   | Ground<br>point                 | Ground point<br>on the<br>module for<br>capacity<br>expansion | Outdoor single-core<br>copper cable (capacity<br>expansion scenario) | Conductor cross-sectional<br>area: 6 mm <sup>2</sup>                                                                            |  |

| Table 9-13 Cab | les in sinal | e-svstem so | enarios (inc | ludina ca | pacitv ex | pansion) |
|----------------|--------------|-------------|--------------|-----------|-----------|----------|
|                | tes in singe | - System se |              | caung ca  | pacity ch | pansion  |

| Fable 9-14 Cables in | parallel-system | scenarios |
|----------------------|-----------------|-----------|
|----------------------|-----------------|-----------|

| No. | One End          | Other End                       | Туре                                    | Recommended<br>Specifications                                                                                           |
|-----|------------------|---------------------------------|-----------------------------------------|----------------------------------------------------------------------------------------------------|
| 1   | PV input<br>port | DC switch<br>(customer<br>side) | Common outdoor PV cable in the industry | <ul> <li>Conductor cross-<br/>sectional area: 4–6 mm<sup>2</sup></li> <li>Cable outer diameter:<br/>5.5–9 mm</li> </ul> |

| No. | One End                         | Other End                                              | Туре                                              | Recommended<br>Specifications                                                                                                   |
|-----|---------------------------------|--------------------------------------------------------|---------------------------------------------------|----------------------------------------------------------------------------------------------------|
| 2   | Ground<br>point                 | Site ground<br>bar<br>(customer<br>side)               | Outdoor single-core<br>copper cable               | Main PE cable: 4–6 mm <sup>2</sup><br>(same as the cross-sectional<br>area of the AC input power<br>cable)                      |
| 3   | COM and<br>dry contact<br>ports | Genset<br>control<br>signal/ATS<br>detection<br>signal | Outdoor shielded twisted pair cable (eight cores) | <ul> <li>Conductor cross-<br/>sectional area: 0.2–1<br/>mm<sup>2</sup></li> <li>Cable outer diameter:<br/>6.3–7.5 mm</li> </ul> |
| 4   | AC parallel<br>box              | AC PDC<br>(customer<br>side)                           | Outdoor three-core copper cable (L/N/PE)          | <ul> <li>Conductor cross-<br/>sectional area: 25 mm<sup>2</sup></li> <li>Cable outer diameter:<br/>16–26 mm</li> </ul>          |
| 5   | AC parallel<br>box              | AC output<br>port                                      | Outdoor three-core copper cable (L/N/PE)          | <ul> <li>Conductor cross-<br/>sectional area: 4–6 mm<sup>2</sup></li> <li>Cable outer diameter:<br/>13.7–16.9 mm</li> </ul>     |
| 6   | AC parallel<br>box              | AC input port                                          | Outdoor three-core copper cable (L/N/PE)          | <ul> <li>Conductor cross-<br/>sectional area: 4–6 mm<sup>2</sup></li> <li>Cable outer diameter:<br/>13.7–16.9 mm</li> </ul>     |
| 7   | AC parallel<br>box              | PDB<br>(customer<br>side)                              | Outdoor three-core copper cable (L/N/PE)          | <ul> <li>Conductor cross-<br/>sectional area: 25 mm<sup>2</sup></li> <li>Cable outer diameter:<br/>16–26 mm</li> </ul>          |
| 8   | AC parallel<br>box              | Site ground<br>bar<br>(customer<br>side)               | Outdoor single-core<br>copper cable               | <ul> <li>Conductor cross-<br/>sectional area: 25 mm<sup>2</sup></li> <li>Cable outer diameter: 8–<br/>11 mm</li> </ul>          |

# **10** Electrical Connections

#### Precautions

#### 1 DANGER

Before connecting cables, ensure that the DC switch on the battery and all the switches connected to the battery are set to OFF. Otherwise, the high voltage of the battery may result in electric shocks.

#### **DANGER**

Note the polarities when installing batteries. Do not connect the positive and negative poles of a battery or battery string together. Otherwise, the battery may be short-circuited.

#### ▲ DANGER

- Do not smoke or have an open flame around batteries.
- Wear personal protective equipment and use dedicated insulated tools to avoid electric shocks or short circuits.

#### 

- The equipment damage caused by incorrect cable connections is not covered under any warranty.
- Only certified electricians are allowed to connect cables.
- Operation personnel must wear proper PPE when connecting cables.

#### 

- Tighten the screws on copper bars or cables to the torque specified in this document. Periodically confirm whether the screws are tightened, check for rust, corrosion, or other foreign objects, and clean them up if any. Loose screw connections will result in excessive voltage drops and batteries may catch fire when the current is high.
- When installing batteries, do not place installation tools, metal parts, or sundries on the batteries. After the installation is complete, clean up the objects on the batteries and the surrounding area.

#### 

- Do not connect two or more cables to the positive or negative power port of a battery in parallel.
- Stay away from the equipment when preparing cables to prevent cable scraps from entering the equipment. Cable scraps may cause sparks and result in personal injury and equipment damage.

#### **NOTE**

The cable colors shown in the electrical connection diagrams provided in this chapter are for reference only. Select cables in accordance with local cable specifications (green-and-yellow cables are only used for PE).

# 10.1 PV+ESS

### 10.1.1 Installing a PE Cable

#### Precautions

#### A DANGER

Ensure that the PE cable is securely connected. Otherwise, electric shocks may occur.

#### Procedure

Step 1 Install a PE cable for the product.
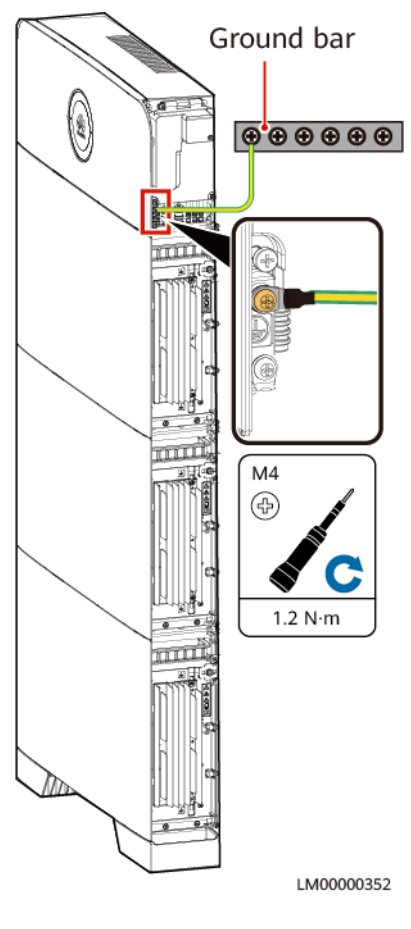

#### Figure 10-1 Installing a PE cable

----End

## **10.1.2 Installing Internal Cables**

#### 

- Do not reversely connect positive and negative battery module power cables.
- Use the power cables delivered with the product. If the number of cables is insufficient or any cable is damaged, contact the vendor to obtain cables. Do not prepare cables by yourself.

#### NOTICE

When a communications terminal is connected to a single network cable, a waterproof rubber plug must be installed.

### Procedure

**Step 1** Install a PE cable.

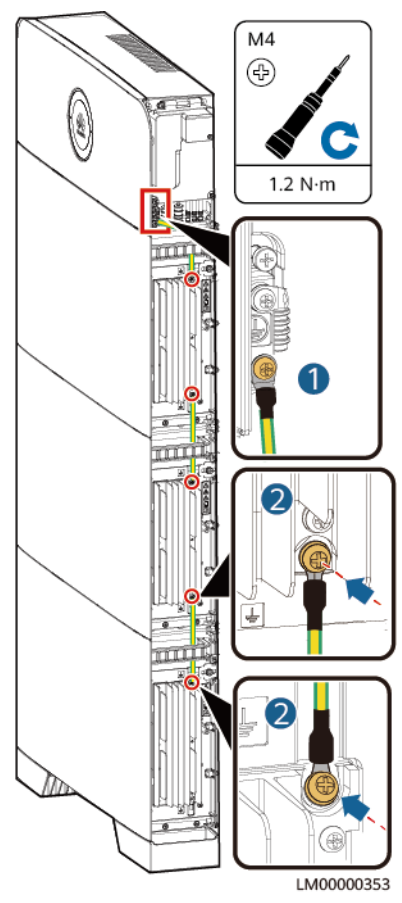

#### Figure 10-2 Installing a PE cable

**Step 2** Install battery module power cables.

- 1. Use a removal wrench to remove the waterproof glands from the cascading terminals of the battery modules.
- 2. Install battery module power cables.
- 3. Use a removal wrench to remove the waterproof glands from the battery terminals on the power module.
- 4. Install power cables between the battery modules and power module.

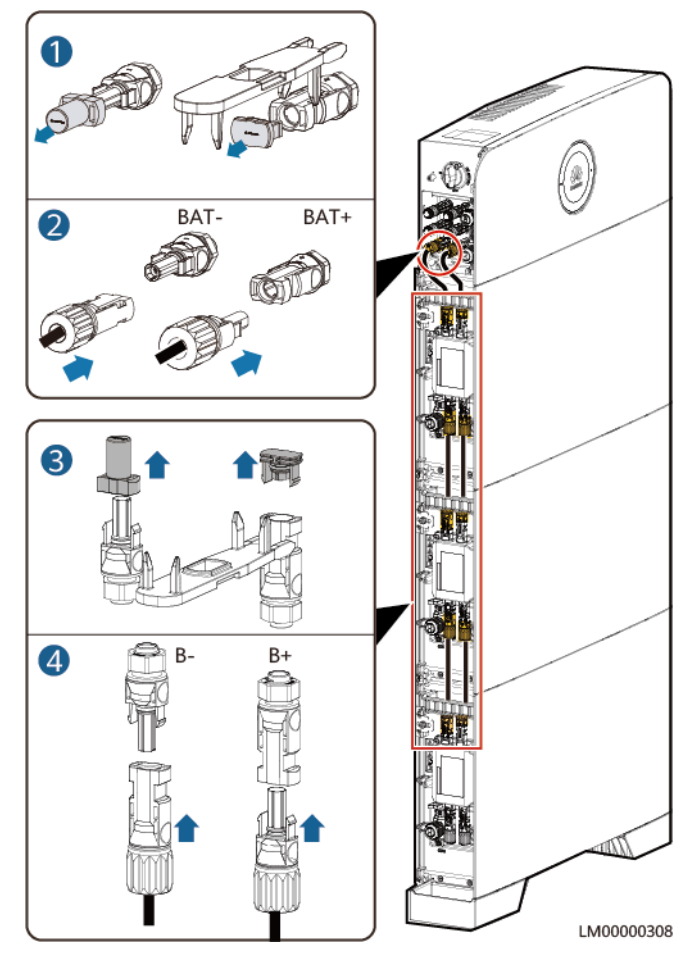

Figure 10-3 Installing battery module power cables

**Step 3** Install battery signal cables.

- 1. Remove the waterproof gland from the communications terminal of a battery module.
- 2. Remove the locking cap and waterproof rubber plug from the communications terminal housing.
- 3. Install communications cables for the battery module.
- 4. Install termination resistors. Otherwise, the communication will be interrupted.
- 5. Lock the communications terminal waterproof gland and reinstall the waterproof rubber plug.
- 6. Tighten the locking cap and secure the signal cables using cable clips.

**Step 4** Install communications cables for other battery modules in sequence.

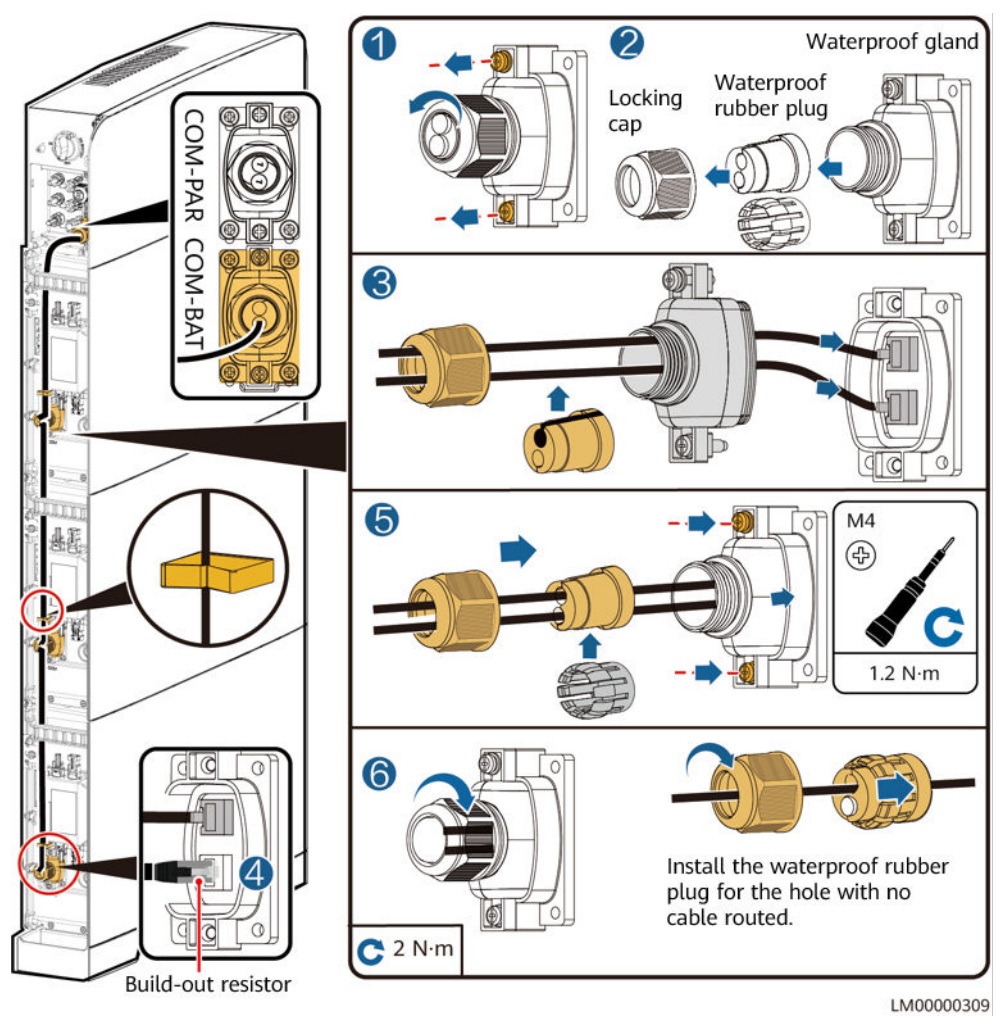

Figure 10-4 Installing battery signal cables

### NOTICE

When a communications terminal is connected to a single network cable, the waterproof rubber plug must be installed for the hole with no cable routed. Otherwise, the waterproof performance may be affected and the device will be damaged.

----End

## **10.1.3 Installing PV Input Power Cables**

**Step 1** Use a removal wrench to remove the waterproof gland from the PV input terminal on the power module.

**NOTE** 

Take out the removal wrench from the decorative cover delivered with the product.

Step 2 Install the PV input power cables.

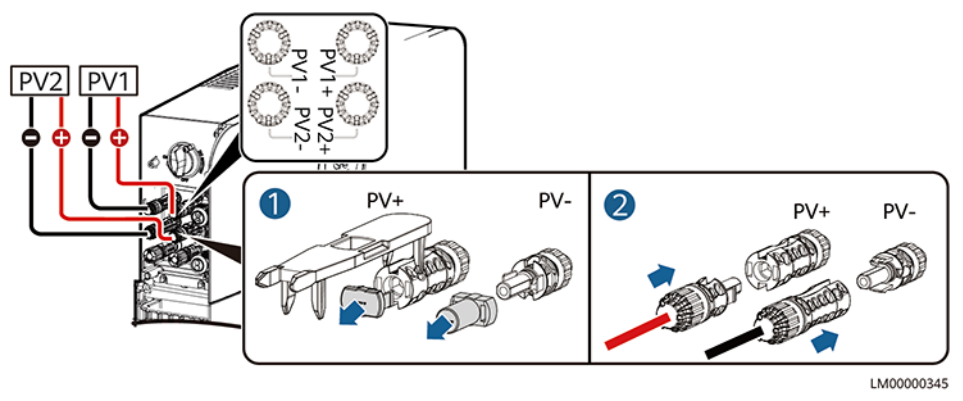

Figure 10-5 Installing the PV input power cables

----End

## 10.1.4 Installing an AC Output Power Cable

### 

- The live (L) wire and neutral (N) wire of an AC power cable must be correctly connected.
- The PE wire of an AC power cable must be grounded.
- Do not reversely connect AC output power cables.

### NOTICE

A leakage protection device must be configured for the AC output of the iSitePower-M. The leakage current must be 30 mA. You need to configure and install the device by yourself.

#### **NOTE**

In single-system scenarios, connect the other end of the cable to the AC load. In parallelsystem scenarios, connect the other end of the cable to the parallel box.

### Procedure

**Step 1** Connect an AC power cable to the terminal connector.

Figure 10-6 Connecting the cable to the terminal connector

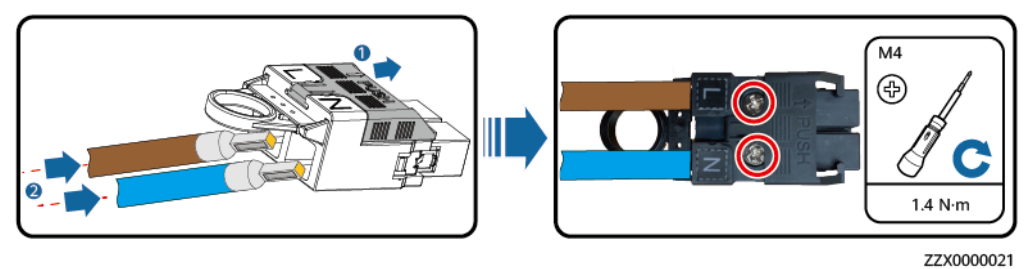

**Step 2** Install the AC output power cable and secure the cable using cable clips.

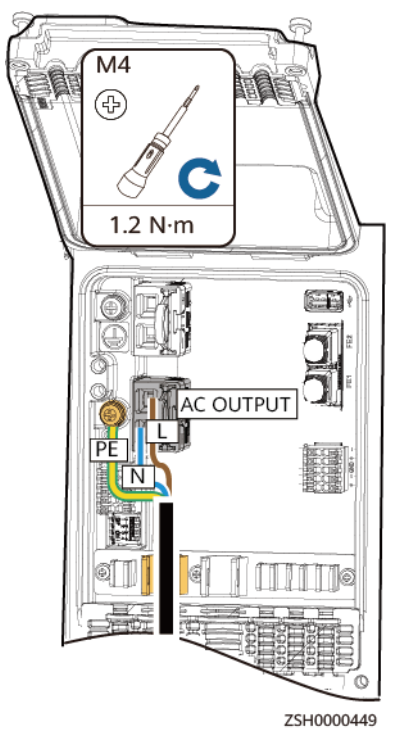

Figure 10-7 Installing the AC output power cable

----End

## 10.1.5 (Optional) Installing a Communications Cable

**Step 1** Connect the network cable to the FE1 port of the product.

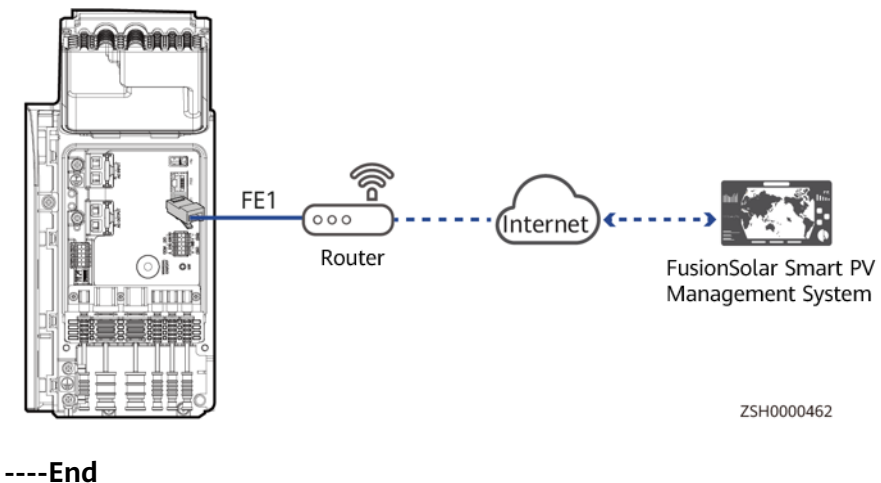

Figure 10-8 Installing a communications cable

----End

## 10.2 Mains+ESS

## 10.2.1 Installing a PE Cable

## Precautions

#### ▲ DANGER

Ensure that the PE cable is securely connected. Otherwise, electric shocks may occur.

### Procedure

**Step 1** Install a PE cable for the product.

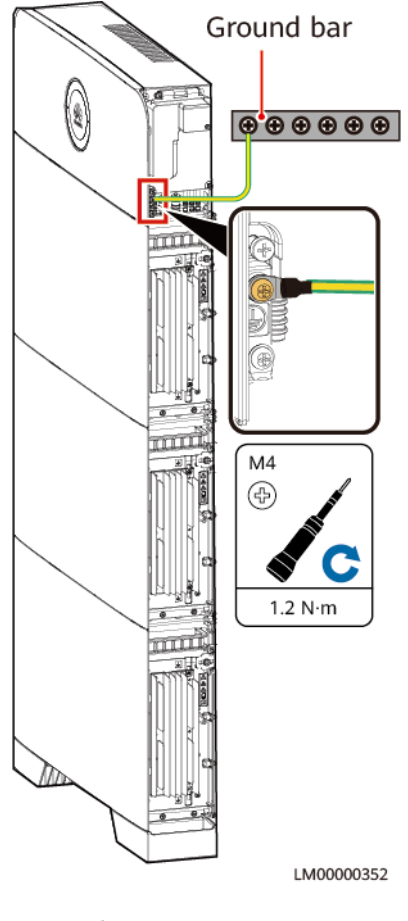

Figure 10-9 Installing a PE cable

----End

## **10.2.2 Installing Internal Cables**

### 

- Do not reversely connect positive and negative battery module power cables.
- Use the power cables delivered with the product. If the number of cables is insufficient or any cable is damaged, contact the vendor to obtain cables. Do not prepare cables by yourself.

### NOTICE

When a communications terminal is connected to a single network cable, a waterproof rubber plug must be installed.

### Procedure

**Step 1** Install a PE cable.

Figure 10-10 Installing a PE cable

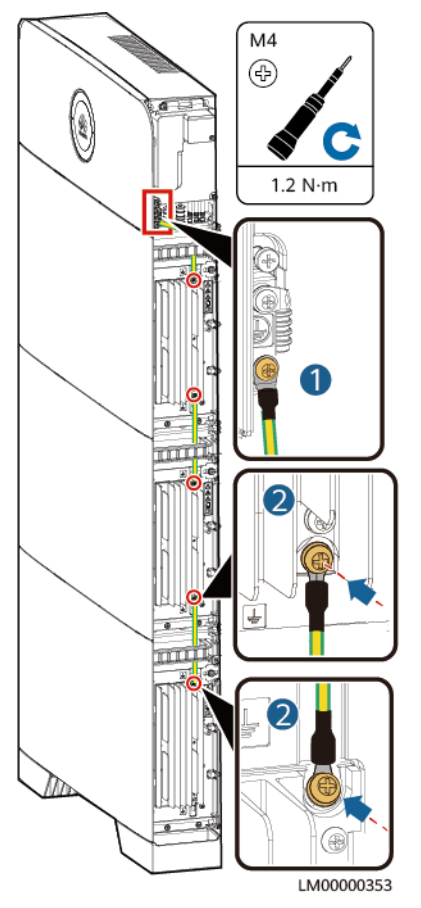

**Step 2** Install battery module power cables.

- 1. Use a removal wrench to remove the waterproof glands from the cascading terminals of the battery modules.
- 2. Install battery module power cables.
- 3. Use a removal wrench to remove the waterproof glands from the battery terminals on the power module.
- 4. Install power cables between the battery modules and power module.

Figure 10-11 Installing battery module power cables

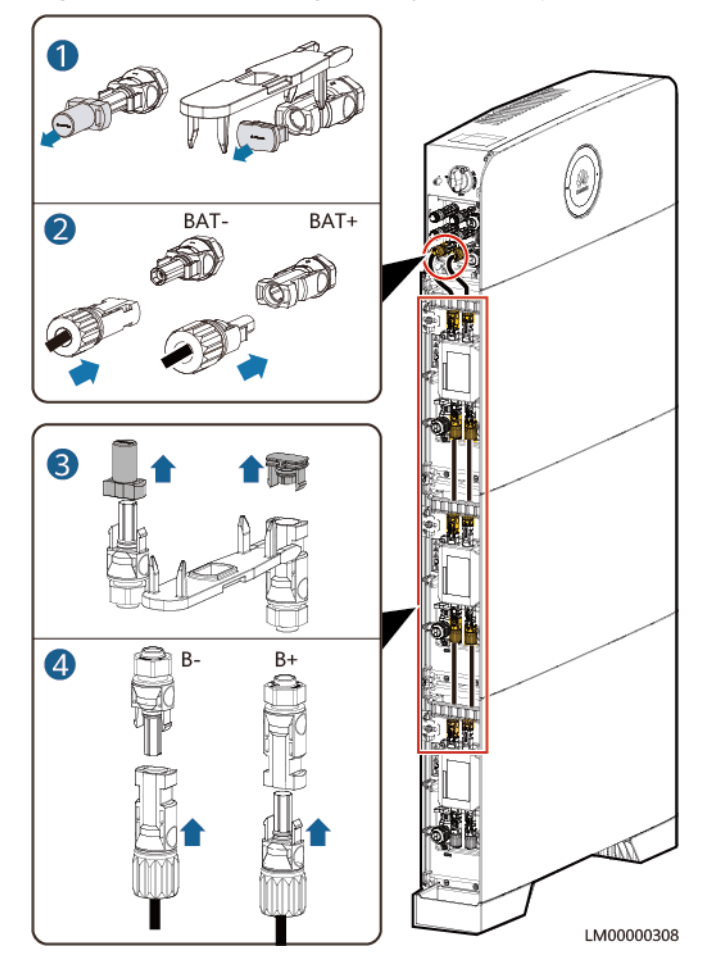

Step 3 Install battery signal cables.

- 1. Remove the waterproof gland from the communications terminal of a battery module.
- 2. Remove the locking cap and waterproof rubber plug from the communications terminal housing.
- 3. Install communications cables for the battery module.
- 4. Install termination resistors. Otherwise, the communication will be interrupted.
- 5. Lock the communications terminal waterproof gland and reinstall the waterproof rubber plug.
- 6. Tighten the locking cap and secure the signal cables using cable clips.

**Step 4** Install communications cables for other battery modules in sequence.

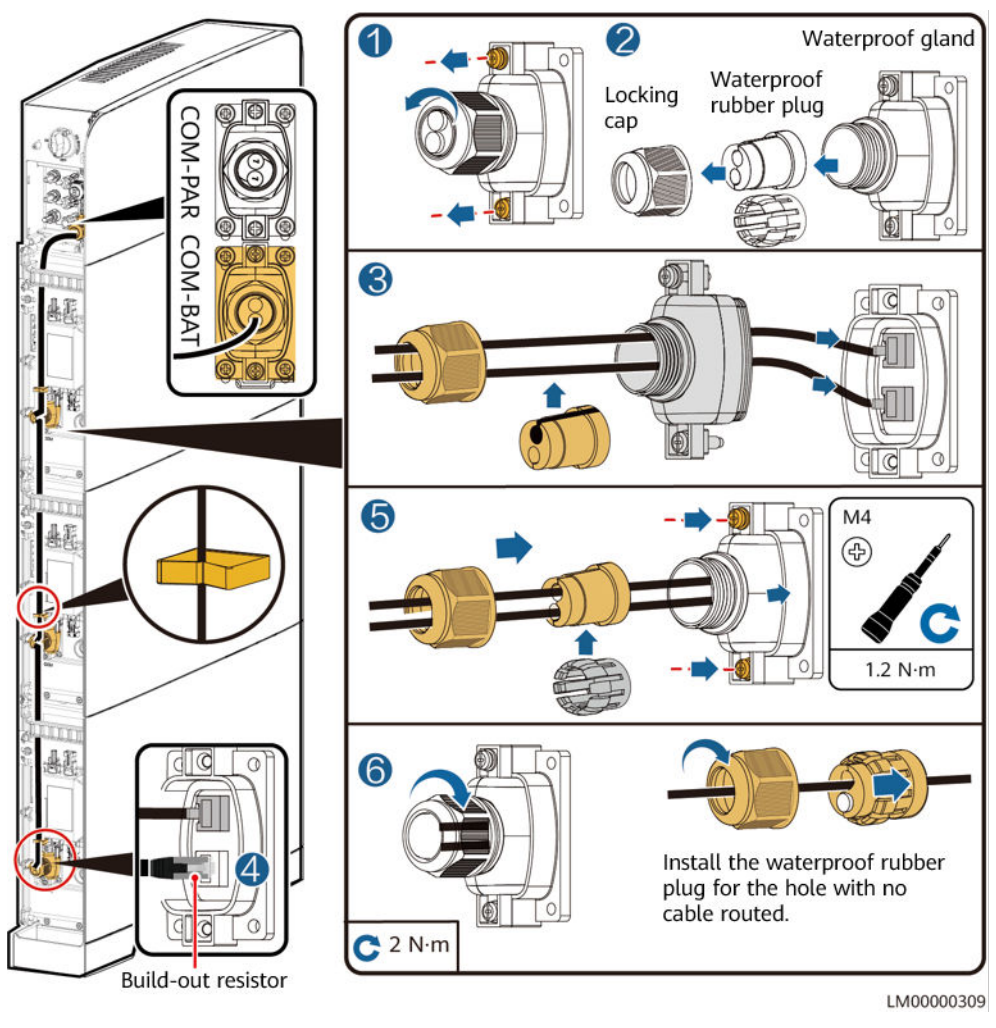

#### Figure 10-12 Installing battery signal cables

### NOTICE

When a communications terminal is connected to a single network cable, the waterproof rubber plug must be installed for the hole with no cable routed. Otherwise, the waterproof performance may be affected and the device will be damaged.

----End

## 10.2.3 Installing an AC Output Power Cable

#### 

- The live (L) wire and neutral (N) wire of an AC power cable must be correctly connected.
- The PE wire of an AC power cable must be grounded.
- Do not reversely connect AC output power cables.

#### NOTICE

A leakage protection device must be configured for the AC output of the iSitePower-M. The leakage current must be 30 mA. You need to configure and install the device by yourself.

**NOTE** 

In single-system scenarios, connect the other end of the cable to the AC load. In parallelsystem scenarios, connect the other end of the cable to the parallel box.

### Procedure

**Step 1** Connect an AC power cable to the terminal connector.

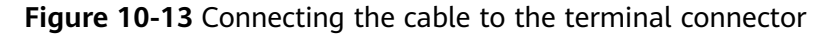

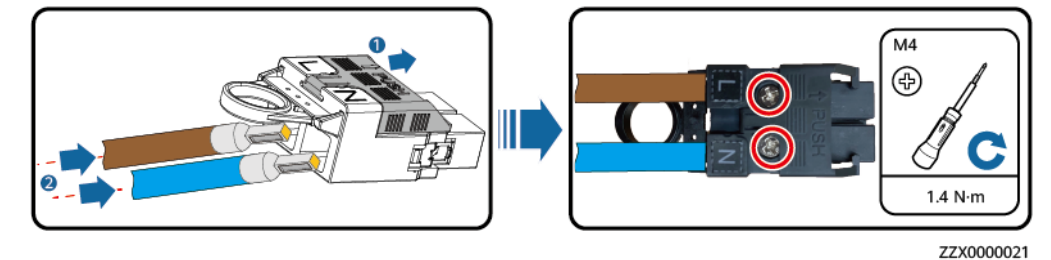

Step 2 Install the AC output power cable and secure the cable using cable clips.

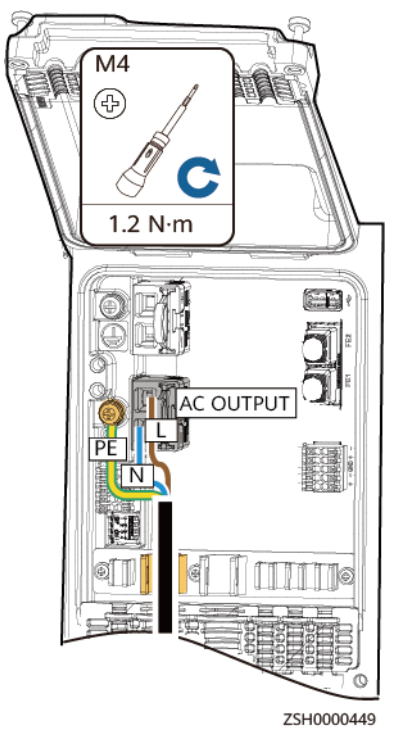

#### Figure 10-14 Installing the AC output power cable

----End

## 10.2.4 Installing an AC Input Power Cable

#### A DANGER

- A surge protective device (SPD) must be configured for the AC input of the iSitePower-M. You need to configure and install the device by yourself.
- Before installing an AC input power cable, ensure that the AC input switch is turned off and a prominent label indicating "Do not operate" is set.
- AC switches (with a capacity of 40 A) must be installed for phases L and N of the iSitePower-M AC input. The AC switches are delivered with the iSitePower-M. Do not use a Type D circuit breaker because it cannot effectively protect products.
- No leakage protection device is required for the AC input of the iSitePower-M. If a leakage protection device is configured, it is recommended that the leakage current be greater than or equal to 100 mA x *n*, where *n* is the number of power modules.

#### 

- The live (L) wire and neutral (N) wire of an AC power cable must be correctly connected.
- The PE wire of an AC power cable must be grounded.
- Do not reversely connect AC input power cables.

#### **NOTE**

In single-system scenarios, connect the other end of the cable to an AC PDC. In parallelsystem scenarios, connect the other end of the cable by referring to section "(Optional) Installing Parallel Cables."

### Procedure

**Step 1** Connect an AC power cable to the terminal connector.

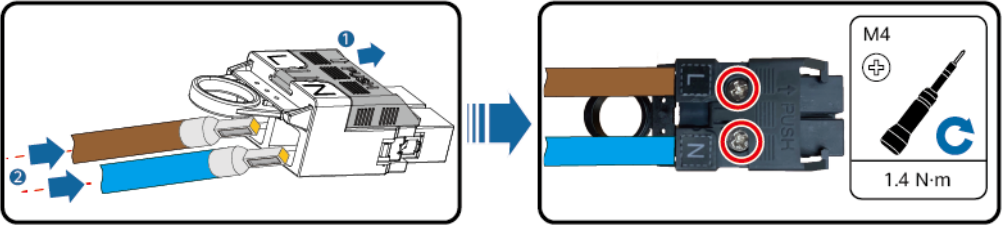

Figure 10-15 Connecting the cable to the terminal connector

**Step 2** Install the AC input power cable and secure the cable using cable clips.

ZZX0000021

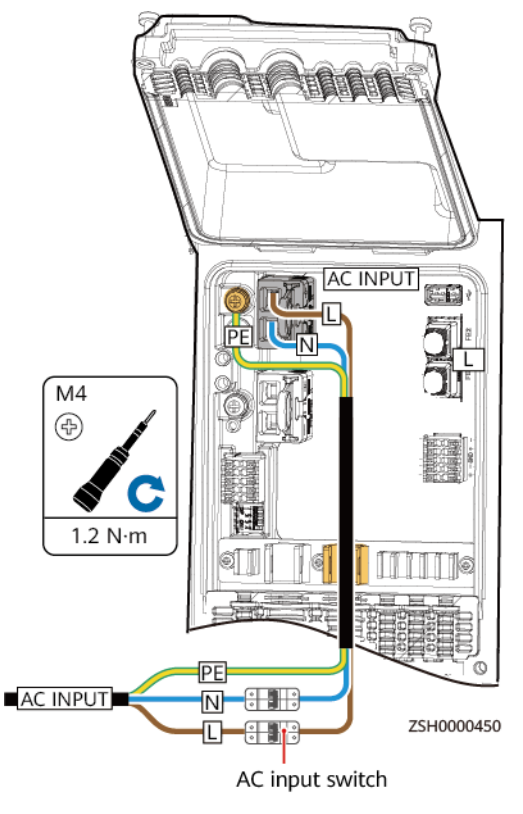

#### Figure 10-16 Installing an AC input power cable

----End

## 10.2.5 (Optional) Installing a Communications Cable

**Step 1** Connect the network cable to the FE1 port of the product.

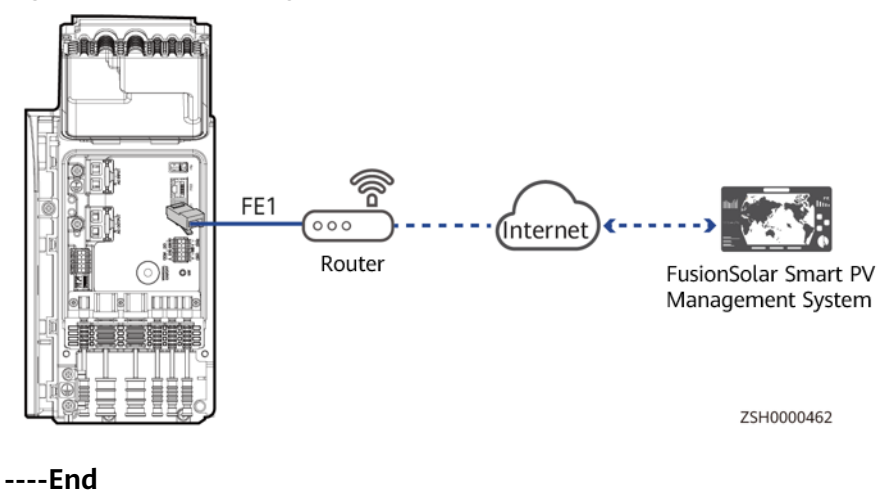

Figure 10-17 Installing a communications cable

# 10.3 PV+Mains+ESS

## 10.3.1 Installing a PE Cable

## Precautions

#### A DANGER

Ensure that the PE cable is securely connected. Otherwise, electric shocks may occur.

### Procedure

**Step 1** Install a PE cable for the product.

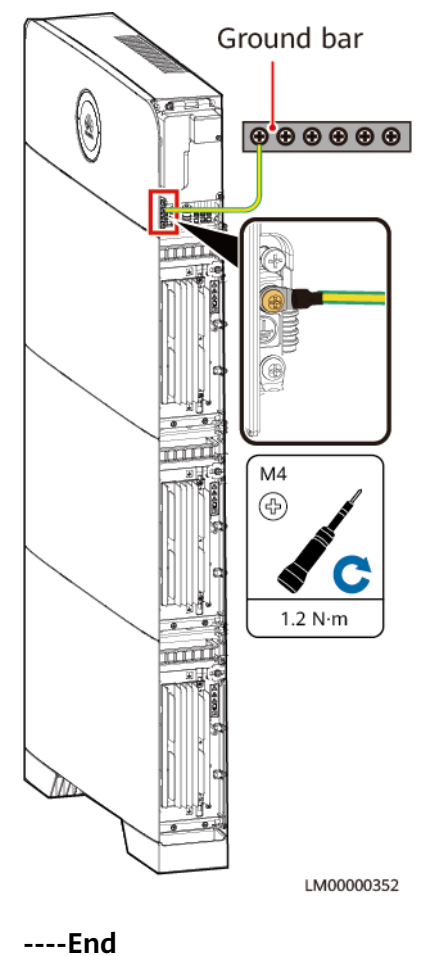

Figure 10-18 Installing a PE cable

## **10.3.2 Installing Internal Cables**

### 

- Do not reversely connect positive and negative battery module power cables.
- Use the power cables delivered with the product. If the number of cables is insufficient or any cable is damaged, contact the vendor to obtain cables. Do not prepare cables by yourself.

### NOTICE

When a communications terminal is connected to a single network cable, a waterproof rubber plug must be installed.

### Procedure

**Step 1** Install a PE cable.

Figure 10-19 Installing a PE cable

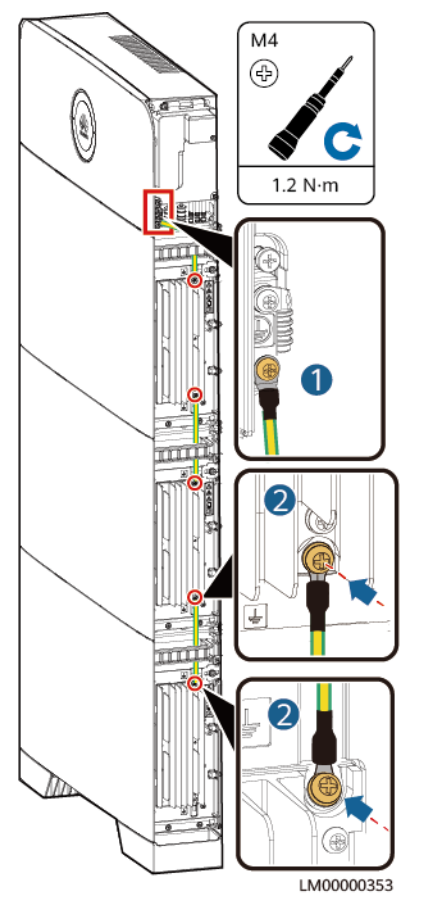

**Step 2** Install battery module power cables.

- 1. Use a removal wrench to remove the waterproof glands from the cascading terminals of the battery modules.
- 2. Install battery module power cables.
- 3. Use a removal wrench to remove the waterproof glands from the battery terminals on the power module.
- 4. Install power cables between the battery modules and power module.

Figure 10-20 Installing battery module power cables

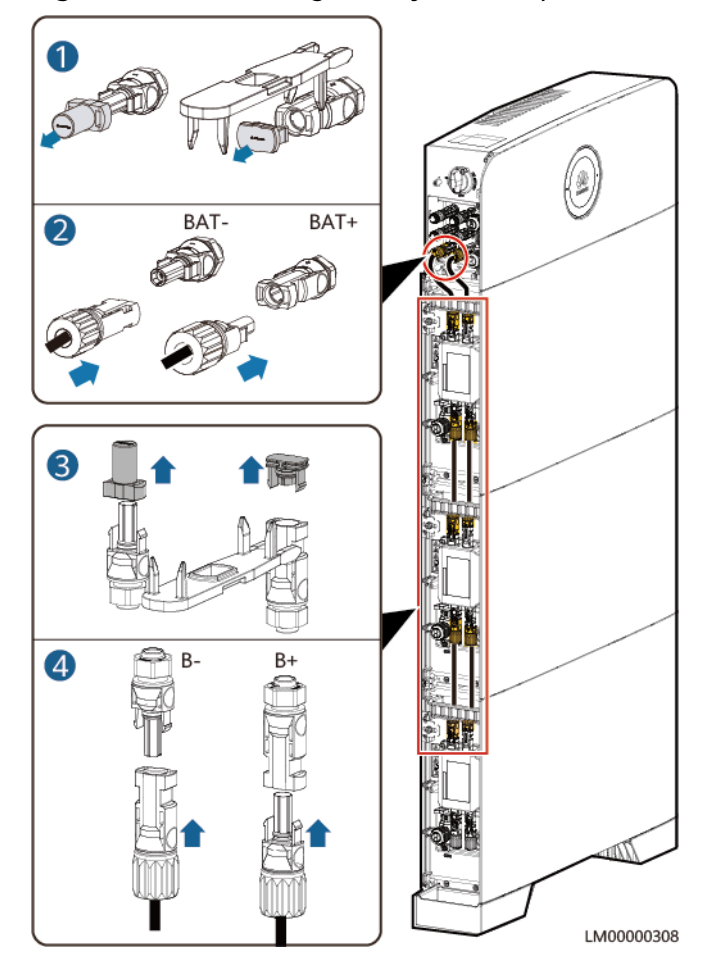

Step 3 Install battery signal cables.

- 1. Remove the waterproof gland from the communications terminal of a battery module.
- 2. Remove the locking cap and waterproof rubber plug from the communications terminal housing.
- 3. Install communications cables for the battery module.
- 4. Install termination resistors. Otherwise, the communication will be interrupted.
- 5. Lock the communications terminal waterproof gland and reinstall the waterproof rubber plug.
- 6. Tighten the locking cap and secure the signal cables using cable clips.

**Step 4** Install communications cables for other battery modules in sequence.

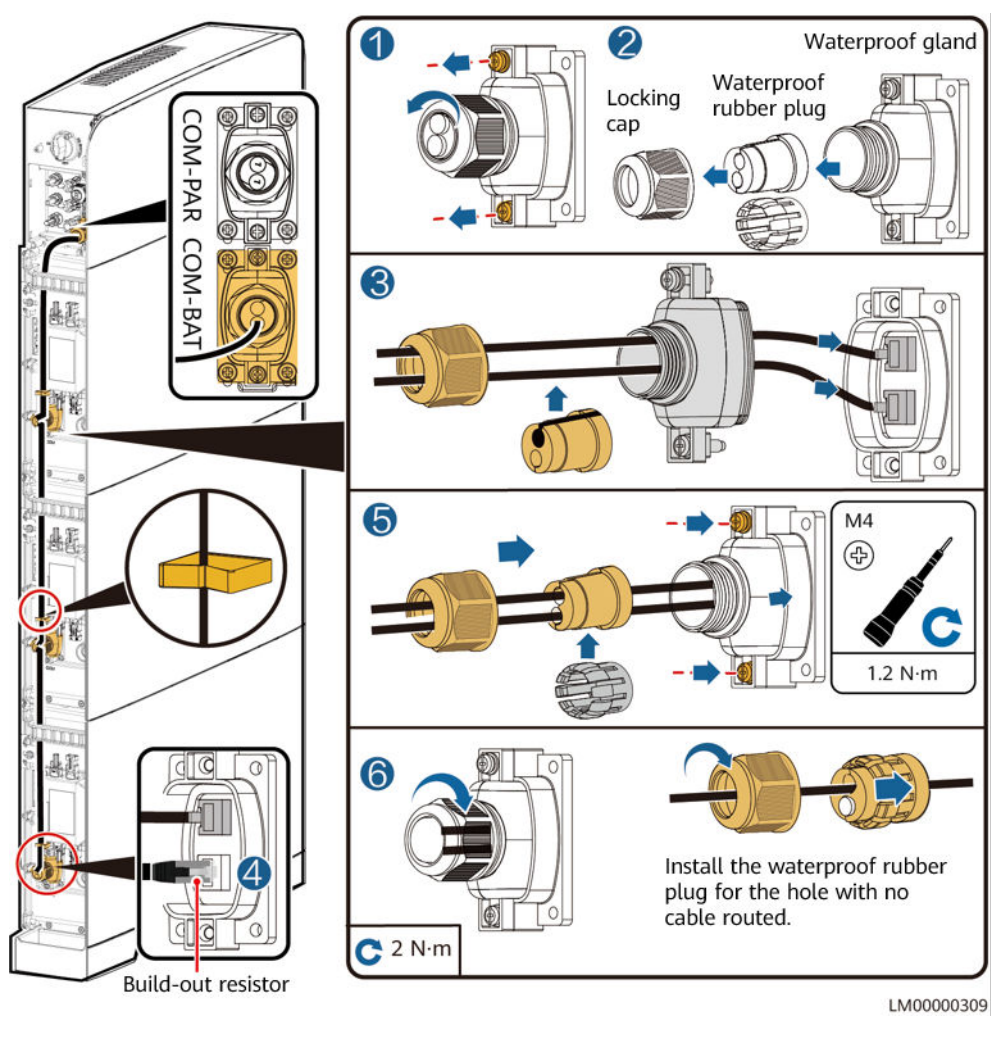

#### Figure 10-21 Installing battery signal cables

### NOTICE

When a communications terminal is connected to a single network cable, the waterproof rubber plug must be installed for the hole with no cable routed. Otherwise, the waterproof performance may be affected and the device will be damaged.

----End

## **10.3.3 Installing PV Input Power Cables**

**Step 1** Use a removal wrench to remove the waterproof gland from the PV input terminal on the power module.

**NOTE** 

Take out the removal wrench from the decorative cover delivered with the product.

Step 2 Install the PV input power cables.

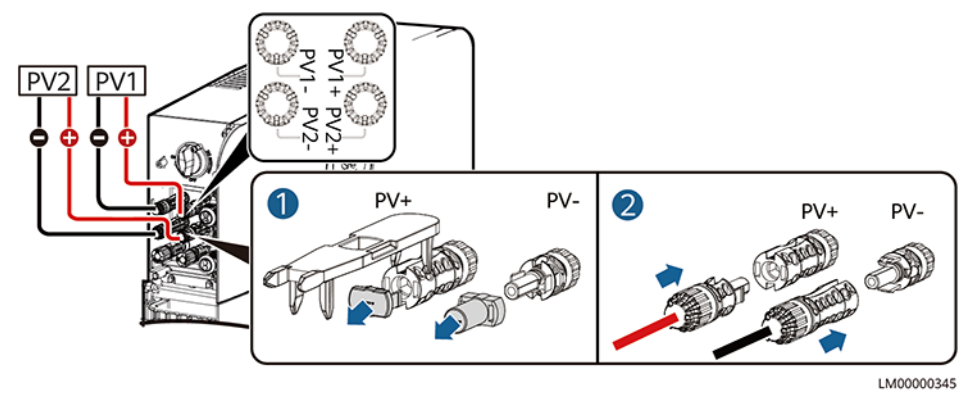

Figure 10-22 Installing the PV input power cables

----End

## 10.3.4 Installing an AC Output Power Cable

### 

- The live (L) wire and neutral (N) wire of an AC power cable must be correctly connected.
- The PE wire of an AC power cable must be grounded.
- Do not reversely connect AC output power cables.

### NOTICE

A leakage protection device must be configured for the AC output of the iSitePower-M. The leakage current must be 30 mA. You need to configure and install the device by yourself.

#### **NOTE**

In single-system scenarios, connect the other end of the cable to the AC load. In parallelsystem scenarios, connect the other end of the cable to the parallel box.

### Procedure

**Step 1** Connect an AC power cable to the terminal connector.

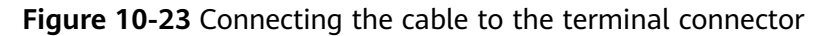

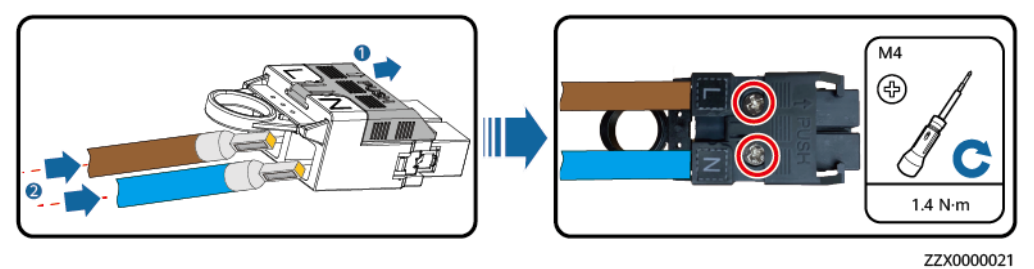

**Step 2** Install the AC output power cable and secure the cable using cable clips.

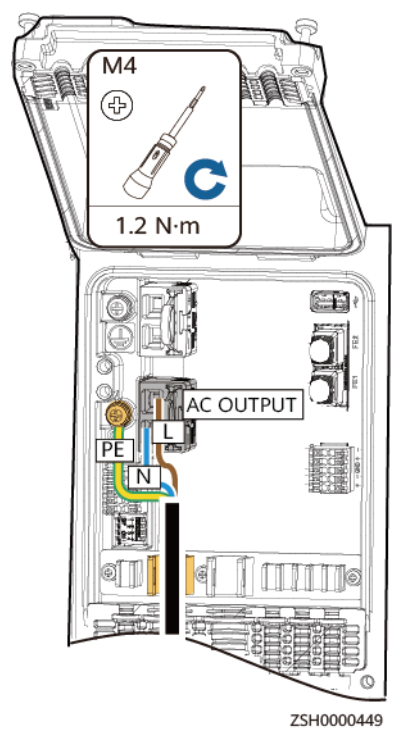

Figure 10-24 Installing the AC output power cable

----End

## 10.3.5 Installing an AC Input Power Cable

#### 1 DANGER

- A surge protective device (SPD) must be configured for the AC input of the iSitePower-M. You need to configure and install the device by yourself.
- Before installing an AC input power cable, ensure that the AC input switch is turned off and a prominent label indicating "Do not operate" is set.
- AC switches (with a capacity of 40 A) must be installed for phases L and N of the iSitePower-M AC input. The AC switches are delivered with the iSitePower-M. Do not use a Type D circuit breaker because it cannot effectively protect products.
- No leakage protection device is required for the AC input of the iSitePower-M. If a leakage protection device is configured, it is recommended that the leakage current be greater than or equal to 100 mA x *n*, where *n* is the number of power modules.

#### 

- The live (L) wire and neutral (N) wire of an AC power cable must be correctly connected.
- The PE wire of an AC power cable must be grounded.
- Do not reversely connect AC input power cables.

#### 

In single-system scenarios, connect the other end of the cable to an AC PDC. In parallelsystem scenarios, connect the other end of the cable by referring to section "(Optional) Installing Parallel Cables."

### Procedure

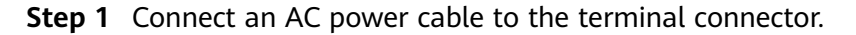

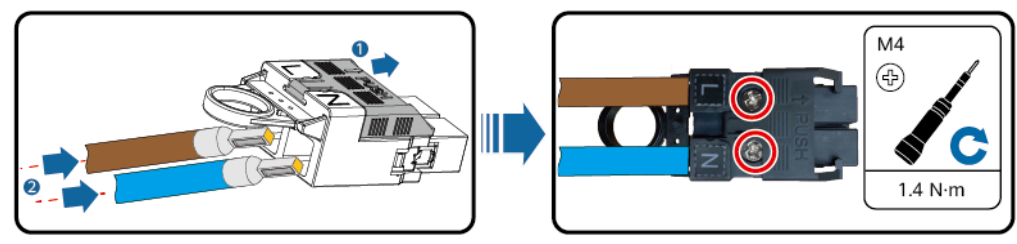

ZZX0000021

Step 2 Install the AC input power cable and secure the cable using cable clips.

Figure 10-25 Connecting the cable to the terminal connector

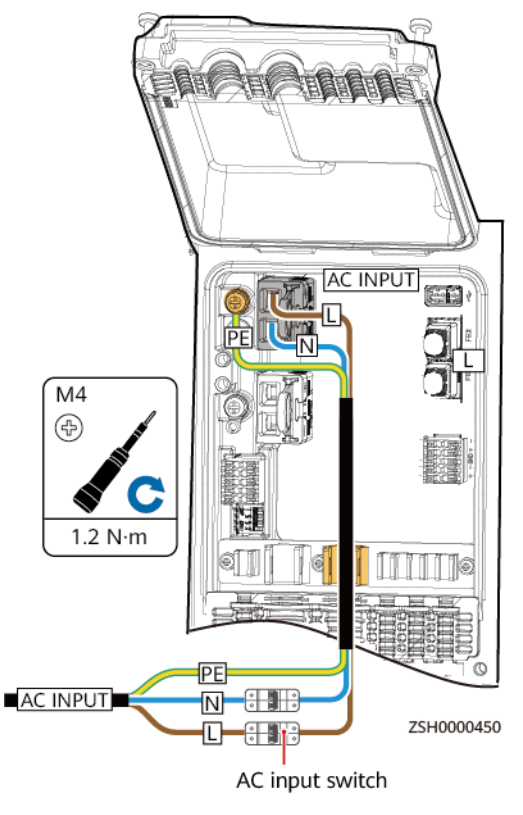

#### Figure 10-26 Installing an AC input power cable

----End

## 10.3.6 (Optional) Installing a Communications Cable

**Step 1** Connect the network cable to the FE1 port of the product.

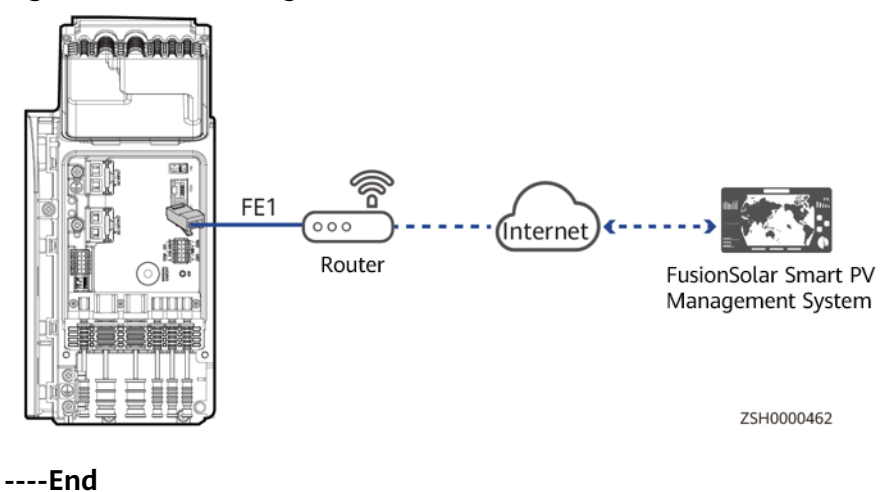

Figure 10-27 Installing a communications cable

## 10.4 PV+Genset+ESS

## 10.4.1 Installing a PE Cable

## Precautions

#### A DANGER

Ensure that the PE cable is securely connected. Otherwise, electric shocks may occur.

### Procedure

**Step 1** Install a PE cable for the product.

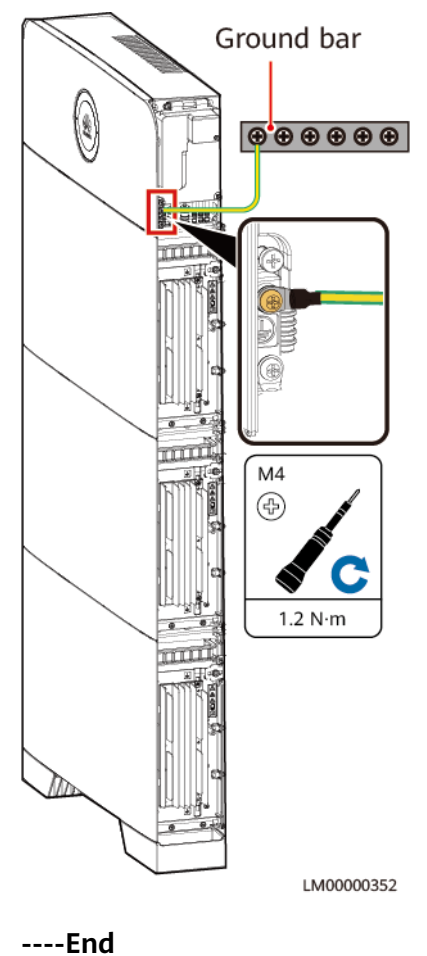

Figure 10-28 Installing a PE cable

## **10.4.2 Installing Internal Cables**

### 

- Do not reversely connect positive and negative battery module power cables.
- Use the power cables delivered with the product. If the number of cables is insufficient or any cable is damaged, contact the vendor to obtain cables. Do not prepare cables by yourself.

### NOTICE

When a communications terminal is connected to a single network cable, a waterproof rubber plug must be installed.

### Procedure

**Step 1** Install a PE cable.

Figure 10-29 Installing a PE cable

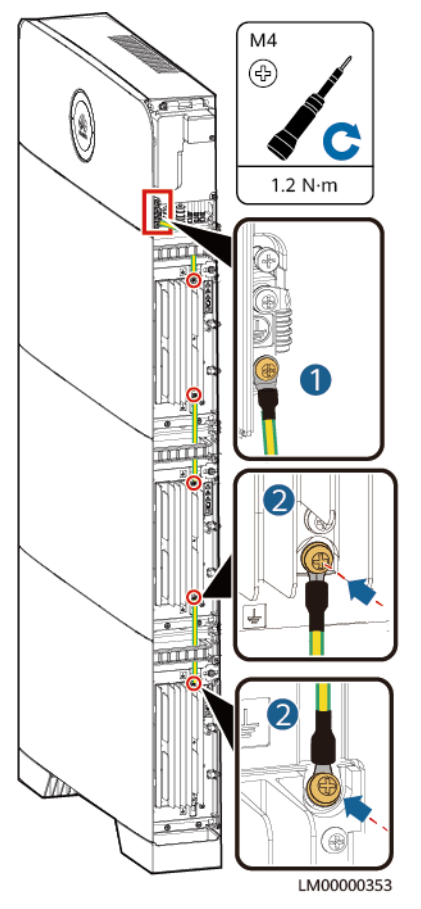

**Step 2** Install battery module power cables.

- 1. Use a removal wrench to remove the waterproof glands from the cascading terminals of the battery modules.
- 2. Install battery module power cables.
- 3. Use a removal wrench to remove the waterproof glands from the battery terminals on the power module.
- 4. Install power cables between the battery modules and power module.

Figure 10-30 Installing battery module power cables

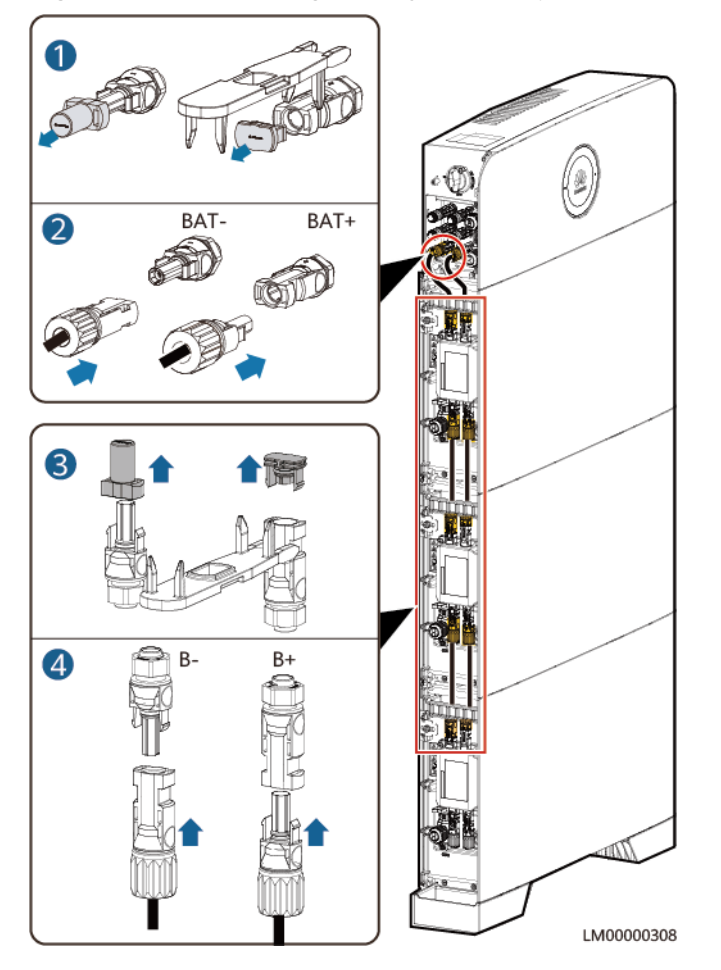

Step 3 Install battery signal cables.

- 1. Remove the waterproof gland from the communications terminal of a battery module.
- 2. Remove the locking cap and waterproof rubber plug from the communications terminal housing.
- 3. Install communications cables for the battery module.
- 4. Install termination resistors. Otherwise, the communication will be interrupted.
- 5. Lock the communications terminal waterproof gland and reinstall the waterproof rubber plug.
- 6. Tighten the locking cap and secure the signal cables using cable clips.

**Step 4** Install communications cables for other battery modules in sequence.

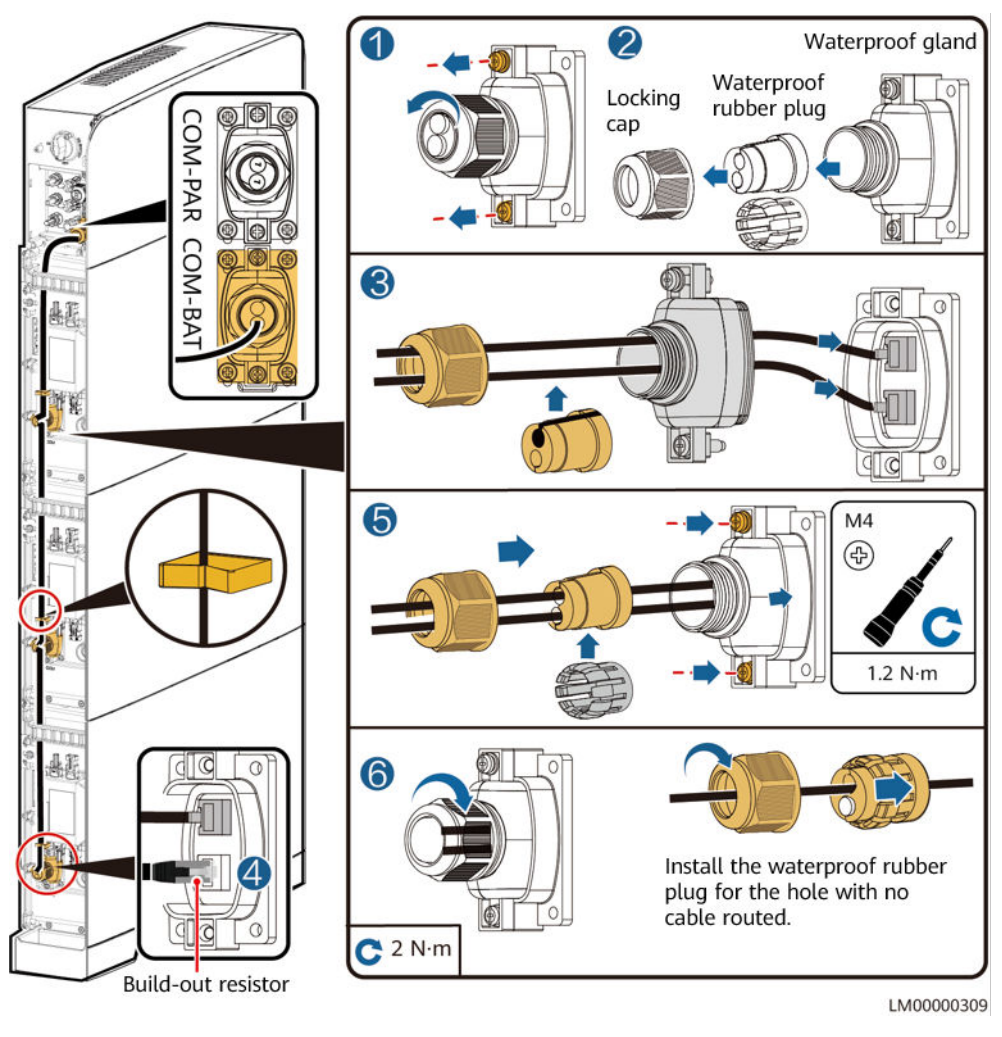

#### Figure 10-31 Installing battery signal cables

### NOTICE

When a communications terminal is connected to a single network cable, the waterproof rubber plug must be installed for the hole with no cable routed. Otherwise, the waterproof performance may be affected and the device will be damaged.

----End

## **10.4.3 Installing PV Input Power Cables**

**Step 1** Use a removal wrench to remove the waterproof gland from the PV input terminal on the power module.

**NOTE** 

Take out the removal wrench from the decorative cover delivered with the product.

Step 2 Install the PV input power cables.

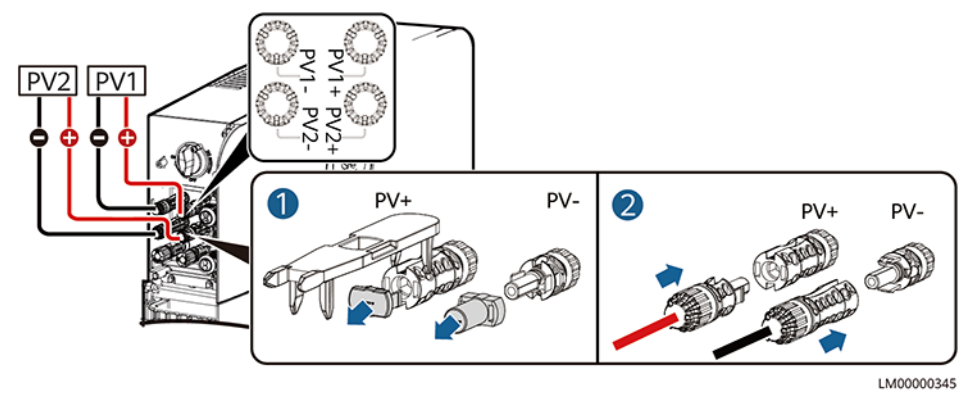

Figure 10-32 Installing the PV input power cables

----End

## 10.4.4 Installing an AC Output Power Cable

### 

- The live (L) wire and neutral (N) wire of an AC power cable must be correctly connected.
- The PE wire of an AC power cable must be grounded.
- Do not reversely connect AC output power cables.

#### NOTICE

A leakage protection device must be configured for the AC output of the iSitePower-M. The leakage current must be 30 mA. You need to configure and install the device by yourself.

#### **NOTE**

In single-system scenarios, connect the other end of the cable to the AC load. In parallelsystem scenarios, connect the other end of the cable to the parallel box.

### Procedure

**Step 1** Connect an AC power cable to the terminal connector.

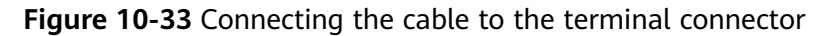

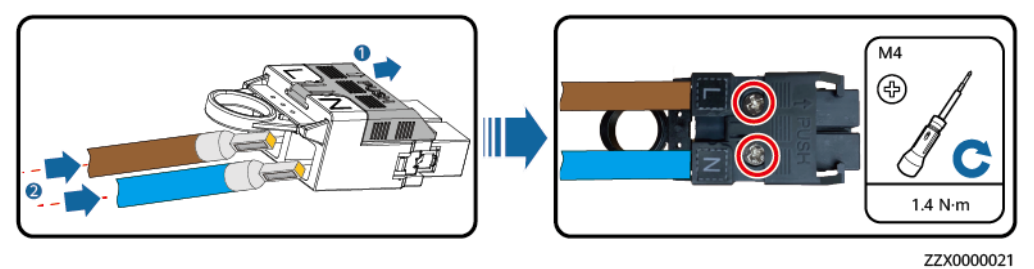

**Step 2** Install the AC output power cable and secure the cable using cable clips.

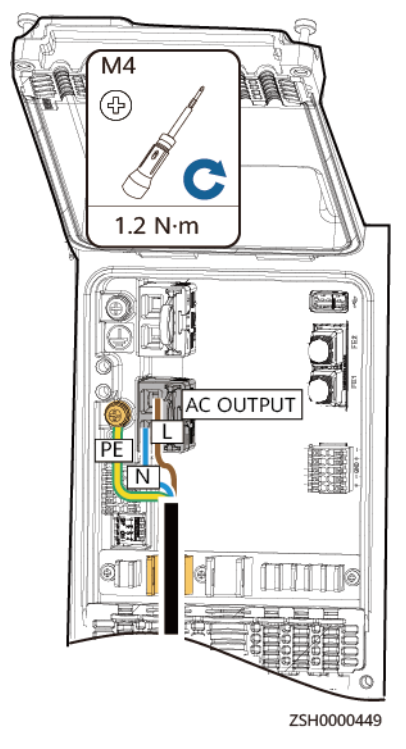

Figure 10-34 Installing the AC output power cable

----End

## 10.4.5 Installing an AC Input Power Cable

#### 1 DANGER

- A surge protective device (SPD) must be configured for the AC input of the iSitePower-M. You need to configure and install the device by yourself.
- Before installing an AC input power cable, ensure that the AC input switch is turned off and a prominent label indicating "Do not operate" is set.
- AC switches (with a capacity of 40 A) must be installed for phases L and N of the iSitePower-M AC input. The AC switches are delivered with the iSitePower-M. Do not use a Type D circuit breaker because it cannot effectively protect products.
- No leakage protection device is required for the AC input of the iSitePower-M. If a leakage protection device is configured, it is recommended that the leakage current be greater than or equal to 100 mA x *n*, where *n* is the number of power modules.

#### 

- The live (L) wire and neutral (N) wire of an AC power cable must be correctly connected.
- The PE wire of an AC power cable must be grounded.
- Do not reversely connect AC input power cables.

#### 

In single-system scenarios, connect the other end of the cable to an AC PDC. In parallelsystem scenarios, connect the other end of the cable by referring to section "(Optional) Installing Parallel Cables."

### Procedure

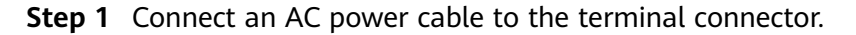

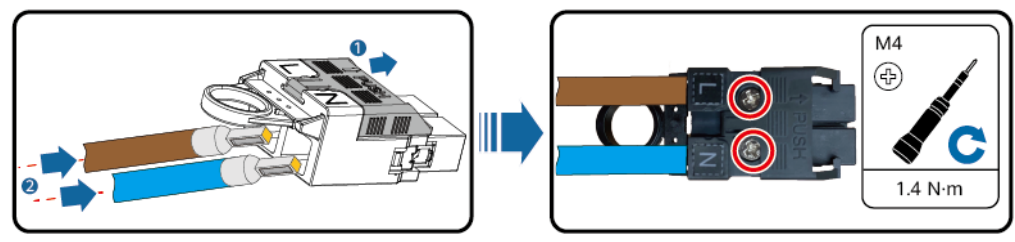

Figure 10-35 Connecting the cable to the terminal connector

ZZX0000021

Step 2 Install the AC input power cable and secure the cable using cable clips.

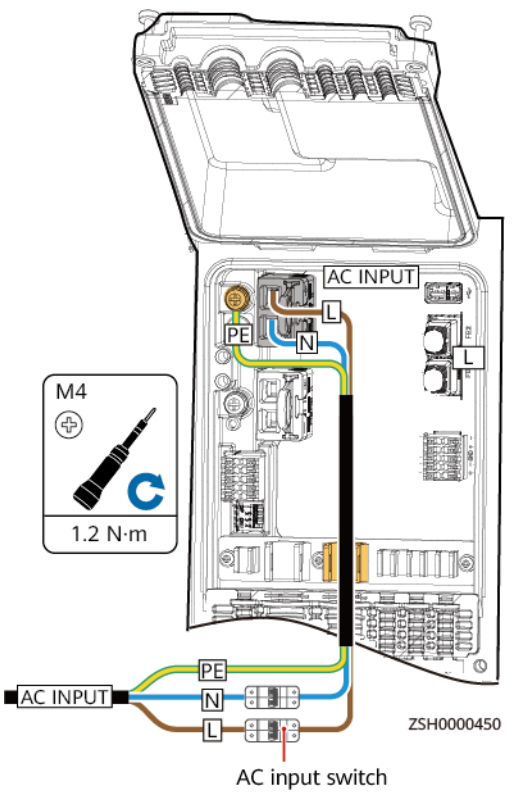

#### Figure 10-36 Installing an AC input power cable

----End

## **10.4.6 Installing Genset Control Cables**

#### NOTICE

For a genset that starts when the dry contact is open, connect the signal cable to ports NC and COM. For a genset that starts when the dry contact is closed, connect the signal cable to ports NO and COM.

### Procedure

**Step 1** Install genset control signal cables.

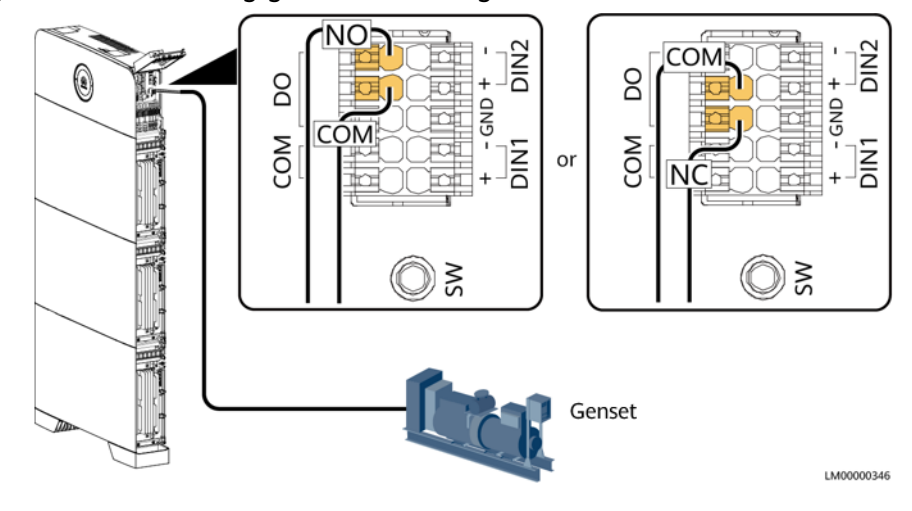

Figure 10-37 Installing genset control signal cables

----End

## 10.4.7 (Optional) Installing a Communications Cable

Step 1 Connect the network cable to the FE1 port of the product.

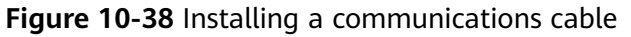

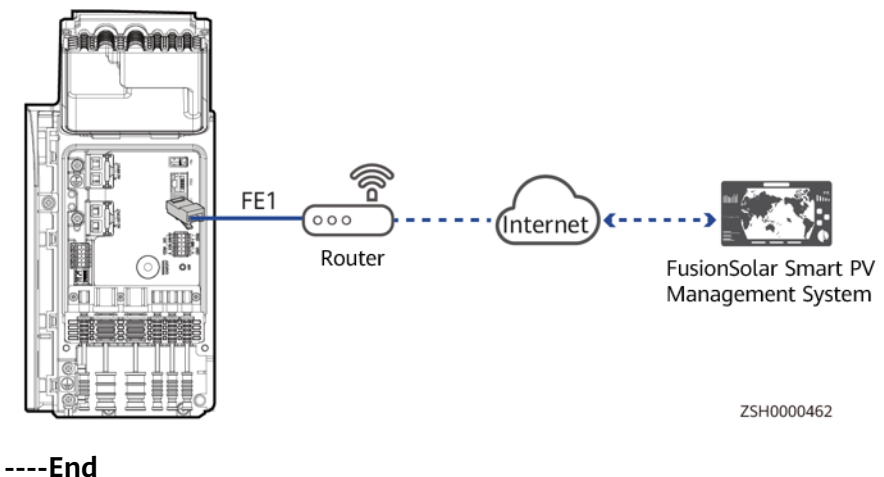

## 10.5 Mains+Genset+ESS

## **10.5.1 Installing Ground Cables**

### Precautions

#### 

Ensure that the ground cable is securely connected. Otherwise, electric shocks may occur.

## Procedure

**Step 1** Install ground cables.

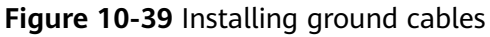

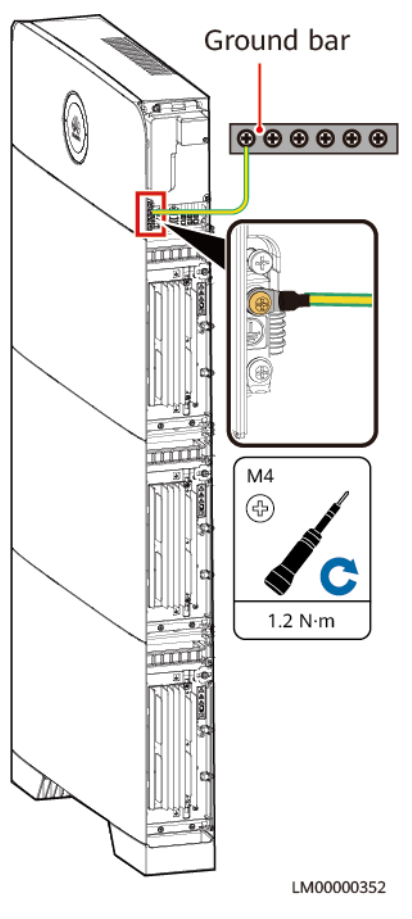

----End

## 10.5.2 Installing the Internal Cable

### 

- Do not reversely connect positive and negative battery module power cables.
- Use the power cables delivered with the product. If the number of cables is insufficient or any cable is damaged, contact the dealer to obtain cables. Do not prepare cables by yourself.

### NOTICE

When a communications terminal is connected to a single network cable, a waterproof rubber plug must be installed.

### Procedure

**Step 1** Install ground cables.

Figure 10-40 Installing ground cables

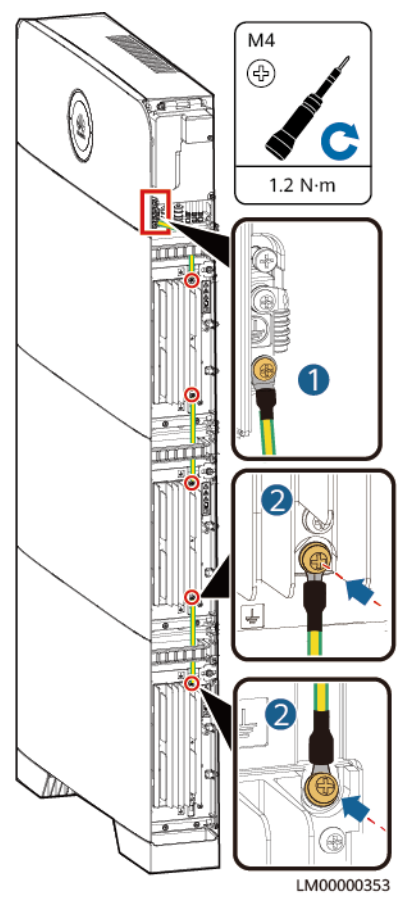

Step 2 Installing battery module power cables.

- 1. Use a wrench to remove the waterproof glands from the cascading terminals of the battery modules.
- 2. Install battery module power cables.
- 3. Use a removal wrench to remove the waterproof glands from the battery terminals on the power module.
- 4. Install power cables between the battery modules and power module.

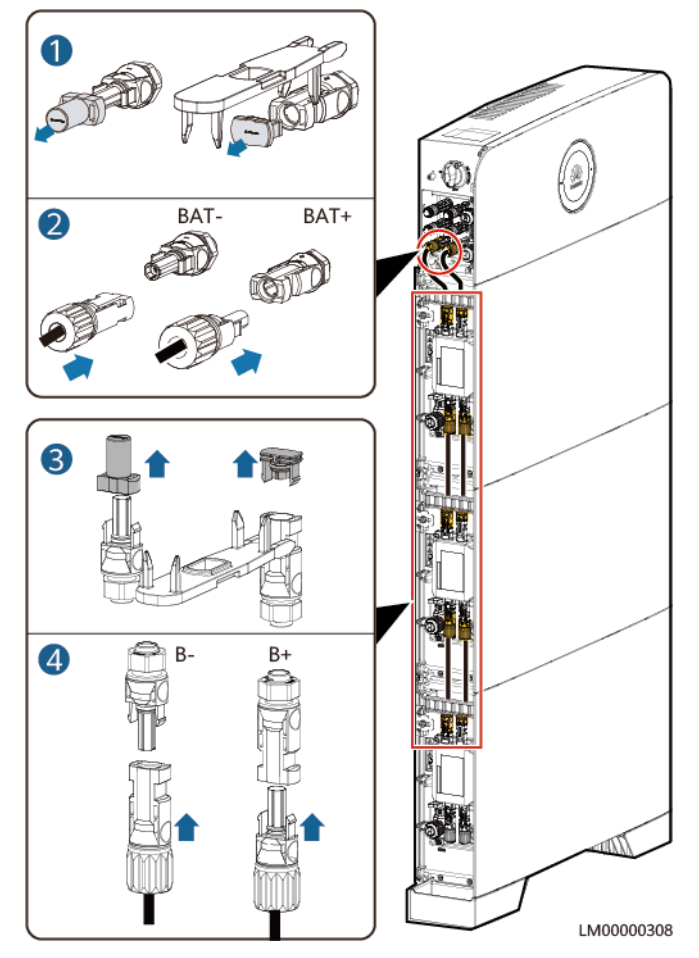

Figure 10-41 Installing battery module power cables

**Step 3** Install battery signal cables.

- 1. Remove the waterproof gland from the communications terminal of a battery module.
- 2. Remove the locking cap and waterproof rubber plug from the communications terminal housing.
- 3. Install communications cables for the battery module.
- 4. Install termination resistors. Otherwise, the communication will be interrupted.
- 5. Lock the communications terminal waterproof gland and reinstall the waterproof rubber plug.
- 6. Tighten the locking cap and secure the signal cables using cable clips.

**Step 4** Install communications cables for other battery modules in sequence.

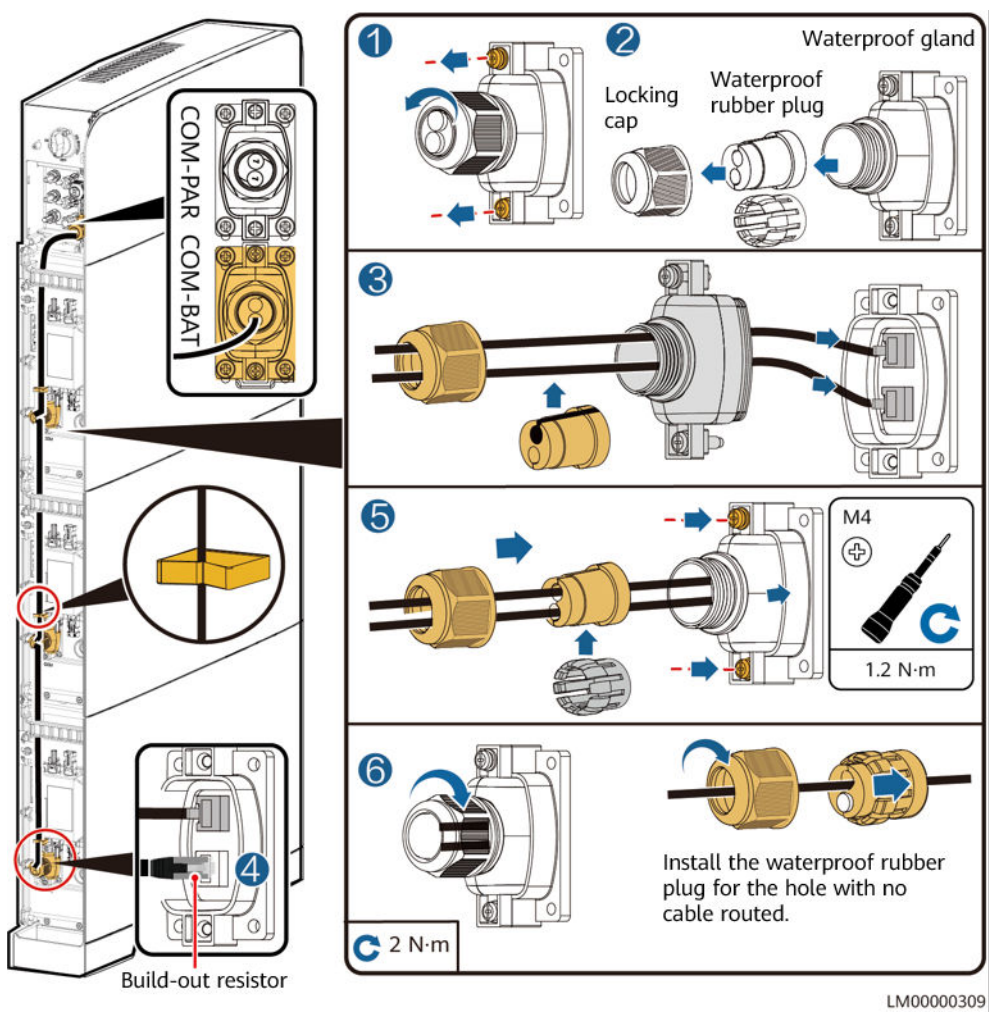

#### Figure 10-42 Installing battery signal cables

### NOTICE

When a communications terminal is connected to a single network cable, the waterproof rubber plug must be installed for the hole with no cable routed. Otherwise, the waterproof performance may be affected and the device will be damaged.

----End

## 10.5.3 Installing an AC Output Power Cable

#### 

- The live (L) wire and neutral (N) wire of an AC power cable must be correctly connected.
- The PE wire of an AC power cable must be grounded.
- Do not reversely connect AC output power cables.

#### NOTICE

A leakage protection device must be configured for the AC output of the iSitePower-M. The leakage current must be 30 mA. You need to configure and install the device by yourself.

**NOTE** 

In single-system scenarios, connect the other end of the cable to the AC load. In parallelsystem scenarios, connect the other end of the cable to the parallel box.

### Procedure

**Step 1** Connect an AC power cable to the terminal connector.

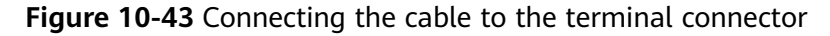

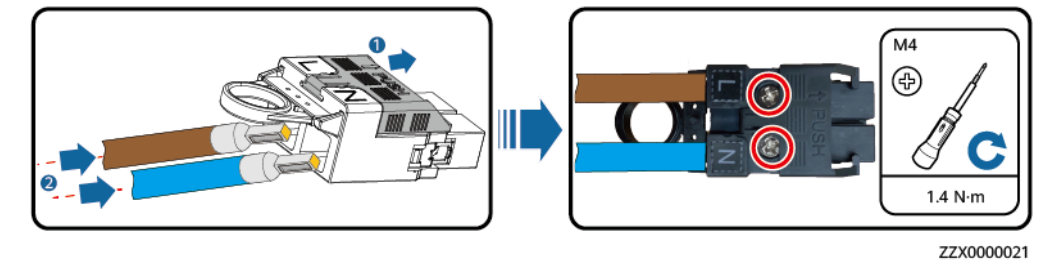

Step 2 Install the AC output power cable and secure the cable using cable clips.

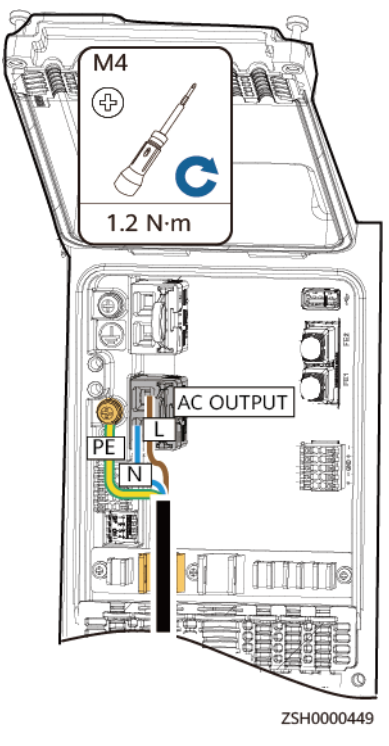

Figure 10-44 Installing the AC output power cable

----End

## 10.5.4 Installing an AC Input Power Cable

#### A DANGER

- A surge protective device (SPD) must be configured for the AC input of the iSitePower-M. You need to configure and install the device by yourself.
- Before installing an AC input power cable, ensure that the AC input switch is turned off and a prominent label indicating "Do not operate" is set.
- AC switches (with a capacity of 40 A) must be installed for phases L and N of the iSitePower-M AC input. The AC switches are delivered with the iSitePower-M. Do not use a Type D circuit breaker because it cannot effectively protect products.
- No leakage protection device is required for the AC input of the iSitePower-M. If a leakage protection device is configured, it is recommended that the leakage current be greater than or equal to 100 mA x *n*, where *n* is the number of power modules.

#### 

- The live (L) wire and neutral (N) wire of an AC power cable must be correctly connected.
- The PE wire of an AC power cable must be grounded.
- Do not reversely connect AC input power cables.

#### **NOTE**

In single-system scenarios, connect the other end of the cable to an AC PDC. In parallelsystem scenarios, connect the other end of the cable by referring to section "(Optional) Installing Parallel Cables."

### Procedure

**Step 1** Connect an AC power cable to the terminal connector.

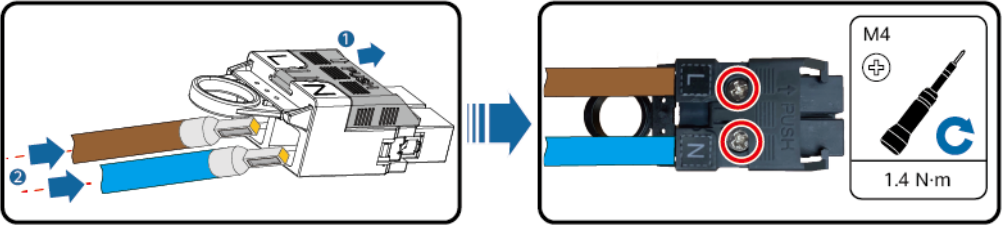

Figure 10-45 Connecting the cable to the terminal connector

**Step 2** Install the AC input power cable and secure the cable using cable clips.

ZZX0000021
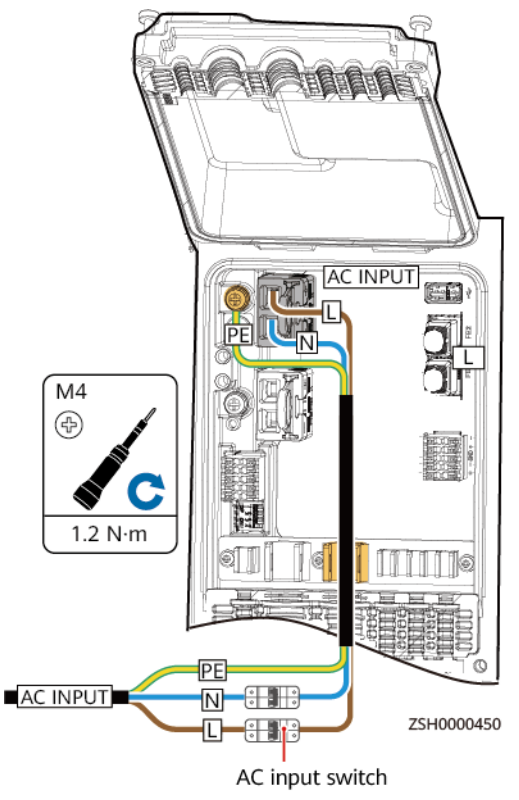

### Figure 10-46 Installing an AC input power cable

----End

# **10.5.5 Installing Genset Control Cables**

### NOTICE

For a genset that starts when the dry contact is open, connect the signal cable to ports NC and COM. For a genset that starts when the dry contact is closed, connect the signal cable to ports NO and COM.

### Procedure

**Step 1** Install genset control signal cables.

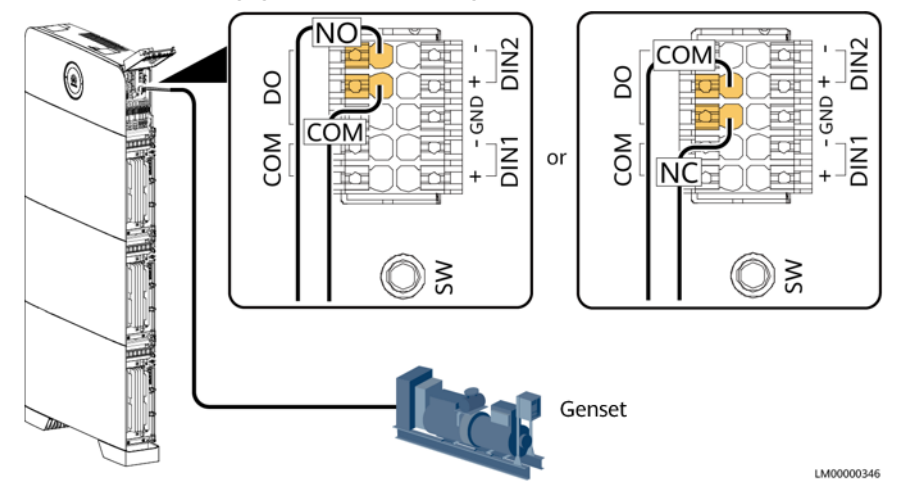

Figure 10-47 Installing genset control signal cables

----End

## 10.5.6 Installing the Grid Detection Cable of the ATS

### NOTICE

In the genset-grid scenario, the automatic transfer switch (ATS) must support the grid detection function. Connect the grid detection cable of the ATS to the dry contact port DIN1/port DIN2.

### Procedure

**Step 1** Install the grid detection cable of the ATS.

Figure 10-48 Install the grid detection cable of the ATS

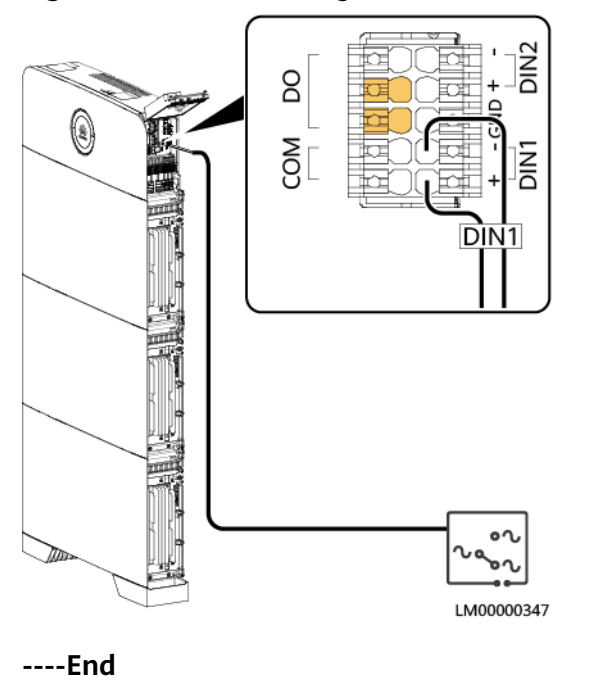

Issue 06 (2023-04-24) Copyright © Huawei Digital Power Technologies Co., Ltd.

# 10.5.7 (Optional) Installing a Communications Cable

**Step 1** Connect the network cable to the FE1 port of the product.

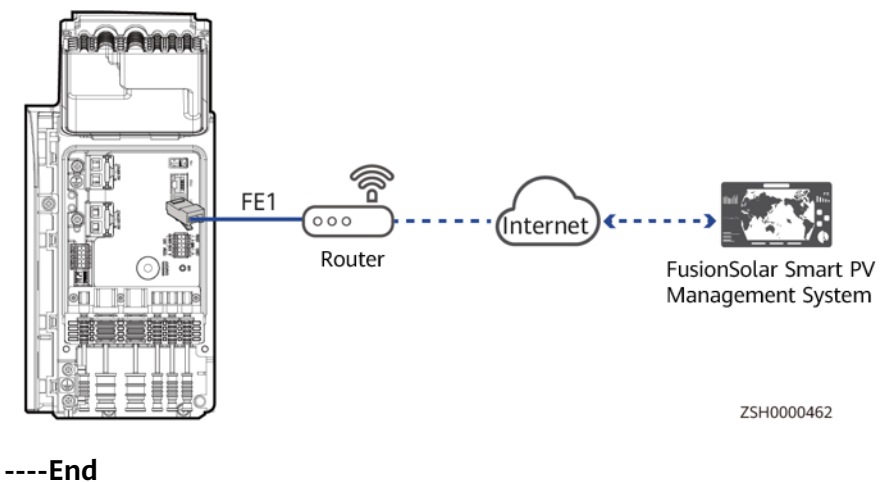

Figure 10-49 Installing a communications cable

# 10.6 PV+Mains+Genset+ESS

# **10.6.1 Installing Ground Cables**

### Precautions

### 1 DANGER

Ensure that the ground cable is securely connected. Otherwise, electric shocks may occur.

### Procedure

Step 1 Install ground cables.

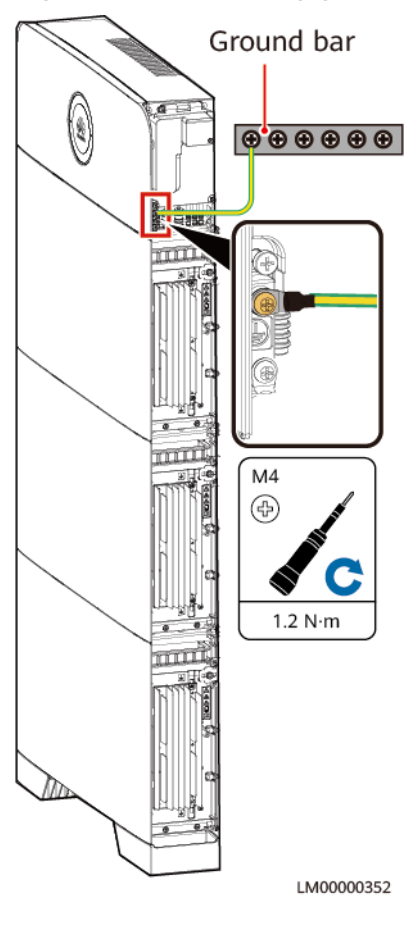

### Figure 10-50 Installing ground cables

----End

# 10.6.2 Installing the Internal Cable

### 

- Do not reversely connect positive and negative battery module power cables.
- Use the power cables delivered with the product. If the number of cables is insufficient or any cable is damaged, contact the dealer to obtain cables. Do not prepare cables by yourself.

### NOTICE

When a communications terminal is connected to a single network cable, a waterproof rubber plug must be installed.

### Procedure

**Step 1** Install ground cables.

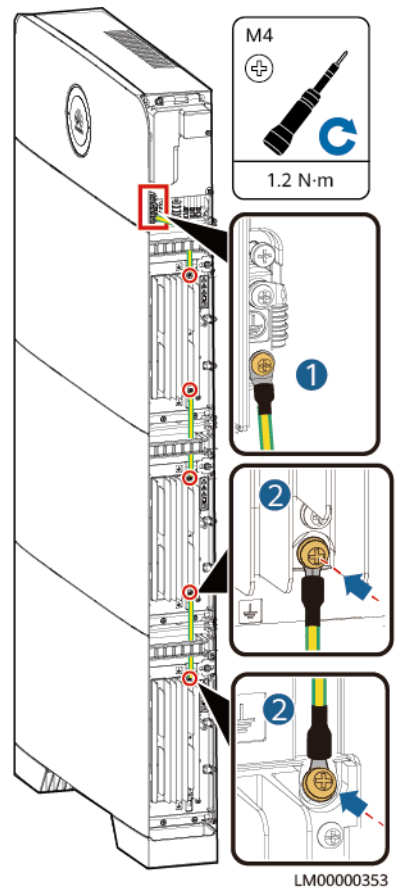

### Figure 10-51 Installing ground cables

**Step 2** Installing battery module power cables.

- 1. Use a wrench to remove the waterproof glands from the cascading terminals of the battery modules.
- 2. Install battery module power cables.
- 3. Use a removal wrench to remove the waterproof glands from the battery terminals on the power module.
- 4. Install power cables between the battery modules and power module.

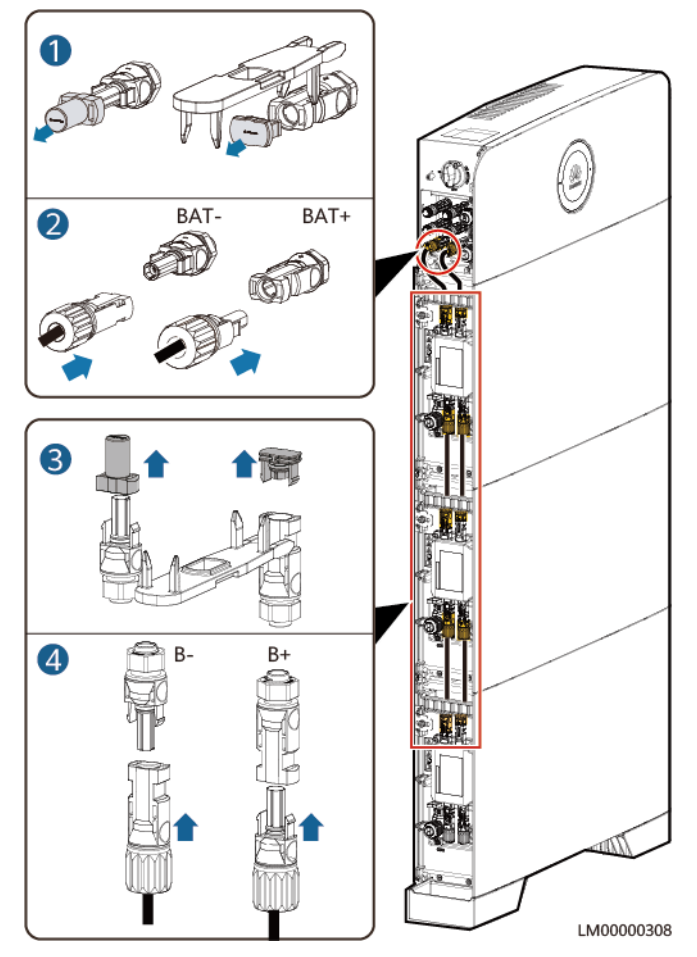

### Figure 10-52 Installing battery module power cables

**Step 3** Install battery signal cables.

- 1. Remove the waterproof gland from the communications terminal of a battery module.
- 2. Remove the locking cap and waterproof rubber plug from the communications terminal housing.
- 3. Install communications cables for the battery module.
- 4. Install termination resistors. Otherwise, the communication will be interrupted.
- 5. Lock the communications terminal waterproof gland and reinstall the waterproof rubber plug.
- 6. Tighten the locking cap and secure the signal cables using cable clips.

**Step 4** Install communications cables for other battery modules in sequence.

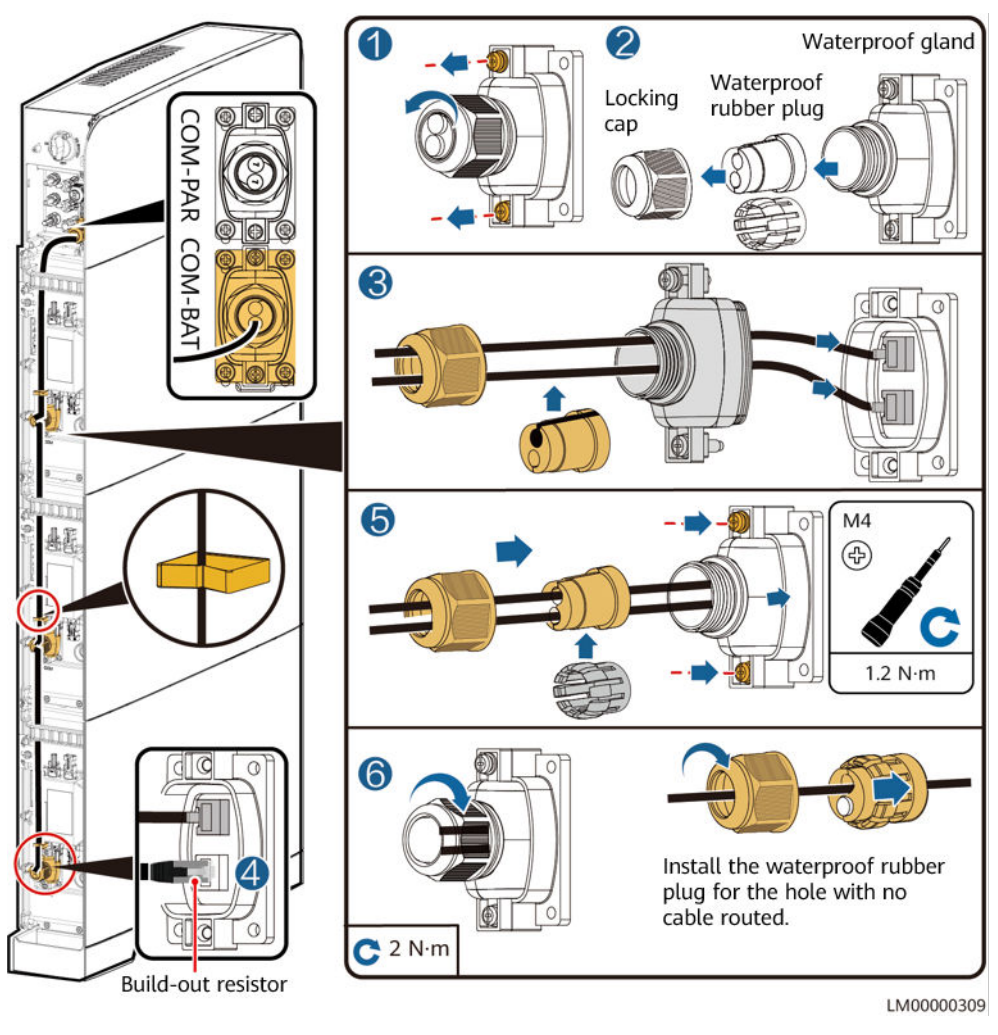

### Figure 10-53 Installing battery signal cables

### NOTICE

When a communications terminal is connected to a single network cable, the waterproof rubber plug must be installed for the hole with no cable routed. Otherwise, the waterproof performance may be affected and the device will be damaged.

----End

# **10.6.3 Installing PV Input Power Cables**

**Step 1** Use a removal wrench to remove the waterproof gland from the PV input terminal on the power module.

**NOTE** 

Take out the removal wrench from the decorative cover delivered with the product.

Step 2 Install the PV input power cables.

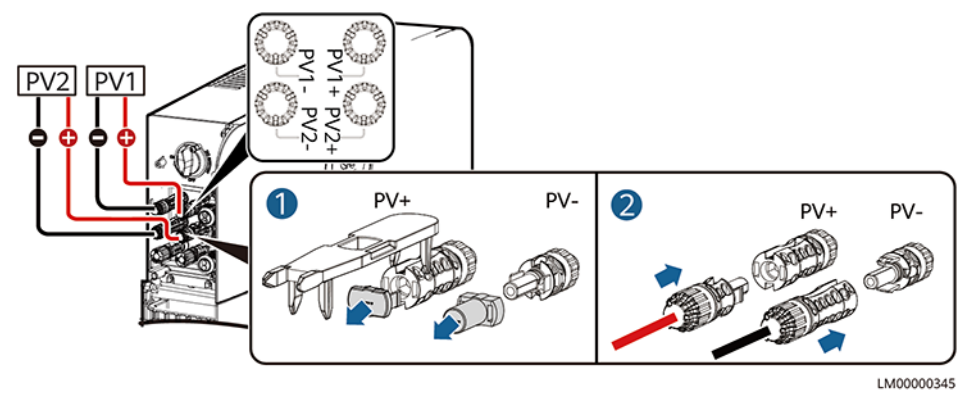

Figure 10-54 Installing the PV input power cables

----End

# 10.6.4 Installing an AC Output Power Cable

### 

- The live (L) wire and neutral (N) wire of an AC power cable must be correctly connected.
- The PE wire of an AC power cable must be grounded.
- Do not reversely connect AC output power cables.

### NOTICE

A leakage protection device must be configured for the AC output of the iSitePower-M. The leakage current must be 30 mA. You need to configure and install the device by yourself.

### **NOTE**

In single-system scenarios, connect the other end of the cable to the AC load. In parallelsystem scenarios, connect the other end of the cable to the parallel box.

### Procedure

**Step 1** Connect an AC power cable to the terminal connector.

Figure 10-55 Connecting the cable to the terminal connector

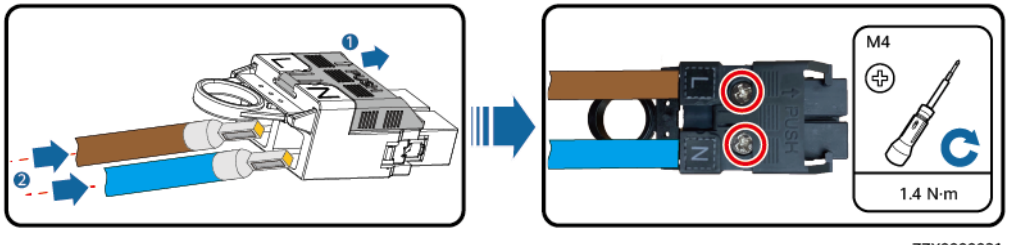

ZZX0000021

**Step 2** Install the AC output power cable and secure the cable using cable clips.

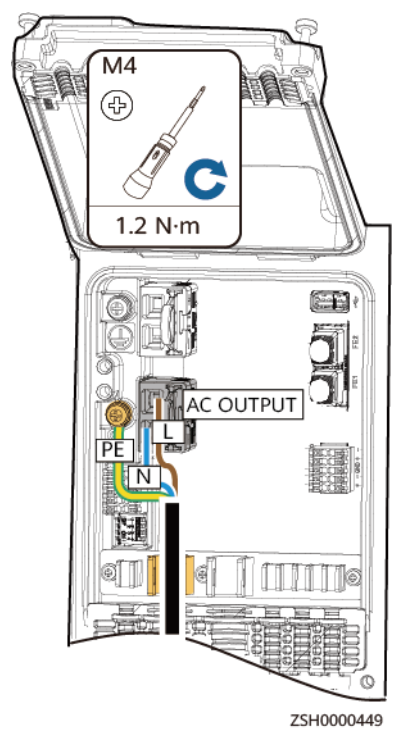

Figure 10-56 Installing the AC output power cable

----End

# 10.6.5 Installing an AC Input Power Cable

### 1 DANGER

- A surge protective device (SPD) must be configured for the AC input of the iSitePower-M. You need to configure and install the device by yourself.
- Before installing an AC input power cable, ensure that the AC input switch is turned off and a prominent label indicating "Do not operate" is set.
- AC switches (with a capacity of 40 A) must be installed for phases L and N of the iSitePower-M AC input. The AC switches are delivered with the iSitePower-M. Do not use a Type D circuit breaker because it cannot effectively protect products.
- No leakage protection device is required for the AC input of the iSitePower-M. If a leakage protection device is configured, it is recommended that the leakage current be greater than or equal to 100 mA x *n*, where *n* is the number of power modules.

### 

- The live (L) wire and neutral (N) wire of an AC power cable must be correctly connected.
- The PE wire of an AC power cable must be grounded.
- Do not reversely connect AC input power cables.

### **NOTE**

In single-system scenarios, connect the other end of the cable to an AC PDC. In parallelsystem scenarios, connect the other end of the cable by referring to section "(Optional) Installing Parallel Cables."

### Procedure

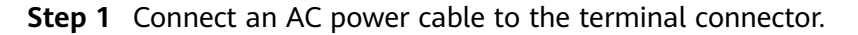

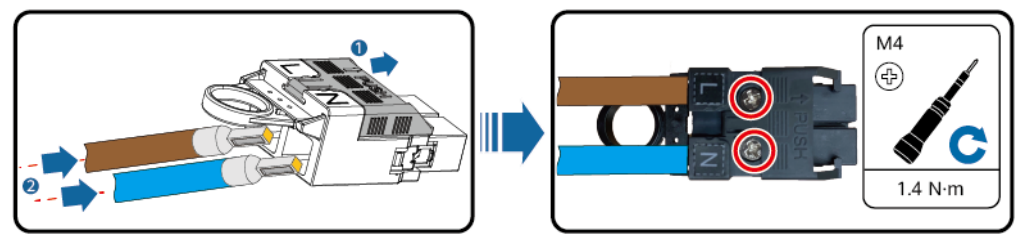

ZZX0000021

Step 2 Install the AC input power cable and secure the cable using cable clips.

Figure 10-57 Connecting the cable to the terminal connector

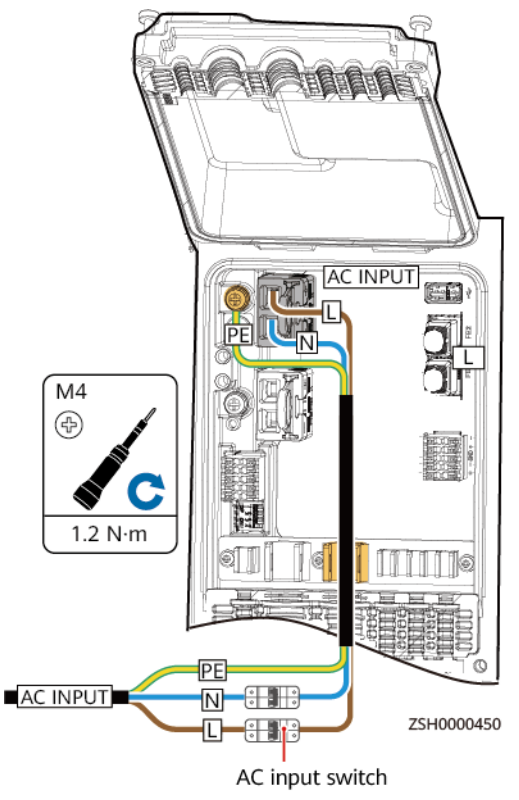

### Figure 10-58 Installing an AC input power cable

----End

# **10.6.6 Installing Genset Control Cables**

### NOTICE

For a genset that starts when the dry contact is open, connect the signal cable to ports NC and COM. For a genset that starts when the dry contact is closed, connect the signal cable to ports NO and COM.

### Procedure

**Step 1** Install genset control signal cables.

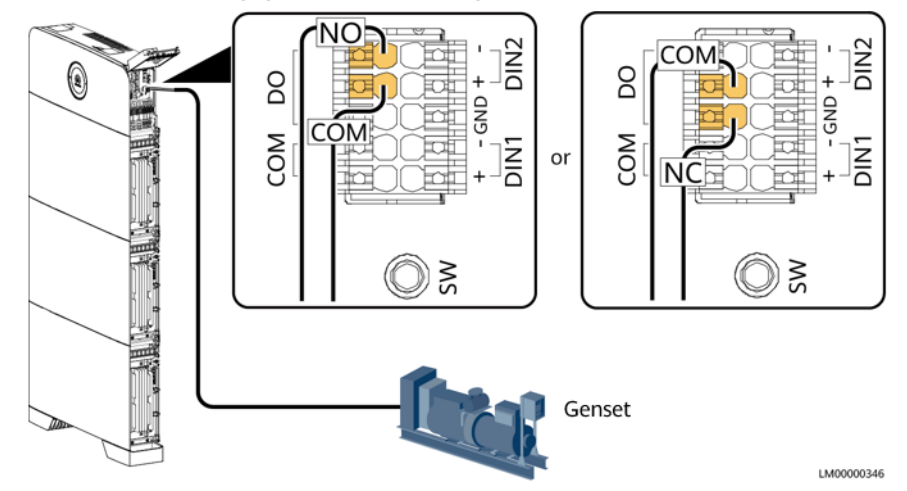

Figure 10-59 Installing genset control signal cables

----End

# 10.6.7 Installing the Grid Detection Cable of the ATS

### NOTICE

In the genset-grid scenario, the automatic transfer switch (ATS) must support the grid detection function. Connect the grid detection cable of the ATS to the dry contact port DIN1/port DIN2.

### Procedure

**Step 1** Install the grid detection cable of the ATS.

Figure 10-60 Install the grid detection cable of the ATS

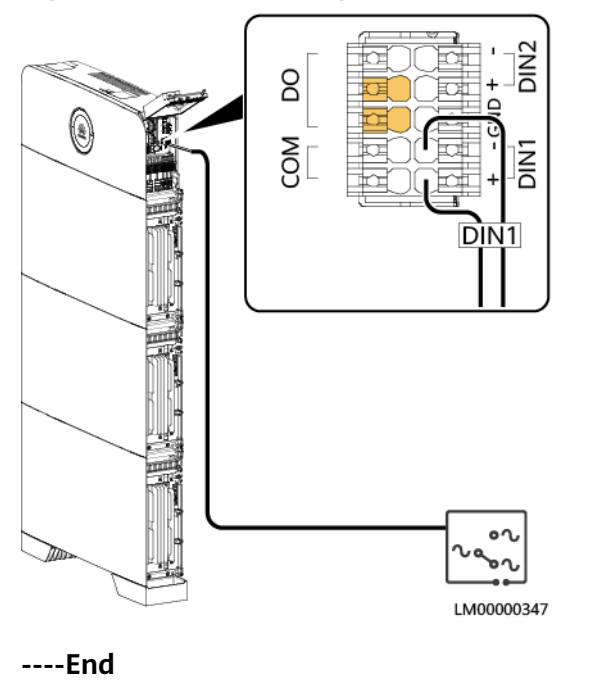

# 10.6.8 (Optional) Installing a Communications Cable

**Step 1** Connect the network cable to the FE1 port of the product.

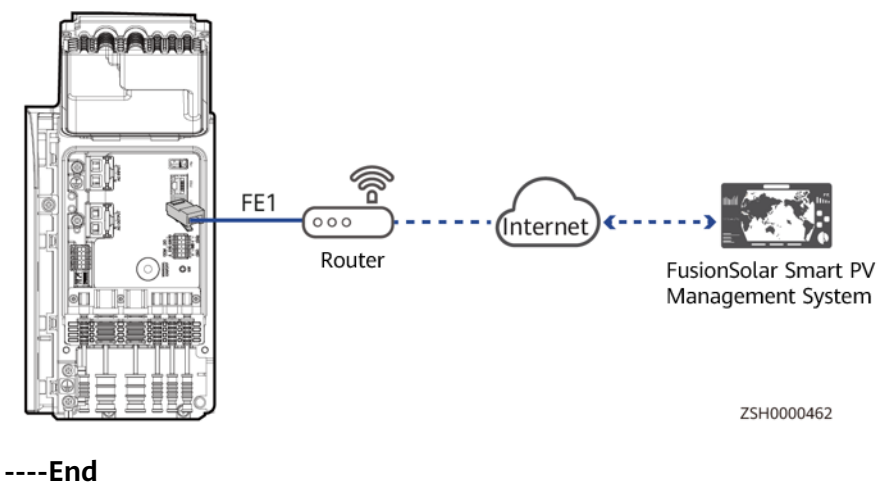

Figure 10-61 Installing a communications cable

# 10.7 (Optional) Installing Parallel Cables

# **10.7.1 Installing a PE Cable for the AC Parallel Box**

### A DANGER

Ensure that the PE cable is securely connected. Otherwise, electric shocks may occur.

### Procedure

**Step 1** Install a PE cable.

### Figure 10-62 Installing a PE cable

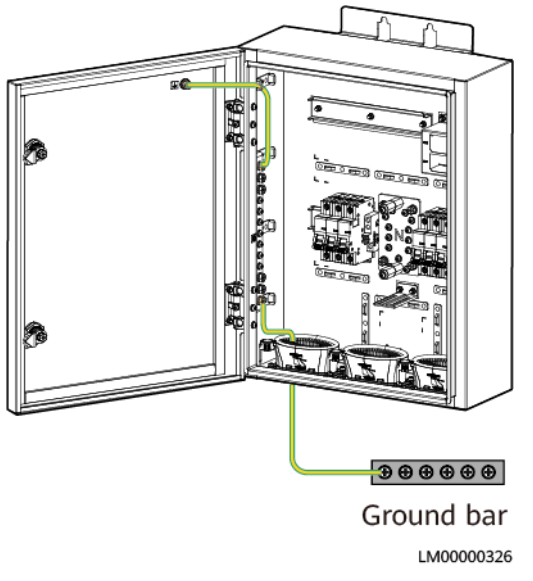

----End

## **10.7.2 Installing Input Power Cables for the AC Parallel Box**

### 

- A surge protective device (SPD) must be configured for the AC input of the iSitePower-M. You need to configure and install the device by yourself.
- Before installing an AC input power cable, ensure that the AC input switch is turned off and a prominent label indicating "Do not operate" is set.
- AC switches (with a capacity of 40 A) must be installed for phases L and N of the iSitePower-M AC input. The AC switches are delivered with the iSitePower-M. Do not use a Type D circuit breaker because it cannot effectively protect products.
- No leakage protection device is required for the AC input of the iSitePower-M. If a leakage protection device is configured, it is recommended that the leakage current be greater than or equal to 100 mA x *n*, where *n* is the number of power modules.

### 

- The live (L) wire and neutral (N) wire of an AC power cable must be correctly connected.
- The PE wire of an AC power cable must be grounded.
- Do not reversely connect AC input power cables.

### 

- Install short-circuit plates for AC input circuit breakers.
- The three cables from the AC input circuit breaker to the power modules must be of the same length.

### Procedure

Step 1 Install AC input power cables for the parallel box.

Figure 10-63 Installing AC input power cables for the parallel box

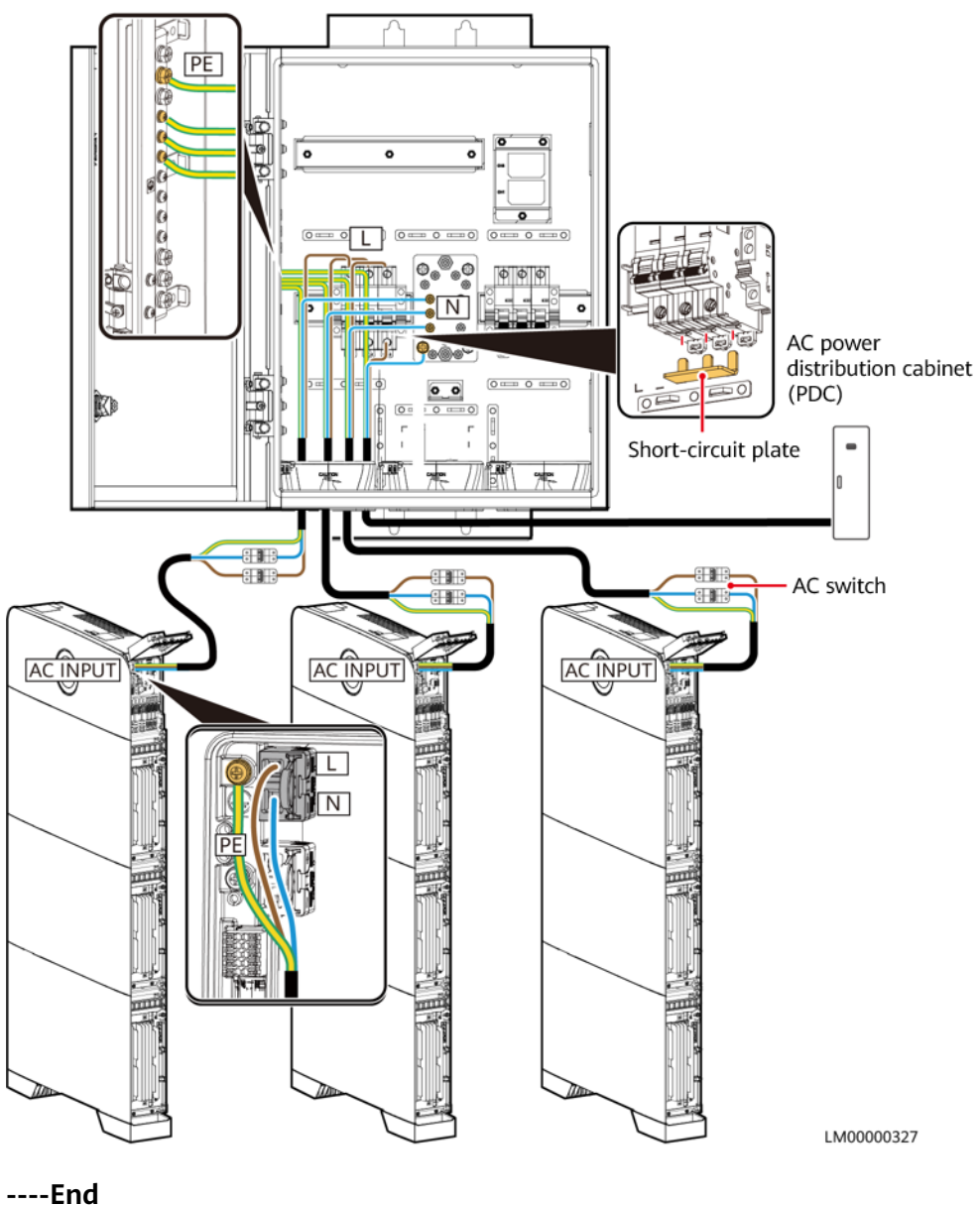

# 10.7.3 Installing Output Power Cables for the AC Parallel Box

### 

- The live (L) wire and neutral (N) wire of an AC power cable must be correctly connected.
- The PE wire of an AC power cable must be grounded.
- Do not reversely connect AC output power cables.

### NOTICE

- Install short-circuit plates for AC output circuit breakers.
- The three cables from the AC output circuit breaker to the power modules must be of the same length.

### Procedure

**Step 1** Install AC output power cables for the parallel box.

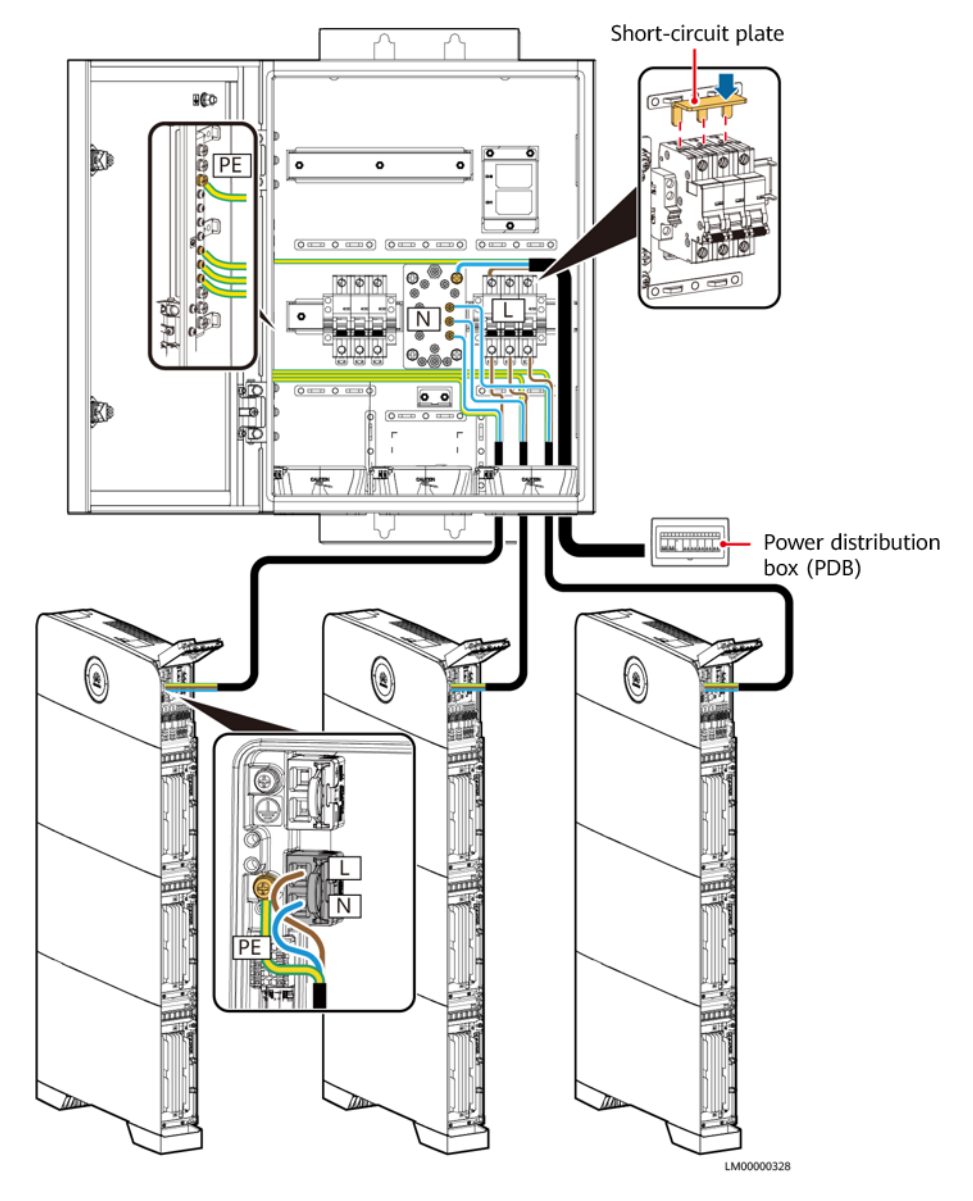

### Figure 10-64 Installing AC output power cables for the parallel box

----End

# **10.7.4 Installing Parallel Communications Cables**

### NOTICE

- Before installing parallel cables, set the same output parameters for the master and slave products, and then correctly set the address DIP switches for the master and slave products.
- The address DIP switches take effect only after the devices are restarted. Set the DIP switches when the devices are powered off (AC and DC inputs are disconnected, and the devices are shut down by pressing the black start button).
- When installing parallel power communications cables, install termination resistors at the first and last modules. The termination resistors are delivered with the product.
- The length of a single communications cable cannot exceed 3 m.
- A parallel power communications cable is installed in the same way as a battery module communications cable.

### Procedure

- **Step 1** Power on the iSitePower-M systems and set the same output parameters for the master and slave products.
- **Step 2** Power off the iSitePower-M systems and set address DIP switches for the master and slave products.

| Scer                 | nario  | DIP<br>Switch | Pin 1 (M/S) | Pin 2 (A) | Pin 3 (B) | Pin 4 (C) |
|----------------------|--------|---------------|-------------|-----------|-----------|-----------|
| Par                  | Master | 1             | ON          | OFF       | OFF       | OFF       |
| all<br>el            | Slave1 | 2             | OFF         | ON        | OFF       | OFF       |
| pr<br>od<br>uct<br>s | Slave2 | 3             | OFF         | OFF       | ON        | OFF       |

| Step 3 | Install | parallel | power | communications | cables. |
|--------|---------|----------|-------|----------------|---------|
|--------|---------|----------|-------|----------------|---------|

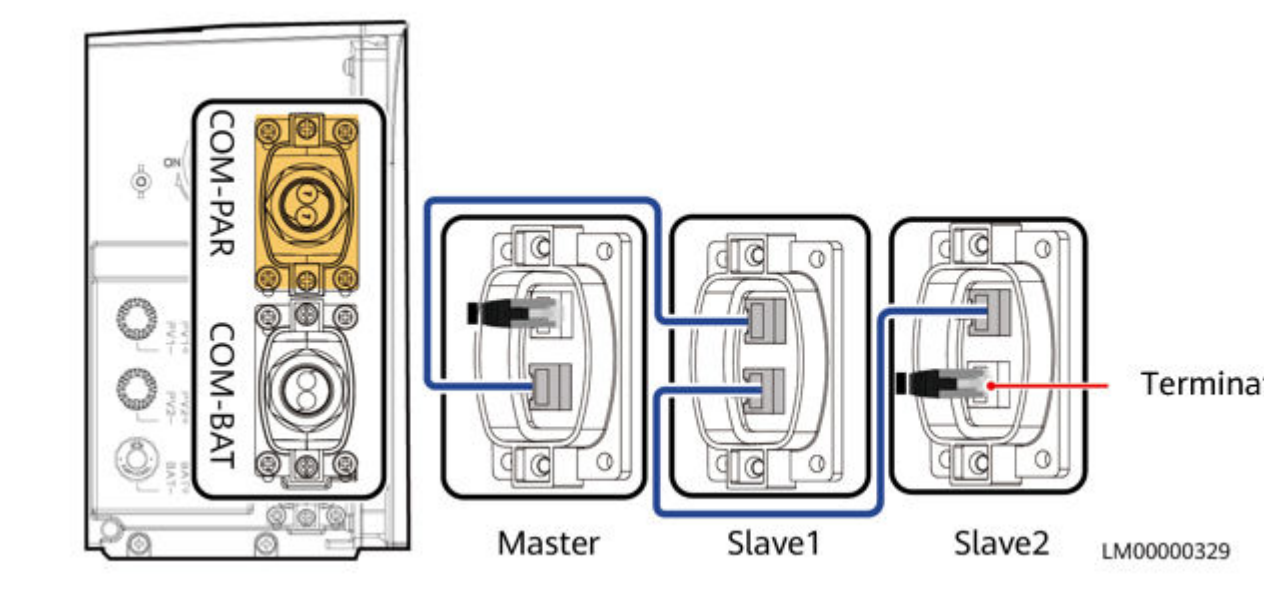

Figure 10-65 Installing power communications cables

Step 4 Install parallel monitoring communications cables.

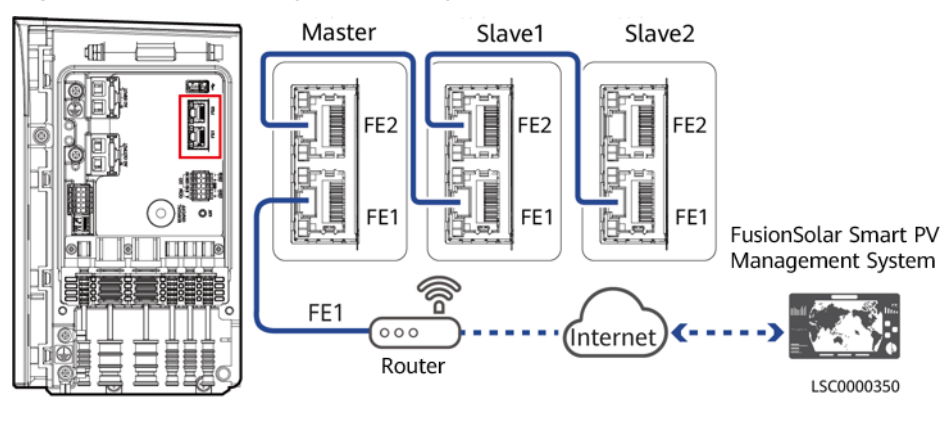

Figure 10-66 Installing monitoring communications cables

----End

# 10.8 (Optional) Installing Cables in Capacity Expansion Scenarios

### NOTICE

- In capacity expansion scenarios, bottom cascading cables must be routed from the rear of the product.
- Cables outside the device must be routed through cable pipes.

# 10.8.1 Installing a PE Cable

### Precautions

### A DANGER

Ensure that the PE cable is securely connected. Otherwise, electric shocks may occur.

### Procedure

**Step 1** Install a PE cable.

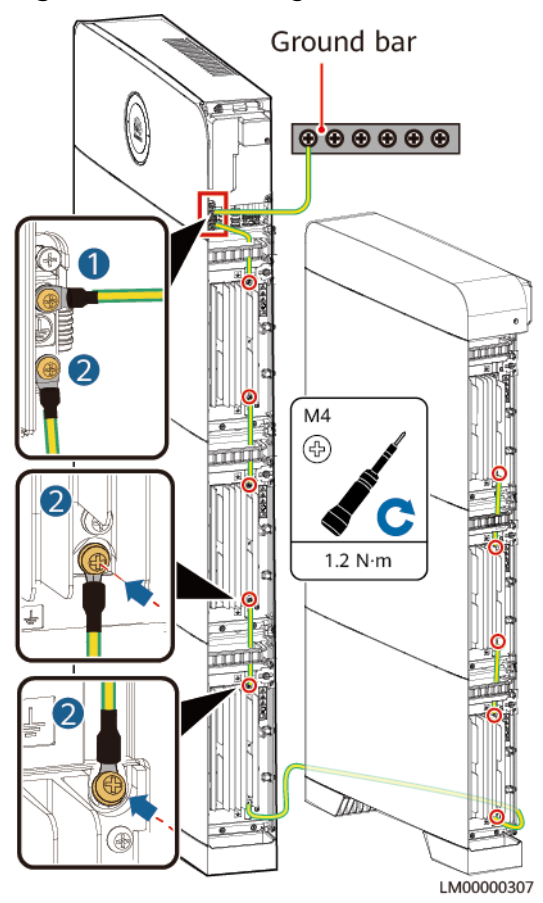

Figure 10-67 Installing a PE cable

----End

# **10.8.2 Installing Internal Cables**

### 

- Do not reversely connect positive and negative battery module power cables.
- Use the power cables delivered with the product. If the number of cables is insufficient or any cable is damaged, contact the vendor to obtain cables. Do not prepare cables by yourself.

### NOTICE

When a communications terminal is connected to a single network cable, a waterproof rubber plug must be installed.

### Procedure

Step 1 Install battery module power cables.

- 1. Use a removal wrench to remove the waterproof glands from the cascading terminals of the battery modules.
- 2. Install battery module power cables.
- 3. Use a removal wrench to remove the waterproof glands from the battery terminals on the power module.
- 4. Install power cables between the battery modules and power module.

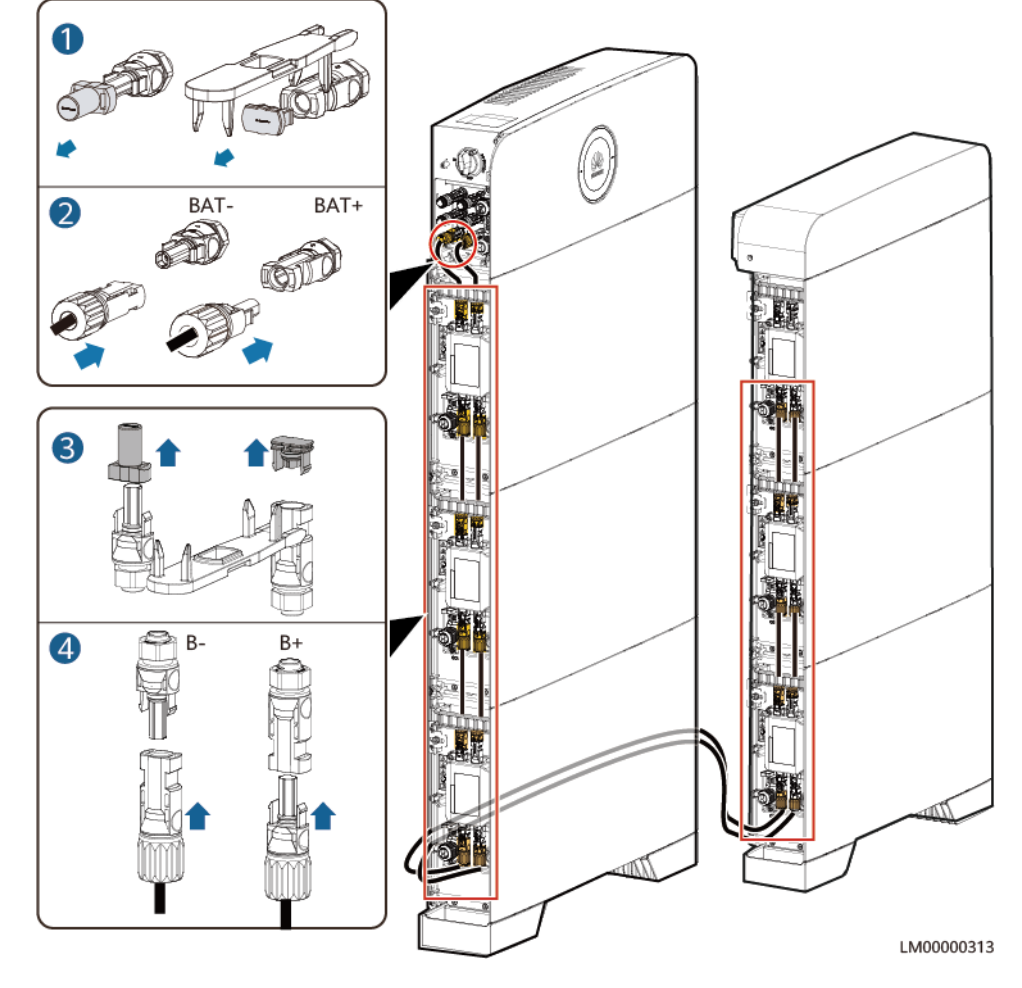

Figure 10-68 Installing battery module power cables

**Step 2** Install battery signal cables.

- 1. Remove the waterproof gland from the communications terminal of a battery module.
- 2. Remove the locking cap and waterproof rubber plug from the communications terminal housing.
- 3. Install communications cables for the battery module.
- 4. Install termination resistors. Otherwise, the communication will be interrupted.
- 5. Lock the communications terminal waterproof gland and reinstall the waterproof rubber plug.
- 6. Tighten the locking cap and secure the signal cables using cable clips.

**Step 3** Install communications cables for other battery modules in sequence.

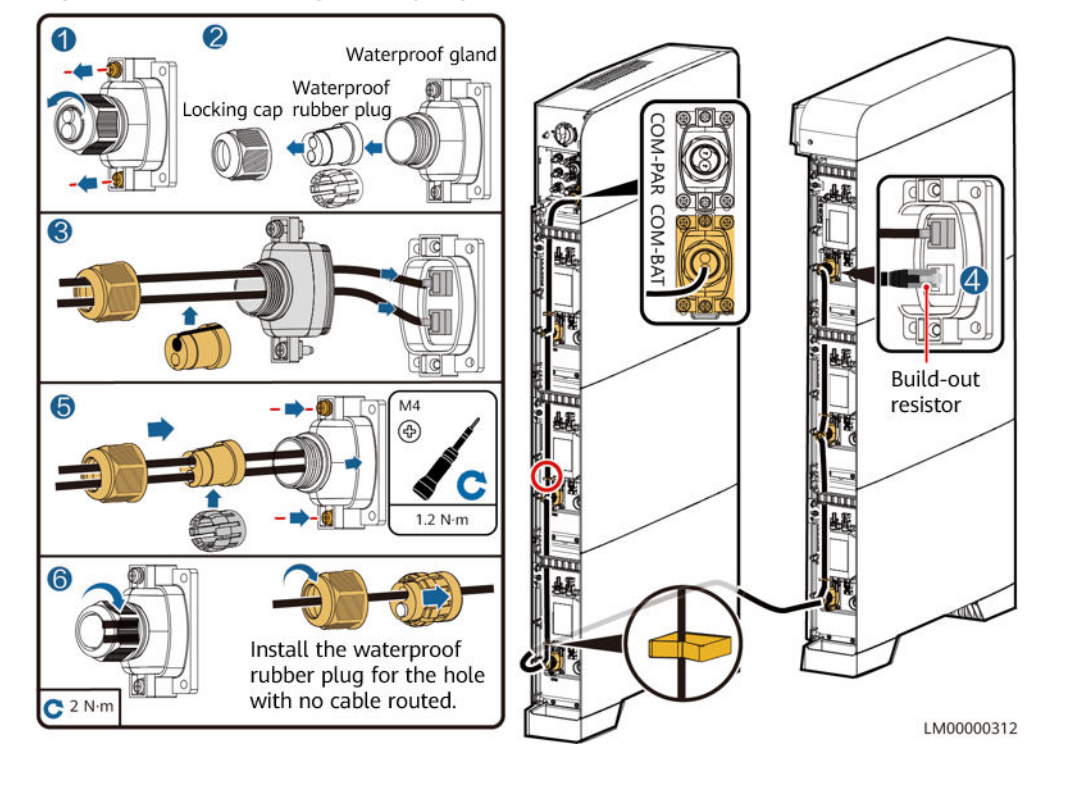

#### Figure 10-69 Installing battery signal cables

### NOTICE

When a communications terminal is connected to a single network cable, the waterproof rubber plug must be installed for the hole with no cable routed. Otherwise, the waterproof performance may be affected and the device will be damaged.

----End

# 10.9 (Optional) Connecting a Remote EPO Cable

### NOTICE

- The EPO switch can be connected to the device and can be associated with DIN1/DIN2 through software configuration. By default, the EPO switch is closed.
- Press and hold the EPO switch for 3s to shut down the entire system (including the genset).
- The connection position of the EPO switch must be different from the mains detection position of the ATS.
- Prepare the EPO switch and cable before installation. The recommended cable size is 22 AWG.
- Equip the EPO switch with a protective cover to prevent misoperations, and protect the cable with a protective tube.

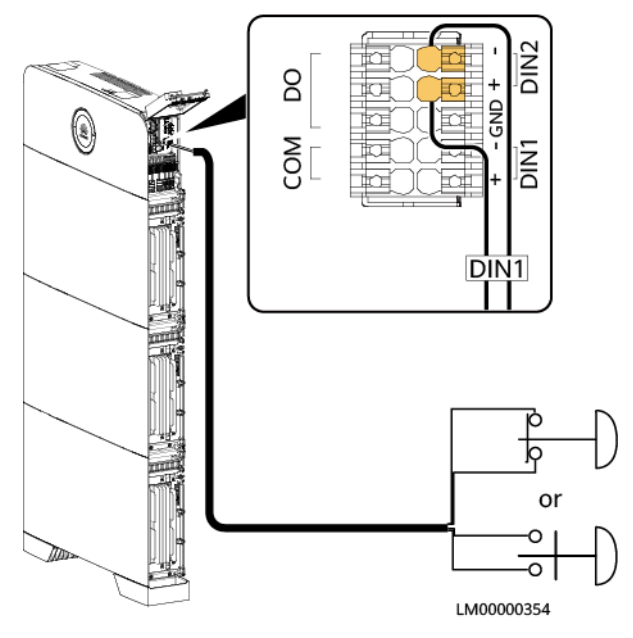

### Figure 10-70 Connecting a remote EPO cable

# **10.10 Installation Verification**

# 10.10.1 Verifying the Installation

| No. | Check Item                                 | Expected Result                                                                      |
|-----|--------------------------------------------|--------------------------------------------------------------------------------------|
| 1   | Product installation                       | The installation is correct and reliable.                                            |
| 2   | Cable routing                              | Cables are routed properly as required by the customer.                              |
| 3   | Cable bonding                              | Cable ties are evenly distributed and no burr exists.                                |
| 4   | Grounding                                  | Power cables, signal cables, and PE cables are correctly and securely connected.     |
| 5   | Switches                                   | The DC SWITCH and all switches connected to the product are OFF.                     |
| 6   | Short circuit at AC input and output ports | The live (L) wire and neutral (N) wire of an AC power cable are correctly connected. |
| 7   | Unused terminals and ports                 | Unused terminals and ports are locked by waterproof glands.                          |
| 8   | Removal wrench                             | The removal wrench is placed in the original position in the decorative cover.       |

Table 10-1 Check items and acceptance criteria

| No. | Check Item                  | Expected Result                                                                       |
|-----|-----------------------------|---------------------------------------------------------------------------------------|
| 9   | Installation<br>environment | The installation space is proper, and the installation environment is clean and tidy. |

# **10.10.2 Arranging Cables**

NOTICE

Check that the cables are correctly connected. Then fasten the cables to the corresponding cable slots.

Figure 10-71 Cable hole distribution

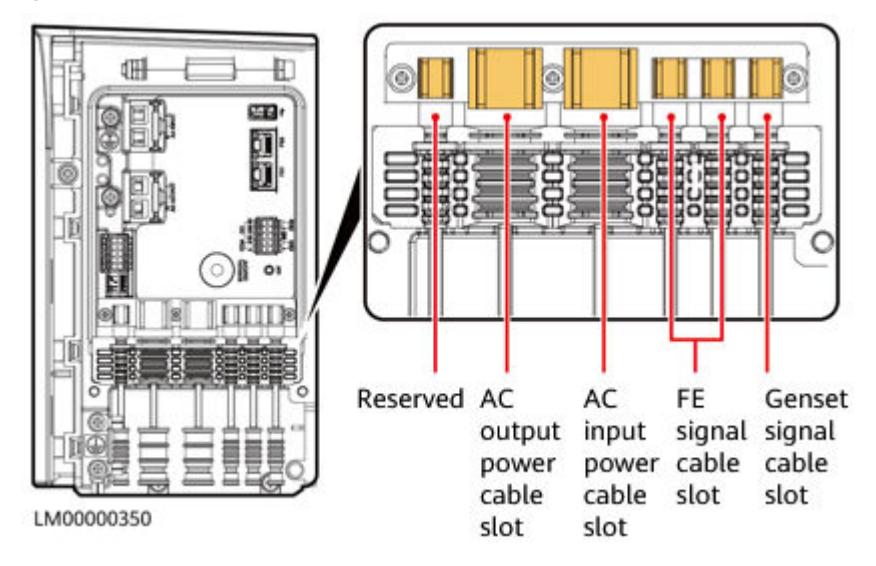

# **10.10.3 Subsequent Operations**

### Procedure

**Step 1** Close the maintenance compartment door.

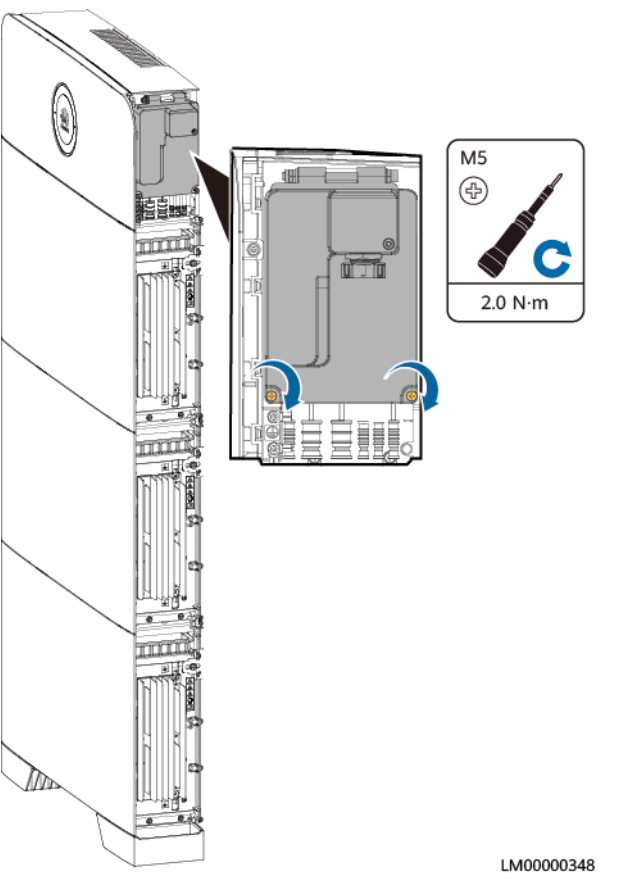

### Figure 10-72 Closing the maintenance compartment door

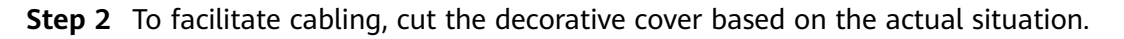

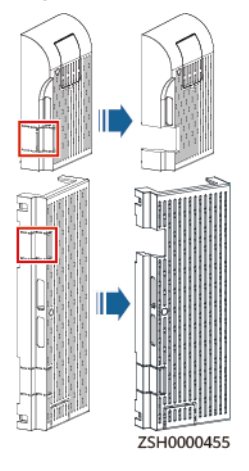

Figure 10-73 Cutting the left decorative cover

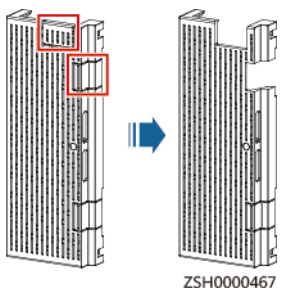

Figure 10-74 Cutting the right decorative cover

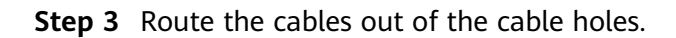

### NOTICE

The outlet positions shown in the figure are for reference only. Select an appropriate cable outlet based on the actual cable thickness.

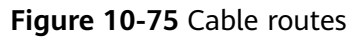

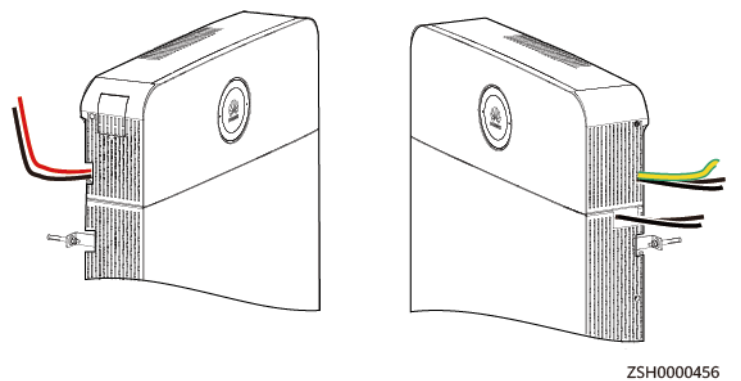

**Step 4** Tighten the screws.

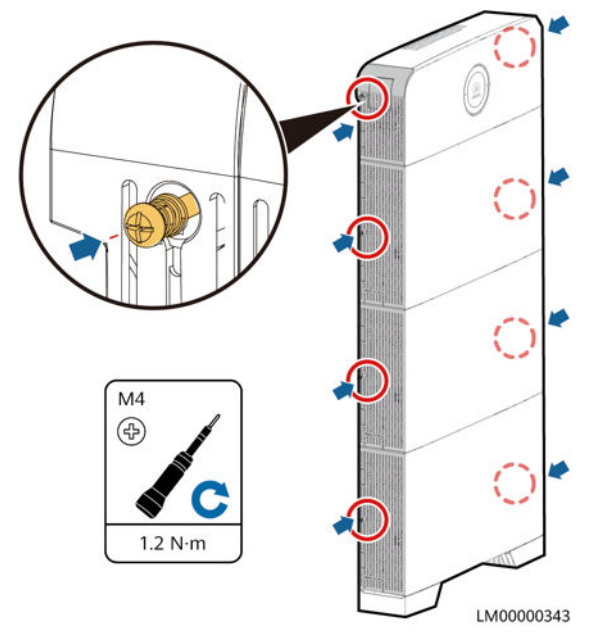

Figure 10-76 Securing the decorative covers

----End

# **11** System Commissioning

### 

• Wear personal protective equipment and use dedicated insulated tools to avoid electric shocks or short circuits.

### 

- During the power-on procedure, power off the batteries immediately if any fault is detected. Rectify the fault before proceeding with the procedure.
- After batteries are used for system commissioning or batteries have discharged, charge the batteries in time. Otherwise, batteries may be damaged due to overdischarge.
- Battery overdischarge and damage may occur if batteries with low SOC are stored. Batteries should be recharged in a timely manner.

### NOTICE

Before the equipment is put into operation for the first time, ensure that the parameters are set correctly by professional personnel. Incorrect parameter settings may result in noncompliance with local grid connection requirements and affect the normal operations of the equipment.

# 11.1 System Power-On

### NOTICE

- The product must be powered on within 24 hours after being unpacked. During maintenance, the power-off time cannot exceed 24 hours.
- If an alarm is generated on the app before the system is powered on, you need to manually clear the alarm on the app.
- Before upgrading the ESS, ensure that no short circuit occurs on load cables. A short circuit may damage the ESS.
- If there is no AC input or PV input, you need to manually start the system by pressing the manual ON/OFF switch.
- In a parallel system, after cables are connected, disconnect loads first. Start all slave products and then the master product. After all products are started, log in to the master product to set parameters.
- When the output voltage system is adjusted, the equipment is powered off and then restarted. No manual operation is required.
- If there is no AC input, the product will be powered off during the upgrade. Therefore, you are advised to upgrade the product when AC input is available.

### Procedure

- **Step 1** Turn on the corresponding switches based on the scenario.
  - If there is PV input, hold down the manual ON/OFF switch for 5s, and turn on the DC SWITCH.
  - If there is no PV or AC input, hold down the manual ON/OFF switch for 5s.
- **Step 2** Set the AC input circuit breaker of the iSitePower-M to ON.
- **Step 3** After the initial installation and power-on, observe the LED indicator to check the running status.

----End

# **11.2 System Commissioning**

# 11.2.1 Installing the App

### Prerequisites

A mobile phone running Android 8.0 or later is available.

### Downloading and Installing the FusionSolar App

• Method 1: Access https://solar.huawei.com using the mobile phone browser and download the latest installation package.

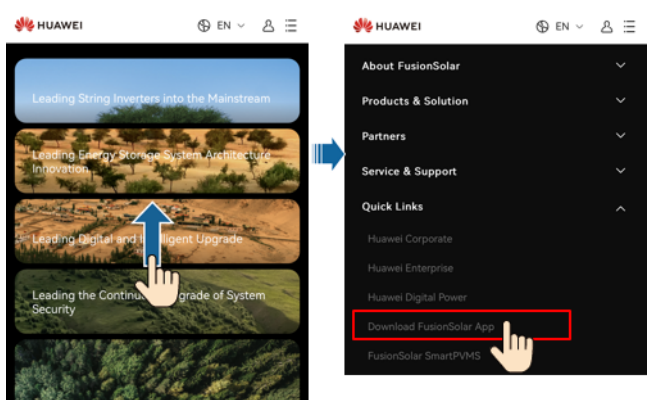

### Figure 11-1 Downloading the app

- Method 2: Search for **FusionSolar** on Huawei AppGallery and download the latest installation package.
- Method 3: Scan the QR code and download the latest installation package.

Figure 11-2 QR code

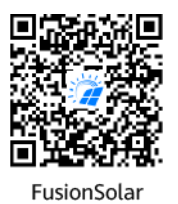

## 11.2.2 Setup Wizard

### Prerequisites

For details about how to register an installer account, create a plant, and create an owner account, see *FusionSolar App Quick Guide (iSitePower-M)*. You can scan the QR code to obtain the quick guide.

Figure 11-3 QR code

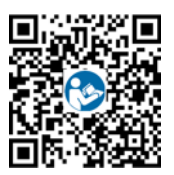

### **Quick Setup**

Step 1 Log in to the FusionSolar app as an installer, tap Setup wizard on the Home screen, scan the QR code on the device, and follow the instructions to connect to the device. The parameters vary according to the scenario. For details, see 6 Application Scenarios.

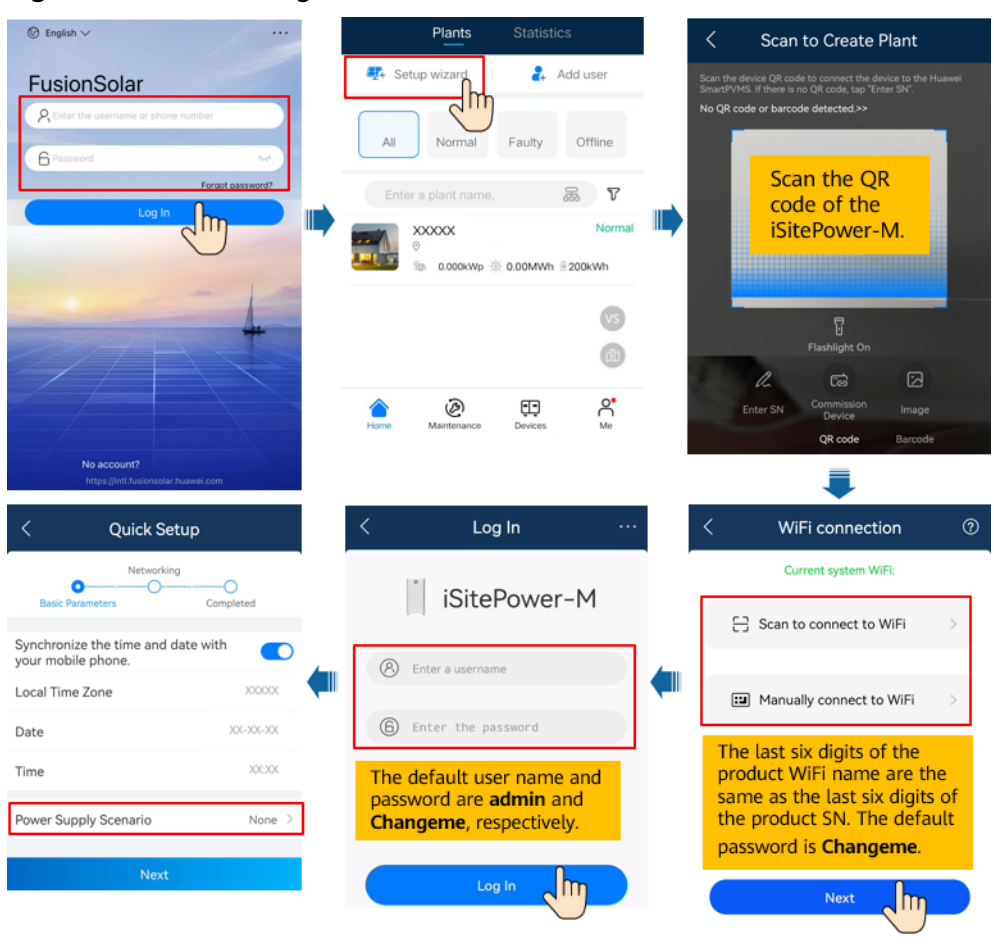

### Figure 11-4 Connecting to the device

### **NOTE**

- The Quick Setup screen is displayed upon the first login.
- Use the initial password to log in for the first time and change the password as prompted. To ensure account security, protect the password by changing it periodically, and keep it secure. Your password might be stolen or cracked if it is left unchanged for extended periods. If a password is lost, devices cannot be accessed. In these cases, the Company shall not be liable for any loss.
- If the login screen is not displayed after you scan the QR code, check whether your phone is correctly connected to the device WLAN. If not, manually select and connect to the WLAN, and tap **Next**.
- In a parallel system, perform quick setup on the master product.
- **Step 2** Configure communications networking parameters and the management system domain name based on site requirements.

### **NOTE**

- In parallel system scenarios, set communication networking parameters and the management system domain name on the master system.
- (Optional) If the connection mode is set to FE, choose Maintenance > Network Configuration > Local Area Connection to configure router parameters after the quick settings are complete.

# **Figure 11-5** Configuring communications networking parameters and the management system domain name

| WLAN communication                                                                                                    | FE communication                                                                                |            | 4G communication                                                                                                    |  |
|----------------------------------------------------------------------------------------------------|-------------------------------------------------------------------------------------------------|------------|----------------------------------------------------------------------------------------------------|--|
| < Quick Setup                                                                                                    | < Quick Setup                                                                                   |            | < Quick Setup                                                                                                    |  |
| Communications Networking<br>Parameters Setting up corr                                                                                                    | Communications Networking Parameters Settin                                                     | g up com   | Communications Networking Parameters Setting up co                                                                                                    |  |
| <u> </u>                                                                                                    | <u> </u>                                                                                        |            |                                                                                                    |  |
| <ul> <li>I have been authorized by the user to connect to<br/>the management system.</li> </ul>                                                                                                    | <ul> <li>I have been authorized by the user to connect to<br/>the management system.</li> </ul> |            | <ul> <li>I have been authorized by the user to connect to<br/>the management system.</li> </ul>                                                                                                |  |
| Monitor plant via management system                                                                                                    | Monitor plant via management system                                                             |            | Monitor plant via management system                                                                                                    |  |
| Management System Parameters                                                                                                    | Management System Parameters                                                                    |            | Management System Parameters                                                                                                    |  |
| Access Type Domain name >                                                                                                    | Access Type Domain na                                                                           | ime >      | Access Type Domain name >                                                                                                    |  |
| Domain intl.fusionsolar.huawei.com                                                                                                    | Domain intl.fusionsolar.huawei.com                                                              | >          | Domain intl.fusionsolar.huawei.com                                                                                                    |  |
| DNS IP Address 8.8.8.8 >                                                                                                    | DNS IP Address 8.8.8.8                                                                          | 3 >        | DNS IP Address 8.8.8.8 >                                                                                                    |  |
| Network settings: WLAN                                                                                                    | Network settings: FE                                                                            |            | Network Settings                                                                                                    |  |
| Connection Mode WLAN >                                                                                                    | Connection Mode                                                                                 | FE >       | Connection Mode 4G >                                                                                                    |  |
| Router Connection Select the                                                                                                    | Back Next                                                                                       | lhn        | Mo Network settings: 4G                                                                                                    |  |
| Home Router to connect and                                                                                                    | C                                                                                               | $\bigcirc$ | Network Operator matic >>                                                                                                    |  |
| Encryption mode enter the router                                                                                                    |                                                                                                 |            | Back Next                                                                                                    |  |
| AP Password                                                                                                    |                                                                                                 |            |                                                                                                    |  |
| Back Next                                                                                                    |                                                                                                 | By<br>is s | default, <b>Network Operator</b><br>set to <b>Automatic</b> . When this                                                                                                    |  |
| <ul> <li>Select I have been authorized by the user to<br/>connect to the management system.</li> <li>Enable Monitor plant via management system.</li> <li>Select Domain name in Access Type.</li> <li>Enter the domain name<br/>intl.fusionsolar.huawei.com.</li> <li>Enter 8.8.8.8 in DNS IP Address.</li> </ul> |                                                                                                 |            | ode cannot be used to access<br>Internet, set the parameter<br><b>Manual</b> . In this case, set the<br>rameters related to the SIM<br>rd based on the information<br>tained from the carrier. |  |

### Figure 11-6 (Optional) Router parameter settings for FE communication

| Maintenance              | < Bridge Config       | 8                                       |
|--------------------------|-----------------------|-----------------------------------------|
| OM Tool                  | Local Area Connection | DHCP Enabled Client >                   |
| Export Logs >            |                       | IP Address XXX XXX XXX XXX >            |
| Replacing Certificates > | Local Connection 2    | Subnet Mask XXX XXX XXX >               |
| Upgrade Management       |                       | Default Gateway XXX XXX XXX >           |
| Quick Setup              |                       | When DHCP Enabled                       |
| E-Label >                |                       | is set to <b>Client</b> , the           |
| System Settings          |                       | allocates an IP address.                |
| Management System >      |                       | If the router does not                  |
| Mobile Data 🕗            |                       | function, set <b>DHCP</b>               |
| Network Opfiguration     |                       | Enabled to Disable,                     |
|                          |                       | and then manually assign an IP address. |
| Home Alarm               |                       | Cancel OK                               |

**Step 3** Ensure that the devices in the device list are consistent with the connected devices.

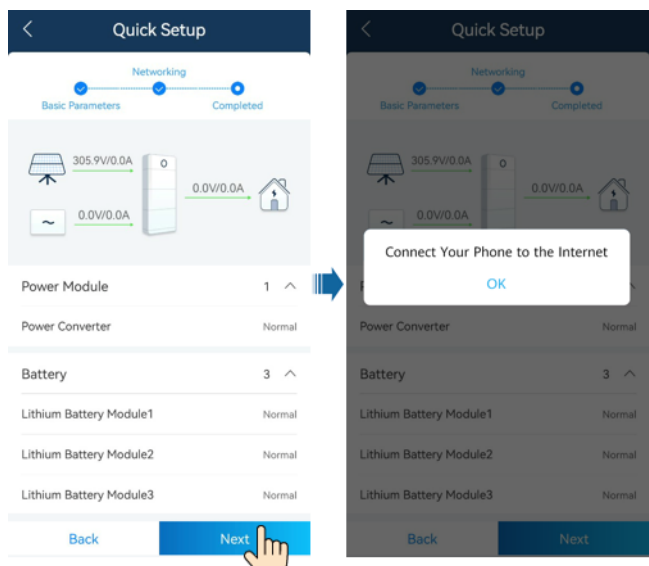

### Figure 11-7 Device connection status

**Step 4** Connect the device to the plant.

### Figure 11-8 (Optional) Connecting to a new plant

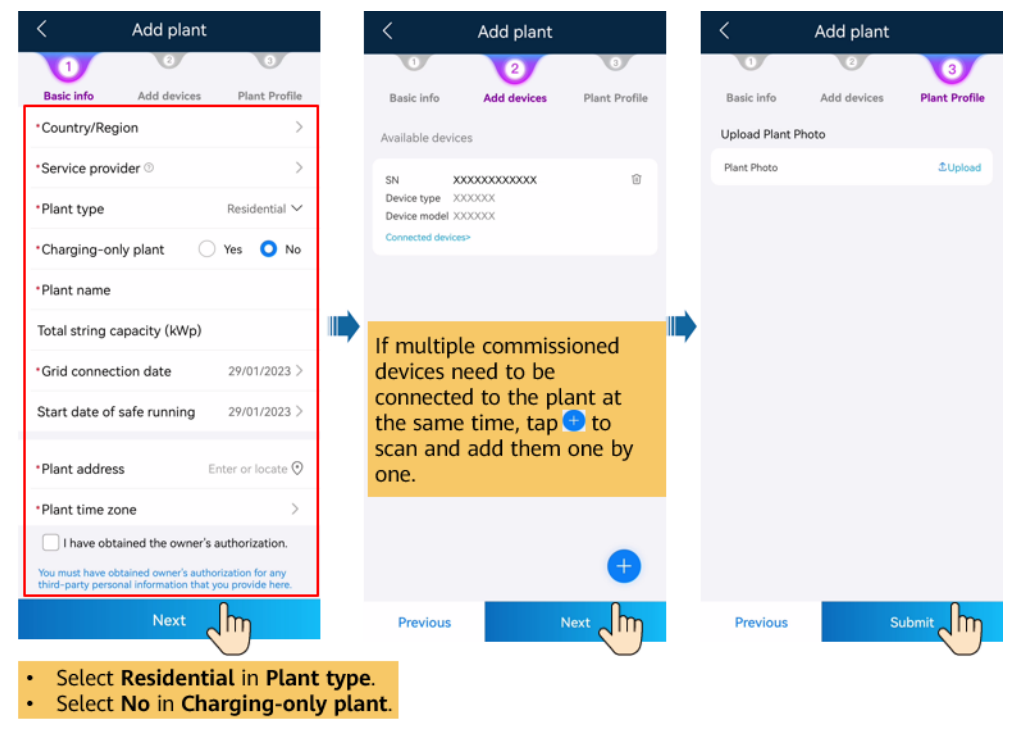

### Figure 11-9 (Optional) Connecting to an existing plant

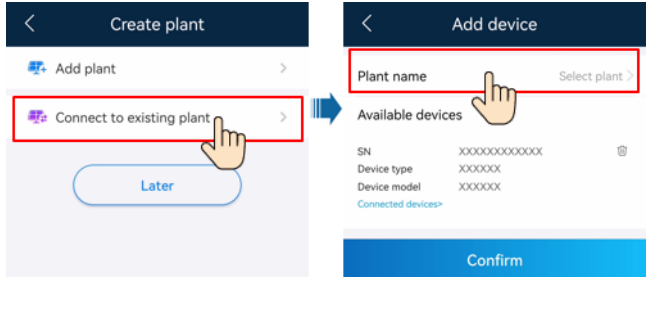

----End

# **12** System Maintenance

### ▲ DANGER

- Wear personal protective equipment and use dedicated insulated tools to avoid electric shocks or short circuits.
- Do not smoke or have an open flame around batteries.
- Do not use wet cloth to clean exposed copper bars or other conductive parts.
- Do not use water or any solvent to clean batteries.

### 

- Do not maintain batteries with power on. To power off the batteries before performing operations such as checking and tightening screw torques, explain the risks to the customer, obtain the customer's written consent, and take effective preventive measures.
- After batteries are discharged, charge them in time to avoid damage due to overdischarge.
- Before moving or reconnecting the equipment, disconnect the mains and batteries and wait for five minutes until the equipment powers off. Before maintaining the equipment, check that no hazardous voltages remain in the DC bus or components to be maintained by using a multimeter.

### 

- Do not connect two or more cables to the positive or negative power port of a battery in parallel.
- Stay away from the equipment when preparing cables to prevent cable scraps from entering the equipment. Cable scraps may cause sparks and result in personal injury and equipment damage.
# 12.1 System Power-Off

#### Precautions

- After the system powers off, the remaining electricity and heat may still cause electric shocks and burns. Therefore, wear protective gloves 5 minutes after the system is powered off before performing any operation. Maintain the product after all indicators are off.
- When an iSitePower system is running, turning off the DC SWITCH of the product cannot completely power off the system. In this case, do not perform maintenance operations on the product.
- When the iSitePower system is running, there is no AC input and the AC input power cable is energized. Therefore, do not maintain the iSitePower system.

#### **Powering Off the System**

- Step 1 Set the AC input circuit breaker of the iSitePower-M to OFF.
- Step 2 Set the DC SWITCH on the power module to OFF.
- **Step 3** Hold down the manual ON/OFF switch for 5s to shut down the battery module.

----End

### **12.2 Routine Maintenance**

To ensure that the system operates properly for a long term, you are advised to perform routine maintenance as described in this section.

#### 

Power off the system before cleaning the system, connecting cables, and checking grounding reliability.

| Table 12-1 | Maintenance | checklist |
|------------|-------------|-----------|
|------------|-------------|-----------|

| Check Item            | Check Method                                                             | Maintenance<br>Interval      |
|-----------------------|--------------------------------------------------------------------------|------------------------------|
| System<br>cleanliness | Check periodically that the heat sinks are free from obstacles and dust. | Once every 6 to 12<br>months |

| Check Item               | Check Method                                                                                                    | Maintenance<br>Interval                                                                  |
|--------------------------|----------------------------------------------------------------------------------------------------|------------------------------------------------------------------------------------------|
| System<br>running status | <ul> <li>Check that the product is not<br/>damaged or deformed.</li> </ul>                                                                   | Once every 6<br>months                                                                   |
|                          | <ul> <li>Check that the product does not<br/>generate abnormal sound when it is<br/>operating.</li> </ul>                                    |                                                                                          |
|                          | <ul> <li>Check that the parameters are<br/>correctly set when the system is<br/>running.</li> </ul>                                          |                                                                                          |
| Electrical               | Check that cables are secured.                                                                                                    | 6 months after the                                                                       |
| connections              | <ul> <li>Check that the cables are intact,<br/>especially that the parts touching<br/>the metallic surface are not<br/>scratched.</li> </ul> | first commissioning<br>and once every 6 to<br>12 months after that                       |
|                          | <ul> <li>Check that the unused PV input<br/>terminals, communications<br/>terminals, and waterproof glands<br/>are locked.</li> </ul>        |                                                                                          |
| Grounding<br>reliability | Check that PE cables are securely connected.                                                                                                 | 6 months after the<br>first commissioning<br>and once every 6 to<br>12 months after that |

# 12.3 Troubleshooting

Alarm severities are defined as follows:

- Major: The system shuts down or some functions are abnormal due to a fault.
- Minor: Some components of the system are faulty but the system can still operate.
- Warning: The system works properly. The output power decreases or some authorization functions fail due to external factors.

| Module     | Alarm Name | Alarm<br>Severity | Causes                                                                                                | Suggestion                                              |
|------------|------------|-------------------|----------------------------------------------------------------------------------------------------|---------------------------------------------------------|
| Controller | SMU Fault  | Major             | The internal<br>hardware of<br>the monitoring<br>module is<br>faulty, and<br>sampling is<br>abnormal. | Contact technical support to determine the alarm cause. |

 Table 12-2
 Common alarms and troubleshooting measures

| MainsMains FailureMinorA mains outage<br>occurs.1. Check the AC voltage and<br>current, and rectify the power<br>grid fault.MainsAC<br>OvervoltageMinor1. AC<br>overvoltage<br>occurs.1. If the alarm occurs accidentally,<br>the power grid may be abnormal<br>temporarily. The system<br>automatically recovers after<br>detecting that the power grid<br>becomes normal.2. The alarm<br>threshold is<br>improperly<br>set.1. If the alarm occurs frequently,<br>check whether the power grid<br>becomes normal.2. The alarm<br>threshold is<br>improperly<br>set.1. If the alarm occurs frequently,<br>check whether the power grid<br>becomes normal.3. Figure 11. AC<br>overvoltage<br>occurs.1. If the alarm occurs accidentally,<br>the power grid<br>becomes normal.4. If the alarm<br>overvoltage 11. AC<br>overvoltage alarm threshold is<br>improperly<br>set.1. If the alarm occurs frequently,<br>check whether the power grid<br>voltage is within the acceptable<br>range. If yes, change the<br>overvoltage alarm threshold on<br>the mobile app or management<br>system.4. FusionSolar app (local<br>commissioning): Home ><br>Mains > Configuration ><br>Phase Overvoltage Alarm<br>Threshold5. Configuration > Basic<br>Parameters > Phase<br>Overvoltage Threshold,6. Check whether the peak voltage<br>of the power grid is to bigh. If | Module | Alarm Name        | Alarm<br>Severity | Causes                                                                                                    | Suggestion                                                                                                    |
|----------------------------------------------------------------------------------------------------|--------|-------------------|-------------------|----------------------------------------------------------------------------------------------------|----------------------------------------------------------------------------------------------------|
| MainsAC<br>OvervoltageMinor1. AC<br>overvoltage<br>occurs.1. If the alarm occurs accidentally,<br>                                                                                                    | Mains  | Mains Failure     | Minor             | A mains outage<br>occurs.                                                                                      | <ol> <li>Check the AC voltage and<br/>current, and rectify the power<br/>grid fault.</li> <li>Contact technical support to<br/>determine the alarm cause.</li> </ol>                                                                                                    |
| the fault occurs frequently and<br>persists for a long time, contact                                                                                                    | Mains  | AC<br>Overvoltage | Minor             | <ol> <li>AC<br/>overvoltage<br/>occurs.</li> <li>The alarm<br/>threshold is<br/>improperly<br/>set.</li> </ol> | <ol> <li>If the alarm occurs accidentally,<br/>the power grid may be abnormal<br/>temporarily. The system<br/>automatically recovers after<br/>detecting that the power grid<br/>becomes normal.</li> <li>If the alarm occurs frequently,<br/>check whether the power grid<br/>voltage is within the acceptable<br/>range. If yes, change the<br/>overvoltage alarm threshold on<br/>the mobile app or management<br/>system.</li> <li>FusionSolar app (local<br/>commissioning): Home &gt;<br/>Mains &gt; Configuration &gt;<br/>Phase Overvoltage Alarm<br/>Threshold</li> <li>Management system:<br/>Navigate to the device and<br/>choose Mains &gt;<br/>Configuration &gt; Basic<br/>Parameters &gt; Phase<br/>Overvoltage Threshold.</li> <li>Check whether the peak voltage<br/>of the power grid is too high. If<br/>the fault occurs frequently and<br/>persists for a long time, contact</li> </ol> |

| Module | Alarm Name         | Alarm<br>Severity | Causes                                                                                                    | Suggestion                                                                                                    |
|--------|--------------------|-------------------|----------------------------------------------------------------------------------------------------|----------------------------------------------------------------------------------------------------|
| Mains  | AC<br>Undervoltage | Minor             | <ol> <li>AC<br/>undervoltag<br/>e occurs.</li> <li>The alarm<br/>threshold is<br/>improperly<br/>set.</li> </ol> | <ol> <li>If the alarm occurs accidentally,<br/>the power grid may be abnormal<br/>temporarily. The system<br/>automatically recovers after<br/>detecting that the power grid<br/>becomes normal.</li> <li>If the alarm occurs frequently,<br/>check whether the power grid<br/>voltage is within the acceptable<br/>range. If yes, change the<br/>undervoltage alarm threshold on<br/>the mobile app or management<br/>system.</li> <li>FusionSolar app (local<br/>commissioning): Home &gt;<br/>Mains &gt; Configuration &gt;<br/>Phase Undervoltage Alarm<br/>Threshold</li> <li>Management system:<br/>Navigate to the device and<br/>choose Mains &gt;<br/>Configuration &gt; Basic<br/>Parameters &gt; Phase<br/>Undervoltage Threshold.</li> <li>If the fault persists for a long<br/>time, check whether the cable<br/>connection between the AC<br/>switch and the AC port on the<br/>device is normal.</li> </ol> |

| Module | Alarm Name          | Alarm<br>Severity | Causes                                                                                                    | Suggestion                                                                                                    |
|--------|---------------------|-------------------|----------------------------------------------------------------------------------------------------|----------------------------------------------------------------------------------------------------|
| Mains  | AC<br>Overfrequency | Major             | <ol> <li>AC<br/>overfrequen<br/>cy occurs.</li> <li>The alarm<br/>threshold is<br/>improperly<br/>set.</li> </ol> | <ol> <li>If the alarm occurs accidentally,<br/>the power grid may be abnormal<br/>temporarily. The inverter<br/>automatically recovers after<br/>detecting that the power grid<br/>becomes normal.</li> <li>If the alarm occurs frequently,<br/>check whether the power grid<br/>frequency is within the allowed<br/>range. If yes, change the power<br/>grid overfrequency protection<br/>threshold on the mobile app or<br/>management system.</li> <li>FusionSolar app (local<br/>commissioning): Home &gt;<br/>Mains &gt; Configuration &gt; AC<br/>Overfrequency Alarm<br/>Threshold</li> <li>Management system:<br/>Navigate to the device and<br/>choose Mains &gt;<br/>Configuration &gt; Basic<br/>Parameters &gt; AC<br/>Overfrequency Alarm<br/>Threshold.</li> </ol> |

| Module           | Alarm Name                | Alarm<br>Severity | Causes                                                                                                    | Suggestion                                                                                                    |
|------------------|---------------------------|-------------------|----------------------------------------------------------------------------------------------------|----------------------------------------------------------------------------------------------------|
| Mains            | AC<br>Underfrequenc<br>y  | Major             | <ol> <li>AC<br/>underfreque<br/>ncy occurs.</li> <li>The alarm<br/>threshold is<br/>improperly<br/>set.</li> </ol> | <ol> <li>If the alarm occurs accidentally,<br/>the power grid may be abnormal<br/>temporarily. The inverter<br/>automatically recovers after<br/>detecting that the power grid<br/>becomes normal.</li> <li>If the alarm occurs frequently,<br/>check whether the power grid<br/>frequency is within the allowed<br/>range. If yes, change the power<br/>grid overfrequency protection<br/>threshold on the mobile app or<br/>management system.</li> <li>FusionSolar app (local<br/>commissioning): Home &gt;<br/>Mains &gt; Configuration &gt; AC<br/>Overfrequency Alarm<br/>Threshold</li> <li>Management system:<br/>Navigate to the device and<br/>choose Mains &gt;<br/>Configuration &gt; Basic<br/>Parameters &gt; AC<br/>Overfrequency Alarm<br/>Threshold.</li> </ol> |
| iSitePowe<br>r-M | Communicatio<br>n Failure | Major             | The iSitePower-<br>Ms involved in<br>the parallel<br>system fail to<br>communicate.                                | <ol> <li>Check whether the<br/>communications cables to the<br/>parallel iSitePower-Ms are<br/>disconnected or loose.</li> <li>Check whether the address DIP<br/>switches for the master and slave<br/>products are set correctly.</li> </ol>                                                                                                    |

| Module | Alarm Name                | Alarm<br>Severity | Causes                      | Suggestion                                                                                                    |
|--------|---------------------------|-------------------|-----------------------------|----------------------------------------------------------------------------------------------------|
| Genset | AC Output<br>Undervoltage | Minor             | 1. The genset<br>is faulty. | <ol> <li>If the alarm occurs accidentally,<br/>the genset may be abnormal<br/>temporarily. The system<br/>automatically recovers after<br/>detecting that the genset<br/>becomes normal.</li> </ol>                                                        |
|        |                           |                   |                             | 2. If the alarm occurs frequently,<br>check whether the genset output<br>voltage is within the allowed<br>range. If not, contact the genset<br>supplier. If yes, change the output<br>undervoltage threshold on the<br>mobile app or management<br>system. |
|        |                           |                   |                             | <ul> <li>FusionSolar app (local<br/>commissioning): Home &gt;<br/>Genset Summary &gt; Device &gt;<br/>Genset1 &gt; Configuration &gt;<br/>Output Undervoltage<br/>Threshold</li> </ul>                                                                     |
|        |                           |                   |                             | <ul> <li>Management system:<br/>Navigate to the device and<br/>choose Genset Summary &gt;<br/>Genset[1] &gt; Configuration &gt;<br/>Alarm Parameters &gt; Output<br/>Undervoltage Threshold.</li> </ul>                                                    |
|        |                           |                   |                             | <ol> <li>If the fault persists for a long<br/>time, check whether the output<br/>power cable is properly<br/>connected to the genset AC<br/>output switch.</li> </ol>                                                                                      |
|        |                           |                   |                             | 4. 4. Maintain the genset. If the fault persists, contact technical support.                                                                                                    |

| Module    | Alarm Name               | Alarm<br>Severity | Causes                                                                                                    | Suggestion                                                                                                    |
|-----------|--------------------------|-------------------|----------------------------------------------------------------------------------------------------|----------------------------------------------------------------------------------------------------|
| Genset    | AC Output<br>Overvoltage | Minor             | The genset is faulty.                                                                                                    | 1. If the alarm occurs accidentally,<br>the genset may be abnormal<br>temporarily. The system<br>automatically recovers after<br>detecting that the genset<br>becomes normal.                                                                             |
|           |                          |                   |                                                                                                    | 2. If the alarm occurs frequently,<br>check whether the genset output<br>voltage is within the allowed<br>range. If not, contact the genset<br>supplier. If yes, change the output<br>overvoltage threshold on the<br>mobile app or management<br>system. |
|           |                          |                   |                                                                                                    | <ul> <li>FusionSolar app (local<br/>commissioning): Home &gt;<br/>Genset Summary &gt; Device &gt;<br/>Genset1 &gt; Configuration &gt;<br/>Output Overvoltage<br/>Threshold</li> </ul>                                                                     |
|           |                          |                   |                                                                                                    | <ul> <li>Management system:<br/>Navigate to the device and<br/>choose Genset Summary &gt;<br/>Genset[1] &gt; Configuration &gt;<br/>Alarm Parameters &gt; Output<br/>Overvoltage Threshold.</li> </ul>                                                    |
|           |                          |                   |                                                                                                    | 3. Check whether the peak output<br>voltage of the genset is too high.<br>If the fault occurs frequently and<br>persists for a long time, contact<br>the genset supplier. If the fault<br>persists, contact technical<br>support.                         |
| Site Unit | Charge<br>Abnormal       | Critical          | <ol> <li>The mains is<br/>abnormal.</li> <li>The battery<br/>is faulty.</li> <li>The power<br/>supply<br/>circuit is<br/>abnormal.</li> </ol> | <ol> <li>Check whether the AC power<br/>supply is normal. If not, rectify<br/>the power grid fault.</li> <li>Contact technical support to<br/>determine the alarm cause.</li> </ol>                                                                       |

| Module             | Alarm Name                                                                                                    | Alarm<br>Severity | Causes                                                                                                    | Suggestion                                                                                                    |
|--------------------|----------------------------------------------------------------------------------------------------|-------------------|----------------------------------------------------------------------------------------------------|----------------------------------------------------------------------------------------------------|
| Lithium<br>Battery | Lithium<br>Battery<br>Communicatio<br>n Failure                                                                                                    | Minor             | <ol> <li>The device is<br/>faulty.</li> <li>The<br/>communicat<br/>ions cable is<br/>disconnecte<br/>d from the<br/>device.</li> </ol> | <ol> <li>Check whether the<br/>communications cable is<br/>disconnected from the device or<br/>loose.</li> <li>Contact technical support to<br/>determine the alarm cause.</li> </ol> |
| Lithium<br>Battery | Board<br>Hardware<br>Fault                                                                                                    | Major             | The board<br>hardware is<br>faulty.                                                                                                    | Contact technical support to determine the alarm cause.                                                                                                    |
| Lithium<br>Battery | <ul> <li>Battery Cell<br/>1 Fault</li> <li>Battery Cell<br/>2 Fault</li> <li>Battery Cell<br/>3 Fault</li> <li>Battery Cell<br/>4 Fault</li> <li>Battery Cell<br/>5 Fault</li> <li>Battery Cell<br/>7 Fault</li> <li>Battery Cell<br/>8 Fault</li> <li>Battery Cell<br/>9 Fault</li> <li>Battery Cell<br/>10 Fault</li> <li>Battery Cell<br/>11 Fault</li> <li>Battery Cell<br/>12 Fault</li> <li>Battery Cell<br/>13 Fault</li> <li>Battery Cell<br/>13 Fault</li> <li>Battery Cell<br/>14 Fault</li> <li>Battery Cell<br/>15 Fault</li> <li>Battery Cell<br/>16 Fault</li> </ul> | Major             | The battery cell<br>is faulty.                                                                                                    | Contact technical support to determine the alarm cause.                                                                                                    |

| Module             | Alarm Name                                 | Alarm<br>Severity | Causes                                                                                                    | Suggestion                                                                                                    |
|--------------------|--------------------------------------------|-------------------|----------------------------------------------------------------------------------------------------|----------------------------------------------------------------------------------------------------|
| Lithium<br>Battery | Upgrade Failed                             | Major             | <ol> <li>A<br/>communication<br/>failure occurs<br/>during the<br/>update.</li> <li>The battery<br/>is faulty.</li> </ol> | <ol> <li>Perform the update again.</li> <li>If the update fails several times,<br/>contact technical support.</li> </ol>                                                                                  |
| Lithium<br>Battery | Discharge<br>Overcurrent<br>Protection     | Minor             | The battery is faulty.                                                                                                    | <ol> <li>Power off and power on the<br/>device, and check whether the<br/>alarm is cleared.</li> <li>Contact technical support.</li> </ol>                                                                |
| Lithium<br>Battery | Charge<br>Overcurrent<br>Protection        | Minor             | The battery is faulty.                                                                                                    | <ol> <li>Power off and power on the<br/>device, and check whether the<br/>alarm is cleared.</li> <li>Contact technical support.</li> </ol>                                                                |
| Lithium<br>Battery | Low<br>Temperature                         | Minor             | <ol> <li>The battery<br/>voltage is<br/>too low.</li> <li>The device is<br/>faulty.</li> </ol>                            | <ol> <li>Check whether the ambient<br/>temperature is too low.</li> <li>Power off and power on the<br/>device, and check whether the<br/>alarm is cleared.</li> <li>Contact technical support.</li> </ol> |
| Lithium<br>Battery | Charge Low<br>Temperature<br>Protection    | Minor             | <ol> <li>The battery<br/>temperature<br/>is too low.</li> <li>The device is<br/>faulty.</li> </ol>                        | <ol> <li>Check whether the ambient<br/>temperature is too low.</li> <li>Power off and power on the<br/>device, and check whether the<br/>alarm is cleared.</li> <li>Contact technical support.</li> </ol> |
| Lithium<br>Battery | Discharge Low<br>Temperature<br>Protection | Minor             | <ol> <li>The battery<br/>temperature<br/>is too low.</li> <li>The device is<br/>faulty.</li> </ol>                        | <ol> <li>Check whether the ambient<br/>temperature is too low.</li> <li>Power off and power on the<br/>device, and check whether the<br/>alarm is cleared.</li> <li>Contact technical support.</li> </ol> |
| Lithium<br>Battery | End of<br>Lifecycle                        | Major             | The battery<br>pack has been<br>used for a long<br>time and is<br>approaching<br>the end of its<br>lifecycle.             | The battery has reached the end of<br>its lifespan. Contact the local<br>recycling agency to dispose of it in<br>compliance with local laws and<br>regulations as well as applicable<br>standards.        |

| Module             | Alarm Name                        | Alarm<br>Severity | Causes                                                                                                    | Suggestion                                                                                                    |
|--------------------|-----------------------------------|-------------------|----------------------------------------------------------------------------------------------------|----------------------------------------------------------------------------------------------------|
| Lithium<br>Battery | High<br>Temperature<br>Protection | Minor             | <ol> <li>The<br/>installation<br/>position of<br/>the battery<br/>is not<br/>ventilated.</li> <li>The battery<br/>temperature<br/>is too high.</li> <li>The device is<br/>faulty.</li> </ol> | <ol> <li>Check whether the heat<br/>dissipation of the battery pack is<br/>normal.</li> <li>Reset the BMU device and then<br/>check whether the alarm is<br/>cleared.</li> <li>Contact technical support to<br/>determine the alarm cause.</li> </ol> |
| Lithium<br>Battery | Battery High<br>Temperature       | Minor             | <ol> <li>The<br/>installation<br/>position of<br/>the battery<br/>is not<br/>ventilated.</li> <li>The battery<br/>temperature<br/>is too high.</li> <li>The device is<br/>faulty.</li> </ol> | <ol> <li>Check whether the heat<br/>dissipation of the battery pack is<br/>normal.</li> <li>Reset the BMU device and then<br/>check whether the alarm is<br/>cleared.</li> <li>Contact technical support to<br/>determine the alarm cause.</li> </ol> |
| Lithium<br>Battery | Charge<br>Overvoltage             | Warning           | <ol> <li>The battery<br/>voltage<br/>exceeds the<br/>upper<br/>threshold.</li> <li>The device is<br/>faulty.</li> </ol>                                                                      | This message is informational only<br>and no action is required. The alarm<br>is automatically cleared when the<br>lithium battery is discharging.                                                                                                    |
| Lithium<br>Battery | Overdischarge                     | Warning           | <ol> <li>The battery<br/>voltage is<br/>below the<br/>lower<br/>threshold.</li> <li>The device is<br/>faulty.</li> </ol>                                                                     | This message is informational only<br>and no action is required.                                                                                                    |
| Lithium<br>Battery | Heavy Load<br>Warning             | Warning           | <ol> <li>The system<br/>is<br/>overloaded.</li> <li>The battery<br/>is faulty.</li> </ol>                                                                                                    | <ol> <li>Reduce the system load.</li> <li>Contact technical support to<br/>determine the alarm cause.</li> </ol>                                                                                                    |
| Lithium<br>Battery | Charge<br>Overcurrent             | Warning           | The battery is faulty.                                                                                                    | This message is informational only and no action is required.                                                                                                    |

| Module             | Alarm Name             | Alarm<br>Severity | Causes                                                                                                    | Suggestion                                                                                                    |
|--------------------|------------------------|-------------------|----------------------------------------------------------------------------------------------------|----------------------------------------------------------------------------------------------------|
| Power<br>Converter | PV Module<br>Protected | Minor             | PV module<br>protection,<br>input<br>overvoltage/<br>undervoltage<br>protection, bus<br>overvoltage/<br>undervoltage<br>protection, PV<br>low irradiance,<br>or internal<br>overtemperatur<br>e occurs. | <ol> <li>For input overvoltage/<br/>undervoltage protection: Check<br/>whether the PV input voltage is<br/>within the normal MPPT voltage<br/>range using the mobile app,<br/>management system, or a<br/>multimeter.</li> <li>FusionSolar app (local<br/>commissioning): Home &gt;<br/>Sampling Equipment &gt;<br/>Power Converter &gt; PV Input<br/>Voltage(V)</li> <li>Management system:<br/>Navigate to the device and<br/>choose Power Converter &gt;<br/>Details &gt; PV Input Voltage.</li> <li>For PV low irradiance: Generally,<br/>a low irradiance alarm is likely to<br/>be generated in the early<br/>morning or at dusk. The alarm<br/>can be manually cleared on the<br/>mobile app or automatically<br/>cleared after the system runs for<br/>30 minutes (at most) under<br/>normal irradiance.</li> <li>For internal overtemperature: If<br/>the internal temperature of the<br/>power module exceeds the<br/>protection threshold, check<br/>whether the ambient<br/>temperature is too high or<br/>whether the heat sink is blocked.<br/>Disconnect loads, let the system<br/>run for a period of time, and<br/>check whether the alarm is<br/>automatically cleared.</li> <li>If the alarm persists, contact</li> </ol> |
|                    |                        |                   |                                                                                                    | technical support.                                                                                                    |

| Module                                        | Alarm Name                        | Alarm<br>Severity                                                                                               | Causes                                                                                                    | Suggestion                                                                                                    |
|-----------------------------------------------|-----------------------------------|----------------------------------------------------------------------------------------------------|----------------------------------------------------------------------------------------------------|----------------------------------------------------------------------------------------------------|
| Power<br>Converter<br>Fault<br>Haior<br>Fault | Major                             | A PV module<br>fault, relay<br>fault, PV self-<br>check fault,<br>insulation fault,<br>or AFCI fault<br>occurs. | <ol> <li>Relay fault: The relay is damaged,<br/>the power supply to the relay is<br/>abnormal, or the relay control<br/>signal is abnormal. Power off and<br/>then power on the system<br/>(disconnect the input and loads,<br/>and black start the battery).<br/>Check whether the alarm is<br/>cleared.</li> </ol> |                                                                                                    |
|                                               |                                   |                                                                                                    |                                                                                                    | <ol> <li>PV self-check fault: Disconnect<br/>the PV input and reconnect it.<br/>Check whether the alarm is<br/>cleared.</li> </ol>                                                                                            |
|                                               |                                   |                                                                                                    |                                                                                                    | <ol> <li>Insulation fault: Check whether<br/>PV modules, DC cables, and<br/>connectors are damaged,<br/>whether the insulation layer<br/>deteriorates, and whether the<br/>ambient humidity is high.</li> </ol>               |
|                                               |                                   |                                                                                                    |                                                                                                    | <ol> <li>Contact technical support to<br/>determine the alarm cause.</li> </ol>                                                                                                    |
| Power<br>Converter                            | PV Module<br>Abnormal<br>Shutdown | PV Module Major<br>Abnormal<br>Shutdown                                                                         | The PV side of<br>the power<br>module shuts                                                                                                    | <ol> <li>Power off and then power on the<br/>system and check whether the<br/>alarm is cleared.</li> </ol>                                                                                                    |
|                                               |                                   |                                                                                                    | down<br>unexpectedly.                                                                                                    | 2. Contact technical support to determine the alarm cause.                                                                                                    |
| Power<br>Converter                            | PV Reversely<br>Connected         | Major                                                                                                    | The input<br>power cable on<br>the PV side of<br>the power<br>module is in<br>reverse polarity.                                                                                                    | <ol> <li>Check whether the positive and<br/>negative terminals of the PV<br/>module are correctly connected<br/>to the PV input ports on the<br/>power module. If not, connect the<br/>cables in correct polarity.</li> </ol> |
|                                               |                                   |                                                                                                    |                                                                                                    | <ol><li>Power off and then power on the<br/>system and check whether the<br/>alarm is cleared.</li></ol>                                                                                                    |
|                                               |                                   |                                                                                                    |                                                                                                    | 3. Contact technical support.                                                                                                    |

| Module             | Alarm Name             | Alarm<br>Severity | Causes                                                                                             | Suggestion                                                                                                    |
|--------------------|------------------------|-------------------|----------------------------------------------------------------------------------------------------|----------------------------------------------------------------------------------------------------|
| Power<br>Converter | Bypass Module<br>Fault | Major             | The bypass<br>module of the<br>power module<br>is faulty, or the<br>module address<br>is abnormal. | <ol> <li>Check cable connections<br/>(communications and output<br/>power cables): Check whether the<br/>parallel CAN cable is loose,<br/>damaged, or correctly connected.<br/>Check whether the AC output<br/>power cable is correctly<br/>connected. Reconnect the AC<br/>power supply and check whether<br/>the alarm is cleared.</li> <li>2. 2.Module address abnormal:<br/>Check whether the DIP switch<br/>settings are correct.</li> <li>Contact technical support to<br/>determine the alarm cause.</li> </ol> |

| Module             | Alarm Name                 | Alarm<br>Severity | Causes                                                                                                    | Suggestion                                                                                                    |
|--------------------|----------------------------|-------------------|----------------------------------------------------------------------------------------------------|----------------------------------------------------------------------------------------------------|
| Power<br>Converter | Bypass Module<br>Protected | Minor             | Bypass module<br>protection,<br>input<br>overvoltage/<br>undervoltage<br>protection,<br>abnormal input<br>frequency, fast<br>input power<br>failure, or<br>bypass<br>overload<br>occurs. | <ol> <li>For input overvoltage/<br/>undervoltage protection: Check<br/>whether the mains input<br/>experiences overvoltage or<br/>undervoltage using the mobile<br/>phone app, management system,<br/>or a multimeter.</li> <li>FusionSolar app (local<br/>commissioning): Home &gt;<br/>Mains &gt; Overview &gt; AC<br/>Voltage</li> <li>Management system:<br/>Navigate to the device and<br/>choose Mains &gt; Details &gt; AC<br/>Voltage.</li> <li>For abnormal input frequency:<br/>Check whether the frequency<br/>settings on the mobile app meet<br/>the local requirements.</li> <li>FusionSolar app (local<br/>commissioning): Home &gt;<br/>Mains &gt; Overview &gt; AC<br/>Frequency</li> <li>Management system:<br/>Navigate to the device and<br/>choose Mains &gt; Details &gt; AC<br/>Frequency.</li> <li>For fast input power failure:<br/>Check whether AC input is<br/>present on the mobile app. If not,<br/>supply the AC power and check<br/>whether the alarm is cleared.</li> <li>FusionSolar app (local<br/>commissioning): Home &gt;<br/>Mains &gt; Overview &gt; Mains<br/>Status</li> <li>Management system:<br/>Navigate to the device and<br/>choose Mains &gt; Details &gt; AC</li> <li>For fast input power failure:<br/>Check whether AC input is<br/>present on the mobile app. If not,<br/>supply the AC power and check<br/>whether the alarm is cleared.</li> <li>FusionSolar app (local<br/>commissioning): Home &gt;<br/>Mains &gt; Overview &gt; Mains<br/>Status</li> <li>Management system:<br/>Navigate to the device and<br/>choose Mains &gt; Details &gt;<br/>Mains Status.</li> <li>For bypass overload: Check<br/>whether the maximum AC load<br/>power (for example, the transient<br/>power when the air conditioner is</li> </ol> |
|                    |                            |                   |                                                                                                    | Run the system within the                                                                                                    |

| Module             | Alarm Name          | Alarm<br>Severity | Causes                                                | Suggestion                                                                                                    |
|--------------------|---------------------|-------------------|-------------------------------------------------------|----------------------------------------------------------------------------------------------------|
|                    |                     |                   |                                                       | allowed load range for a period<br>of time and check whether the<br>alarm is cleared.                                                 |
|                    |                     |                   |                                                       | <ol> <li>Power off and then power on the system and check whether the alarm is cleared.</li> <li>Contact technical support</li> </ol> |
|                    |                     |                   |                                                       |                                                                                                    |
| Power<br>Converter | Address<br>Conflict | Major             | There are<br>duplicate<br>bypass module<br>addresses. | Check whether there are duplicate bypass module addresses.                                                                            |

| Module             | Alarm Name               | Alarm<br>Severity | Causes                                                                                                    | Suggestion                                                                                                    |
|--------------------|--------------------------|-------------------|----------------------------------------------------------------------------------------------------|----------------------------------------------------------------------------------------------------|
| Power<br>Converter | Inverter<br>Module Fault | Major             | Inverter<br>module fault,<br>overvoltage/<br>undervoltage<br>fault, output<br>short circuit<br>lockout,<br>lockout due to<br>overload<br>exceeding the<br>time limit,<br>output relay<br>fault, INV self-<br>check fault,<br>internal<br>overtemperatur<br>e and lockout,<br>output open<br>circuit, inverter<br>zero-crossing<br>signal loss, RCD<br>detection<br>circuit fault, or<br>RCD leakage<br>current fault<br>occurs. | <ol> <li>Check whether the system works<br/>in bypass mode and the load<br/>power is within the allowed<br/>range. If yes, check other<br/>troubleshooting suggestions.</li> <li>For undervoltage: Check whether<br/>the PV input voltage is within the<br/>normal MPPT voltage range on<br/>the mobile app or management<br/>system. If not, adjust the input<br/>power.</li> <li>FusionSolar app (local<br/>commissioning): Home &gt;<br/>Sampling Equipment &gt;<br/>Power Converter &gt; PV Input<br/>Voltage(V)</li> <li>Management system:<br/>Navigate to the device and<br/>choose Power Converter &gt;<br/>Details &gt; PV Input Voltage.</li> <li>For output short-circuit lockout:<br/>Check whether the load or output<br/>cable is short-circuited. If yes,<br/>rectify the fault and clear the<br/>alarm on the mobile app.</li> <li>For lockout due to overload<br/>exceeding the time limit: Check<br/>whether the AC output has been<br/>overloaded for an extended<br/>period of time. If yes, reduce the<br/>load power to the allowed range,<br/>let the system run for a period of<br/>time, and check whether the<br/>alarm is cleared.</li> <li>FusionSolar app (local<br/>commissioning): Home &gt;<br/>Digital Power &gt; Device &gt; AC<br/>Output Distribution &gt; Active<br/>Power</li> <li>Management system:<br/>Navigate to the device and<br/>choose AC Output</li> <li>For internal overtemperature: If<br/>the internal temperature exceeds<br/>the protection threshold check</li> </ol> |

| Module | Alarm Name | Alarm<br>Severity | Causes | Suggestion                                                                                                    |
|--------|------------|-------------------|--------|----------------------------------------------------------------------------------------------------|
|        |            |                   |        | whether the ambient<br>temperature is too high or<br>whether the heat sink is blocked.<br>Disconnect loads, let the system<br>run for a period of time, and<br>check whether the alarm is<br>automatically cleared.                                                                                                    |
|        |            |                   |        | 6. For RCD detection circuit fault:<br>Clear the alarm on the mobile<br>app and check whether the alarm<br>is generated again. If yes, power<br>off and restart the system. Check<br>whether the detection circuit can<br>recover automatically after<br>power-off. If the fault persists,<br>contact technical support. |
|        |            |                   |        | 7. For output relay fault: When the output relay is damaged, the power supply to the relay is abnormal, or the relay control signal is abnormal, power off and then power on the system, and check whether the alarm is cleared.                                                                                         |
|        |            |                   |        | <ol> <li>For INV self-check fault: Power<br/>off and then power on the<br/>system and check whether the<br/>alarm is cleared.</li> </ol>                                                                                                    |
|        |            |                   |        | 9. For RCD leakage current fault:<br>Check whether any AC input and<br>output cables (including cables to<br>the loads) of the system have<br>leakage current and whether the<br>cables are deteriorated or<br>damaged.                                                                                                  |
|        |            |                   |        | 10.Power off and then power on the system and check whether the alarm is cleared.                                                                                                    |
|        |            |                   |        | 11.Contact technical support.                                                                                                    |

| Module             | Alarm Name                      | Alarm<br>Severity | Causes                                                                                                    | Suggestion                                                                                                    |
|--------------------|---------------------------------|-------------------|----------------------------------------------------------------------------------------------------|----------------------------------------------------------------------------------------------------|
| Power<br>Converter | Inverter<br>Module<br>Protected | Minor             | Inverter<br>module<br>protection,<br>output short<br>circuit,<br>overload<br>exceeding the<br>time limit,<br>output<br>overvoltage/<br>undervoltage<br>protection,<br>parallel CAN<br>communication<br>failure, module<br>current<br>equalization<br>failure, utility-<br>frequency<br>synchronization<br>cable fault,<br>carrier<br>synchronization<br>cable fault,<br>phase-lock<br>failure, or<br>INV_BPS cable<br>fault occurs. | <ol> <li>Check whether the system works<br/>in bypass mode and the load<br/>power is within the allowed<br/>range. If yes, check other<br/>troubleshooting suggestions.</li> <li>For output overvoltage/<br/>undervoltage protection: When<br/>there is no mains power, check<br/>whether the output voltage of<br/>the inversion unit is within the<br/>allowed range of the system<br/>using the mobile app,<br/>management system, or a<br/>multimeter. If not, power off and<br/>then power on the system, and<br/>check whether the alarm is<br/>cleared.</li> <li>FusionSolar app (local<br/>commissioning): Home &gt;<br/>Digital Power &gt; Device &gt; AC<br/>Output Distribution &gt; AC<br/>Voltage</li> <li>Management system:<br/>Navigate to the device and<br/>choose AC Output<br/>Distribution &gt; Details &gt; AC<br/>Voltage.</li> <li>For output short circuit: Check<br/>whether any load or output<br/>cables are short-circuited. If yes,<br/>after the fault is rectified, the<br/>alarm is automatically cleared.</li> <li>For overload exceeding the time<br/>limit: Check whether the AC<br/>output has been overloaded for<br/>an extended period of time. If<br/>yes, reduce the load power to the<br/>allowed range, let the system run<br/>for a period of time, and check<br/>whether the alarm is cleared.</li> <li>FusionSolar app (local<br/>commissioning): Home &gt;<br/>Digital Power &gt; Device &gt; AC<br/>Output Distribution &gt; Active<br/>Power</li> <li>Management system:<br/>Navigate to the device and</li> </ol> |

| Module             | Alarm Name          | Alarm<br>Severity | Causes                                              | Suggestion                                                                                                    |
|--------------------|---------------------|-------------------|-----------------------------------------------------|----------------------------------------------------------------------------------------------------|
|                    |                     |                   |                                                     | choose AC Output<br>Distribution > Details ><br>Active Power.                                                                                                    |
|                    |                     |                   |                                                     | 5. For abnormal parallel CAN<br>communication (an alarm is<br>generated when the utility<br>frequency synchronization cable,<br>carrier synchronization cable, or<br>INV_BPS cable is abnormal):<br>Check whether the parallel CAN<br>cable is securely and correctly<br>connected and whether build-out<br>resistors are connected.            |
|                    |                     |                   |                                                     | 6. For abnormal module current<br>equalization: Check whether the<br>output power of each power<br>module is the same on the<br>mobile app (Check whether a<br>parallel CAN communication<br>abnormal alarm, utility frequency<br>synchronization cable abnormal<br>alarm, or carrier synchronization<br>cable abnormal alarm is<br>generated). |
|                    |                     |                   |                                                     | <ol> <li>Power off and then power on the<br/>system and check whether the<br/>alarm is cleared.</li> </ol>                                                                                                    |
|                    |                     |                   |                                                     | 8. Contact technical support.                                                                                                    |
| Power<br>Converter | Overtemperatu<br>re | Major             | The<br>temperature in<br>the module is<br>too high. | 1. If the internal temperature of the power module exceeds the protection threshold, check whether the ambient temperature is too high or whether the heat sink is blocked. Disconnect loads, let the system run for a period of time, and check whether the alarm is automatically cleared.                                                    |
|                    |                     |                   |                                                     | 2. Power off and then power on the system and check whether the alarm is cleared.                                                                                                    |
|                    |                     |                   |                                                     | 3. Contact technical support.                                                                                                    |

| Module                        | Alarm Name                               | Alarm<br>Severity | Causes                                                                                                    | Suggestion                                                                                                    |
|-------------------------------|------------------------------------------|-------------------|----------------------------------------------------------------------------------------------------|----------------------------------------------------------------------------------------------------|
| Power<br>Converter            | Hardware<br>Fault                        | Major             | The EEPROM in<br>the power<br>module is<br>faulty, DSP2<br>redundancy<br>protection is<br>triggered, or<br>the PFC<br>function is<br>faulty.                     | <ol> <li>Power off and then power on the<br/>system and check whether the<br/>alarm is cleared.</li> <li>Contact technical support to<br/>determine the alarm cause.</li> </ol>                                                                                                    |
| Lithium<br>Battery<br>Cluster | All Li Batt<br>Communicatio<br>n Failure | Major             | <ol> <li>The<br/>communicat<br/>ion between<br/>the lithium<br/>batteries<br/>and the<br/>monitoring<br/>module is<br/>abnormal.</li> <li>All lithium</li> </ol> | <ol> <li>Lithium battery replacement is<br/>involved: This alarm is reported<br/>after all lithium batteries are<br/>removed. To clear the alarm,<br/>choose Home &gt; Digital Power &gt;<br/>Device &gt; Lithium Battery<br/>Cluster &gt; Control &gt; Delete<br/>Communication Failed Lithium<br/>Battery.</li> <li>Lithium battery replacement is</li> </ol> |
|                               |                                          |                   | batteries are<br>disconnecte<br>d.                                                                                                    | <ul> <li>Interim battery replacement is not involved:</li> <li>Check whether the communications cable is loose.</li> <li>If the system cannot identify the connected lithium batteries, contact technical support.</li> </ul>                                                                                                    |
| Lithium<br>Battery<br>Cluster | BMU Missing                              | Major             | The number of<br>connected<br>lithium<br>batteries is<br>different from<br>the previously<br>recorded<br>number.                                                 | <ol> <li>Lithium battery replacement is<br/>involved: After lithium batteries<br/>are removed and the system is<br/>restarted, this alarm is generated.<br/>To clear the alarm, choose Home</li> <li>Digital Power &gt; Device &gt;</li> <li>Lithium Battery Cluster &gt;</li> <li>Control &gt; Delete BMU Missing<br/>Alarm.</li> </ol>                        |
|                               |                                          |                   |                                                                                                    | <ol> <li>Lithium battery replacement is<br/>not involved:</li> </ol>                                                                                                    |
|                               |                                          |                   |                                                                                                    | • Check whether the communications cable is loose.                                                                                                    |
|                               |                                          |                   |                                                                                                    | <ul> <li>If the system cannot identify<br/>the connected lithium<br/>batteries, contact technical<br/>support.</li> </ul>                                                                                                    |

| Module                        | Alarm Name              | Alarm<br>Severity | Causes                                                                       | Suggestion                                                                                               |
|-------------------------------|-------------------------|-------------------|------------------------------------------------------------------------------|----------------------------------------------------------------------------------------------------|
| Lithium<br>Battery<br>Cluster | Low Battery<br>Capacity | Warning           | The battery<br>capacity is<br>lower than the<br>capacity alarm<br>threshold. | Check whether the mains or PV system can normally charge the battery.                                    |
| Lithium<br>Battery<br>Cluster | Over Load<br>Alarm      | Critical          | The system is overloaded.                                                    | Reduce the load, or contact the installer to expand the capacity based on the <b>system networking</b> . |

# 12.4 Battery Storage and Charge

#### **Battery Acceptance Inspection**

A battery charge label must be put on the battery packing case to indicate the latest charge time.

#### **Battery Storage Requirements**

- 1. Place batteries according to the signs on the packing case during storage. Do not put batteries upside down or sidelong.
- 2. Stack battery packing cases in compliance with the stacking requirements on the outer package.
- 3. Handle batteries with caution to avoid damage.
- 4. The storage environment requirements are as follows:
  - Ambient temperature: -10°C to +55°C; recommended storage temperature: 20°C-30°C
  - Relative humidity: 5% to 80% RH
  - Dry, clean, and well-ventilated
  - Away from corrosive organic solvents and gases
  - Away from direct sunlight
  - At least 2 meters away from heat sources
- 5. Before storing batteries, disconnect them from external devices.
- 6. AC mains input voltage at the charge position: single-phase power grid, 200/208/220/230/240 V AC
- 7. The warehouse keeper should collect battery storage information every month and periodically report the battery inventory information to the planning department. The batteries that have been stored for nearly 15 months (at -10°C to +25°C), 9 months (at 25°C-35°C), or 6 months (at 35°C-55°C) should be charged in a timely manner.
- 8. Batteries should be delivered based on the "first in, first out" rule.
- 9. After the battery production test is complete and before the batteries are stored, the batteries must be charged to at least 50% of the SOC.

#### **Conditions for Judging Overdue Storage**

It is recommended that batteries not be stored for a long period. They should be used soon after being deployed onsite. The batteries should be stored according to the following requirements.

| Required<br>Storage<br>Temperature | Actual Storage<br>Temperature | Charge Interval | Remarks                                                                    |
|------------------------------------|-------------------------------|-----------------|----------------------------------------------------------------------------|
| -10°C < T ≤                        | T ≤ −10°C                     | Not allowed     | Not reaching the                                                           |
| +55°C                              | –10°C < T ≤ +25°C             | 15 months       | time for recharge:<br>Use the batteries                                    |
|                                    | 25°C < T ≤ 35°C               | 9 months        | as soon as<br>possible.<br>Reaching the time                               |
|                                    | 35°C < T ≤ 55°C               | 6 months        |                                                                            |
|                                    | T > 55°C                      | Not allowed     | for charge: Charge the batteries.                                          |
|                                    |                               |                 | The total storage<br>duration should<br>not exceed the<br>warranty period. |

Table 12-3 Lithium battery charge interval

- 1. Dispose of deformed, damaged, or leaking batteries directly irrespective of how long they have been stored.
- 2. The storage duration starts from the latest charge time labeled on the battery package. If a battery is qualified after being charged, update the latest charge time on the label (Next charge time = Latest charge time + Charge interval).
- 3. The maximum storage period is three years, during which batteries can be charged for a maximum of three times. For example, a battery can be charged every 8 months for three times or every 12 months for three times. Dispose of batteries if the maximum storage period or charge times are exceeded.
- 4. If a lithium battery is stored for a long time, capacity loss may occur. After a lithium battery is stored for 12 months at the recommended storage temperature, the irreversible capacity loss rate is 3%–10%. Batteries may fail the discharge acceptance tests when their capacity after storage is less than 100% of the rated capacity.

#### Inspection Before Charge

- 1. Before charging a battery, you need to check its appearance. Charge the qualified battery or dispose of the unqualified one.
- 2. The appearance is qualified if it is free from the following symptoms:
  - Deformation
  - Shell damage

- Leakage

#### Installing Modules and Cables for Battery Charge

#### 

Use standard cables provided by Huawei to connect power modules and battery modules. Do not use non-standard cables (such as extension cables and interconnection cables). If BAT+ and BAT- cables are reversely connected, the device will be damaged.

- Step 1 Install a power module and battery module by referring to 7.3 Installing Modules.
- Step 2 Install battery charge cables by referring to 10 Electrical Connections.
- **Step 3** Verify the installation by referring to **10.10 Installation Verification**.

----End

#### **Battery Power-On and Commissioning**

#### NOTICE

- Ensure that the charge process is supervised to prevent any abnormality.
- If a battery experiences an abnormality such as bulging or smoking, stop charging immediately and dispose of it.
- Ensure that only trained professionals perform charge operations.
- When the lithium battery SOC is less than or equal to the value of End-of-Discharge SOC for Lithium Batteries(%), the product cannot be activated by holding down the manual ON/OFF switch. It can be started only after the PV power and AC power are connected.
- It is recommended that a battery be charged to 50% SOC during charge. Longterm storage will cause capacity loss. After lithium batteries are stored at the recommended storage temperature for 12 months, the irreversible capacity loss is 3% to 10%.

#### Prerequisites

Power cables and signal cables are connected correctly.

#### Procedure

**Step 1** Turn on the corresponding switches based on the scenario.

- If there is PV input, hold down the manual ON/OFF switch for 5s, and turn on the DC SWITCH.
- If there is no PV input, hold down the manual ON/OFF switch for 5s.

**Step 2** Set the AC input switch to ON.

- **Step 3** Observe the annular strip light. If all green lights are steady on, battery charging is complete.
- **Step 4** After the charging is complete, turn off the AC input circuit breaker of the iSitePower-M and then the DC SWITCH. Hold down the manual ON/OFF switch for 5s to shut down the battery module. If other batteries need to be charged, repeat the preceding steps.

----End

# 12.5 Storage with Low SOC

After the product is powered off, static power consumption and self-discharge loss may occur in internal modules. Therefore, charge batteries in a timely manner and do not store the product in low SOC. Otherwise, the product may be damaged due to overdischarge, and battery modules need to be replaced.

Storage in low SOC may occur in the following scenarios:

- The DC SWITCH on the power control module is OFF.
- The power cables or signal cables are not connected.
- The batteries cannot be charged due to a system fault after discharge.
- The batteries cannot be charged due to incorrect configurations in the system.
- The batteries cannot be charged due to no PV input and long-term mains failure.

Regardless of scenarios, the batteries must be charged within the longest interval corresponding to the SOC when the batteries are powered off. If the batteries are not charged within the specified interval, they may be damaged due to overdischarge.

| Power-Off SOC Before Storage | Maximum Charge Interval |
|------------------------------|-------------------------|
| SOC > 5%                     | 30 days                 |
| 0% ≤ SOC < 5%                | 7 days                  |

#### **NOTE**

When the battery SOC decreases to 0%, charge the batteries within seven days. Permanent battery faults caused by delayed charge due to customer reasons are beyond the warranty scope.

# 12.6 Battery SOH Check

• To ensure safe and reliable operation, the system checks and calibrates the state of health (SOH) of batteries. If the SOH is low, safety risks may exist. In this case, the ESS stops working and generates an alarm. During battery operation, if the SOH calculation conditions are met, the SOH is calibrated

naturally. If the SOH calculation conditions are not met, the SOH value may be inaccurate. In this case, force SOH calibration is required to accurately calculate the SOH value.

- Natural SOH calibration: When batteries are fully charged during normal operation and discharge to about 5% to 10% SOC and the batteries are not charged during the discharge, the SOH value is calculated during this process, which is equivalent to a natural calibration.
- Force SOH calibration: In normal operation, force SOH calibration is performed one year after the last SOH calibration (natural or force calibration). It is also performed one month after the last SOH calibration (natural or force calibration) near the end of the battery service life.

#### Impact of SOH Calibration

- Natural SOH calibration: Natural calibration occurs when batteries are running properly and does not affect the operating status of the ESS.
- Force SOH calibration: During force SOH calibration, the batteries are charged to 100% SOC, and then immediately discharge until the SOC reaches 0%. Charging is not allowed during discharging. To ensure accurate calculation, the discharging process needs to be completed within 24 hours. In this case, you can increase the load power to shorten the calibration time. If the discharge time limit is exceeded, the calibration will fail. After the failure, the calibration will be started again 48 hours later. Force SOH calibration is performed on a single battery pack. Only one battery pack can be calibrated at a time in single-system scenarios. Multiple battery packs can be calibrated at the same time in parallel-system scenarios. During force SOH calibration, the working mode of the ESS will be changed.

#### **NOTE**

In the PV+ESS scenario, the ESS may stop working after the lithium battery calibration is complete. The PV system charges the ESS until the value of **Available SOC for Lithium Batteries(%)** is reached, and then the ESS works again.

# **13** FAQs

# 13.1 How Do I Upgrade the Device Software Version?

#### NOTICE

- Before upgrading the ESS, check load cable connections to ensure that there is no short circuit. Load short circuits may damage the system.
- Before the upgrade in a parallel system, check whether an iSitePower-M communication failure or lithium battery communication failure alarm is generated. If yes, clear the alarm according to the alarm handling suggestions and then perform the upgrade.
- If the app is closed during the upgrade, the upgrade task will be interrupted.
- After the upgrade is complete, the device automatically restarts, which may cause a power failure to loads.
- In the scenario with one power module and one battery module, connect the iSitePower-M to the grid before upgrade. Otherwise, the upgrade will fail. If the upgrade fails, connect to the grid and perform the upgrade again.

#### Scenario 1: Automatic Upgrade

1. Download software packages.

After a user opens the app, if the system detects that a new software version is available, a dialog box is displayed, prompting the user to download the upgrade package. To download the upgrade package, connect your phone to the public WLAN or mobile network with Internet connection.

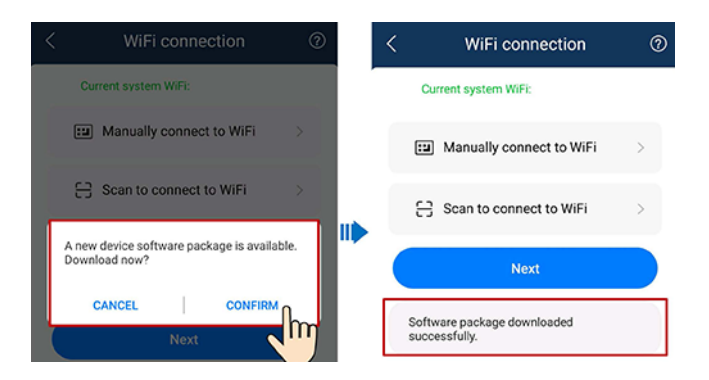

2. Log in to the local commissioning screen to perform the upgrade.

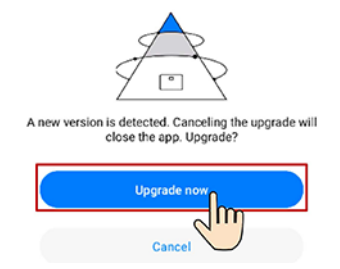

#### Scenario 2: Manual Upgrade

 Log in to the app as the admin user and tap Maintenance > Upgrade Management to upgrade the device.

| iSiteP                | ower-M 🕫                         |   | Maintenance              |
|-----------------------|----------------------------------|---|--------------------------|
| Real-Time Information | on                               |   | OM Tool                  |
| 0.00 kW               | 0.00 unh<br>Troi 40 tipot Energy |   | Export Logs >            |
| Mar.                  | 6.00 kW<br>Total AC Logal Planet |   | Replacing Certificates > |
| Device                |                                  |   | Upgrade Management       |
| En Line Maine         | Digital Power                    | • | Quick Setup              |
|                       | and a second                     |   | E-Label >                |
| Sampling<br>Equipment |                                  |   | System Settings          |
| Home Alarm            | Maintenance Me                   |   | Management System >      |
|                       |                                  |   | Mobile Data >            |

# **13.2 Tools for Preparing PV Cables**

Use dedicated tools to prepare PV cables. Crimping tool model: PV-CZM-41100; open-end wrench model: PV-MS-HZ

# **13.3 Special Cables**

The power cables, power connectors, and communications cables are customized to be waterproof and moisture-proof. If they are lost or damaged, contact your installer for replacement. Do not purchase or replace them by yourself.

# **13.4 Removing Power Terminals**

There are three methods of using the cable removal tool. Select a proper method based on the actual situation.

Figure 13-1 Usage of the removal tool

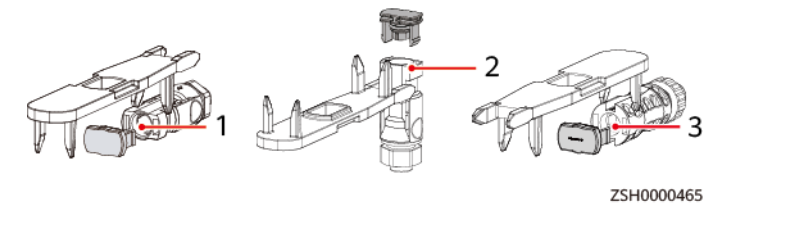

(1) Battery module input port (2) Battery cascading port (3) PV input port

# 13.5 Power-On

Do not touch the manual ON/OFF switch during the installation. Otherwise, electric shocks may occur.

# 13.6 SOC Changes

How does the charging mode changes when the SOC is turning from 99% to 100%?

When the SOC is greater than 99%, the battery switches to float charging mode and the charge current decreases gradually until the SOC reaches 100%.

# 13.7 Checking Cable Connections When the Product Fails to Be Upgraded

If the product fails to be upgraded, check the cable connections. Ensure that the cables are correctly connected and perform the upgrade again.

# 13.8 WiFi QR Code Scanning

Scan the QR code on the device to connect to the WiFi. If the connection fails, contact your installer.

# 13.9 Querying the Battery Capacity in Parallel-System Scenarios

Query the total system capacity on the app.

# 13.10 Problem Handling

If you have any questions, contact your vendor or Huawei technical support.

# 13.11 Resetting Passwords

- Enable/Disable WiFi: Hold down the WiFi switch for at least 10s to enable or disable WiFi. The WiFi function is disabled by default.
- Reset the WiFi password and user login password: Press the WiFi switch for three consecutive times within 10s. Wait for more than 1s each time and press the switch again to reset the WiFi password and user login password.
- Password reset will result in system restart, which may interrupt the power supply to loads. Therefore, you are advised not to reset the passwords when power is supplied to loads.

# A Technical Specifications

# A.1 ESS

#### Table A-1 Environmental specifications

| ltem                       | Specifications                                                                                                    |  |
|----------------------------|----------------------------------------------------------------------------------------------------|--|
| Operating temperature      | 0-45°C (When the ambient temperature is low,<br>the battery module charging must be derated.<br>When the ambient temperature is 0°C to 5°C and<br>5°C to 10°C, battery modules can be charged at<br>0.05C and 0.1C, respectively.)                                  |  |
| Transportation temperature | -40°C to +60°C                                                                                                    |  |
| Storage temperature        | -40°C to +60°C                                                                                                    |  |
| Relative humidity          | 5%-95% RH                                                                                                    |  |
| Altitude                   | 0-4000 m. (When the altitude ranges from 2000 m to 4000 m, high temperature derating applies and the operating temperature decreases by 1°C for each additional 200 m.)                                                                                             |  |
| Noise level                | ≤ 40 dBA at 1 m at 30°C ambient temperature                                                                                                    |  |
| IP rating                  | IP66                                                                                                    |  |
| Operating environment      | Class C environment                                                                                                    |  |
| Other requirements         | <ul> <li>There should be no conductive dust, corrosive gas, or explosion hazard.</li> <li>Dust, corrosive substances, pests, molds, and other indicators should be controlled in accordance with Class 4.1 requirements in ETSI EN 300 019-1-4 (V2.2.1).</li> </ul> |  |

| Table A-2 | Electrical | specifications |
|-----------|------------|----------------|
|-----------|------------|----------------|

| ltem                                   |                                                       | Specifications                                                                                                    |  |
|----------------------------------------|-------------------------------------------------------|----------------------------------------------------------------------------------------------------|--|
| AC                                     | Input voltage                                         | 200/208/220/230/240 V AC                                                                                                |  |
| input                                  | Frequency                                             | 50/60 Hz                                                                                                    |  |
| Input current                          |                                                       | Maximum current: 30 A                                                                                                   |  |
|                                        | Input capacity                                        | 6 kVA                                                                                                    |  |
| PV<br>input                            | Open-circuit<br>voltage                               | 85–435 V DC                                                                                                    |  |
|                                        | MPPT voltage                                          | 90–420 V DC                                                                                                    |  |
|                                        | Number of<br>MPPT circuits                            | 1                                                                                                    |  |
|                                        | MPPT capacity                                         | 5.5 kWp                                                                                                    |  |
|                                        | PV branch                                             | 2                                                                                                    |  |
|                                        | Maximum input<br>current for one<br>string            | 15 A                                                                                                    |  |
|                                        | Maximum<br>short-circuit<br>current for one<br>string | 18 A                                                                                                    |  |
| AC<br>output <sup>[</sup>              | Output voltage                                        | 200/208/220/230/240 V AC, default value: 220 V AC                                                                       |  |
| 1]                                     | Output<br>frequency                                   | 50/60 Hz, default value: 50 Hz                                                                                          |  |
|                                        | Output power                                          | Maximum: 6 kVA/5 kW                                                                                                    |  |
|                                        | Output current                                        | Maximum current: 30 A                                                                                                   |  |
| Power factor                           |                                                       | 0.8                                                                                                    |  |
| Battery module capacity <sup>[2]</sup> |                                                       | 5 kWh/battery module. A maximum of six battery modules can be connected to a power module.                              |  |
| Bypass input frequency                 |                                                       | 6 kW                                                                                                    |  |
| Overload capability                    |                                                       | <ul> <li>102% ≤ Load ≤ 125%: 30s</li> <li>125% &lt; Load ≤ 150%: 10s</li> <li>&gt; 150%: short circuit, 0.3s</li> </ul> |  |
| Surge<br>protecti                      | AC input                                              | Differential mode: 3 kA (8/20 μs), common mode:<br>5 kA (8/20 μs), criterion C                                          |  |
| on                                     | PV input                                              | Common mode: 10 kA, 8/20 µs, criterion C                                                                                |  |

| ltem                                                                                          |  | Specifications |
|-----------------------------------------------------------------------------------------------|--|----------------|
| Note [1]: The output voltage and frequency must be the same as those of the local power grid. |  |                |
| Note [2]: Test conditions: 100% depth of discharge (DOD), 0.2C rate charge &                  |  |                |

discharge at 25°C, upon delivery

#### Table A-3 EMC specifications

| ltem                                           | Specifications                        |                                                                                                    |  |
|------------------------------------------------|---------------------------------------|----------------------------------------------------------------------------------------------------|--|
| Electromagn<br>etic<br>interference            | Conducted<br>emission (CE)            | IEC 62920/CISPR 11/EN 62040-2<br>AC port: Class B; PV port: Class A; signal<br>port: Class B; FE port: Class B                                                              |  |
|                                                | Radiated<br>emission (RE)             | IEC 62920/CISPR 11/EN 62040-2<br>Class B                                                                                                    |  |
|                                                | Harmonic current                      | IEC 61000-3-12<br>AC power port: The current of each phase is<br>greater than 16 A.                                                                                         |  |
|                                                | Voltage<br>fluctuation and<br>flicker | IEC 61000-3-12<br>AC power port: Pst $\leq$ 1.0, P1t $\leq$ 0.65, dc $\leq$ 3%, dmax $\leq$ 4%. The time when the value of d(t) exceeds 3% is less than or equal to 200 ms. |  |
| Electromagn<br>etic<br>susceptibility<br>(EMS) | Electrostatic<br>discharge (ESD)      | IEC 61000-4-2<br>Enclosure port: 6 kV (level B) contact<br>discharge, 8 kV (level B) air discharge                                                                          |  |
|                                                | Electrical fast<br>transient (EFT)    | IEC 61000-4-4<br>AC power port: 2 kV, DC power port: 2 kV,<br>signal port: 1 kV (criterion B)                                                                               |  |
|                                                | Radiated<br>susceptibility<br>(RS)    | IEC 61000-4-3<br>Enclosure port: The test frequency range is<br>80 MHz to 6 GHz, 80% AM (1 kHz)<br>modulation is used, and the test level is 10<br>V/m.                     |  |
|                                                | Conducted<br>susceptibility<br>(CS)   | IEC 61000-4-6<br>0.15–80 MHz: 10 V, 80% AM (1 kHz)<br>modulation                                                                                                    |  |

| ltem | Specifications          |                                                                                                    |
|------|-------------------------|----------------------------------------------------------------------------------------------------|
|      | Surge<br>susceptibility | <ul> <li>IEC 61000-4-5</li> <li>AC power port: horizontal 6 kV (line to line), 1.2/50 μs, 2 ohms, criterion B; vertical 6 kV (two lines to ground), 1.2/50 μs, 2 ohms, criterion B</li> <li>Signal port (CAN, FE): differential mode: 1.5 kV (D.1), 10/700 μs, 15 ohms + 25 ohms, criterion B; common mode: 4 kV (C.3), 10/700 μs, 15 ohms + 25 ohms/ line, criterion B; differential mode: 1 kV (D.1), 1.2/50 μs, 42 ohms, criterion B; common mode: 2 kV (C.3), 1.2/50 μs, 2 ohms + 40 ohms x n/line, criterion B</li> <li>DI&amp;DO, RS485: differential mode: 4 kV (line to line), 10/700 μs, 15 ohms + 25 ohms/line, criterion B; common mode: 4 kV (line to line), 10/700 μs, 15 ohms + 25 ohms/line, criterion B; common mode: 4 kV (line to line), 1.2/50 μs, 2 ohms + 40 ohms x n/line, criterion B; differential mode: 1 kV (line to line), 1.2/50 μs, 2 ohms + 40 ohms + 25 ohms/line, criterion B; differential mode: 1 kV (line to line), 1.2/50 μs, 2 ohms + 40 ohms + 25 ohms/line, criterion B; differential mode: 2 kV (line to line), 1.2/50 μs, 2 ohms + 40 ohms, criterion B; common mode: 4 kV (line to line), 1.2/50 μs, 2 ohms + 40 ohms x n/line, criterion B</li> <li>PV port: differential mode: 2 kV (line to line), 1.2/50 μs, 2 ohms, criterion B; common mode: 4 kV (single line to ground), 1.2/50 μs, 2 ohms, criterion B; common mode: 4 kV (single line to line), 1.2/50 μs, 2 ohms, criterion B; common mode: 4 kV (single line to ground), 1.2/50 μs, 12 ohms, criterion B; common mode: 4 kV (single line to line), 1.2/50 μs, 12 ohms, criterion B; common mode: 4 kV (single line to ground), 1.2/50 μs, 12 ohms, criterion B;</li> </ul> |
|      | Voltage dip             | <ul> <li>IEC 61000-4-11</li> <li>Voltage interruption (&gt; 95% decrease) for 10 ms: performance grade B</li> <li>Voltage interruption (&gt; 95% decrease) for 20 ms: performance grade B</li> <li>Voltage dip (&gt; 30% decrease) for 500 ms: performance grade C</li> <li>Voltage interruption (&gt; 95% decrease) for 5000 ms: performance grade C</li> </ul>                                                                                                    |

# A.2 Power Module

#### Table A-4 System specifications

| ltem                      | Specifications          |
|---------------------------|-------------------------|
| Dimensions (H x W x<br>D) | 246 mmx 700 mm x 152 mm |

| ltem          | Specifications                  |  |
|---------------|---------------------------------|--|
| Weight        | ≈ 17 kg                         |  |
| Mounting mode | Ground-mounted and wall-mounted |  |

# A.3 Battery Module

| Table A-5 | System | specifications |
|-----------|--------|----------------|
|-----------|--------|----------------|

| Item                      | Specifications                  |
|---------------------------|---------------------------------|
| Dimensions (H x W<br>x D) | 390 mm x 700 mm x 158 mm        |
| Weight                    | ≈ 50 kg                         |
| Mounting mode             | Ground-mounted and wall-mounted |

# A.4 AC Parallel Box

| Table A-6 | Specifications |
|-----------|----------------|
|-----------|----------------|

| ltem                      | Specifications                                    |
|---------------------------|---------------------------------------------------|
| Dimensions (H x W<br>x D) | 450 mm x 350 mm x 150 mm                          |
| Weight                    | 12 kg                                             |
| Input voltage             | 200/208/220/230/240 V AC, default value: 220 V AC |
| Input current             | Maximum current: 90 A                             |
| Output voltage            | 200/208/220/230/240 V AC, default value: 220 V AC |
| Output current            | Maximum current: 90 A                             |
| Cabling mode              | Routed in and out from the bottom                 |
| Mounting mode             | Mounted on a wall or pole (optional)              |
| IP rating                 | IP55                                              |

# **B** Preparing Cables and Terminals

# **B.1 Preparing a Cord End Terminal**

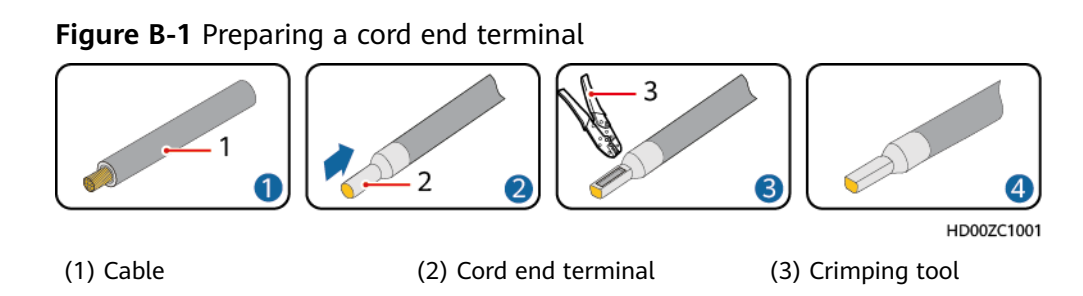

# **B.2 Preparing an OT Terminal**

#### NOTICE

- Avoid scratching the core wire when stripping a cable.
- The cavity formed after the conductor crimp strip of the OT terminal is crimped must wrap the core wires completely. The core wires must contact the OT terminal closely.
- Wrap the wire crimping area with heat shrink tubing or insulation tape. The heat shrink tubing is used as an example.
- When using a heat gun, protect the equipment from being scorched.
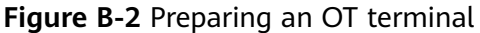

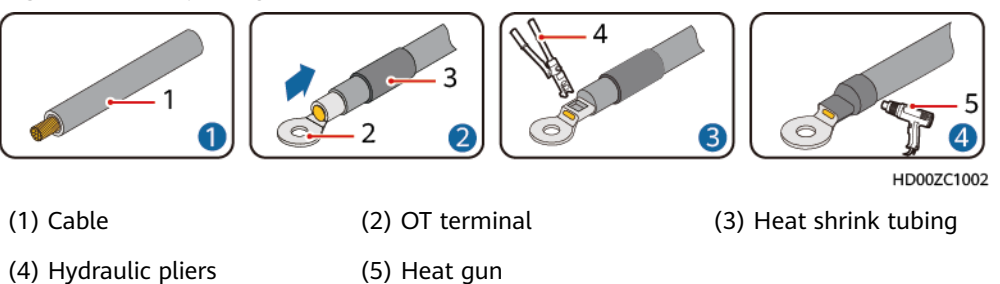

### **B.3 Preparing a PV Input Power Cable**

#### 

- Use the delivered Staubli MC4 EVO2 positive and negative metal terminals and connectors. Using incompatible positive and negative metal terminals and connectors may result in serious consequences. The caused device damage is not covered under any warranty or service agreement.
- Use professional tools to prepare cables.

#### NOTICE

- Cables with high rigidity, such as armored cables, are not recommended.
- Before assembling connectors, label the cable polarities correctly to ensure correct cable connections.
- A PV-CZM-41100 crimping tool is recommended.
- Use the wrench shown in the figure to tighten the locking nut. When the wrench slips during the tightening, it indicates that the locking nut has been tightened.
- After crimping the positive and negative metal terminals, pull the PV input power cables to ensure that they are connected securely.
- Insert the crimped metal terminals of the positive and negative power cables into the appropriate positive and negative connectors. Then pull the PV input power cables to ensure that they are connected securely.

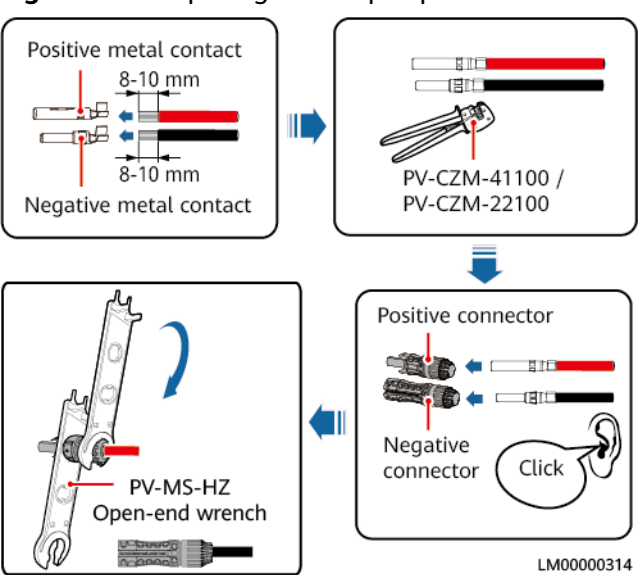

#### Figure B-3 Preparing a PV input power cable

## **B.4 Stripping Length**

#### Figure B-4 Stripping length

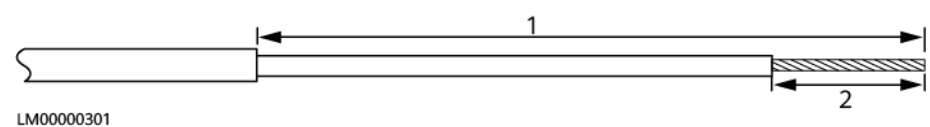

Table B-1 Definition of the cable stripping length (standard scenario)

| No. | One End           | Other End                          | 1      | 2                                   |
|-----|-------------------|------------------------------------|--------|-------------------------------------|
| 1   | PV input<br>port  | DC switch<br>(customer side)       | N/A    | 8–10 mm                             |
| 2   | AC input<br>port  | AC PDC (customer<br>side)          | 100 mm | PE wire: 7 mm<br>L/N wire: 17<br>mm |
| 3   | AC output<br>port | PDB (customer<br>side)             | 75 mm  | PE wire: 7 mm<br>L/N wire: 17<br>mm |
| 4   | Ground<br>point   | Site ground bar<br>(customer side) | N/A    | 7 mm                                |

| <b>Table B-2</b> Definition of the stripping length of cables for a parallel box (parallel |
|--------------------------------------------------------------------------------------------|
| system scenario)                                                                           |

| No | One End            | Other End                          | 1                                                   | 2                                                   |
|----|--------------------|------------------------------------|-----------------------------------------------------|-----------------------------------------------------|
| 1  | AC parallel<br>box | AC PDC (customer<br>side)          | L wire: 120 mm<br>N wire: 120 mm<br>PE wire: 140 mm | L wire: 16mm<br>N wire: 14mm<br>PE wire: 14<br>mm   |
| 2  | AC parallel<br>box | AC input port                      | L wire: 410 mm<br>N wire: 340 mm<br>PE wire: 240 mm | L wire: 12 mm<br>N wire: 7 mm<br>PE wire: 7 mm      |
| 3  | AC parallel<br>box | AC output port                     | L wire: 115 mm<br>N wire: 220 mm<br>PE wire: 370 mm | L wire: 12 mm<br>N wire: 7 mm<br>PE wire: 7 mm      |
| 4  | AC parallel<br>box | PDB (customer<br>side)             | L wire: 300 mm<br>N wire: 325 mm<br>PE wire: 580 mm | L wire: 16 mm<br>N wire: 14 mm<br>PE wire: 14<br>mm |
| 5  | AC parallel<br>box | Site ground bar<br>(customer side) | N/A                                                 | 14 mm                                               |

# C Contact Information

If you have any questions about this product, please contact us.

| Regio<br>n          | Country/<br>Region | Email                                | Tel                                                |
|---------------------|--------------------|--------------------------------------|----------------------------------------------------|
| Europ<br>e          | France             | eu_inverter_support@huawei.com       | 0080033888888                                      |
|                     | Germany            |                                      |                                                    |
|                     | Spain              |                                      |                                                    |
|                     | Italy              |                                      |                                                    |
|                     | United<br>Kingdom  |                                      |                                                    |
|                     | Netherla<br>nds    |                                      |                                                    |
|                     | Others             | For details, visit solar.huawei.com. |                                                    |
| Asia<br>Pacifi<br>c | Australia          | eu_inverter_support@huawei.com       | 1800046639                                         |
|                     | Türkiye            | eu_inverter_support@huawei.com       | -                                                  |
|                     | Malaysia           | apsupport@huawei.com                 | 0080021686868/1800<br>220036                       |
|                     | Thailand           |                                      | (+66) 26542662<br>(charged at local call<br>rates) |
|                     |                    |                                      | 1800290055 (free in<br>Thailand)                   |
|                     | China              | solarservice@huawei.com              | 400-822-9999                                       |
|                     | Others             | apsupport@huawei.com                 | 0060-3-21686868                                    |

Table C-1 Customer service contact information

| Regio<br>n                       | Country/<br>Region         | Email                          | Tel                                             |
|----------------------------------|----------------------------|--------------------------------|-------------------------------------------------|
| Japan                            | Japan                      | solarsupportjp@huawei.com      | 0120258367                                      |
| India                            | India                      | indiaenterprise_TAC@huawei.com | 1800 103 8009                                   |
| South<br>Korea                   | South<br>Korea             | koreainverter@huawei.com       | -                                               |
| North<br>Ameri<br>ca             | United<br>States           | eu_inverter_support@huawei.com | 1-877-948-2934                                  |
|                                  | Canada                     | eu_inverter_support@huawei.com | 1-855-482-9343                                  |
| Latin<br>Ameri<br>ca             | Mexico                     | la_inverter_support@huawei.com | 018007703456/0052-4<br>42-4288288               |
|                                  | Argentina                  |                                | 0-8009993456                                    |
|                                  | Brazil                     |                                | 0-8005953456                                    |
|                                  | Chile                      |                                | 800201866 (only<br>available on fixed-<br>line) |
|                                  | Others                     |                                | 0052-442-4288288                                |
| Middl<br>e East<br>and<br>Africa | Egypt                      | eu_inverter_support@huawei.com | 08002229000/002023<br>5353900                   |
|                                  | United<br>Arab<br>Emirates |                                | 08002229000                                     |
|                                  | South<br>Africa            |                                | 0800222900                                      |
|                                  | Saudi<br>Arabia            |                                | 8001161177                                      |
|                                  | Pakistan                   |                                | 0092512800019                                   |
|                                  | Morocco                    |                                | 0800009900                                      |
|                                  | Others                     |                                | 0020235353900                                   |